# Continuous Span Reinforced Concrete Tee Beam Bridge

As-Built Model Only

December, 2011

# Virtis V6.2

# DETAILED EXAMPLE

# CONTINUOUS SPAN REINFORCED CONCRETE TEE BEAM BRIDGE INPUT

# AS-BUILT MODEL ONLY

|                                                       | Page No. |
|-------------------------------------------------------|----------|
| Cover Sheet                                           | 1        |
| Table of Contents                                     | 2        |
| Bridge Information                                    | 3-8      |
| Material Properties Input                             | 9-11     |
| Define Appurtenances                                  | 12       |
| Selecting Impact Dynamic Load Allowances/ Factors     | 13-15    |
| Superstructure Definitions: AS-BUILT                  | 16-69    |
| Selecting Impact Dynamic Load Allowances              | 19       |
| Load Cases                                            | 20-21    |
| Framing Plan Detail and Structure Typical Section     | 22-30    |
| Superstructure Loads                                  | 31       |
| Vertical Shear Reinforcement and Bar Mark Definitions | 32-35    |
| Member: G1                                            | 36-51    |
| Applying Dead Loads                                   | 37-38    |
| Defining Supports                                     | 39       |
| Creating A Member Alternative: G1                     | 40-42    |
| Defining Live Load Distribution Factors               | 43       |
| Defining The Girder Profile                           | 44-49    |
| Defining Shear Reinforcement Ranges                   | 50-51    |
| Member: G2                                            | 52-61    |
| Defining Supports                                     | 52       |
| Creating A Member Alternative: G2                     | 53-54    |
| Defining Live Load Distribution Factors               | 55       |
| Defining The Girder Profile                           | 56-59    |
| Defining Shear Reinforcement Ranges                   | 60-61    |
| Linking Members                                       | 62-63    |
| Defining Live Load Distribution Factors               | 64-69    |
| Creating A Bridge Alternative                         | 70-73    |
| Rating the Bridge and Reviewing the Output            | 74-89    |
| Completing VDOT LRFR Rating Form                      | 90-118   |
| Appendix A: Design Plans                              | 119-124  |
| Appendix B: Barrier Weight Calculation                | 125-127  |
| Appendix C: LFD Effective Flange Width                | 128-129  |
| Appendix D: VDOT LRFR Rating Form                     | 130-132  |

| AASHTOWare®<br>Transportation Software Solutions | American Association of State Highway<br>and Transportation Officials<br>A Proprietary Computer Software Product                                                                                                    |
|--------------------------------------------------|----------------------------------------------------------------------------------------------------|
| Connect                                          | Virtis®<br>Bridge Load Rating<br>Version 6.2.0<br>Build date Sep 22 2010                                                                                                    |
| Username:                                        | virtis                                                                                                    |
| Password:                                        |                                                                                                    |
| Data Source:                                     | Virtis62s_SQLServer                                                                                                    |
| [                                                | OK Cancel Help                                                                                                    |
| Copyright 199                                    | <ul> <li><sup>17</sup> to 2010 by the American Association of State Highway<br/>and Transportation Officials, Inc.</li> <li>444 North Capitol Street, N.W., Suite 249<br/>Washington, D.C. 20001 U.S.A.<br/>(202) 624-5800</li> </ul> |

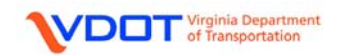

# **CREATE A NEW BRIDGE**

| Bridge Explo  | orer (68 Virtis bridg | es retrieved for | the curre | ent fo | lder, all rows retrieved)   |                |          |        |               |
|---------------|-----------------------|------------------|-----------|--------|-----------------------------|----------------|----------|--------|---------------|
| 🚖 All Bridges | 1                     |                  |           | BID    | Bridge Id                   | Bridge Name    | District | County | Facility      |
| LOA           | New 🕨                 | New Folder       |           | 1      | TrainingBridge1             | Training Brid  | 11       | 01     | SR 0051       |
| 🗀 LOA         | Import                | New Bridge       |           | 2      | TrainingBridge2             | Training Brid  | -1       | -1     | N/A           |
| LOA -         | Folder Dreparties     |                  |           | 3      | TrainingBridge3             | Training Brid  | 11       | 01     | I-79          |
| 🗄 💼 Sam       | Folder Properties     |                  |           | 4      | PCITrainingBridge1          | PCI TrainingB  |          |        |               |
| 💼 Deleted     | Rate                  |                  |           | 5      | PCITrainingBridge2          | PCITrainingBr  |          |        |               |
|               | Report Tool           |                  |           | 6      | PCITrainingBridge3          | PCI TrainingB  |          |        |               |
|               | Bridge Exchange       |                  |           | 7      | PCITrainingBridge4          | PCITrainingBr  |          |        |               |
|               | 2                     | 1                |           | 8      | PCITrainingBridge5          | PCI TrainingB  |          |        |               |
|               |                       |                  |           | 9      | PCITrainingBridge6          | PCITrainingBr  |          |        |               |
|               |                       |                  |           | 10     | Example7                    | Example 7 P    |          |        |               |
|               |                       |                  |           | 11     | RCTrainingBridge1           | RC Training    |          |        |               |
|               |                       |                  |           | 12     | TimberTrainingBridge1       | Timber Tr. Bri |          |        |               |
|               |                       |                  |           | 13     | FSys GFS TrainingBridge1    | FloorSystem    | 06       | 15     | NJ-Turnpike   |
|               |                       |                  |           | 14     | FSys FS TrainingBridge2     | FloorSystem    | 11       | 333    | 1-95          |
|               |                       |                  |           | 15     | FSys GF TrainingBridge3     | FloorSystem    | 07       | 06     | 1-95          |
|               |                       |                  |           | 16     | FLine GFS TrainingBridge1   | FloorLine GF   | 01       | 01     | I-75          |
|               |                       |                  |           | 17     | FLine FS TrainingBridge2    | FloorLine FS   | 02       | 02     | 1-75          |
|               |                       |                  |           | 18     | FLine GF TrainingBridge3    | FloorLine GF   | 01       | 01     | 1-95          |
|               |                       |                  |           | 19     | TrussTrainingExample        | Truss Trainin  |          |        |               |
|               |                       |                  |           | 20     | LRFD Substructure Example 1 | LRFD Substr    |          |        |               |
|               |                       |                  |           | 21     | LRFD Substructure Example 2 | LRFD Substr    |          |        | SR 4034       |
|               |                       |                  |           | 22     | LRFD Substructure Example 3 | LRFD Substr    |          |        |               |
|               |                       |                  |           | 23     | LRFD Substructure Example 4 | LRFD Substr    |          |        |               |
|               |                       |                  |           | 24     | Visual Reference 1          | Visual Refer   | 01       | 12     | I-76          |
|               |                       |                  |           | 25     | 06070                       | 06070          | 04       | 053    | Wheeler's Po  |
|               |                       |                  |           | 26     | 06035                       | 06035          | 04       | 053    | Halligan Park |
|               |                       |                  |           | 28     | 05234                       | 05234          | 04       | 041    | Route 604 WI  |
|               |                       |                  |           | 30     | 02967                       | 02967          | 01       | 021    | South Scenic  |

To create a new bridge right click on the folder where you want to save the bridge and choose New  $\rightarrow$  New Bridge.

| <b>A</b> 08108         |                                                |                              |                           |             | A       |
|------------------------|------------------------------------------------|------------------------------|---------------------------|-------------|---------|
| Bridge ID: 08108       | NBI Structure ID                               | , (8): 08108 □ T<br>♥ B      | emplate<br>ridge Complete | ely Defined | a<br>fi |
|                        | on (cont'd) Alternatives Gl                    | obal Reference Point Traffic |                           |             | u       |
| Name:                  | 08108                                          |                              | Year Built:               | 1942        | C       |
| Description:           | Three Span Continuous Cor<br>E valuated by XXX | ncrete Tee-Beam Bridge       |                           |             | Ν       |
|                        | Plan 079-18 was used for th                    | e analysis.                  |                           |             | b       |
| Location:              | 0.0 Shen Co.; 0.0 Fred Co                      | Length:                      | 170.00                    | ft          | S       |
| Facility Carried (7):  | John Marshall Hwy                              | Route Number:                | 00055                     |             | s       |
| Feat. Intersected (6): | Cedar Creek                                    | Mi. Post:                    |                           |             |         |
| Default Units:         | US Customary                                   |                              |                           |             | Т       |
|                        |                                                |                              |                           |             | b       |
|                        |                                                |                              |                           |             | te      |
|                        |                                                |                              |                           |             | d       |
| BridgeWare Association | on) 🗸 Virtis 🔽 Opis 🗌                          | Pontis OK                    | Apply                     | Cancel      |         |

A new window will appear. Fill in the fields as appropriate under the **Description** tab:

**Note:** The description box is a good place to show the plan number used to analyze the structure.

**Template:** Template bridges serve as templates to help develop other bridges.

**Bridge Completely Defined:** Check the box if the specified bridge is completely defined within the Virtis/Opis database. Do not check this box if some of the structures making up the bridge are not in the database.

**BridgeWare Association Button:** Opens the BridgeWare Association window allowing you to specify this current bridge as a Virtis, Opis or Virtis/Opis bridge and also to link this current bridge to a bridge in the Pontis database if Pontis is installed.

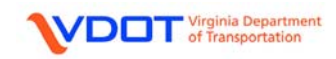

|                                                                                                    | Description                    |
|----------------------------------------------------------------------------------------------------|--------------------------------|
| Bridge ID: 08108 NBI Structure ID (8): 08108 Template  Description Description (cont'd) Alternatives Global Reference Point Traffic | Fill in fields as appropriate. |
| District (2): Staunton                                                                                                    |                                |
| County: Frederick                                                                                                    |                                |
| Owner (22): State Highway Agency                                                                                                    |                                |
| Maintainer:                                                                                                    |                                |
| Admin. Area:                                                                                                    |                                |
| NHS Indicator:                                                                                                    |                                |
| Functional Class:                                                                                                    |                                |
|                                                                                                    |                                |
|                                                                                                    |                                |
| BridgeWare Association Virtis V Opis Pontis OK Apply Cancel                                                                         |                                |

No input required for the Alternatives and Global Reference Point tabs.

| Virginia.gov onlines                                                                                 | Services   Commonwealth Sites   Help   Governor Search Virgini                                                                                                    | a.gov GO Traffic tab:                                                       |
|----------------------------------------------------------------------------------------------------|----------------------------------------------------------------------------------------------------|-----------------------------------------------------------------------------|
| Virginia Department of Transportation                                                                | Info Center                                                                                                    | To find the traffic data follow the link below:                             |
| Home > Info > Traffic Data<br>Travel Center<br>Newsroom                                              | Contact Us   Search Virgini                                                                                                    | aDOT.org CO<br>http://www.virginiadot.<br>org/info/ct-<br>TrafficCounts.asp |
| Info Center<br>Business Center<br>Programs<br>Projects and Studies<br>About VDOT<br>Jobs<br>Site Map | All of the traffic data publications that The Virginia Department of Transpor<br>are available to the public on this web site. The most recent editions are f<br>2010.<br>2010 Traffic Data Publications<br>2009 Traffic Data Publications<br>2008 Traffic Data Publications<br>2006 Traffic Data Publications<br>2005 Traffic Data Publications<br>2004 Traffic Data Publications<br>2004 Traffic Data Publications<br>2003 Traffic Data Publications<br>2003 Traffic Data Publications<br>2003 Traffic Data Publications<br>2003 Traffic Data Publications<br>2002 Traffic Data Publications<br>2002 Traffic Data Publications<br>2002 Traffic Data Publications | Left click the most<br>current year.                                        |
| Report Road Problems                                                                                 | Historical Traffic Data Publications                                                                                                    |                                                                             |

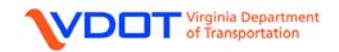

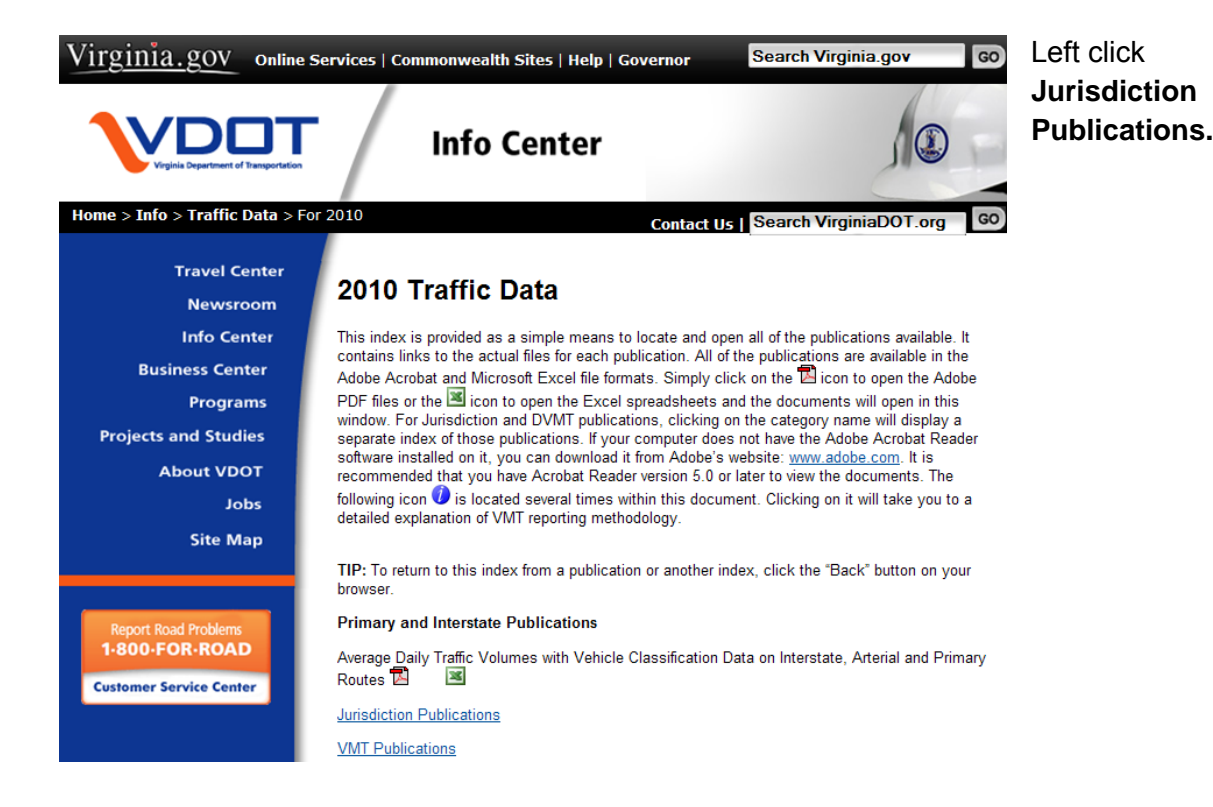

| City of Franklin       |   | ×        |                                                         |                                                                                 |
|------------------------|---|----------|---------------------------------------------------------|---------------------------------------------------------------------------------|
| Frederick County       | R | ×        | Open Link                                               |                                                                                 |
| City of Fredericksburg | R | 3        | Open Link i<br>Open Link i<br>Save Targe<br>Print Targe | n New Tab<br>n New Window<br>et As                                              |
| Town of Fries          | Þ | 3        | Show Pictu<br>Save Pictur                               | re<br>e As                                                                      |
| Town of Front Royal    | R | 2        | Print Pictur<br>Go to My Pi<br>Set as Bad               | e<br>ictures<br>kground                                                         |
| City of Galax          |   | 2        | Out<br>Copy<br>Copy Short                               | lcut                                                                            |
| Town of Gate City      |   | 2        | Paste<br>Add to Fav                                     | orites                                                                          |
| Giles County           | R | 2        | Append Lin<br>Append to<br>Convert Lin                  | k Target to Existing PDF<br>Existing PDF<br>ik Target to Adobe PDF<br>Adobe PDE |
| Town of Glade Spring   | R | <b>3</b> | Google Side<br>Properties                               | ewiki                                                                           |

Right click the excel icon for the appropriate jurisdiction.

Left click **Save Target As...** and save the file to a desired folder on user's computer.

Open the excel file and the user can locate the proper traffic data for the structure.

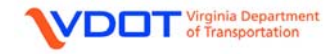

|                                                                                  | <ul> <li>Truck PCT: The percentage of trucks in the average daily traffic.</li> <li>ADT: Average Daily Traffic</li> <li>Directional PCT: Percentage used to compute traffic in one direction</li> <li>Recent ADTT: Virtis computes this</li> </ul> |
|----------------------------------------------------------------------------------|----------------------------------------------------------------------------------------------------|
| BridgeWare Association     Virtis     Opis     Pontis     O     Apply     Cancel | Virtis computes this value based on above inputs                                                                                                    |

Left click **OK** to accept and close.

For all Windows:

**OK button:** Saves the bridge description in this window and its tabs to memory and closes the window.

**Apply button:** Saves the bridge description in this window and its tabs to memory and keeps the window open.

**Cancel button:** Closes the window without saving the bridge description in this window and its tabs to memory.

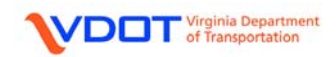

## NOTE:

1. It is strongly recommended that the user save the bridge data at this time. In addition, the user should routinely save the bridge data during the input process.

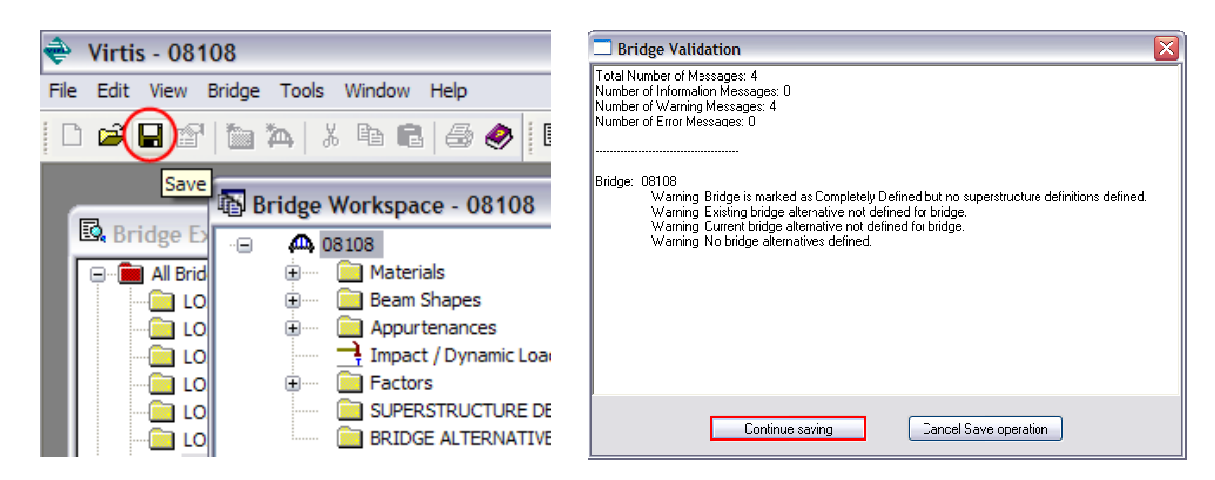

Left click the **Save** icon and the **Bridge Validation** window will appear. Left click **Continue Saving** to finish the save process.

2. The user can view the **Virtis/Opis - Help** window for any of the input windows shown in the example by pressing **F1** on the keyboard when a window is open.

| Virtis                                   | Bookma                                  | Help                                           | ns Heln                                    |                                            |                                                    |                                            |                                                                                                    |                   |
|------------------------------------------|-----------------------------------------|------------------------------------------------|--------------------------------------------|--------------------------------------------|----------------------------------------------------|--------------------------------------------|----------------------------------------------------------------------------------------------------|-------------------|
| ontents                                  | Index                                   | Eind                                           | Back                                       | Print                                      | >2                                                 | 2>                                         |                                                                                                    |                   |
| Brid                                     | ge D                                    | escri                                          | ption                                      |                                            |                                                    |                                            |                                                                                                    |                   |
| This w<br>referen                        | indow al<br>ice point                   | lows you<br>. Enter                            | u to ente<br>the requ                      | er admin<br>iired info                     | nistrative<br>prmation                             | informatio<br>and click                    | , at the bridge. You can provide a general description, bridge alternatives, and a global ${\bf K}$ button.                                                                                                    | Ĺ                 |
| A bridg<br>entire<br>rather              | ge is sho<br>bridge to<br>than wit      | own in th<br>the enc<br>nin the b              | e schen<br>l of the e<br>ridge.            | natic in<br>entire br                      | <u>Figure 1</u> .<br>idge. Ho                      | As sho<br>wever, th                        | his schematic, a bridge represents a series of spans, extending from the beginning of<br>ber of spans, the span lengths, and the pier locations are defined within the bridge altr                                                                                       | the<br>ernative   |
| Also s<br>one an                         | hown in<br>other, re                    | Figure 1<br>efer to th                         | are vari<br>e <u>Gener</u>                 | ous oth<br>al Bridg                        | er terms<br>le Descri                              | used with<br>ption. Fo                     | is/Opis. For additional information about these various terms, including how they rela<br>nation about the applicable system of units, refer to <u>Units</u> .                                                                                                    | ite to            |
| If the c<br>read-or<br>linked.<br>Bridge | urrent V<br>nly. Dat<br>These<br>Ware / | irtis/Opi<br>a fields<br>data fiel<br>Associat | s bridge<br>such as<br>ds canno<br>tion br | is linke<br>Bridge<br>ot be ch<br>utton or | ed to a co<br>ID, NBI S<br>nanged in<br>n this win | rrespond<br>Structure<br>Virtis/Op<br>dow. | Ige in the Pontis database, some of the input data fields on this window and its tabs v<br>will be read-only since they must match the fields in the Pontis database if the bridg<br>ess the link is broken by the user. The link can be made or broken by selecting the | will be<br>je is  |
| Engine                                   | Related                                 | <u>Help</u>                                    |                                            |                                            |                                                    |                                            |                                                                                                    |                   |
| Bridge                                   | e ID                                    |                                                |                                            |                                            |                                                    |                                            |                                                                                                    |                   |
| Enter t                                  | he bridg                                | e identif                                      | ication n                                  | umber                                      | assigned                                           | to the br                                  | This must be unique within the system.                                                                                                    |                   |
| NBI St                                   | ructure                                 | ID (8)                                         |                                            |                                            |                                                    |                                            |                                                                                                    |                   |
| Enter t<br>the Fe<br>Decem               | he Natio<br>deral Hig<br>ber 199        | onal Brid<br>ghway A<br>5 Edition              | ge Inven<br>dministr<br>ns). This          | tory (Ni<br>ation's<br>s must              | BI) struct<br><i>Recordin</i><br>be unique         | ure identi<br>g and Co<br>e within tl      | I number assigned to the bridge. This value corresponds with Item 8 – Structure Num<br>uide for the Structure Inventory and Appraisal of the Nation 's Bridges (December 19)<br>tem.                                                                                     | iber in<br>88 and |
| Temp                                     | late                                    |                                                |                                            |                                            |                                                    |                                            |                                                                                                    |                   |
| Check<br>part of<br>this bo              | the box<br>the bato                     | if the sp<br>h <u>Ratin</u>                    | pecified I<br>g From t                     | oridge is<br>he Brid                       | s a templ<br>ge Exploi                             | ate bridge<br>rer. If you                  | nplate bridges serve as templates to help develop other bridges. Template bridges are<br>the specified bridge to be part of the batch <u>Rating From the Bridge Explorer</u> , do not c                                                                                  | e not<br>heck     |
|                                          |                                         |                                                |                                            |                                            |                                                    |                                            |                                                                                                    |                   |

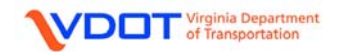

# SELECT MATERIAL PROPERTIES

| 🖥 Bridge Workspace - 08108 🛛 🗖 🔀  |  |  |  |  |  |  |  |  |
|-----------------------------------|--|--|--|--|--|--|--|--|
| = 🕰 08108                         |  |  |  |  |  |  |  |  |
| 🚊 ···· 🧰 Materials                |  |  |  |  |  |  |  |  |
| 🔤 Structural Steel                |  |  |  |  |  |  |  |  |
| ····· 🚞 Concrete                  |  |  |  |  |  |  |  |  |
| 🔤 Reinforcing Steel               |  |  |  |  |  |  |  |  |
| 🦳 Prestress Strand                |  |  |  |  |  |  |  |  |
| 🗄 ····· 🧰 Timber                  |  |  |  |  |  |  |  |  |
| 🗄 🚥 💼 Beam Shapes                 |  |  |  |  |  |  |  |  |
| 🗄 … 🚞 Appurtenances               |  |  |  |  |  |  |  |  |
| 📑 Impact / Dynamic Load Allowance |  |  |  |  |  |  |  |  |
| 🗄 🚥 Factors                       |  |  |  |  |  |  |  |  |
| SUPERSTRUCTURE DEFINITIONS        |  |  |  |  |  |  |  |  |
| BRIDGE ALTERNATIVES               |  |  |  |  |  |  |  |  |
|                                   |  |  |  |  |  |  |  |  |

Expand the Materials folder.

Double click **Concrete** to open the **Bridge Materials** – **Concrete** Window.

| 🕰 Bridge Materials - Concrete           |                  |  |  |  |  |  |  |  |  |  |
|-----------------------------------------|------------------|--|--|--|--|--|--|--|--|--|
| Name: Des                               | scription:       |  |  |  |  |  |  |  |  |  |
| Compressive strength at 28 days (f'c) = | ksi              |  |  |  |  |  |  |  |  |  |
| Initial compressive strength ("ci) =    | ksi              |  |  |  |  |  |  |  |  |  |
| Coefficient of thermal expansion =      | 0.0000060000 1/F |  |  |  |  |  |  |  |  |  |
| Density (for dead loads) =              | kcf              |  |  |  |  |  |  |  |  |  |
| Density (for modulus of elasticity) =   | kcf              |  |  |  |  |  |  |  |  |  |
| Modulus of elasticity (Ec) =            | ksi              |  |  |  |  |  |  |  |  |  |
| Initial modulus of elasticity =         | ksi              |  |  |  |  |  |  |  |  |  |
| Poisson's ratio =                       | 0.200            |  |  |  |  |  |  |  |  |  |
| Composition of concrete =               | Normal           |  |  |  |  |  |  |  |  |  |
| Modulus of rupture –                    | ksi              |  |  |  |  |  |  |  |  |  |
| Shear factor =                          | 1.000            |  |  |  |  |  |  |  |  |  |
| Copy from Library OK Apply Cancel       |                  |  |  |  |  |  |  |  |  |  |

**Copy from Library Button:** Opens the Library -Materials – Concrete window, allowing you to copy a set of concrete material properties from the library to this window.

| Library Data: Materials - Concrete |                              |         |       |       |       |       |               |                    |                          |                    |                       |
|------------------------------------|------------------------------|---------|-------|-------|-------|-------|---------------|--------------------|--------------------------|--------------------|-----------------------|
| Name                               | Description                  | Library | Units | fc    | fci   | alpha | DL<br>Density | Modulus<br>Density | Modulus of<br>Elasticity | Poisson's<br>Ratio | Modulus<br>of Rupture |
| 1900 to 1989                       | Built 1900 to 1989 - Concret | Agenc   | US Cu | 3.000 |       | 0.000 | 0.150         | 0.145              | 3155.92                  | 0.200              | 0.416                 |
| 1990 to 2000                       | Built 1990 to 2000 - Concret | Agenc   | US Cu | 4.000 |       | 0.000 | 0.150         | 0.145              | 3644.15                  | 0.200              | 0.480                 |
| A3 Concrete                        | Class A3 Concrete            | Agenc   | US Cu | 3.000 |       | 0.000 | 0.150         | 0.145              | 3155.92                  | 0.200              | 0.416                 |
| A3 Tremie                          | Class A3 Tremie Concrete     | Agenc   | US Cu | 3.000 | 0.180 | 0.000 | 0.150         | 0.150              | 3320.56                  | 0.200              | 0.416                 |
| A4 Concrete                        | Class A4 Concrete            | Agenc   | US Cu | 4.000 |       | 0.000 | 0.150         | 0.145              | 3644.15                  | 0.200              | 0.480                 |
| A5 Concrete                        | Class A5 Concrete            | Agenc   | US Cu | 5.000 | 4.000 | 0.000 | 0.150         | 0.145              | 4074.28                  | 0.200              | 0.537                 |
| Class A                            | Class A cement concrete      | Standa  | SI/Me | 28.00 |       | 0.000 | 2400.0        | 2320.00            | 25426.08                 | 0.200              | 3.33                  |
| Class A (US)                       | Class A cement concrete      | Standa  | US Cu | 4.000 |       | 0.000 | 0.150         | 0.145              | 3644.15                  | 0.200              | 0.480                 |
| Class B                            | Class B cement concrete      | Standa  | SI/Me | 17.00 |       | 0.000 | 2400.0        | 2320.00            | 19811.84                 | 0.200              | 2.60                  |
| Class B (US)                       | Class B cement concrete      | Standa  | US Cu | 2.400 |       | 0.000 | 0.150         | 0.145              | 2822.75                  | 0.200              | 0.372                 |
| Class C                            | Class C cement concrete      | Standa  | SI/Me | 28.00 |       | 0.000 | 2400.0        | 2320.00            | 25426.08                 | 0.200              | 3.33                  |
| Class C (US)                       | Class C cement concrete      | Standa  | US Cu | 4.000 |       | 0.000 | 0.150         | 0.145              | 3644.15                  | 0.200              | 0.480                 |
|                                    |                              |         |       |       |       |       |               | OK                 | Appl                     | y [                | Cancel                |

Left click the appropriate concrete properties and left click the **OK** to accept.

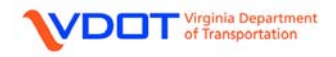

| A Bridge Materials - Concrete |                   |                 | (                             | _ 🗆 🖂  | Left click <b>OK</b> to accept |
|-------------------------------|-------------------|-----------------|-------------------------------|--------|--------------------------------|
|                               |                   |                 |                               |        | and close.                     |
| Name: 1900 to 1989            | Descrip           | otion: Built 19 | 900 to 1989 - Concrete Unknow | 'n     |                                |
| Compressive strength at 28    | days (f'c) = 3    | 000             | ksi                           |        |                                |
| Initial compressive stra      | ength (f'ci) =    |                 | ksi                           |        |                                |
| Coefficient of the mal        | expansion = 0     | 0000060000      | 1/F                           |        |                                |
| Density (for d                | ead loads) = $0$  | 150             | kcf                           |        |                                |
| Density (for moduus of        | elasticity) = 0   | 145             | kcf                           |        |                                |
| Modulus of ela                | sticity (Eic) = 3 | 155.92          | ksi                           |        |                                |
| Initial modulus o             | f elasticity = 0  | .00             | ksi                           |        |                                |
| Pois                          | son's ratio = 0   | .200            |                               |        |                                |
| Composition of                | concrete =        | lormal          |                               |        |                                |
| Modulus                       | of rupture – 0    | .416            | ksi                           |        |                                |
| SF SF                         | ear factor = 1    | .000            |                               |        |                                |
|                               | Copy from Libra   | ry) C           | DK Apply (                    | Cancel |                                |

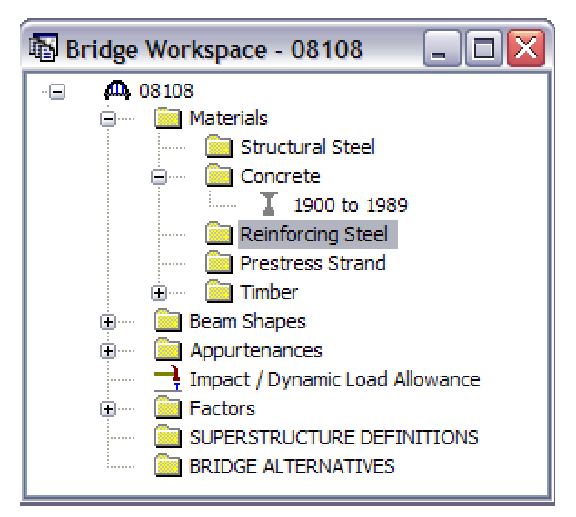

Repeat the process for Reinforcing Steel.

Double click **Reinforcing Steel** to open the **Bridge Materials – Reinforcing Steel** Window.

| A Bridge Materials - Reinforcing Steel                | _ 🗆 🔀        |
|-------------------------------------------------------|--------------|
| Name: Description:                                    |              |
| Material Properties                                   |              |
| Specified yield strength (Fy) = ksi                   |              |
| Modulus of elasticity (Es) = ksi                      |              |
| Ultimate strength (Fu) = ksi                          |              |
| Type<br>③ Plain<br>○ Epoxy<br>○ Galvanized<br>○ Other |              |
| Copy from Library                                     | Apply Cancel |

# Copy from Library Button:

Opens the Library - Materials – Reinforcing Steel window, allowing you to copy a set of steel reinforcing steel material properties from the library to this window.

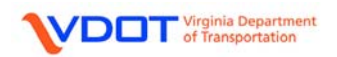

| Name                                   | Description    | Library | Units | Fy                   | Fu    | Es    |  |
|----------------------------------------|----------------|---------|-------|----------------------|-------|-------|--|
| 1955 to 1989                           | Built 1955 -   | Agenc   | US Cu | 40.00                | 70.00 | 29000 |  |
| 1990 to 2000                           | Built 1990 t   | Agenc   | US Cu | 60.00                | 90.00 | 29000 |  |
| Grade 300                              | 300 MPa rei    | Standa  | SI/Me | 300.0                | 500.0 | 19994 |  |
| Grade 350                              | 350 MPa rei    | Standa  | SI/Me | 35 <mark>0.</mark> 0 | 550.0 | 19994 |  |
| Grade 40                               | 40 ksi reinf   | Standa  | US Cu | 40.00                | 70.00 | 29000 |  |
| Grade 400                              | 400 MPa rei    | Standa  | SI/Me | 400.0                | 600.0 | 19994 |  |
| Grade 50                               | 50 ksi reinf   | Standa  | US Cu | 50. <mark>0</mark> 0 | 80.00 | 29000 |  |
| Grade 500                              | 500 MPa rei    | Standa  | SI/Me | 500.0                | 700.0 | 19994 |  |
| Grade 60                               | 60 ksi reinf   | Standa  | US Cu | 60. <mark>0</mark> 0 | 90.00 | 29000 |  |
| Grade 75                               | 75 ksi reinf   | Standa  | US Cu | 75.00                | 100.0 | 29000 |  |
| Prior to 1954                          | Built prior to | Agenc   | US Cu | 33.00                | 60.00 | 29000 |  |
| Structural or unknown grade prior 1954 | Structural o   | Standa  | US Cu | 33. <mark>0</mark> 0 | 60.00 | 29000 |  |

Left click the appropriate reinforcing steel properties and left click the **OK** Button to accept.

| A Bridge Materials - Reinforcing Steel                               | Type: User can                                               |
|----------------------------------------------------------------------|--------------------------------------------------------------|
| Name: Prior to 1954 Description: Built prior to 1954 - Steel Unknown | the reinforcing<br>steel is <b>Plain</b> ,<br><b>Epoxy</b> , |
| Material Properties                                                  | Galvanized or                                                |
| Specified yield strength (Fy) = 33.000 ksi                           | Other. For this                                              |
| Modulus of elasticity (Es) = 29000.00 ksi                            | example, select                                              |
| Liltimate strength (Fu) = 60.000 ksi                                 | Fidili.                                                      |
| Type<br>O Plain<br>Epoxy<br>G alvanized<br>O Other                   | Left click <b>OK</b> to accept and close.                    |
| Copy from Library OK Apply Cancel                                    |                                                              |

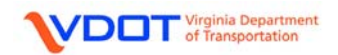

## **DEFINE APPURTENANCES**

The user can define parapets, medians, railing, and generic appurtenances. For parapets and medians, the user enters dimensions and a unit weight and Virtis computes the distributed load in kip/ft.

For the railing and generic definitions, the user must manually calculate a distributed load.

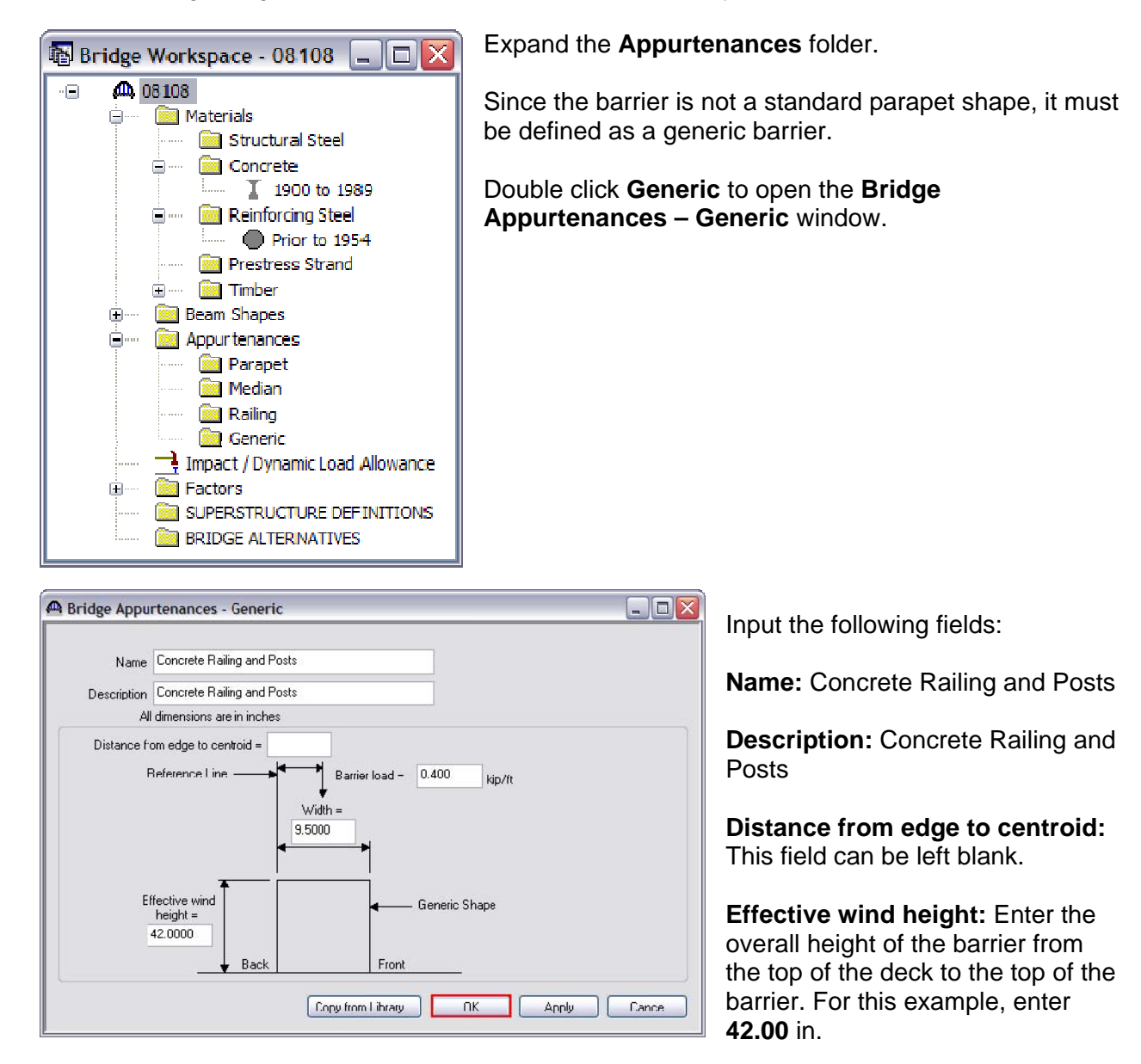

**Width:** Enter the overall width of the barrier from the edge of deck to the inside face of the barrier (4 ft + 8 ft + 0.6667 ft + 1.125 ft - 13 ft = 0.7917 ft = 9.50 in).

Barrier Load: User must calculate the barrier load. See Appendix B for the calculation.

Click **OK** to accept and close.

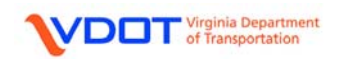

# SELECT IMPACT / DYNAMIC LOAD ALLOWANCES

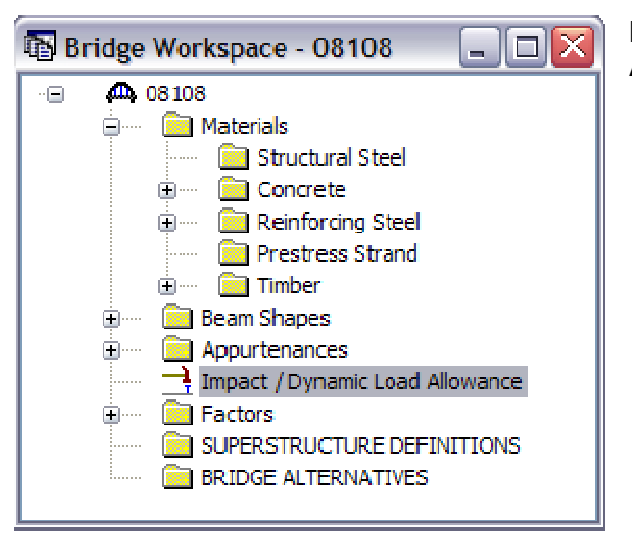

Double click Impact / Dynamic Load Allowance to open.

| 🚇 Bridge Impact / Dynamic Load Allowance 💶 🗖 🔀                                                                                               |
|----------------------------------------------------------------------------------------------------|
| Standard Impact Factor<br>For structural components where impact is to be included per<br>AASHTO 3.8.1, choose the impact factor to be used: |
| Standard AASHTO impact   =<br>L + 125                                                                                                    |
| O Modified impact = times AASHTO impact                                                                                                    |
| ◯ Constant impact override = 📃 🌫                                                                                                    |
| LRFD Dynamic Load Allowance                                                                                                    |
| Fatigue and fracture limit states: $15.0$ $_{st}$                                                                                            |
| All other limit states: 33.0 $\gtrsim$                                                                                                    |
|                                                                                                    |
| OK Apply Cancel                                                                                                    |

15.0% and 33.0% are AASHTO LRFD defaults.

Left click the **OK** button to accept and close.

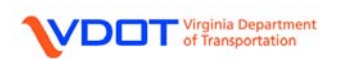

#### SELECT FACTORS

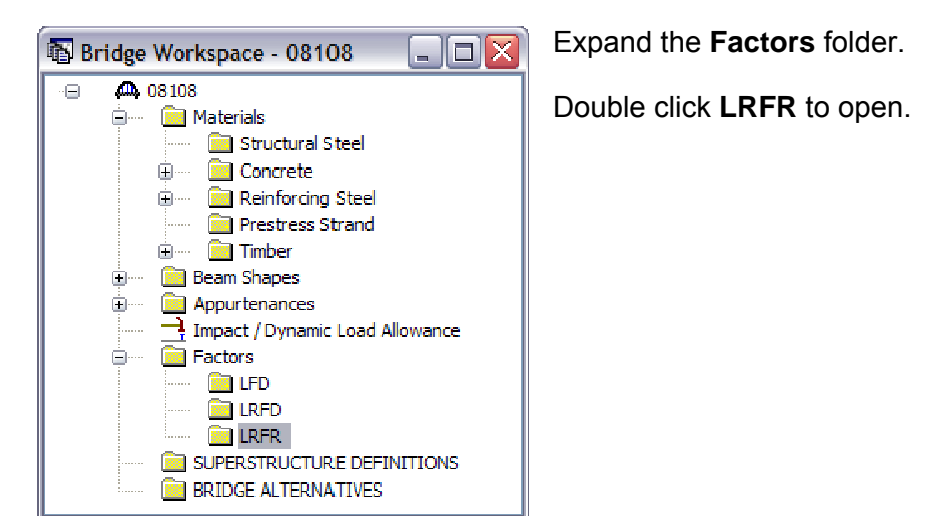

| actors - L   | RFR   |                  |       |          |       |        |          |      |       |        |   |      |  |   |
|--------------|-------|------------------|-------|----------|-------|--------|----------|------|-------|--------|---|------|--|---|
| Name:        | 1     |                  |       |          |       |        |          |      |       |        |   |      |  |   |
| Description: |       |                  |       |          |       |        |          |      | ~     |        |   |      |  |   |
| oad Factors  | Legal | l Loads          | Perm  | it Loads | Con   | prete  | Steel    | Wood |       |        |   |      |  |   |
| Bridge Type: | Stee  | :                |       |          |       | ~      |          |      |       |        |   |      |  |   |
|              | Dead  | Load             | Desig | n Load   |       |        |          | Ve   | hicle |        |   | <br> |  | - |
| Limit State  | Deau  | Invent Operation |       |          |       | Permit | Consider |      |       |        |   |      |  |   |
|              | DC    | DW               | LL    | LL       | LL    | LL     | Inv      | Ор   | Legal | Permit | ļ |      |  |   |
| STRENGT      |       |                  |       |          | Table |        |          |      |       |        |   |      |  |   |
| STRENGT      |       |                  |       |          |       | Table  |          |      |       |        |   |      |  |   |
| SERVICE II   |       |                  |       |          |       |        |          |      |       |        |   |      |  |   |
| -            |       |                  |       |          |       |        |          |      |       |        |   |      |  |   |
| FATIQUE      |       |                  |       |          |       |        |          |      |       |        |   |      |  |   |

Left click the **Copy from Library...** button to open the library data for LRFR factors.

| a | Libra        | ary Data: Factors - LRFR                                                |                     |              |
|---|--------------|-------------------------------------------------------------------------|---------------------|--------------|
|   | Name<br>2003 | Description<br>2003 AASHTO LRFR Specifications, including 2005 Interims | Library<br>Standard |              |
|   |              |                                                                         |                     |              |
|   | 1            |                                                                         | OK                  | Apply Cancel |

Select the appropriate factors and left click the **OK** button to accept.

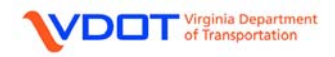

|   | Factors - L  | RFR               |            |                  |                 |          |           |          |                                                                                                    |                |          |       |   | .)[0  | X | Left click the <b>OK</b> |
|---|--------------|-------------------|------------|------------------|-----------------|----------|-----------|----------|----------------------------------------------------------------------------------------------------|----------------|----------|-------|---|-------|---|--------------------------|
|   | Name:        | 2000 4            | AGHT       | ο ιηγγ           | ) Speci         | fication | s         |          |                                                                                                    |                |          |       |   |       |   | button to accept and     |
|   | Description: | 2003 /<br>Interim | ∖ASHT<br>™ | O LRFF           | } Speci         | fication | s, inclue | ding 200 | )5                                                                                                    |                |          |       |   |       |   | 0036.                    |
| ٩ | load Factors | Legal             | Loads      | Perm             | it Load:        | : Con    | crete     | Steel    | Wood                                                                                                    | ł              |          |       |   |       | _ |                          |
|   | Bridge Type  | Stee              | I          |                  |                 |          | ~         |          |                                                                                                    |                |          | <br>  |   |       |   |                          |
|   | Limit State  | Dead              | Load       | Design<br>Invent | n Load<br>Opera | Legal    | Permit    |          | Ve<br>Con                                                                                                    | hicle<br>sider |          |       |   |       |   |                          |
|   |              | DC                | DW         | LL               | LL              | LL       | LL        | Inv      | Ор                                                                                                    | Legal          | Permit   |       |   |       |   |                          |
|   | STRENGT      | 1.250             | 1.500      | 1.750            | 1.350           | Table    |           | V        | <ul> <li>Image: A set of the set of the</li></ul> | <b>V</b>       |          |       |   |       |   |                          |
|   | STRENGT      | 1.250             | 1.500      |                  |                 |          | Table     |          |                                                                                                    |                | <b>V</b> |       |   |       |   |                          |
|   | SERVICE II   | 1.000             | 1.000      | 1.300            | 1.000           | 1.300    | 1.000     | <b>V</b> | <ul> <li>Image: A set of the set of the</li></ul> | 4              | <b>V</b> |       |   |       |   |                          |
|   | FATIGUE      | 0.000             | 0.000      | 0.750            |                 |          |           | V        |                                                                                                    |                |          |       |   |       |   |                          |
|   |              |                   |            |                  |                 |          |           |          |                                                                                                    |                |          |       |   |       |   |                          |
|   |              |                   |            |                  |                 |          | Сору      | from Li  | brary                                                                                                    |                | OK       | Apply | С | ancel |   |                          |

VDDT Virginia Department of Transportation

## **CREATE SUPERSTRUCTURE DEFINITIONS**

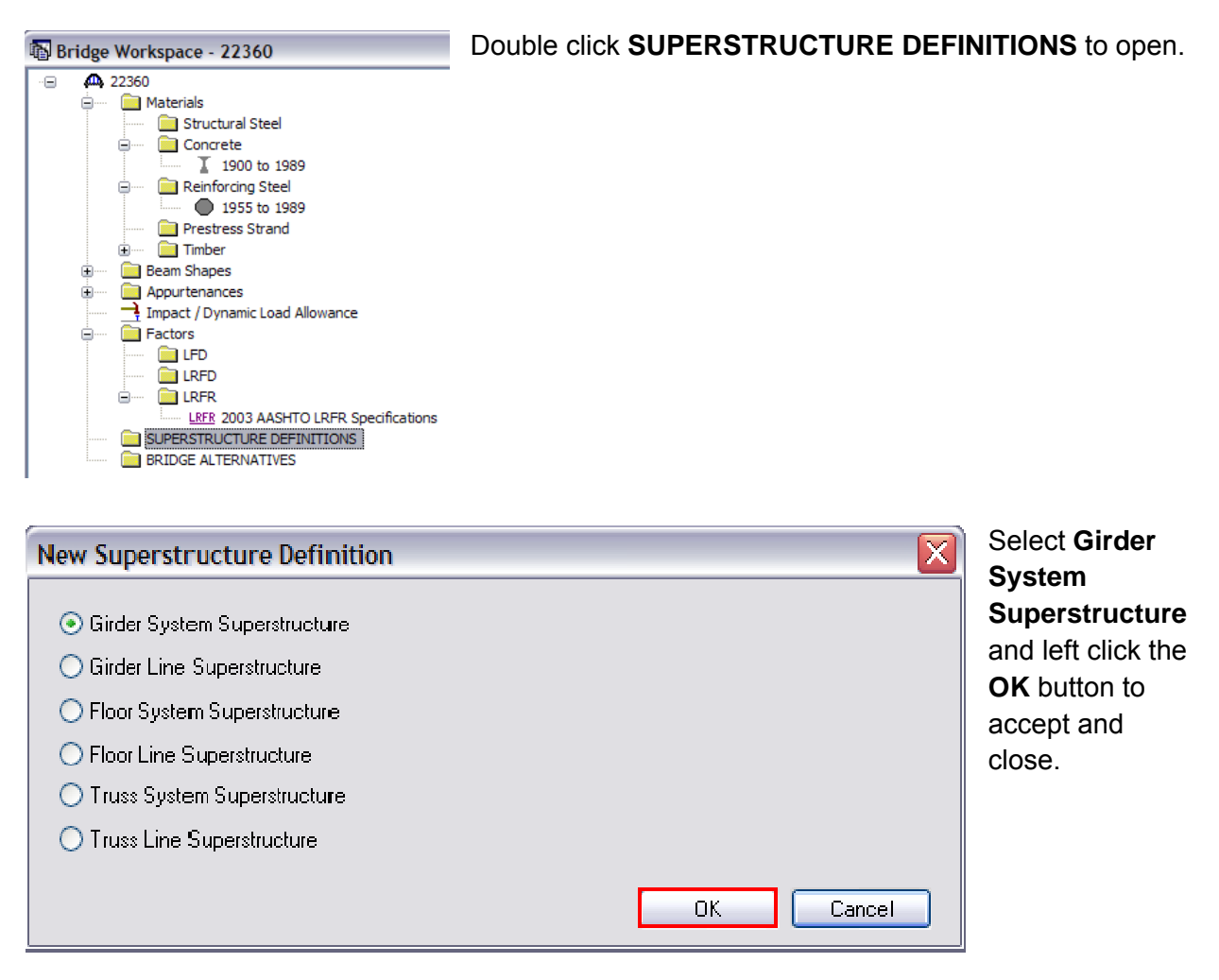

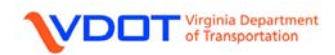

| Name:                                                    | AS-BUILT                   |                                                                                                    | Frame Struct                | ture<br>efinition |
|----------------------------------------------------------|----------------------------|----------------------------------------------------------------------------------------------------|-----------------------------|-------------------|
| Description:                                             |                            |                                                                                                    | Deck type:<br>Concrete      | •                 |
| Default Units:<br>Number of spans:<br>Number of girders: | US Customary<br>3 *<br>4 * | Enter Span Lengths<br>Along the Reference<br>Line:           Span         Length<br>(ft)           1         50.00           2         69.00           3         50.00 | For PS only<br>Average humi | dity:<br>ypes     |
|                                                          |                            |                                                                                                    | P/S<br>■ R/C                |                   |

Fill out the following fields:

#### Name: AS-BUILT

**Description:** No information required, but user can input additional information or assumptions if desired.

Deck Type: Concrete

#### Number of Spans: 3

**Number of Girders:** Enter the number of beams in the bridge cross section. For this example, enter 4 beams.

**Span Length (ft):** Enter the CL BRG to CL pier length for exterior spans and CL pier to CL pier lengths for interior spans. For this example, enter **50.00** ft for spans 1 and 3 and **69.00** for span 2.

Member Alt. Types: Select R/C since a reinforced concrete tee beam is rated.

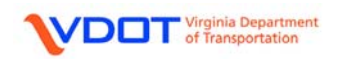

| 🕰 Girder System Superstructure Definition                                                                                                    | Eeft cli | ick the  |
|----------------------------------------------------------------------------------------------------|----------|----------|
| Definition     Analysis     Engine       Factor Override     LRFD                                                                                           | Analy    | sis tab: |
| LRFD factors:                                                                                                    |          |          |
| LRFR factors:                                                                                                    |          |          |
| <ul> <li>Structural Slab Thickness</li> <li>Consider structural slab thickness for rating</li> <li>Consider structural slab thickness for design</li> </ul> |          |          |
| Wearing Surface         Consider wearing surface for rating         Consider wearing surface for design                                                     |          |          |
|                                                                                                    |          |          |
| OK Apply Cane                                                                                                    | e        |          |

**Factor Override:** None selected. Factor Override allows you to override the System Defaults library factors with a set of factors that have been entered for this bridge only. Factor overrides will remain when files are imported into future versions of Virtis. Unless factors specific to the bridge are required, overrides are not recommended as they can prevent updates to System Defaults in future versions (e.g., legal load SHV factors in the MBE).

**Consider structural slab thickness for rating:** Check this box if the structural slab thickness should be used to compute section properties for rating. If this box is not checked, the rating will use section properties computed from the total deck thickness.

**Consider structural slab thickness for design:** Check this box if the structural slab thickness should be used to compute section properties for design. If this box is not checked, the design will use section properties computed from the total deck thickness.

**Consider wearing surface for rating:** Check this box if the wearing surface should be included in the dead load for rating. If this box is not checked, the rating will ignore any wearing surface input.

**Consider wearing surface for design:** Check this box if the wearing surface should be included in the dead load for design. If this box is not checked, the design will ignore any wearing surface input.

No input required for the **Engine** tab.

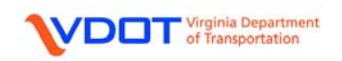

#### SELECT IMPACT / DYNAMIC LOAD ALLOWANCES

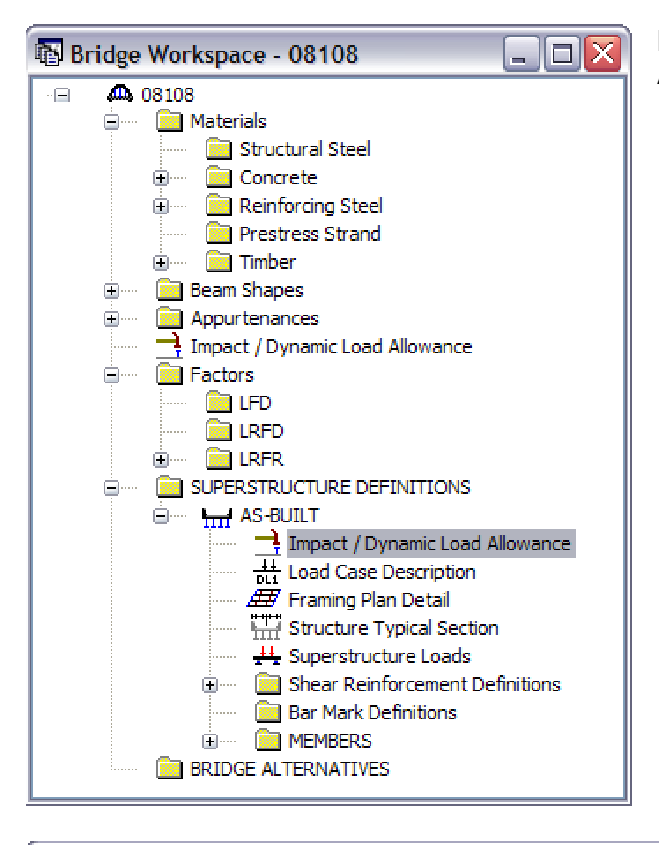

Double click **Impact / Dynamic Load Allowance** to open.

| 🙈 Structure Definition Impact / Dynamic 🖃 🗖 🔀                                                                                                |
|----------------------------------------------------------------------------------------------------|
| Standard Impact Factor<br>For structural components where impact is to be included per<br>AASHTO 3.8.1, choose the impact factor to be used: |
| Standard AASHTO impact   =<br>L + 125                                                                                                    |
| O Modified impact =timesAASHTO mpact                                                                                                    |
| ◯ Constant impact override = 📃 👷                                                                                                    |
| LHFD Dynamic Load Allowance                                                                                                    |
| Fatigue and fracture limit states $15.0$ $_{\%}$                                                                                             |
| All other limit states $33.0$ $\%$                                                                                                    |
|                                                                                                    |
| OK Apply Cancel                                                                                                    |

15.0% and 33.0% are AASHTO LRFD defaults.

Left click the **OK** button to accept and close.

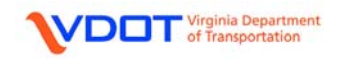

#### DEFINE LOAD CASES

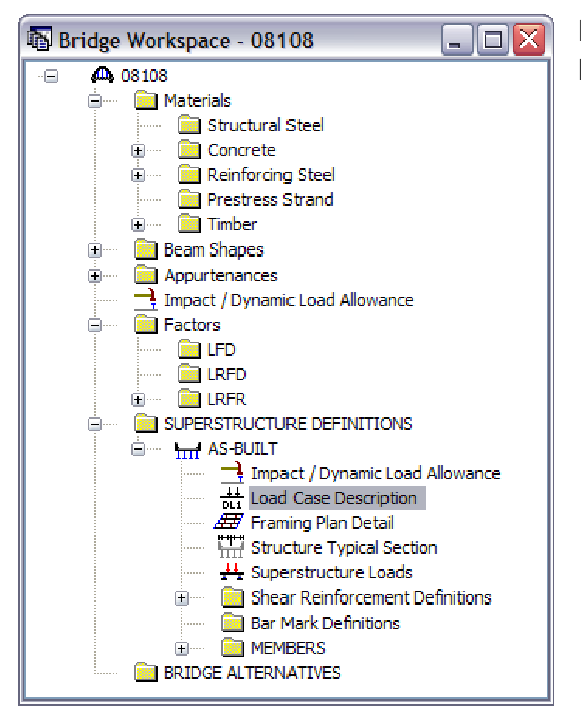

Double click **Load Case Description** to open the Load Case Description window.

| 🕰 Load Case Description    |                                       |               |        |
|----------------------------|---------------------------------------|---------------|--------|
| Load Case Name Description | Stage Type Time*<br>(Days)            |               |        |
| *Prestressed members only  | Add Default Load<br>Case Descriptions | New Duplicate | Delete |
|                            |                                       | ОК Арріу (    | Cancel |

Left click **Add Default Load Case Descriptions** to apply default load cases. The default load cases include dead load (DC1) acting on non-composite section, dead load (DC2) acting on long term composite section, dead load (DW) acting on long term composite section and stayin-place forms acting on non-composite section. These default load cases can be edited and modified as desired.

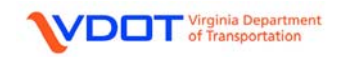

| <u>a</u> | A Load Case Description |             |                 |                      |                 |  |     |           |        | Left click the <b>OK</b> |
|----------|-------------------------|-------------|-----------------|----------------------|-----------------|--|-----|-----------|--------|--------------------------|
|          |                         |             |                 |                      |                 |  |     |           | ]      | button to accept and     |
|          | Load Case Name          | Description | Stage           | Туре                 | Time*<br>(Days) |  |     |           |        | close.                   |
|          | DC1                     | DC acting o | No 🗡            | D,D <u>~</u>         |                 |  |     |           |        |                          |
|          | DC2                     | DC acting o | Co 🚩            | D,D <u>~</u>         |                 |  |     |           |        |                          |
|          | DW                      | DW acting   | Co 🚩            | D,D <u>~</u>         |                 |  |     |           |        |                          |
|          | SIP Forms               | Weight due  | No 🗡            | D,D <u>~</u>         |                 |  |     |           |        |                          |
|          |                         |             |                 |                      |                 |  |     |           |        |                          |
|          |                         |             |                 |                      |                 |  |     |           |        |                          |
|          |                         |             |                 |                      |                 |  |     |           |        |                          |
|          |                         |             |                 |                      |                 |  |     |           |        |                          |
|          |                         |             |                 |                      |                 |  |     |           |        |                          |
|          |                         |             |                 |                      |                 |  |     |           |        |                          |
|          |                         |             |                 |                      |                 |  |     |           |        |                          |
|          | <br>*Prostronged memb   | oro oplu    |                 |                      |                 |  |     |           |        |                          |
|          | Freshessed memo         | iers only   | Add D<br>Case [ | efault L<br>Descript | oad<br>ions     |  | New | Duplicate | Delete |                          |
|          |                         |             |                 |                      |                 |  | OK  | Apply     | Cancel |                          |

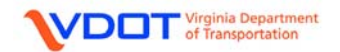

#### DEFINE FRAMING PLAN DETAIL

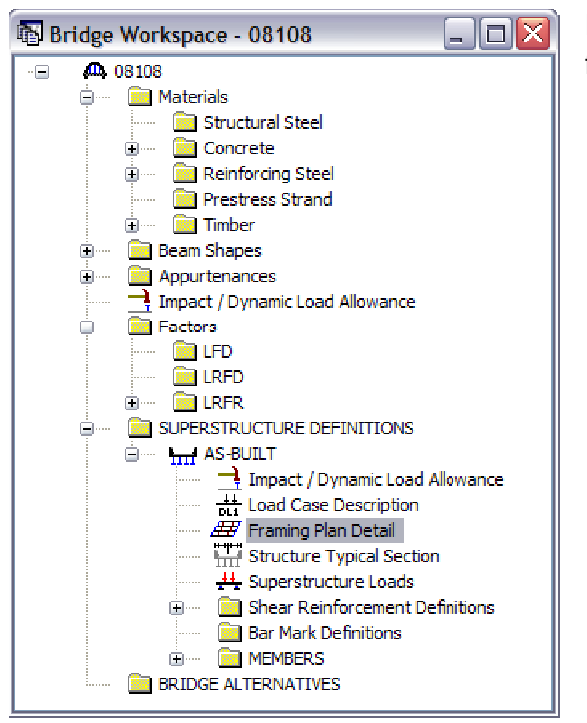

Double click **Framing Plan Detail** to open the framing plan detail window.

| • | Structure Framing Plan                                                                                                    | Details                                             |                                                                                                    |                                                  |        | _ 🗆 🔀                 | L                                    |
|---|----------------------------------------------------------------------------------------------------|-----------------------------------------------------|----------------------------------------------------------------------------------------------------|--------------------------------------------------|--------|-----------------------|--------------------------------------|
|   |                                                                                                    |                                                     | Nu                                                                                                    | imber of spa                                     | ns = 3 | Number of girders = 4 | F                                    |
|   | Support         Skew<br>(Degrees)           1         0.0000           2         0.0000           3         0.0000           4         0.0000 | Girder<br>Pe<br>Alc<br>Girder<br>Ray<br>1<br>2<br>3 | Spacing Crient<br>rpendicula: to <u>o</u><br>ong suppor:<br>Girder Sp<br>(ft)<br>Stort of<br>Girder<br>8.00<br>8.00<br>8.00<br>8.00 | acing<br>Erd of<br>Grder<br>8.00<br>8.00<br>8.00 |        |                       | \$<br> <br> <br> <br> <br> <br> <br> |
|   |                                                                                                    |                                                     |                                                                                                    |                                                  | СК     | Apply Cancel          |                                      |

**\_ayout** Tab:

Fill out the following fields:

**Skew (Degrees):** Enter the AASHTO skew angle for the bridge per the design plans (See Appendix A). For this example, enter **0.000°** at all supports.

**Note:** Enter clockwise rotation as a positive value.

**Girder Spacing Orientation:** If the girder spacings are constant along the length of the bridge, the user should select **Perpendicular to Girder** (as done in this example). If the girder spacings vary, **Along Support** may be selected.

**Girder Spacing (ft), Start of Girder:** Enter the girder spacing from CL of beam to CL of beam. Enter **8.00 ft** for all bays for this example.

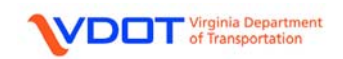

| Structure Fram <mark>ing</mark> Plan Details               |                                       |                     |                                                  |               |
|------------------------------------------------------------|---------------------------------------|---------------------|--------------------------------------------------|---------------|
| avout Diaphragms)                                          | Number of spans                       | = 3                 | Number of girders = 4                            |               |
| Girder Bay: 1                                              | Сору Вау То                           | Diaphragm<br>Wizard |                                                  |               |
| Support Start Distance<br>(ft)<br>Left Girder Right Girder | Diaphragm<br>Spacing<br>(ft) of Space | r Length<br>ss (ft) | End Distance<br>(ft)<br>Left Girder Right Girder | Load<br>(kip) |
|                                                            |                                       |                     | New Dupica                                       | te Delete     |
|                                                            |                                       |                     |                                                  | ply Cancel    |

Left click the **Diaphragms** tab and left click the **New** button.

| ructure                                   | e Framing Pla | an Details    |                      |           |                     |               |              |          |  |  |
|-------------------------------------------|---------------|---------------|----------------------|-----------|---------------------|---------------|--------------|----------|--|--|
| Number of spans = 3 Number of girders = 4 |               |               |                      |           |                     |               |              |          |  |  |
| iout (Di                                  | aphragms      |               |                      |           |                     |               |              |          |  |  |
| irder Bay                                 | t <b>1</b>    | •             | Сору Вау То          |           | Diaphragm<br>Wizard |               |              |          |  |  |
| Support                                   | Start Di      | istance<br>t) | Diaphragm<br>Spacing | Number    | Length              | End Dis<br>(f | stance<br>t) | Load     |  |  |
| umber                                     | Left Girder   | Right Girder  | (ft)                 | of Spaces | (π)                 | Left Girder   | Right Girder | (KIP)    |  |  |
| 1 🗠                                       | 0.00          | 0.00          | 0.00                 | 1         | 0.00                | 0.00          | 0.00         | 5.8750   |  |  |
| 2 🛩                                       | 0.00          | 0.00          | 0.00                 | 1         | 0.00                | 0.00          | 0.00         | 3.8750   |  |  |
| 3 🚩                                       | 0.00          | 0.00          | 0.00                 | 1         | 0.00                | 0.00          | 0.00         | 3.8750   |  |  |
| 3 🚩                                       | 50.00         | 50.00         | 0.00                 | 1         | 0.00                | 50.00         | 50.00        | 5.8750   |  |  |
|                                           |               |               |                      |           |                     |               |              |          |  |  |
|                                           |               |               |                      |           |                     | New           | Duplicate    | e Delete |  |  |
|                                           |               |               |                      |           |                     |               |              |          |  |  |
|                                           |               |               |                      |           |                     | Π             | K An         |          |  |  |
|                                           |               |               |                      |           |                     |               |              |          |  |  |

Girder Bay: Select Bay 1

Support Number: For the selected girder bay, select the number of the support from which the range will be dimensioned.

**Start Distance (ft):** For the selected girder bay, enter the distance along the centerline of girder from the selected support to the left end of the range. For each row, a diaphragm is not placed at the start distance. A diaphragm is placed at each space within the range, including the end distance.

**Left Girder:** Enter the start distance for the left girder in the selected girder bay (looking ahead station) for the diaphragm definition.

**Right Girder:** Enter the start distance for the right girder in the selected girder bay (looking ahead station) for the diaphragm definition.

**Diaphragm Spacing (ft):** For the selected girder bay, enter the spacing between adjacent diaphragms within the given diaphragm group. Diaphragm spacings must be equal within a given group.

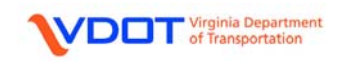

For skewed structures, the location along the left girder will not be the same as the right girder unless the diaphragms are laid out parallel to the skew.

**Number of Spaces:** For the selected girder bay and diaphragm group, enter the number of spaces, beginning at the left diaphragm of the group, that are of equal spacing and that define a diaphragm location.

If the diaphragm spacing for the left girder is different than the diaphragm spacing for the right girder, enter 1 for the number of spaces and enter each diaphragm location individually in separate rows.

**Load (kip):** Enter the load of an individual diaphragm, which will be distributed to each beam equally by the program. See calculation below.

#### **Concrete Diaphragm Weight Calculation**

| Weight/diaph        | 5.875        | k     | Weight/diaph               | 3.875  | k     |
|---------------------|--------------|-------|----------------------------|--------|-------|
| vvt/cr              | 0.150        | кст   | wt/cf                      | 0.150  | кст   |
| 14/4/25             | 0.150        | l. of | 1A/# / = f                 | 0.150  | l. of |
| Cubic Feet          | 39.167       |       | Cubic Feet                 | 25.833 |       |
| Depth               | 70.500       | in    | Depth                      | 46.500 | in    |
| Width               | 12.000       | in    | Width                      | 12.000 | in    |
| Length              | 80.000       | in    | Length                     | 80.000 | in    |
| Diaphragms at Abutr | <u>ments</u> |       | <u>Diaphragms at Piers</u> |        |       |

For this example, enter the four lines of ranges shown on the previous sheet that define the diaphragm locations at all supports.

Left click **Apply** on the **Structure Framing Plan Details** window.

If the diaphragm locations and loads are identical for other bays, the user can use the **Copy Bay to...** function.

| Copy Diaphragm Bay  |              |  |  |  |  |  |
|---------------------|--------------|--|--|--|--|--|
| Select the new bay: | 2 🗸          |  |  |  |  |  |
| C                   | Apply Cancel |  |  |  |  |  |

For this example, left click the **Copy Bay to...** button and the **Copy Diaphragm Bay** window will open. Select bay **2** and left click **Apply**. Then, left click **Apply** on the **Structure Framing Plan Details** window.

Repeat this process for bay 3.

Left click OK on the Structure Framing Plan Details window to accept and close.

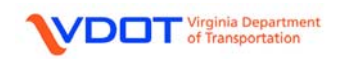

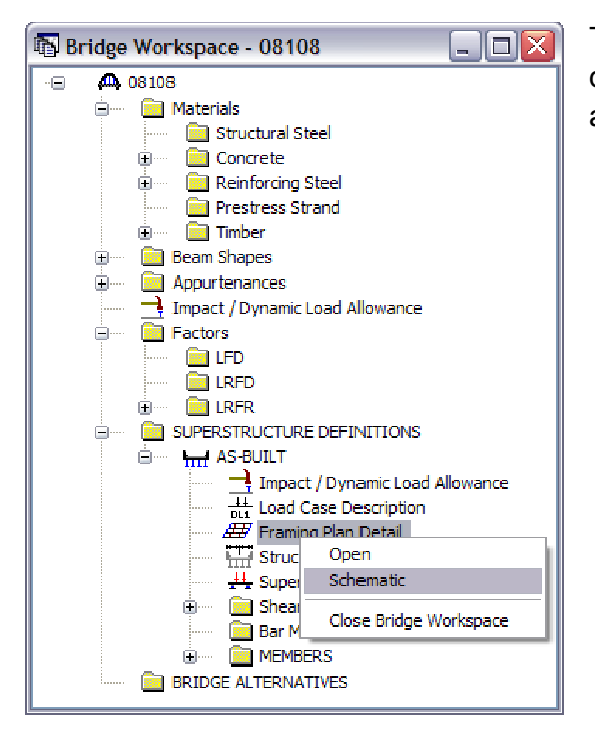

The user can compare the entered data to the design plans by right clicking **Framing Plan Detail** and selecting **Schematic**.

A schematic of the framing plan will appear that can be compared to the framing plan in the design plans.

08108 08108 - AS-BUILT John Marshall Hwy / Cedar Creek

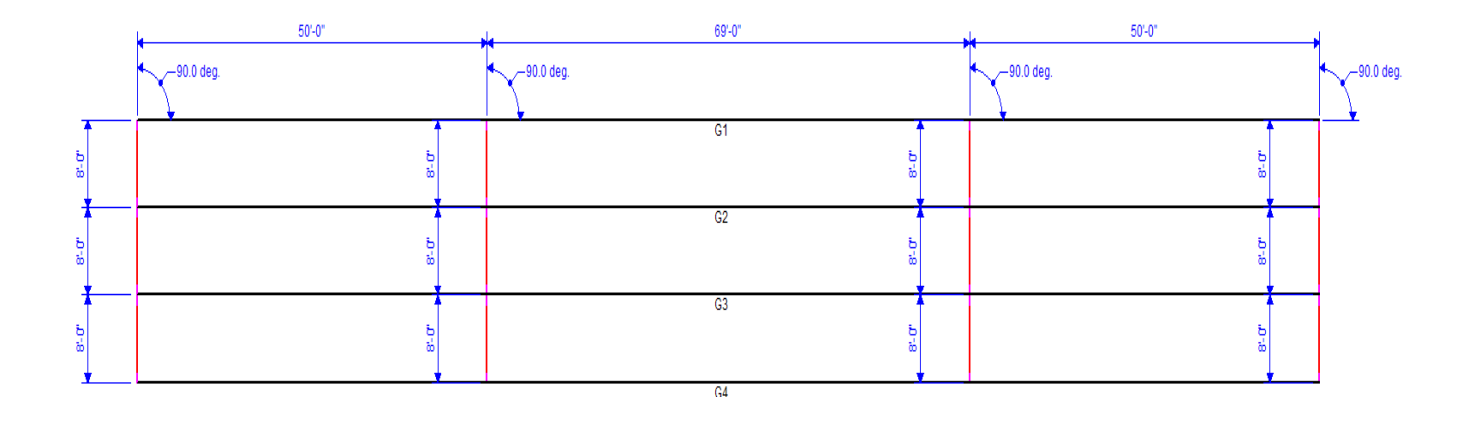

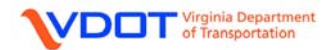

## **DEFINE STRUCTURE TYPICAL SECTION**

Double click **Structure Typical Section** to open the Structure Typical Section window.

| Structure Typical Section                                                         |                                         |                                                                 |                                       |  |
|-----------------------------------------------------------------------------------|-----------------------------------------|-----------------------------------------------------------------|---------------------------------------|--|
| Distance from left edge<br>superstructure definitio                               | e of deck to † Dist-<br>n ref. linesupe | ance from right edge of dec<br>erstructure definition ref. line | sk to<br>e                            |  |
| De De                                                                             | eck 🖕 S<br>ckness F                     | Superstructure Definition<br>Reference Line                     | Δ                                     |  |
|                                                                                   |                                         |                                                                 |                                       |  |
| Left overhang k                                                                   | Railing Generic                         | Sidewalk Lane Position                                          | , Right overhang<br>I Wearing Surface |  |
| Superstructure definition reference line is                                       | within                                  | 👽 the bridge deck.                                              |                                       |  |
| Distance from left edge of deck to<br>superstructure definition reference line =  | Start<br>13.79 ft                       | End<br>13.79 (t                                                 |                                       |  |
| Distance from right edge of deck to<br>superstructure definition reference line = | <b>1</b> 3.79 ft                        | 13.79 <sub>(t</sub>                                             |                                       |  |
| Left overhang =                                                                   | 1.79 ft                                 | 1.79 ít                                                         |                                       |  |
| Computed right overhang =                                                         | 1.79 ft                                 | 1.79 ft                                                         |                                       |  |
|                                                                                   |                                         |                                                                 |                                       |  |
|                                                                                   |                                         |                                                                 |                                       |  |
|                                                                                   |                                         |                                                                 |                                       |  |
|                                                                                   |                                         |                                                                 |                                       |  |

Deck Tab:

Superstructure definition reference line is: User can select either within, to the left of, or to the right of the bridge deck. For this example, select within since the reference line will be placed at the CL of the deck.

**Distance from left edge of deck to superstructure definition reference line:** To define the reference line at the bridge CL divide the deck out-to-out width by two. For this example, enter **13.7917 ft** (27.5833 ft / 2).

#### Distance from left edge of deck to superstructure definition reference line: 13.7917 ft.

**Note:** Since the bridge deck width does not vary along the length of the bridge, the distance at the start and end will be equal.

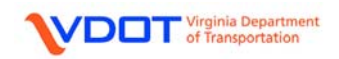

**Left Overhang:** Distance from the CL of exterior beam to the edge of deck. For this example, enter **1.7917** ft.

**Computed Right Overhang:** This value is computed by Virtis and can be used to verify the input above.

| Distance fir<br>superstruct<br>H | nm eft edge o<br>ure defnition i<br>Deck<br>↓ thick<br>† | If deck to Dis:ance from right edge of dack to<br>ef. line superstructure definition ref. line<br>Superstructure Delinition<br>Reference Line |            |
|----------------------------------|----------------------------------------------------------|----------------------------------------------------------------------------------------------------|------------|
| eck Deck [Cont'd] Farapet        | Median R                                                 | allinc Generic Sidewalk Lane Position Wearing Surface                                                                                         |            |
| Deek concrete:                   | 1900 to 198                                              | 9                                                                                                    |            |
| Total deck thickness:            | 7.5000                                                   | in                                                                                                    |            |
| Deck crack control parameter:    | 130.000                                                  | kip/in                                                                                                    |            |
| Sustained modular latio factor   | 2.300                                                    |                                                                                                    |            |
| Deck exposure factor             | 1.300                                                    |                                                                                                    |            |
|                                  |                                                          |                                                                                                    |            |
|                                  |                                                          | ИК Дррју                                                                                                    | ) [ Lancel |

Deck (Cont'd) Tab:

**Deck Concrete:** Select the appropriate concrete definition.

Total Deck Thickness: 7.5 in.

**Deck Crack Control Parameter:** Enter 130.00 kip/in since the top of the deck slab is directly exposed to environmental elements. For surfaces not directly exposed to the environment, such as the bottom of the deck, 170.00 kip/in is to be used.

Sustained Modular Ratio Factor: 2.00 for concrete members.

**Deck Exposure Factor:** Use 1.000 for a Class 1 exposure condition.

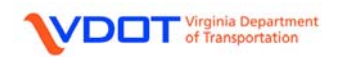

| tructure Typical Section   |                      | - Generic Shape                                               |                            |             |
|----------------------------|----------------------|---------------------------------------------------------------|----------------------------|-------------|
|                            | Bask                 | Front                                                         |                            |             |
| eck. Deck (Cont'd) Parape: | Mediar Railing Gene  | ic Sidewalk Lane Position V                                   | Wearing Surface            |             |
| Name                       | Load Case Measure To | Edge of Deck Distance At<br>Dist. Measured Starl<br>From (ft) | Eistance At<br>Erd<br>(ft) | ace<br>tion |
| Concrete Railing and Posts | DC2 M Back M         | Left Edge 20.00                                               | 0.00 Right                 | <u>×</u>    |
| Concrete Railing and Posts |                      | Right Luge 1 0.00                                             | 0.00 [LBIT                 | -           |
|                            |                      |                                                               |                            |             |
|                            |                      |                                                               |                            |             |
|                            |                      |                                                               |                            |             |
|                            |                      |                                                               | New Duplicate              | Delete      |
|                            |                      | ſ                                                             |                            |             |

**Generic Tab:** 

Since there is a barrier on both sides of the bridge, 2 barriers need to be entered.

Select **New** to enter a line. Duplicate to copy a line down.

Name: Select Concrete Railing and Posts from the drop down menu.

## Load Case: DC2

Measure To: Back

**Edge of Deck Dist. Measured from:** Select the edge of the deck from which the distance is measured as either left or right, as shown in the sketch for the Deck tab. For this example, select **Left Edge** for the 1<sup>st</sup> input line and **Right Edge** for the 2<sup>nd</sup> input line.

**Distance at Start:** Since the back of the parapet is flush with the edge of deck, enter **0.00 ft**. for both parapets.

**Distance at End:** Since the back of the parapet is flush with the edge of deck, enter **0.00 ft**. for both parapets.

**Front Face Orientation:** Select the front face orientation as either left or right, as shown in the sketch. For this example, select **Right** for the 1<sup>st</sup> input line and **Left** for the 2<sup>nd</sup> input line.

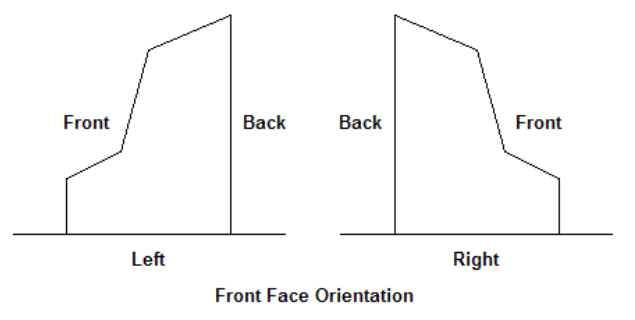

Parapet, Median, Railing, Sidewalk, and Wearing Surface Tabs: No input for this example.

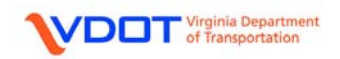

| A Structure Typical Section                                                                                                    | Lane Position Tab:                                                                                                    |
|----------------------------------------------------------------------------------------------------|----------------------------------------------------------------------------------------------------|
| IA)<br>IA)<br>IA)<br>I A)<br>I A) | Left click the <b>Compute</b> button.                                                                                                   |
| Deck         Deck (Cont'd)         Parapet         Median         Railing         Generic         Sidewak         Care Position         Wearing Surface           Distance From Left Edge of<br>Travelway to Superstructure<br>Perintion Reference Line<br>At Start (A)<br>(ft)         Distance From Left Edge of<br>Travelway to Superstructure<br>Definition Reference Line<br>At Start (B)<br>(ft)         Distance From Left Edge of<br>Travelway to Superstructure<br>Definition Reference Line<br>At Start (B)<br>(ft)         Distance From Left Edge of<br>Travelway to Superstructure<br>Definition Reference Line<br>At Start (B)<br>(ft)         Distance From Left Edge of<br>Travelway to Superstructure<br>Definition Reference Line<br>At End (A)<br>(ft)         Distance From Left Edge of<br>Travelway to Superstructure<br>Definition Reference Line<br>At End<br>(ft)         Distance From Left Edge of<br>Travelway to Superstructure<br>Definition Reference Line<br>At End<br>(ft)         Distance From Left Edge of<br>Travelway to Superstructure<br>Definition Reference Line<br>At End<br>(ft)         Distance From Left Edge of<br>Travelway to Superstructure<br>Definition Reference Line<br>At End<br>(ft)         Distance From Left Edge of<br>At End<br>(ft)         Distance From Left Edge of<br>Travelway to Superstructure<br>Travelway to Superstructure<br>At End<br>(ft)         Travelway to Superstructure<br>At End<br>(ft)         Distance From<br>At End<br>(ft)         Definition Reference<br>At End<br>(ft)         Definition Reference<br>At End<br>(ft)         Definition Reference<br>At End<br>(ft)         Definition Reference<br>At End<br>(ft)         Definition Reference<br>At End<br>(ft)         Definition Reference<br>At End<br>(ft)         Definition Reference<br>At End<br>(ft)         Definition Reference<br>At End<br>(ft)         Definition Reference<br>At End<br>(ft)         Definition Reference<br>At End                                                                                                    | Right Edge of<br>uperstructure<br>sense Line<br>d (8)<br>Delete                                                                         |
| Compute Lane Positions     Image: Construction of the state of the state of the sta                                                                                                    | he <b>Compute Lane Positions</b><br>vindow will appear displaying the<br>alues computed by Virtis.<br>eft click <b>Apply</b> to accept. |
| A Structure Typical Section                                                                                                    | Left click <b>OK</b> to accept                                                                                                    |

| A Structure Typical Section                                                                                                    |                                                                                                    |                                                                                                    |                                                                                                    |  |
|----------------------------------------------------------------------------------------------------|----------------------------------------------------------------------------------------------------|----------------------------------------------------------------------------------------------------|----------------------------------------------------------------------------------------------------|--|
| <b> −</b> −− <u></u> <u>ℓ</u>                                                                                                    | and close.                                                                                                    |                                                                                                    |                                                                                                    |  |
|                                                                                                    |                                                                                                    | welway 2                                                                                                    |                                                                                                    |  |
| Deck Deck (Cont'd) Parapet Medi                                                                                                    | n Railing Generic Sidewalk                                                                                               | Lane Position Wearing Surf                                                                                   | ace                                                                                                    |  |
| Travelway<br>Number<br>Number<br>Number<br>Number<br>Number<br>Number<br>Number<br>Number<br>Number<br>Number<br>Number<br>Number<br>Number<br>Number<br>Number<br>Number<br>Number<br>Number<br>Number<br>Number<br>Number<br>Number<br>Number | of Distance From Right Edge of<br>ure Travelway to Superstructure<br>e Definition Reference Line<br>At Start (B)<br>(ft) | Distance From Left Edge of<br>Travelway to Superstructure<br>Definition Reference Line<br>At End (A)<br>(ft) | Distance From Right Edge of<br>Travelway to Superstructure<br>Definition Reference Line<br>At End (B)<br>(ft) |  |
| 1 -13                                                                                                    | .00 13.00                                                                                                    | -13.00                                                                                                    | 13.00                                                                                                    |  |
| LRFD Fatigue<br>Lanes available to trucks:                                                                                                    | Compute                                                                                                    | New                                                                                                    | Dupicate Delete<br>Apply Cancel                                                                               |  |

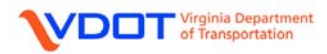

**Note:** A schematic of the typical section can be viewed similar to the framing plan by right clicking the **Structure Typical Section** and selecting **Schematic**.

08108 08108 - AS-BUILT John Marshall Hwy / Cedar Creek

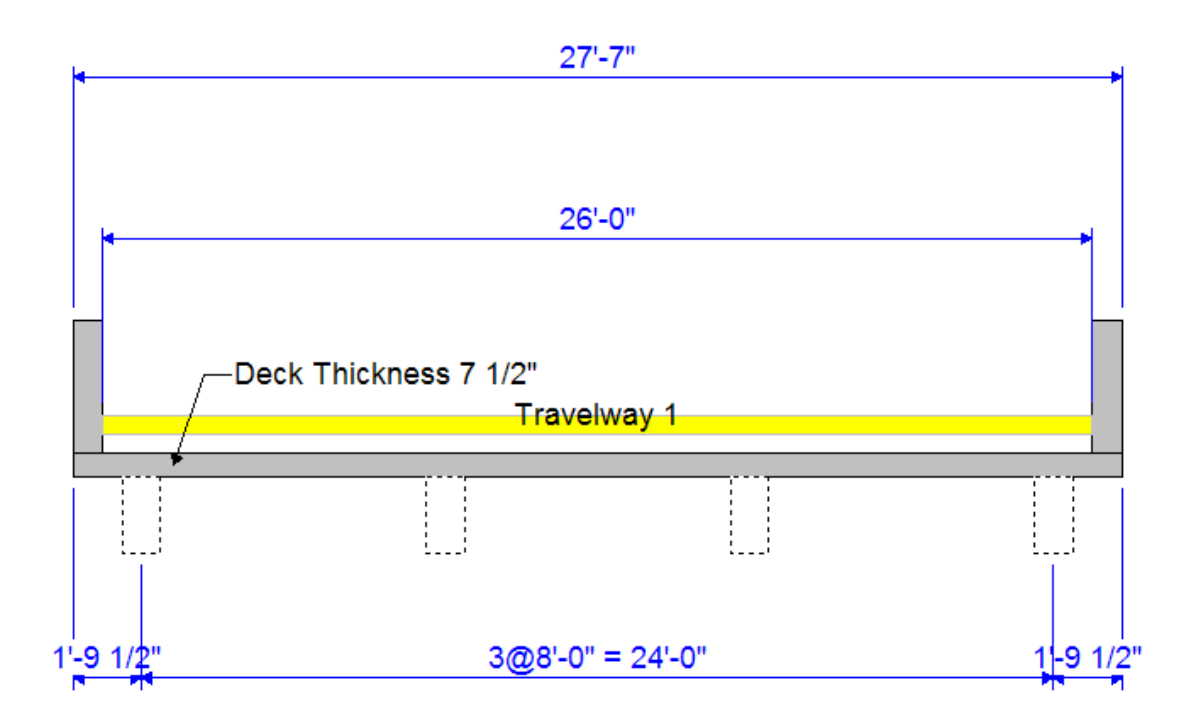

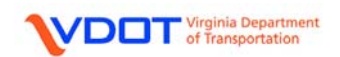

#### DEFINE SUPERSTRUCTURE LOADS

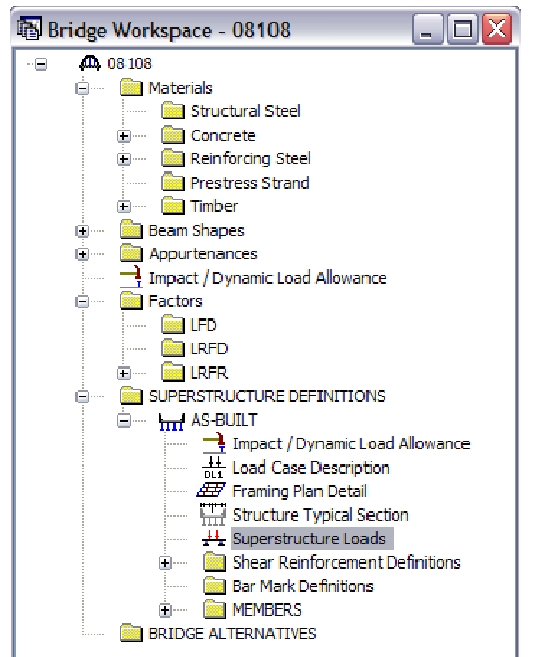

Double click **Superstructure Loads** to open the **Superstructure Loads** window.

Uniform Temperature, Gradient Temperature, and Wind Tabs: No input required.

| Superstructure Loads                                         |                 | DL Distribution Tab |
|--------------------------------------------------------------|-----------------|---------------------|
| Unitom Temperature Gradient Temperature Wind OL Distribution |                 |                     |
| Stage 1 Dead Load Distribution<br>③ By tributary area        |                 |                     |
| O By transverse simple-beam analysis                         |                 |                     |
| O By transverse continuous-beam analysis                     |                 |                     |
| O User-defined dead load                                     |                 |                     |
| Stage 2 Dead Load Distribution                               |                 |                     |
| Uniformly to all girders                                     |                 |                     |
| O By tributary area                                          |                 |                     |
| O By transverse simple-beam analysis                         |                 |                     |
| O By transverse continuous-beam analysis                     |                 |                     |
| O User-defined dead load                                     |                 |                     |
|                                                              |                 |                     |
|                                                              | OK Apply Cancel |                     |
|                                                              |                 |                     |

**Stage 1 Dead Load Distribution:** Select **By tributary areas** to distribute DC1 loads based on girder spacing.

**Stage 2 Dead Load Distribution:** Select **Uniformly to all girders** to distribute the DC2 loads evenly to all girders. With 4 girders lines in this example, each girder will carry one-fourth of each barrier and is consistent with VDOT practice.

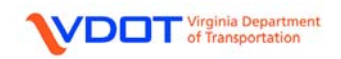

#### SPECIFY VERTICAL SHEAR REINFORCEMENT DEFINITIONS

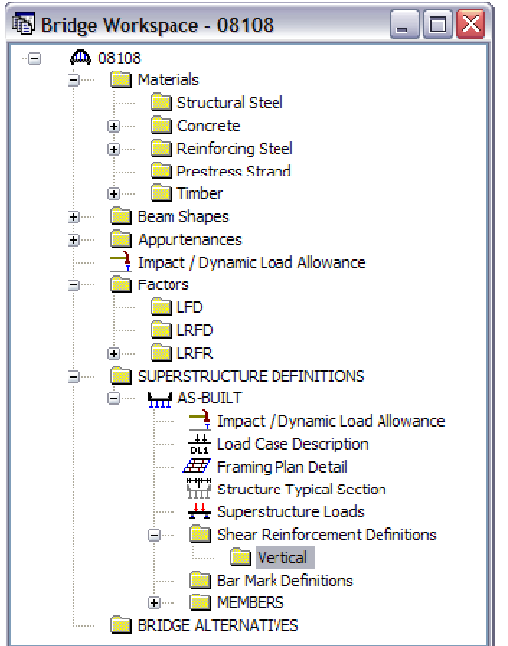

Left click **Shear Reinforcement Definitions** to expand the folder and double click **Vertical**.

| A Shear Reinforcement Definition - Vertical                                                             | Fill out the fields as<br>appropriate based on<br>the information in the<br>plans (See Appendix A<br>for the design plans). |
|----------------------------------------------------------------------------------------------------|----------------------------------------------------------------------------------------------------|
| Material: Prior to 1954 V<br>Bar size: 9 V<br>Number of legs: 0.50<br>Inclination (alpha): 90.0 Degrees | Name: S<br>Material: Select the<br>appropriate material<br>from the drop down                                               |
| Vertical<br>Shear<br>Reinforcement<br>OK Apply Cancel                                                   | menu.<br><b>Bar Size:</b> 9                                                                                                 |

**Number of Legs:** 0.50, since 0.5" square bar was used. (  $2 \text{ legs} * 0.25 \text{ in}^2 = 0.50 \text{ in}^2$ . Compare with using No. 9 bar. 0.50 legs \* 1.00 in<sup>2</sup> = 0.50 in<sup>2</sup>).

Inclination (alpha): 90.0°

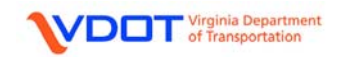

#### SPECIFY BAR MARK DEFINITIONS

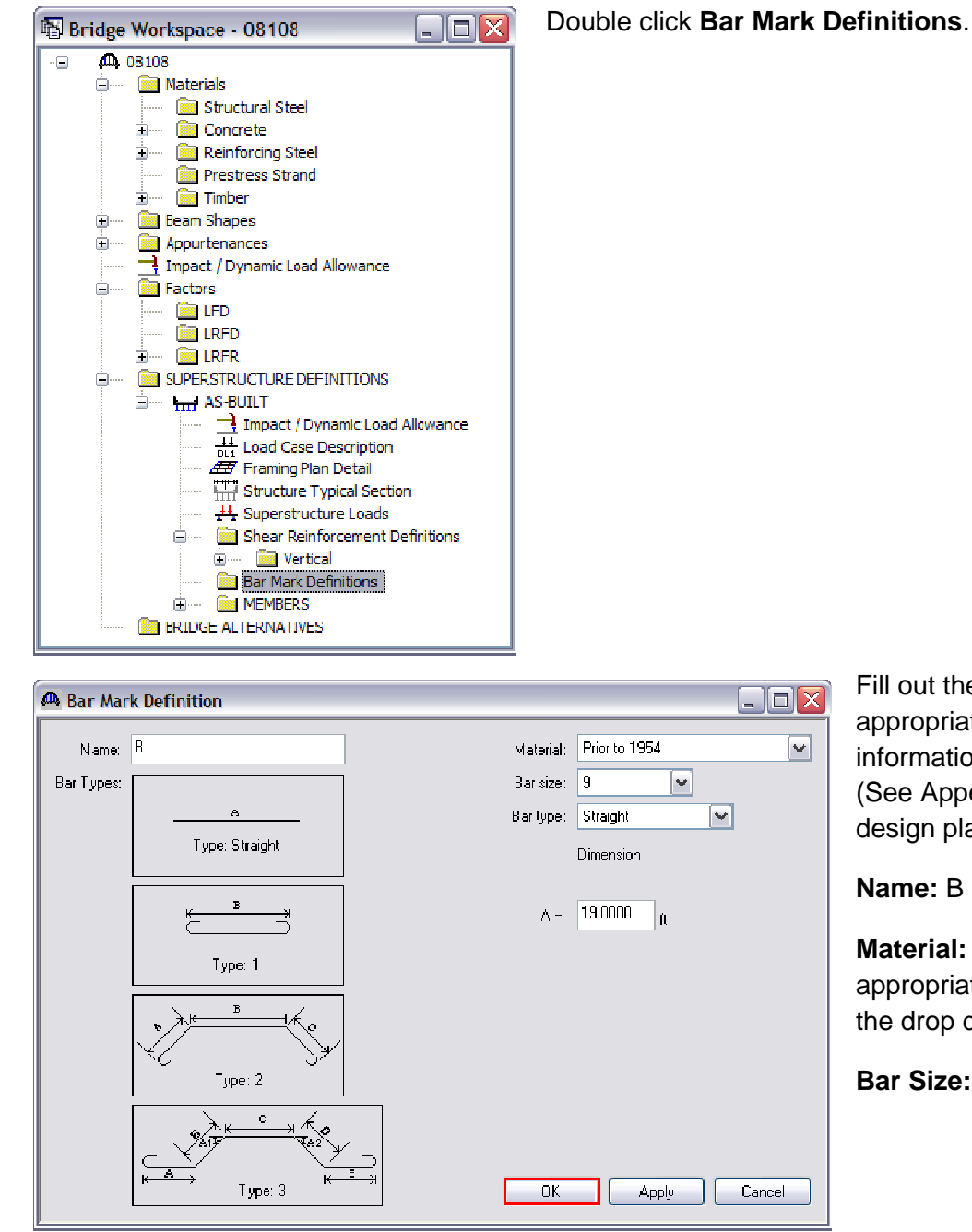

Fill out the fields as appropriate based on the information in the plans (See Appendix A for the design plans).

Name: B

Material: Select the appropriate material from the drop down menu.

Bar Size: 9

Bar Type: Select the Straight bar type even if the bar has hooks at the end or is a bent bar. The user will be able to define the bar as fully developed later to model hooks at the start and end of the bar.

"A" Dimension: Use the CL-to-CL of bearing dimension for the bridge if the bar is effective for the full span length. For a bent bar, enter the middle straight length. Enter 19.00 ft.

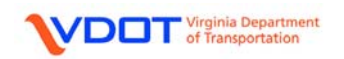

Since the bridge has continuous spans, longitudinal reinforcement is required in the bottom and top of the beam which results in a number of unique bar mark definitions. See the summary table for a complete list of bar mark definitions and their input.

# **Bar Mark Definition Summary**

| Name | Bar Size | A Dimension |
|------|----------|-------------|
| В    | 9        | 19.0000     |
| B1   | 9        | 25.0000     |
| B2   | 9        | 31.0000     |
| B3   | 9        | 37.0000     |
| B4   | 9        | 40.0000     |
| B5   | 9        | 21.0000     |
| B6   | 9        | 29.0000     |
| B7   | 9        | 35.0000     |
| B8   | 9        | 39.0000     |
| B9   | 9        | 49.0000     |
| B10  | 9        | 48.0000     |
| B11  | 9        | 46.0000     |
| B12  | 9        | 42.0000     |
| B13  | 9        | 38.0000     |
| B14  | 9        | 31.0000     |
| B15  | 9        | 22.0000     |
| B16  | 9        | 20.0000     |
| B17  | 9        | 24.0000     |
| B18  | 9        | 16.0000     |
| B19  | 10       | 24.0000     |
| B20  | 9        | 27.0000     |
| B21  | 10       | 40.0000     |
| B22  | 9        | 24.0000     |
| B23  | 9        | 32.0000     |
| B24  | 10       | 49.0000     |
| B25  | 9        | 40.0000     |
| L    | 4        | 169.0000    |
| L1   | 4        | 27.8333     |
| L2   | 4        | 12.0000     |
| L3   | 4        | 43.6667     |
| L4   | 4        | 29.5000     |
| L5   | 4        | 25.0000     |

Note: For 1" square bars, No. 9 bars were used. Likewise, No. 10 bars were used for 1  $\frac{1}{8}$ " square bars.

Enter each definition found in the **Bar Mark Definition Summary** above. Double click on the **Bar Mark Definitions** folder each time a new definition is started and click **OK** to accept and close once the input is complete for each.

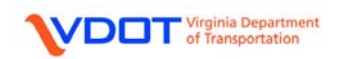

When all the bar mark definitions have been entered, the file should have the following bars defined.

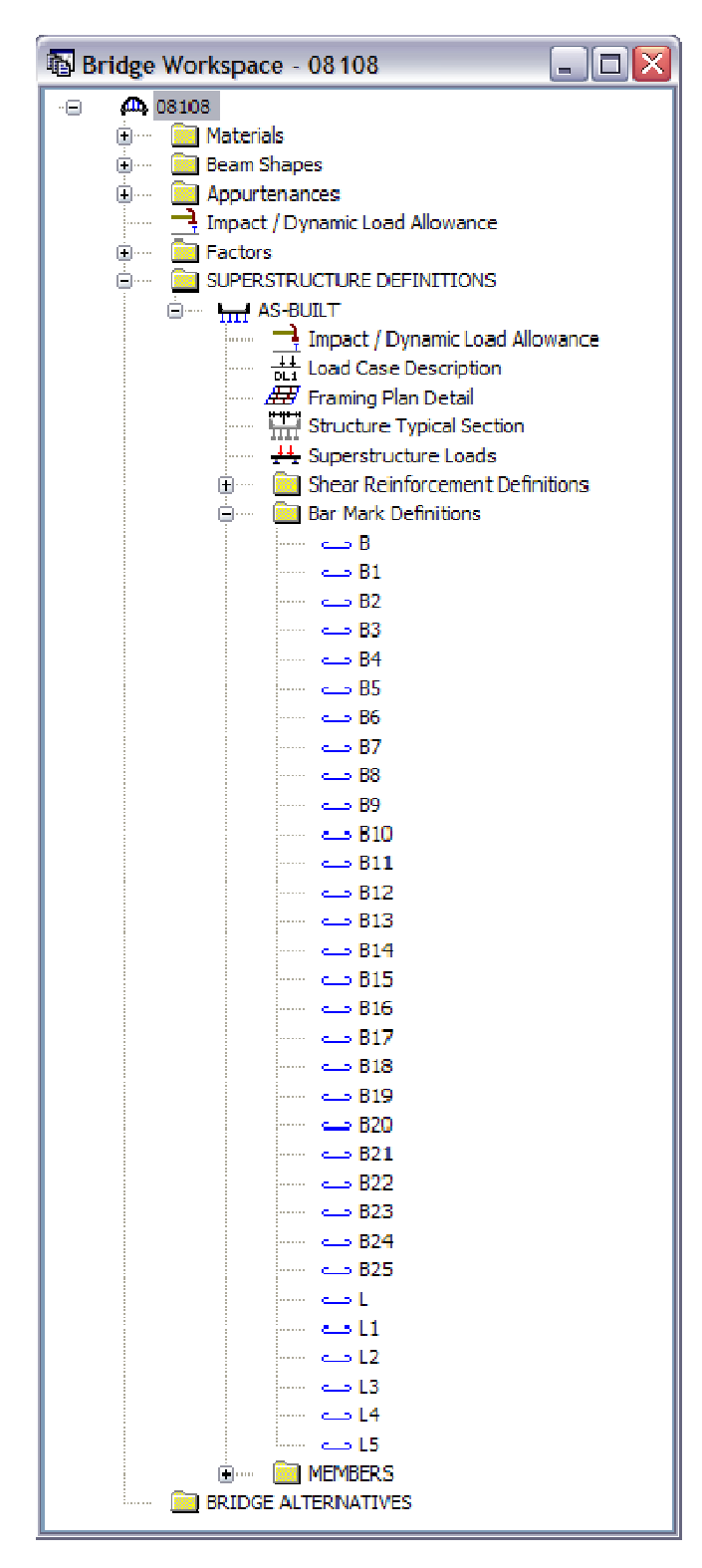

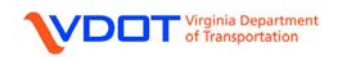

## **CREATING A MEMBER: G1**

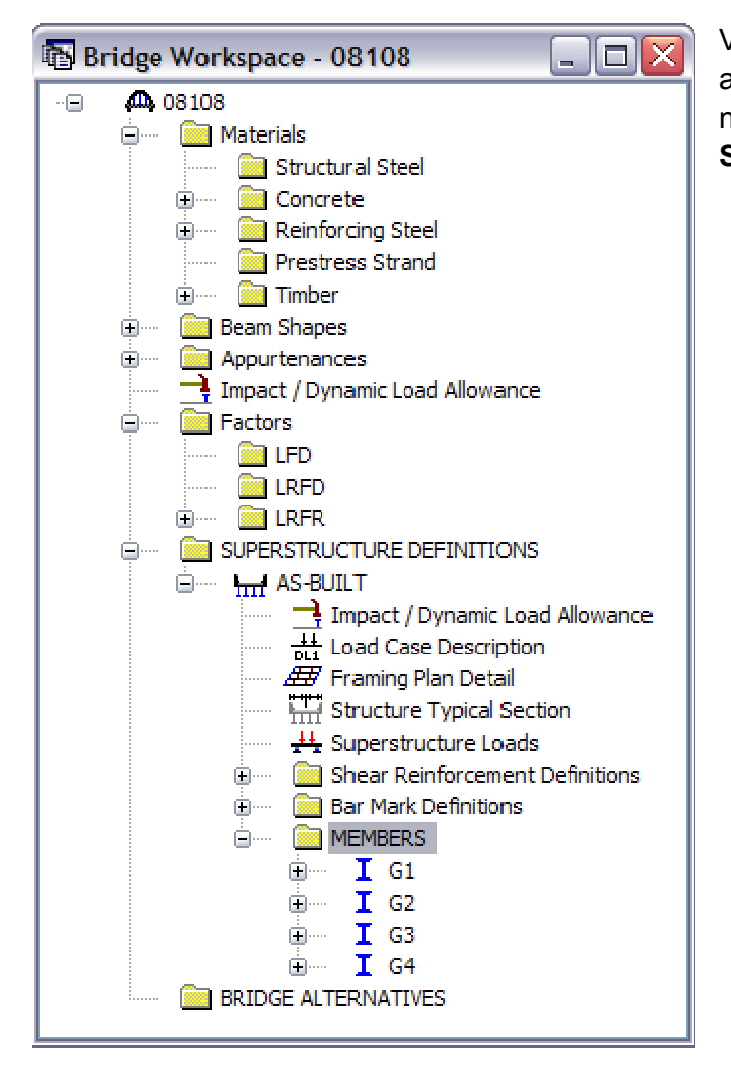

Virtis will automatically generate the appropriate members based on the number of girders entered in the **Superstructure Definition** window.

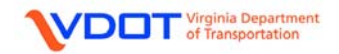
#### APPLYING MEMBER LOADS

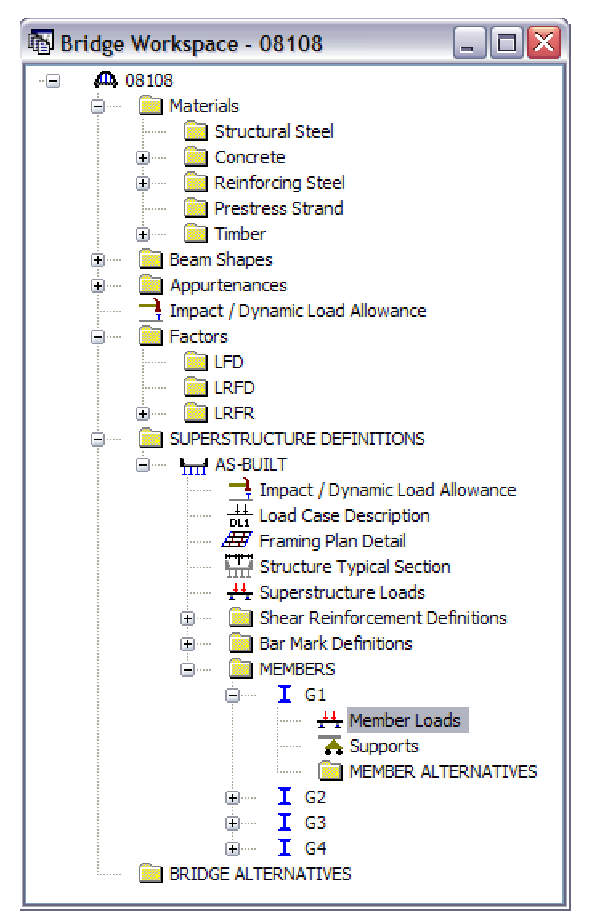

User defined dead loads can be applied to each member.

Expand member **G1** and Double click **Member Loads**.

| 🕰 Girder Member Loads                         |                      |
|-----------------------------------------------|----------------------|
|                                               |                      |
| Uniform Distributed Concentrated Settlement   |                      |
| Load Case Name: DC1                           |                      |
| Span U DC1<br>DC2<br>DW<br>SIP Forms          |                      |
|                                               | New Duplicate Delete |
|                                               | OK Apply Cancel      |
| VDDT Virginia Department<br>of Transportation | VERSION 6.2          |

#### Uniform Tab:

Left click the dropdown menu and left click the desired dead load case. For this example, select **DC1**.

| 🕰 Girder Member Loads                              |        |
|----------------------------------------------------|--------|
|                                                    |        |
| Uniform Distributed Concentrated Settlement        |        |
| Load Case Name: DC1                                |        |
| Span Uniform Load<br>(kip/ft)<br>All Spans 💌 0.019 |        |
| New Duplicate                                      | Delete |
| ОК Арріу                                           | Cancel |

Left click the **New** button and enter the appropriate uniform load. For this example, enter 0.019 kip/ft to account for the architectural blister on the exterior beams. See the hand calculation below.

Left click **OK** to accept and close.

#### DC1 LOAD FOR G1

To Account for Extra Concrete on Tee-Beam

| Height =                                     | 9.000 | in  |
|----------------------------------------------|-------|-----|
| Width =                                      | 2.000 | in  |
| Area = 9.00 in * 2.00 in / 12 <sup>2</sup> = | 0.125 | ft² |

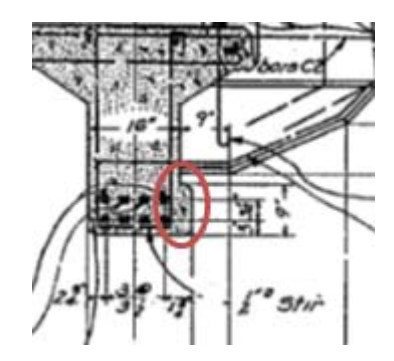

Dist. DC1 Load = 0.125 ft<sup>2</sup> \* 0.150 lb/ft<sup>3</sup> = 0.019 kip/ft

The uniform load for the architectural blister is not entered for G4 at this time because G4 will be linked to G1 later in this example.

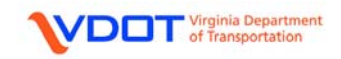

#### **DEFINING SUPPORTS**

| 🐻 Bridge Workspace - 08108 📃 🗆 🔀                                                                                                    | Double click Supports.         |
|----------------------------------------------------------------------------------------------------|--------------------------------|
| Bridge Workspace - 08108  Concrete Concrete Con | Double click <b>Supports</b> . |
| BRIDGE ALTERNATIVES                                                                                                    |                                |

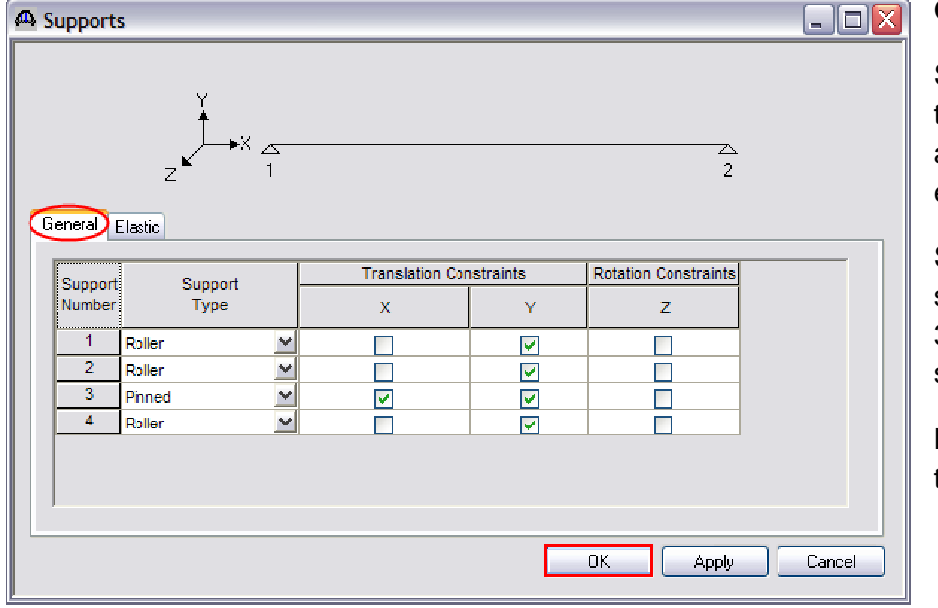

General Tab:

Select a **Roller** support type for supports 1, 2, and 4 since they are expansion supports.

# Select a Pinned

support type for support 3 since it is a fixed support.

No input is required for the Elastic tab.

Left click **OK** to accept and close.

VDDT Virginia Department of Transportation

#### **CREATING A MEMBER ALTERNATIVE: G1**

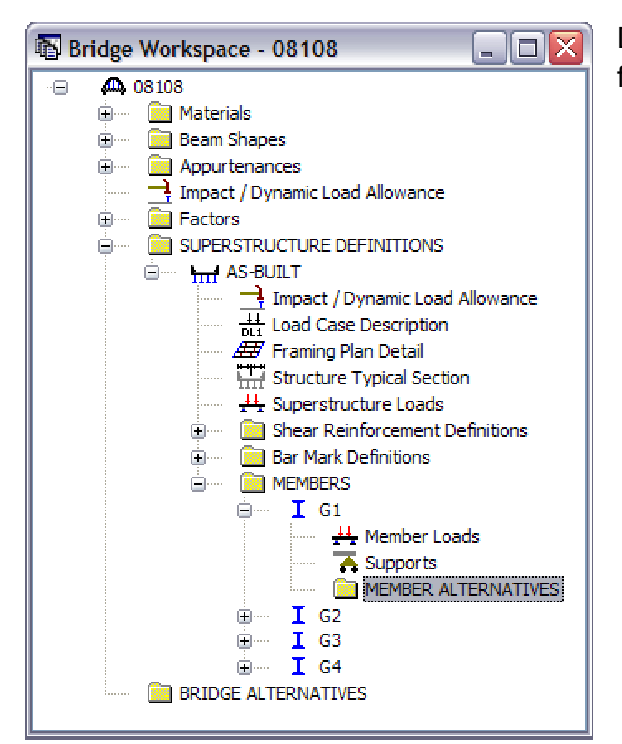

Double click **MEMBER ALTERNATIVES** to further define the member.

| New Member Alternative                                                  | , 🔀                |
|-------------------------------------------------------------------------|--------------------|
| Material Type:                                                          | Girder Type:       |
| Prestressed (Pretension 🔽                                               | PS Precast Box 🛛 🖌 |
| Prestressed (Pretensioned) Co<br>Reinforced Concrete<br>Steel<br>Timber | procee             |
|                                                                         | OK Cancel          |

 New Member Alternative
 Image: Constant of the second constant of the second constant of the

Select **Reinforced Concrete** from the left drop down menu.

Select **Reinforced Concrete Tee** from the right drop down menu.

Left Click **OK** to accept.

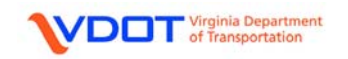

| scription) Factors Engine In                                        | noort   Control Oc | otions            |          |             |                |       |
|---------------------------------------------------------------------|--------------------|-------------------|----------|-------------|----------------|-------|
| Description:                                                        | <u> </u>           |                   | Material | Type: Rein  | forced Concret | e     |
|                                                                     |                    |                   | Girder   | Type: Rein  | forced Concret | e Tee |
|                                                                     |                    |                   | Default  | Units: US ( | Customary 🔽    |       |
| Girder property input method                                        | End bearing        | locations         | r        | Analysis Mo | dule           |       |
| <ul> <li>Schedule based</li> <li>Cross-section based</li> </ul>     | Left:              | in                |          | ASD:        | BRASS ASD      | Y     |
| <u> </u>                                                            | Right:             | in                |          | LFD:        | Virtis LFD     | ~     |
|                                                                     |                    | Default rating me | ethod:   | LRFD:       | Opis LRFD      | ~     |
| Additional Self Load                                                |                    | LRFR              | <b>~</b> | LRFR:       | Virtis LRFR    | ~     |
| Additional self load =                                              | kip/ft             |                   | L        |             |                |       |
| Additional self load =                                              | 2                  |                   |          |             |                |       |
| Crack control parameter (Z)                                         |                    |                   |          |             |                |       |
|                                                                     |                    |                   |          |             |                |       |
|                                                                     | kip/in             |                   |          |             |                |       |
| Bottom of beam: 170.000                                             |                    |                   |          |             |                |       |
| Bottom of beam: 170.000                                             |                    |                   |          |             |                |       |
| Bottom of beam: 170.000<br>Exposure factor                          |                    |                   |          |             |                |       |
| Bottom of beam: 170.000<br>Exposure factor<br>Bottom of beam: 1.000 |                    |                   |          |             |                |       |
| Bottom of beam: 170.000<br>Exposure factor<br>Bottom of beam: 1.000 |                    |                   |          |             |                |       |

Member Alternative: G1

Description Tab:

Girder Property Input Method: User can select either Schedule Based or Crosssection Based.

The Schedule Based method views the beam as an elevation with **Bar Mark Definitions**.

The cross section based method views the beam as a series of cross sections with particular dimensions and rebar counts. For this example, select **Schedule Based**.

Additional Self Load: User can apply an additional load to the specific beam as a defined distributed load or as a distributed load calculated based on a percentage of the self-load of the beam. These fields are often used for items such as bolts and splice plates. Leave these fields blank for this example.

**End Bearing Locations:** This input is not used for a reinforced concrete tee beam and should be left blank.

**Crack control parameter (Z):** 170.00 kip/in since the bottom of the deck slab is not directly exposed to the environment.

Exposure Factor: 1.000 for a Class 1 exposure condition.

Default Rating Method: LRFR

Analysis Module:

ASD: Not used for rating. Use default.

LFD: Virtis LFD

**LRFD:** Not used for rating. Use default.

LRFR: Virtis LRFR

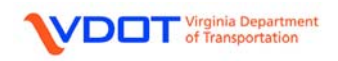

No changes to the following tabs:

Factors

Engine

Import

Control Options Tab:

Select the options shown in the screen shot below.

| Member Alternative: Gil                                                                                                    |                                                                                                    |  |
|----------------------------------------------------------------------------------------------------|----------------------------------------------------------------------------------------------------|--|
| Description Factors Engine Import Control Opt                                                                                                    | ions                                                                                                    |  |
| LRFD                                                                                                    | LRFR                                                                                                    |  |
| <ul> <li>Points of Interest</li> <li>Generate at tenth points</li> <li>Generate at section change points</li> <li>Generate at user-defined points</li> <li>Shear Computation Method</li> <li>Ignore</li> <li>General Procedure</li> <li>General Procedure - Appendix B5</li> <li>Simplified Procedure - Vci, Vcw</li> <li>Distribution Factor Application Method</li> <li>By axle</li> <li>By PD1</li> </ul> | <ul> <li>Points of Interest</li> <li>Generate at tenth points</li> <li>Generate at section change points</li> <li>Generate at user-defined points</li> <li>Shear Computation Method</li> <li>Ignore</li> <li>General Procedure</li> <li>General Procedure - Appendix B5</li> <li>Simplified Procedure - Vci, Vcw</li> <li>Ignore design &amp; legal load shear</li> <li>Ignore permit load shear</li> <li>Consider permit load shear</li> <li>Ignore long, reinf, in rating</li> <li>Distribution Factor Application Method</li> <li>By axle</li> <li>By POI</li> </ul> |  |
| LFD                                                                                                    | ASD                                                                                                    |  |
| <ul> <li>Points of Interest</li> <li>Generate at tenth points</li> <li>Generate at section change points</li> <li>Generate at user-defined points</li> <li>Ignore shear</li> <li>Distribution Factor Application Method</li> <li>By axle</li> <li>By PD1</li> </ul>                                                                                                    | <ul> <li>Points of Interest</li> <li>Generate at tenth points</li> <li>Generate at section change points</li> <li>Generate at user-defined points</li> <li>Shear Computation Method</li> <li>Ignore</li> <li>Use AASHTO 1973 or earlier code</li> <li>Use AASHTO 1974 interim</li> <li>Use current AASHTO</li> </ul>                                                                                                    |  |

Left click **OK** to accept and close.

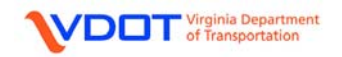

#### **DEFINE LIVE LOAD DISTRIBUTION FACTORS**

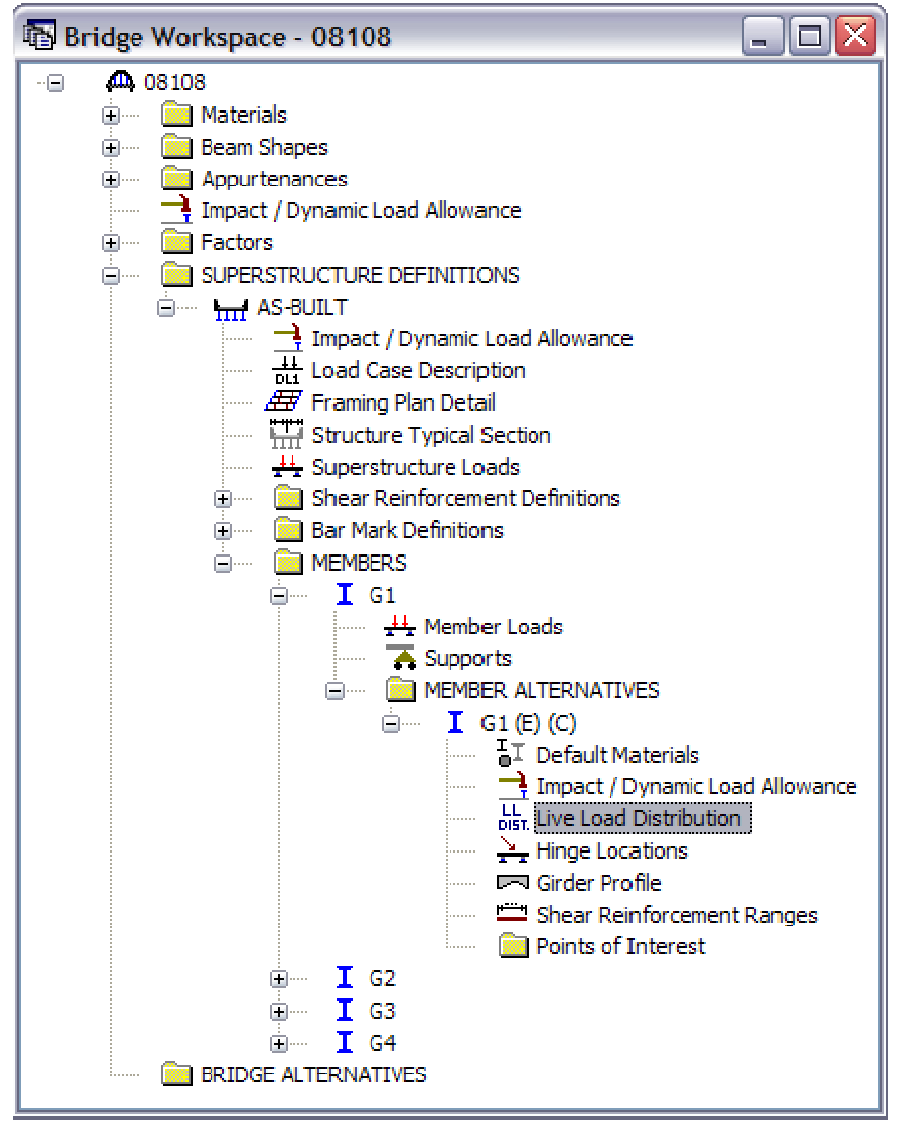

Expand the **MEMBER ALTERNATIVE** for **G1**.

G1 LRFR live load distribution factors cannot be computed from the typical section until the entire cross-section is defined. Continue with the other input for G1.

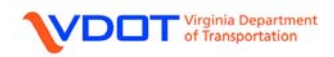

### DEFINE THE GIRDER PROFILE

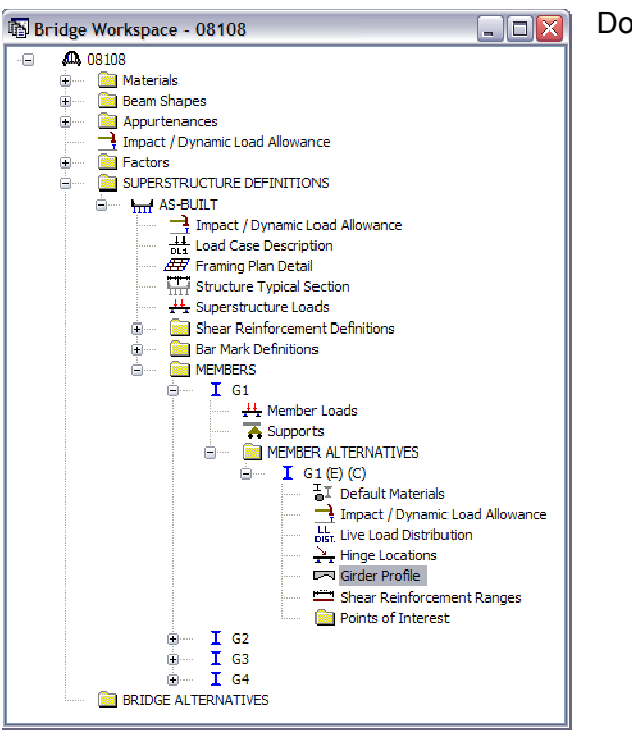

Double click Girder Profile.

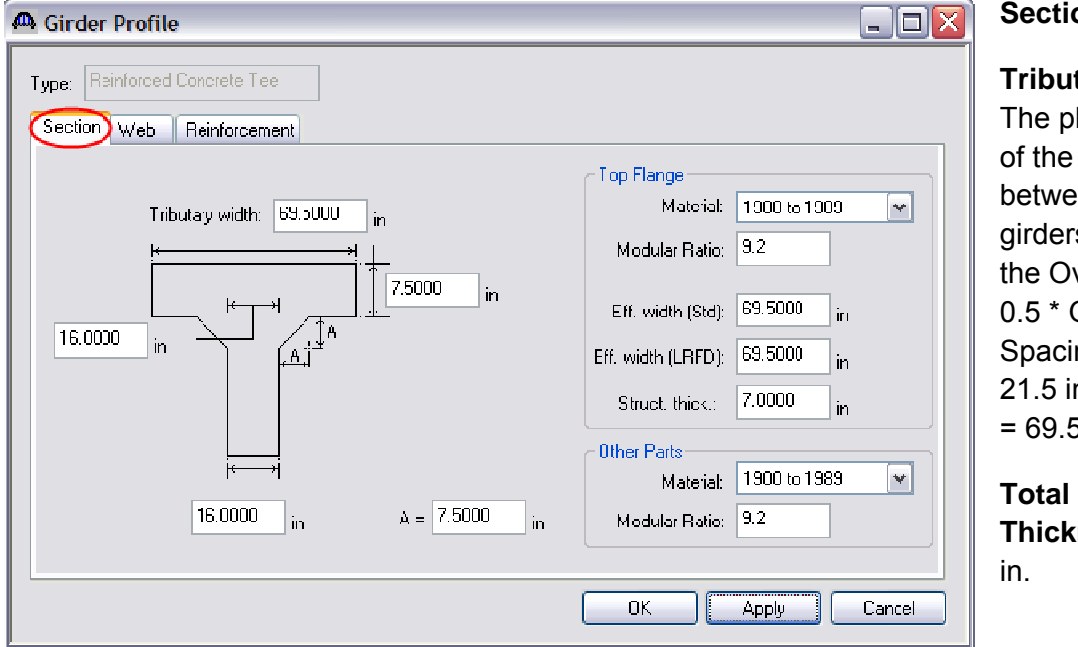

Section Tab:

Tributary Width:

The physical width of the deck between the girders which is the Overhang + 0.5 \* Girder Spacing. For G1, 21.5 in + 96 in / 2 = 69.5 in.

Total Deck Thickness: 7.50

Web Thickness at Top Flange: 16.00 in.

Web Thickness at Bottom of Beam: 16.00 in.

Chamfer Dimension, A: 7.5 in. (Average of vertical and horizontal chamfer dimensions).

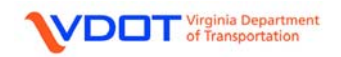

### Top Flange:

Material: Select the appropriate material from the drop down menu.

Modular Ratio: 9.2 (See calculation below)

**Eff. Width (Std):** The effective flange width for LFD. For this example, enter 69.50 in. See Appendix C for sample calculation.

**Eff. Width (LRFD):** The effective flange width for LRFR. For this example, enter 69.50 in. This value will equal the tributary width per AASHTO 2007 with 2008 Interims, *LRFD Bridge Design Specifications*, 4<sup>th</sup> Edition, section 4.6.2.6.

**Struct. Thick.:** Typically, 0.50 in. is removed from the actual thickness of the top flange. Therefore, enter 7.00 in. for this example.

Other Parts: (Other than the top flange)

Material: Select the appropriate material from the drop down menu.

Modular Ratio: 9.2 (See calculation below)

#### **Modular Ratio Calculation**

Note: References from AASHTO LRFD Bridge Design Spefications, 2007 with 2008 int.

| Unit Weight of Concrete, $w_c$ =               | 0.145    | kip/ft <sup>3</sup>                                                    |               |
|------------------------------------------------|----------|------------------------------------------------------------------------|---------------|
| Compressive Strength of Concrete, f $'_{c}$ =  | 3.00     | ksi                                                                    |               |
| Modulus of Elasticity of Reinf. Steel, $E_s$ = | 29000    | ksi                                                                    |               |
| Modulus of Elasticity of Concrete, $E_c$ =     | 33,000 * | W <sub>c</sub> <sup>1.5</sup> * <b>f</b> ' <sub>c</sub> <sup>0.5</sup> | Eq. 5.4.2.4-1 |
| E <sub>c</sub> =                               | 33,000 * | 0.145 <sup>1.5</sup> * 3.00 <sup>0.5</sup>                             |               |
| E <sub>c</sub> =                               | 3155.92  | ksi                                                                    |               |
|                                                |          |                                                                        |               |

| Modular Ratio, n = Es / Ec | 5.7.1 |
|----------------------------|-------|
| n = 29,000 / 3,155.92      |       |
| n = 9.2                    |       |

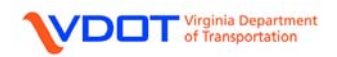

# Web Tab:

Left click **New** to add rows. Enter rows as shown below.

| A Girder Profi         | ile               |          |                      |             |             |                           |                |                         |        |
|------------------------|-------------------|----------|----------------------|-------------|-------------|---------------------------|----------------|-------------------------|--------|
| Type: Reinforce        | ed Concrete Tee   |          |                      |             |             |                           |                |                         |        |
| Scotion                | Reinforcement     |          |                      |             |             |                           |                |                         |        |
| Begin<br>Depth<br>(in) | Depth Vary        |          | End<br>Depth<br>(in) | Supp<br>Num | oort<br>ber | Start<br>Distance<br>(ft) | Length<br>(ft) | End<br>Distance<br>(ft) |        |
| 75.7500                | None              | ¥        | 75.75                | 1           | Y           | 0.000                     | 0.500          | 0.500                   |        |
| 75.7500                | Parabolic Concave | ~        | 36.50                | 1           | ¥           | 0.500                     | 24.375         | 24.875                  |        |
| 36.5000                | Parabolic Concave | <b>Y</b> | 75.75                | 1           | Y           | 24.875                    | 24.375         | 49.250                  |        |
| 75.7500                | None              | Y        | 75.75                | 1           | Y           | 49.250                    | 1.500          | 50.750                  |        |
| 75.7500                | Parabolic Concave | <b>×</b> | 36.50                | 2           | <b>Y</b>    | 0.750                     | 33.750         | 34.500                  |        |
| 36.5000                | Parabolic Concave | ¥        | 75.75                | 2           | Y           | 34.500                    | 33.750         | 68.250                  |        |
| 75.7500                | None              | ¥        | 75.75                | 2           | Y           | 68.250                    | 1.500          | 69.750                  |        |
| 75.7500                | Parabolic Concave | <b>Y</b> | 36.50                | 3           | ¥           | 0.750                     | 24.375         | 25.125                  |        |
| 36.5000                | Parabolic Concave | ~        | 75.75                | 3           | ¥           | 25.125                    | 24.375         | 49.500                  |        |
| 75.7500                | None              | ~        | 75.75                | 3           | ¥           | 49.500                    | 0.500          | 50.000                  |        |
|                        |                   |          |                      |             |             |                           | New Duplic     | cate                    | Delete |
|                        |                   |          |                      |             |             |                           |                | pply (                  | Cancel |

**Begin Depth:** The distance from the top of the deck slab to the bottom of the beam at the start of the range.

**Depth Vary:** User can select the Girder web depth to be constant, have a linear variation or a parabolic concave variation.

**End Depth:** Only available if **Linear** or **Parabolic Concave** is selected for **Depth Vary**. Otherwise, this value will equal the **Begin Depth**.

Support Number: Select the number of the support from which the range will be dimensioned.

**Start Distance:** The start distance for the web range.

Length: The length of the web range.

End Distance: The end distance for the web range. This value is calculated by Virtis.

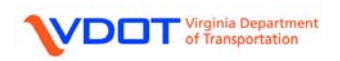

#### Reinforcement Tab:

Left click **New** to define a reinforcement set.

Bar Mark: Select the appropriate bar mark from the drop down menu.

**Invert:** This option is used to change the orientation of a bent bar. However, since only straight bars are used, this box can be left unchecked.

**Measured from:** The user can select to measure either from the bottom or top of the girder to the reinforcement set CL.

Distance (in): Distance from either the top or bottom of the girder to the reinforcement set CL.

**Std Number:** The number of rebar used for LFD calculations. This input should match the number of bars shown on the design plan for the given cross-section or effective slab width.

**LRFD Number:** The number of rebar used for LRFR calculations. This input should match the number of bars shown on the design plan for the given cross-section or effective slab width.

Bar Spacing (in): Distance from CL of rebar to CL of rebar in the reinforcement set.

Side Cover (in): Distance from the CL of rebar to the side edge of the girder.

Support Number: Select the number of the support from which the range will be dimensioned.

**Direction:** Select whether the start distance is located to the left or right of the selected support number.

Start Distance (ft): Enter the distance from the left end of the range to the selected support.

**Straight Length (ft):** The value is entered by Virtis based on the bar mark definitions previously defined.

End Distance (ft): The value is calculated by Virtis.

**Fully Developed:** This field should be checked if the bar mark used has hooks or is a bent bar, and has been modeled as straight. Otherwise, it should be left unchecked.

Enter the fields as shown on the next page and left click **OK**.

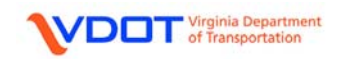

🐣 Girder Profile

Type: Reinforced Concrete Tee

|         |     |          | -     |
|---------|-----|----------|-------|
| Section | Web | Heinford | ement |

| 1       B21       ·       Botom of Girder       M       M <thm< th="">       M       M    &lt;</thm<>                                                                                                    | Set | Bar<br>Mark | Invert | Measured<br>From   | Distance<br>(in) | Std<br>Number | LRFD<br>Number | Bar<br>Spacing<br>(in) | Side<br>Cover<br>(in) | Suppor<br>Number | t<br>Direction | Start<br>Distance<br>(ft) | Straight<br>Length<br>(tt) | End<br>Distance<br>(ft) | Fully<br>Devel<br>oped                                                                                                    |
|----------------------------------------------------------------------------------------------------|-----|-------------|--------|--------------------|------------------|---------------|----------------|------------------------|-----------------------|------------------|----------------|---------------------------|----------------------------|-------------------------|----------------------------------------------------------------------------------------------------|
| 2       20       x       Bottom of Girder       6 5000       2.00       2.00       1.000       2.00       1.000       2.00       1.000       2.00       1.000       2.00       1.000       2.00       1.000       2.00       2.00       1.000       2.00       2.00       2.00       2.00       2.00       2.00       2.00       2.00       2.00       2.00       2.00       2.00       2.00       2.00       2.00       2.00       2.00       2.00       2.00       2.00       2.00       2.00       2.00       2.00       2.00       2.00       2.00       2.00       2.00       2.00       2.00       2.00       2.00       2.00       2.00       2.00       2.00       2.00       2.00       2.00       2.00       2.00       2.00       2.00       2.00       2.00       2.00       2.00       2.00       2.00       2.00       2.00       2.00       2.00       2.00       2.00       2.00       2.00       2.00       2.00       2.00       2.00       2.00       2.00       2.00       2.00       2.00       2.00       2.00       2.00       2.00       2.00       2.00       2.00       2.00       2.00       2.00       2.00       2.00       2.                                                                                                    | 1   | B21 🚩       |        | Bottom of Girder 👱 | 3.0000           | 4.00          | 4.00           | 3.5000                 | 2.750                 | 1 🗡              | Right 🗡        | 0.000                     | 40.000                     | 40.000                  |                                                                                                    |
| 3       819       ·       Bottom of Girder       6 5000       2.00       2.00       0.5000       2.75       3       Right       Y       0.000       6.000       V         5       220       ·       Bottom of Girder       3.0000       4.00       3.000       2.20       3.800       2.75       3       Right       Y       1.000       4.000       5.000       V         6       B19       ·       Bottom of Girder       3.0000       4.00       3.000       2.750       3       Right       Y       1.000       4.000       4.000       V         7       B16       ·       Bottom of Girder       3.0000       4.00       4.00       3.500       2.750       2       Right       Y       0.000       7.000       V         8       Bottom of Girder       M       3.0000       4.00       3.500       2.750       2       Right       Y       1.600       3.000       4.00       3.000       2.00       3.500       2.250       2.000       7.000       7.000       7.00       7.00       7.000       7.000       7.000       7.000       7.00       7.000       7.000       7.000       7.000       7.000       7.000       7.                                                                                                    | 2   | B20 💌       |        | Bottom of Girder 💌 | 6.5000           | 2.00          | 2.00           | 3.5000                 | 6.250                 | 1 🕑              | Right 💌        | 6.000                     | 27.000                     | 33.000                  | <ul> <li>Image: A set of the set of the</li></ul> |
| 4       Bottom of Girder       N       3,0000       4,00       3,5000       2,750       3       M       Right       1,0000       4,000       5,0000       7         5       Bottom of Girder       M       6,5000       2,00       2,000       1,5000       2,750       1       M       Right       1,7000       2,000       4,000       7         7       Bife       I       Bottom of Girder       M       3,0000       4,00       4,000       3,5000       2,750       1       M       Right       1,7000       2,0000       4,000       7         8       Bife       I       Bottom of Girder       M       3,0000       4,00       4,00       3,5000       2,750       1       M       Right       1,000       4,000       4,000       4,000       4,000       4,000       4,000       4,000       4,000       4,000       4,000       4,000       4,000       4,000       4,000       4,000       4,000       4,000       4,000       4,000       4,000       4,000       4,000       4,000       4,000       4,000       4,000       4,000       4,000       4,000       4,000       4,000       4,000       4,000       4,000       4,000                                                                                                    | 3   | B19 🚩       |        | Bottom of Girder 🕑 | 6.5000           | 2.00          | 2.00           | 10.5000                | 2.750                 | 1 🗹              | Right 💌        | 9.000                     | 24.000                     | 33.000                  | <ul> <li>Image: A set of the set of the</li></ul> |
| 5       B20       M       Detem of Girder       M       6.500       2.00       3.500       6.250       3       M       Right       M       7000       2.000       4.000       V         7       B16       M       Detom of Girder       M       6.5000       2.00       1.5000       2.750       1       M       Right       M       0.000       4.00       4.00         8       B16       M       Detom of Girder       M       3.000       4.00       4.00       3.500       2.750       2       M       Right       M       0.000       4.00       7.00       7.00       7.00       7.00       7.00       7.00       7.00       7.00       7.00       7.00       7.00       7.00       7.00       7.00       7.00       7.00       7.00       7.00       7.00       7.00       7.00       7.00       7.00       7.00       7.00       7.00       7.00       7.00       7.00       7.00       7.00       7.00       7.00       7.00       7.00       7.00       7.00       7.00       7.00       7.00       7.00       7.00       7.00       7.00       7.00       7.00       7.00       7.00       7.00       7.00       7.00 </td <td>4</td> <td>B21 🚩</td> <td></td> <td>Bottom of Girder 💌</td> <td>3.0000</td> <td>4.00</td> <td>4.00</td> <td>3.5000</td> <td>2.750</td> <td>3 🗹</td> <td>Right 💌</td> <td>10.000</td> <td>40.000</td> <td>50.000</td> <td></td>                                                                                                    | 4   | B21 🚩       |        | Bottom of Girder 💌 | 3.0000           | 4.00          | 4.00           | 3.5000                 | 2.750                 | 3 🗹              | Right 💌        | 10.000                    | 40.000                     | 50.000                  |                                                                                                    |
| 6       B19       M       Bottom of Girder       6.5000       2.00       10.5000       2.75       3       M Right       17.000       24.000       41.000       V         7       B16       M       Bottom of Girder       3.0000       4.00       3.5000       2.75       1       M Right       40.000       20.000       60.000       V         8       B16       M       Bottom of Girder       3.0000       4.00       4.00       3.5000       2.75       2       M Right       59.000       49.000       49.000       49.000       49.000       49.000       49.000       49.000       49.000       49.000       49.000       49.000       49.000       49.000       49.000       49.000       49.000       49.000       49.000       49.000       40.00       45.000       10       12       10       M       Top of Girder       4.23750       2.00       10.000       10.001       10.000       2.000       2.000       1       M Right       42.000       46.000       24.000       10.000       10.000       10.000       10.000       10.000       10.000       10.000       10.000       10.000       10.000       10.000       10.000       10.000       10.000       10.000                                                                                                    | 5   | B20 🚩       |        | Bottom of Girder 👱 | 6.5000           | 2.00          | 2.00           | 3.5000                 | 6.250                 | 3 🖌              | Right 🚩        | 17.000                    | 27.000                     | 44.000                  |                                                                                                    |
| 7       B16       M       Dettom of Girder       M       3.0000       4.00       3.000       2.750       I       M       Right       M       4.00       2.000       7.000       V         8       B16       Image: State State St                                                                                                    | 6   | B19 🚩       |        | Bottom of Girder 🕑 | 6.5000           | 2.00          | 2.00           | 10.5000                | 2.750                 | 3 🚩              | Right 🚩        | 17.000                    | 24.000                     | 41.000                  | <ul> <li>Image: A set of the set of the</li></ul> |
| 8       B16       M       Bottom of Girder       3.000       4.00       3.500       2.750       2       Nght       59.00       20.00       79.00       V         9       B24       M       Bottom of Girder       3.000       4.00       3.500       2.750       2       Night       10.001       49.00       59.000       V         10       B23       M       Bottom of Girder       6.5000       2.00       2.00       3.500       6250       2       Night       12.500       24.00       4.000       4.000       50.00       V         11       B22       M       Bottom of Girder       2.3750       2.00       2.00       15.000       3.000       2       Left       2.4000       4.000       2.000       V         13       B11       M       Top of Girder       2.3750       2.00       2.00       3.000       1       Night       38.000       24.000       48.00       24.000       40.00       24.000       40.00       24.000       40.00       24.000       40.00       24.000       40.00       24.000       40.00       24.000       40.00       24.000       40.00       24.000       40.00       24.000       40.00       20.00 <td>7</td> <td>B16 🚩</td> <td></td> <td>Bottom of Girder 👱</td> <td>3.0000</td> <td>4.00</td> <td>4.00</td> <td>3.5000</td> <td>2.750</td> <td>1 🗡</td> <td>Right 🗡</td> <td>40.000</td> <td>20.000</td> <td>60.000</td> <td><ul> <li>Image: A start of the start of the start of</li></ul></td>        | 7   | B16 🚩       |        | Bottom of Girder 👱 | 3.0000           | 4.00          | 4.00           | 3.5000                 | 2.750                 | 1 🗡              | Right 🗡        | 40.000                    | 20.000                     | 60.000                  | <ul> <li>Image: A start of the start of the start of</li></ul> |
| 9       B24       M       Bottom of Girder       X       S000       4.00       3.500       2.750       2       N       Noith       10.000       49.000       59.000       V         10       B23       M       Bottom of Girder       6.5000       2.00       3.5000       6250       2       N       Right       11.850       32.000       64.500       V       V       N       N       11.850       32.000       64.500       V       N       N       N       11.850       32.000       64.500       V       N       N       N       11.80       22.500       44.000       45.000       V       V       N       N       11.80       1.50 of Girder       V       2.3750       2.00       2.00       3.000       1       W       N       10.00       46.00       24.000       46.00       24.000       46.00       24.000       46.00       24.000       46.00       24.000       46.00       24.000       46.00       24.000       46.00       24.000       46.00       24.000       46.00       24.000       46.00       24.000       46.00       24.000       46.00       24.000       46.00       24.000       46.00       24.000       46.00       24.                                                                                                    | 8   | B16 🚩       |        | Bottom of Girder 👱 | 3.0000           | 4.00          | 4.00           | 3.5000                 | 2.750                 | 2 🗡              | Right 🔛        | 59.000                    | 20.000                     | 79.000                  |                                                                                                    |
| 10       B23       M       Bottom of Girder       M       6.5000       2.00       3.5000       2.575       2       M       Right       M       18.500       32.000       46.500       V         11       B22       M       Bottom of Girder       M       6.5000       2.00       10.5000       2.757       2       M       Right       M       22.500       24.000       46.500       V         12       B10       M       Top of Girder       M       2.3750       2.00       2.00       15.500       3.00       2       Left       W       24.000       46.000       23.000       V       V         13       B11       M       Top of Girder       M       2.3750       2.00       2.00       3.000       1       M       Right       42.000       46.000       23.000       V       V       V       V       V       V       V       V       V       V       V       V       V       V       V       V       V       V       V       V       V       V       V       V       V       V       V       V       V       V       V       V       V       V       V       V       <                                                                                                    | 9   | B24 💌       |        | Bottom of Girder 👱 | 3.0000           | 4.00          | 4.00           | 3.5000                 | 2.750                 | 2 🖌              | Right 💌        | 10.000                    | 49.000                     | 59.000                  | <b>v</b>                                                                                                    |
| 11       B22       M       Bottom of Girder       M       6.500       2.00       12.00       12.00       2.500       2       M       Right       M       22.500       24.000       46.500       V         12       B10       M       Top of Girder       M       2.3750       2.00       15.500       3.000       2       M       Left       M       24.000       46.000       24.000       14         13       B11       M       Top of Girder       M       2.3750       2.00       2.000       3.000       1       M       Right       M       2.000       62.000       V       14       B11       M       Top of Girder       M       2.3750       2.00       2.000       3.000       1       M       Right       M       2.000       63.000       3.000       1       M       Right       M       2.000       63.000       3.000       1       M       Right       M       2.000       63.000       3.000       1       M       Right       M       2.000       8.000       3.000       1       M       Right       M       2.000       8.000       3.000       1       M       1.000       1.000       1.000                                                                                                    | 10  | B23 🚩       |        | Bottom of Girder 👱 | 6.5000           | 2.00          | 2.00           | 3.5000                 | 6.250                 | 2 🖌              | Right 🚩        | 18.500                    | 32.000                     | 50.500                  | <ul> <li>Image: A start of the start of the start of</li></ul> |
| 12       B10       Image       Top of Girder       Image       2.3750       2.00       2.00       15.000       3.000       2       Image       Image       24.000       48.000       24.000       700         13       B11       Image       Top of Girder       Image       2.3750       2.00       2.00       6.000       3.000       2       Image       Image       23.000       45.000       700       7       Image       7       7       10p of Girder       Image       2.3750       2.00       2.00       3.000       1       Wight       38.000       24.000       48.000       24.000       7         18       B10       Image       Top of Girder       2.3750       2.00       2.00       15.000       3.000       3       Image       1       7       70p of Girder       2.3750       2.00       2.00       3.000       3       Image       1       2.000       48.000       48.000       2.000       7         18       B17       Image       Top of Girder       2.3750       2.00       2.00       3.000       3       Image       Image       12.000       40.000       2.000       7         19       B18       Image       <                                                                                                    | 11  | B22 💌       |        | Bottom of Girder 🕑 | 6.5000           | 2.00          | 2.00           | 10.5000                | 2.750                 | 2 🚩              | Right 🚩        | 22.500                    | 24.000                     | 46.500                  |                                                                                                    |
| 13       B11       M       Top of Girder       W       2.3750       2.00       2.00       6.0000       3.000       2       W       Left       M       2.3.000       46.000       23.000       V         14       B17       M       10p of Girder       M       2.3750       2.00       2.00       34.5000       3.000       1       M       Night       M       23.000       46.000       23.000       V         16       B10       Top of Girder       M       2.3750       2.00       2.00       15.500       3.000       3       W       Left       W       24.000       48.000       24.000       V         17       B11       Top of Girder       W       2.3750       2.00       2.00       10.003       3       W       Left       W       24.000       48.000       24.000       V         18       B17       Top of Girder       W       2.3750       2.00       2.000       3.000       3       W       Left       W       20.000       40.00       20.000       V       V       22.000       40.00       20.000       V       V       Left       W       20.000       40.00       20.000       V                                                                                                    | 12  | B10 🚩       |        | Top of Girder 🛛 💆  | 2.3750           | 2.00          | 2.00           | 15.5000                | 3.000                 | 2 🎽              | Left 🗡         | 24.000                    | 48.000                     | 24.000                  |                                                                                                    |
| 14       B17       Ipp of Girder       2.3750       2.00       2.00       2.000       3.000       1       W Right       38.000       24.000       62.000       7         15       B18       Ipp of Girder       2.3750       2.00       2.00       34.5000       3.000       1       W Right       4.2.000       68.000       7         16       B10       Ipp of Girder       2.3750       2.00       2.00       15.5000       3.000       3       Left       24.000       48.000       2.000       7         17       B11       Ipp of Girder       2.3750       2.00       2.00       3.000       3       Left       2.3000       46.000       2.000       7         18       B17       Ipp of Girder       2.3750       2.00       2.00       3.000       3       Left       2.3000       46.000       7       7       7       7       7       7       7       7       7       7       7       7       7       7       7       7       7       7       7       7       7       7       7       7       7       7       7       7       7       7       7       7       7       7       7 <td>13</td> <td>B11 🚩</td> <td></td> <td>Top of Girder 🛛 ⊻</td> <td>2.3750</td> <td>2.00</td> <td>2.00</td> <td>6.0000</td> <td>3.000</td> <td>2 🔽</td> <td>Left 🗡</td> <td>23.000</td> <td>46.000</td> <td>23.000</td> <td></td>                                                                                                    | 13  | B11 🚩       |        | Top of Girder 🛛 ⊻  | 2.3750           | 2.00          | 2.00           | 6.0000                 | 3.000                 | 2 🔽              | Left 🗡         | 23.000                    | 46.000                     | 23.000                  |                                                                                                    |
| 15       B18       Image: Correct or Correct or Co                                                                                                    | 14  | 617 💌       |        | Top of Girder 🛛 💌  | 2.3750           | 2.00          | 2.00           | 25.0000                | 3.000                 | 1 🖉              | Right 💌        | 38.000                    | 24.000                     | 62.000                  |                                                                                                    |
| 16       B10       Image: Top of Girder       2.3750       2.00       2.00       15.500       3.000       3       Image: Left       Y       24.000       48.000       24.000       Y         17       B11       Image: Top of Girder       Y       2.3750       2.00       2.00       6.0000       3.000       3       Image: Left       Y       23.000       46.000       23.000       Y         18       B17       Image: Top of Girder       Y       2.3750       2.00       2.00       3.000       3       Image: Left       Y       12.000       46.000       24.000       Y         19       B18       Image: Top of Girder       Y       2.3750       2.00       2.00       3.000       3       Image: Left       Y       8.000       6.000       3.000       3       Image: Left       Y       8.000       40.000       2.000       Y         21       B25       Image: Top of Girder       Y       7.5000       2.00       2.00       15.500       3.000       3       Image: Left       Y       15.500       3.000       1mage: Left       Y       15.500       3.000       1       Right       Y       15.500       3.000       1       Right                                                                                                    | 15  | B18 👱       |        | Top of Girder 🛛 💆  | 2.3750           | 2.00          | 2.00           | 34.5000                | 3.000                 | 1 🗡              | Right 👱        | 42.000                    | 16.000                     | 58.000                  |                                                                                                    |
| 17       B11       M       Top of Girder       M       2.3750       2.00       2.00       6.0000       3.000       3       W       Left       M       23.000       46.000       23.000       V         18       B17       M       Top of Girder       M       2.3750       2.00       2.00       2.000       3.000       3       W       Left       M       12.000       24.000       12.000       V         19       B18       M       Top of Girder       M       2.3750       2.00       2.00       3.000       3       W       Left       M       3.000       4.000       4.000       2.000       V         20       B25       M       Top of Girder       M       7.5000       2.00       2.00       6.0000       3.000       3       W       Left       M       2.0000       40.000       2.0000       V         21       B25       M       Top of Girder       M       7.5000       2.00       2.00       15.500       3.000       3       W       Left       M       15.500       31.000       15.500       31.000       15.500       31.000       15.500       31.000       15.500       31.000       15.500                                                                                                    | 16  | B10 🚩       |        | Top of Girder 🛛 💆  | 2.3750           | 2.00          | 2.00           | 15.5000                | 3.000                 | 3 🖌              | Left 🗡         | 24.000                    | 48.000                     | 24.000                  | <b>V</b>                                                                                                    |
| 18       B17       Top of Girder       2.3750       2.00       2.00       25.000       3.00       3       M       Left       M       12.000       24.00       12.000       7         19       B18       Top of Girder       M       2.3750       2.00       2.00       34.500       3.000       3       M       Left       M       8.000       16.000       8.000       7         20       B25       Top of Girder       M       7.5000       2.00       2.00       6.000       3.000       2       M       Left       M       20.000       40.000       20.00       7         21       B25       Top of Girder       M       7.5000       2.00       2.00       6.000       3.000       3       M       Left       M       20.000       40.000       20.00       7         22       B14       Top of Girder       M       7.5000       2.00       2.00       15.500       3.000       3       M       Left       M       15.500       31.00       15.500       7       7       7       7       7       7       7       7       7       7       7       7       7       7       7       7                                                                                                    | 17  | B11 🚩       |        | Top of Girder 🛛 💆  | 2.3750           | 2.00          | 2.00           | 6.0000                 | 3.000                 | 3 🚩              | Left 🚩         | 23.000                    | 46.000                     | 23.000                  | <ul> <li>Image: A set of the set of the</li></ul> |
| 19       B18       Top of Girder       V       2.3750       2.00       2.00       34.500       3.000       3       Left       N       8.000       16.000       8.000       V         20       B25       Image: Top of Girder       V       7.5000       2.00       6.0000       3.000       2       Left       V       20.00       40.000       20.00       V         21       B25       Image: Top of Girder       V       7.5000       2.00       2.00       6.0000       3.000       3       Left       V       20.00       40.000       20.00       V         22       B14       Image: Top of Girder       V       7.5000       2.00       2.00       15.500       3.000       3       Left       V       15.500       31.000       15.500       V       V       2.000       2.000       15.500       V       V       15.500       31.000       15.500       31.000       15.500       31.000       15.500       31.000       15.500       31.000       15.500       31.000       15.500       31.000       15.500       31.000       1       N       Right       0.000       27.833       27.833       27.833       27.833       27.833       50.000 <td>18</td> <td>B17 🚩</td> <td></td> <td>Top of Girder 🛛 💆</td> <td>2.3750</td> <td>2.00</td> <td>2.00</td> <td>25.0000</td> <td>3.000</td> <td>3 🚩</td> <td>Left 🚩</td> <td>12.000</td> <td>24.000</td> <td>12.000</td> <td><ul> <li>Image: A set of the set of the</li></ul></td> | 18  | B17 🚩       |        | Top of Girder 🛛 💆  | 2.3750           | 2.00          | 2.00           | 25.0000                | 3.000                 | 3 🚩              | Left 🚩         | 12.000                    | 24.000                     | 12.000                  | <ul> <li>Image: A set of the set of the</li></ul> |
| 20       B25       Imp of Girder       V       7.500       2.00       6.000       3.000       2       Left       V       20.00       40.000       20.00       V         21       B25       Imp of Girder       V       7.500       2.00       6.000       3.000       3       Left       V       20.00       40.000       20.00       V         22       B14       Imp of Girder       V       7.500       2.00       15.500       3.000       3       Left       V       15.500       31.00       15.500       V         23       B14       Imp of Girder       V       7.500       2.00       2.00       15.500       3.000       3       Left       V       15.500       31.00       15.500       V         24       L1       Imp of Girder       V       2.3750       2.00       2.00       16.500       3.000       3       V       Right       0.000       27.833       50.000       1       V       Right       22.000       2.00       16.500       3.000       1       V       Right       22.000       2.000       16.500       3.000       1       V       Right       0.000       169.00       16.000       10.                                                                                                    | 19  | B18 🚩       |        | Top of Girder 🛛 💆  | 2.3750           | 2.00          | 2.00           | 34.5000                | 3.000                 | 3 🗡              | Left 🗡         | 8.000                     | 16.000                     | 8.000                   |                                                                                                    |
| 21       B25       Image: Specific structure       Top of Girder       V       7.500       2.00       6.000       3.00       3       V       Left       V       20.00       40.000       20.00       V         22       B14       Image: Specific structure       Top of Girder       V       7.500       2.00       15.500       3.000       2       V       Left       V       15.500       31.00       15.500       V         23       B14       Image: Specific structure       Top of Girder       V       7.500       2.00       15.500       3.000       3       V       Left       V       15.500       31.00       15.500       V         24       L1       Image: Specific structure       V       2.3750       2.00       2.00       16.500       3.000       3       V       Right       0.000       27.833       27.833       0.000       1       V       Right       0.000       27.833       50.000       0.000       1       V       Right       0.000       16.900       10.00       1       V       Right       0.000       16.900       10.00       1       V       Right       0.000       16.900       16.900       1       V       10.90                                                                                                    | 20  | B25 💌       |        | Top of Girder 🛛 👱  | 7.5000           | 2.00          | 2.00           | 6.0000                 | 3.000                 | 2 🗡              | Left 🚩         | 20.000                    | 40.000                     | 20.000                  |                                                                                                    |
| 22       B14       Image: Top of Girder       V       7.500       2.00       15.500       3.000       2       V       Left       V       15.500       31.00       15.500       V         23       B14       Image: Top of Girder       V       7.500       2.00       15.500       3.000       3       V       Left       V       15.500       31.00       15.500       V         24       L1       Image: Top of Girder       V       2.3750       2.00       2.00       16.500       3.000       1       V       Right       0.000       27.833       27.833       0.00       1       V       Right       0.000       27.833       50.000       0       0       0.000       27.833       50.000       0       0       0.000       2.00       16.500       3.000       1       W       0.000       26.00       47.000       10.00       10.00       2.000       10.00       10.00       2.000       10.00       1.000       1.00       1.00       1.000       1.000       1.00       1.00       1.00       1.00       1.00       1.00       1.00       1.00       1.00       1.00       1.00       1.00       1.00       1.00       1.00       1.00                                                                                                    | 21  | B25 💌       |        | Top of Girder 🛛 💆  | 7.5000           | 2.00          | 2.00           | 6.0000                 | 3.000                 | 3 🖌              | Left 💌         | 20.000                    | 40.000                     | 20.000                  | <ul> <li>Image: A set of the set of the</li></ul> |
| 23       B14       Image: Top of Girder       V       7.500       2.00       15.500       3.00       3       V       Left       V       15.500       31.00       15.500       V         24       L1       Image: Top of Girder       V       2.3750       2.00       2.00       16.500       3.000       1       V       Right       0.000       27.833       27.833       Image: Top of Girder       V       2.3750       2.00       16.500       3.000       3       V       Right       0.000       27.833       50.000       Image: Top of Girder       V       2.3750       2.00       16.500       3.000       3       V       Right       V       22.000       26.00       47.000       Image: Top of Girder       V       2.3750       2.00       2.00       16.500       3.000       1       V       Right       0.000       169.00       169.00       169.00       169.00       100       16.500       3.000       1       V       Right       0.000       169.00       169.00       169.00       169.00       100       16.500       3.000       1       V       Right       0.000       169.00       169.00       100       16.00       100       1       V                                                                                                    | 22  | B14 🚩       |        | Top of Girder 🛛 💆  | 7.5000           | 2.00          | 2.00           | 15.5000                | 3.000                 | 2 🖌              | Left 🕑         | 15.500                    | 31.000                     | 15.500                  | <ul> <li>Image: A set of the set of the</li></ul> |
| 24       L1       M       Top of Girder       M       2.3750       2.00       2.00       16.5000       3.000       I       M       Right       0.000       27.833       27.833                                                                                                    | 23  | B14 🚩       |        | Top of Girder 🛛 💆  | 7.5000           | 2.00          | 2.00           | 15.5000                | 3.000                 | 3 🗡              | Left 🗡         | 15.500                    | 31.000                     | 15.500                  |                                                                                                    |
| 25       L1       M       Top of Girder       W       2.3750       2.00       2.00       16.5000       3.000       3       W       Right       W       22.167       27.833       50.000       1         26       L5       M       Top of Girder       W       2.3750       2.00       2.00       16.5000       3.000       2       W       Right       W       22.000       25.000       47.000       1         27       L       M       Top of Girder       M       2.3750       2.00       2.00       16.5000       3.000       1       W       Right       M       0.000       169.00       169.000       1         28       L2       M       Top of Girder       M       2.3750       1.00       1.00       24.7500       3.000       1       W       Right       44.000       12.000       75.000       1         29       L2       M       Top of Girder       M       2.3750       1.00       1.00       16.5000       3.000       1       W       Right       43.000       12.000       75.000       1       1       1       4       M       Top of Girder       2.3750       1.00       1.00       16.5000                                                                                                    | 24  | L1 🚩        |        | Top of Girder 🛛 💆  | 2.3750           | 2.00          | 2.00           | 16.5000                | 3.000                 | 1 👱              | Right 🚩        | 0.000                     | 27.833                     | 27.833                  |                                                                                                    |
| 26       L5       M       Top of Girder       M       2.3750       2.00       2.00       16.5000       3.000       2       M       Right       22.000       26.000       47.000       1         27       L       M       Top of Girder       M       2.3750       2.00       2.00       16.5000       3.000       1       M       Right       0.000       169.00       169.00       1       1       1       1       1       1       1       1       1       1       1       1       1       1       1       1       1       1       1       1       1       1       1       1       1       1       1       1       1       1       1       1       1       1       1       1       1       1       1       1       1       1       1       1       1       1       1       1       1       1       1       1       1       1       1       1       1       1       1       1       1       1       1       1       1       1       1       1       1       1       1       1       1       1       1       1       1       1       1 </td <td>25</td> <td>L1 🚩</td> <td></td> <td>Top of Girder 🛛 🚩</td> <td>2.3750</td> <td>2.00</td> <td>2.00</td> <td>16.5000</td> <td>3.000</td> <td>3 🖌</td> <td>Right 💌</td> <td>22.167</td> <td>27.833</td> <td>50.000</td> <td></td>                                                                                                    | 25  | L1 🚩        |        | Top of Girder 🛛 🚩  | 2.3750           | 2.00          | 2.00           | 16.5000                | 3.000                 | 3 🖌              | Right 💌        | 22.167                    | 27.833                     | 50.000                  |                                                                                                    |
| 27       L       M       Top of Girder       M       2.3750       2.00       2.00       16.5000       3.000       I       M       Right       M       0.000       169.00       169.000       1         28       L2       M       Top of Girder       M       2.3750       1.00       1.00       24.7500       3.000       I       M       Right       M       0.000       169.00       56.000          29       L2       M       Top of Girder       M       2.3750       1.00       1.00       24.7500       3.000       I       M       Right       M       63.000       12.000       75.000          30       L4       M       Top of Girder       M       2.3750       1.00       1.00       16.5000       3.000       I       M       Right       35.250       29.500       64.750          31       L4       M       Top of Girder       M       2.3750       1.00       1.00       16.5000       3.000       I       M       Right       54.250       29.500       63.750          32       L3       M       Top of Girder       2.3750       1.00       1.00       16.5                                                                                                    | 26  | L5 🚩        |        | Top of Girder 🛛 🚩  | 2.3750           | 2.00          | 2.00           | 16.5000                | 3.000                 | 2 🖌              | Right 💌        | 22.000                    | 25.000                     | 47.000                  |                                                                                                    |
| 28       L2       Image: Top of Girder       Image: Zar50       1.00       1.00       24.750       3.00       Image: Weight Image: Carbon and Carbon and Carbon a                                                                                                    | 27  | L 🚩         |        | Top of Girder 🛛 🚩  | 2.3750           | 2.00          | 2.00           | 16.5000                | 3.000                 | 1 🗠              | Right 🚩        | 0.000                     | 169.00                     | 169.000                 |                                                                                                    |
| 29       L2       Image: Top of Girder       Image: Za750       1.00       1.00       24.750       3.000       2       Image: Right Image: Right Image: R                                                                                                    | 28  | L2 🚩        |        | Top of Girder 🛛 🚩  | 2.3750           | 1.00          | 1.00           | 24.7500                | 3.000                 | 1 🖌              | Right 💌        | 44.000                    | 12.000                     | 56.000                  |                                                                                                    |
| 30       L4       M       Top of Girder       M       2.3750       1.00       1.00       16.5000       3.000       I       M       Right       35.250       29.500       64.750       []         31       L4       M       Top of Girder       M       2.3750       1.00       1.00       16.5000       3.000       2       M       Right       54.250       29.500       63.750       []         32       L3       M       Top of Girder       M       2.3750       1.00       1.00       16.5000       3.000       1       M       Right       0.000       43.667       43.667       []         33       L3       M       Top of Girder       M       2.3750       1.00       1.00       16.5000       3.000       3       M       Right       6.333       43.667       50.000       []         34       L       M       Top of Girder       M       2.3750       3.00       3.00       1       M       Right       0.000       169.00       169.00       []       []       []       []       []       []       []       []       []       []       []       []       []       []       []       []       <                                                                                                    | 29  | L2 🗡        |        | Top of Girder 🛛 🚩  | 2.3750           | 1.00          | 1.00           | 24.7500                | 3.000                 | 2 🖌              | Right 🗡        | 63.000                    | 12.000                     | 75.000                  |                                                                                                    |
| 31       L4       Image: Constraint of Girder       Image: Constraint of Girder       I                                                                                                    | 30  | L4 🚩        |        | Top of Girder 🛛 🚩  | 2.3750           | 1.00          | 1.00           | 16.5000                | 3.000                 | 1 🗹              | Right 💌        | 35.250                    | 29.500                     | 64.750                  |                                                                                                    |
| 32       L3       Image: Top of Girder       Image: 2,3750       1.00       1.00       16,5000       3.000       Image: 2,3750       1.00       1.00       16,5000       3.000       Image: 2,3750       1.00       1.00       16,5000       3.000       3       Image: 2,3750       1.00       1.00       16,5000       3.000       3       Image: 2,3750       1.00       1.00       16,5000       3.000       3       Image: 2,3750       1.00       1.00       16,5000       3.000       3       Image: 2,3750       1.00       1.00       16,5000       3.000       3       Image: 2,3750       1.00       1.00       16,5000       3.000       1       Image: 2,3750       1.00       1.00       16,5000       3.000       1       Image: 2,3750       1.00       1.00       16,5000       3.000       1       Image: 2,3750       1.00       1.00       1.00       16,5000       3.000       1       Image: 2,3750       1.00       1.00       16,5000       3.000       1       Image: 2,3750       1.00       1.00       16,5000       3.000       1       Image: 2,3750       16,9000       16,9000       169,000       169,000       169,000       169,000       100       100       100       100       100       100 </td <td>31</td> <td>L4 🛩</td> <td></td> <td>Top of Girder 🛛 💆</td> <td>2.3750</td> <td>1.00</td> <td>1.00</td> <td>16.5000</td> <td>3.000</td> <td>2 🖌</td> <td>Right 🚩</td> <td>54.250</td> <td>29.500</td> <td>83.750</td> <td></td>                                                                                                    | 31  | L4 🛩        |        | Top of Girder 🛛 💆  | 2.3750           | 1.00          | 1.00           | 16.5000                | 3.000                 | 2 🖌              | Right 🚩        | 54.250                    | 29.500                     | 83.750                  |                                                                                                    |
| 33       L3       Image: Top of Girder       Image: Z23750       1.00       1.00       16.5000       3.000       3       Image: Right Image: Right Image:                                                                                                    | 32  | L3 🚩        |        | Top of Girder 🛛 🚩  | 2.3750           | 1.00          | 1.00           | 16.5000                | 3.000                 | 1 🗹              | Right 💌        | 0.000                     | 43.667                     | 43.667                  |                                                                                                    |
| 34         L         Image: Top of Girder         4.8750         3.00         3.00         16.5000         3.000         Image: Weight image: Weight image: Wei                                                                                                    | 33  | L3 🚩        |        | Top of Girder 🛛 🚩  | 2.3750           | 1.00          | 1.00           | 16.5000                | 3.000                 | 3 🖌              | Right 🚩        | 6.333                     | 43.667                     | 50.000                  |                                                                                                    |
| New Duplicate Delete                                                                                                    | 34  | L 🚩         |        | Top of Girder 🛛 🚩  | 4.8750           | 3.00          | 3.00           | 16.5000                | 3.000                 | 1 🗠              | Right 🚩        | 0.000                     | 169.00                     | 169.000                 |                                                                                                    |
|                                                                                                    |     |             |        |                    |                  |               |                |                        |                       |                  | Ne             | w C                       | Duplica                    | te 🗌                    | Delete                                                                                                    |

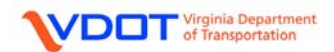

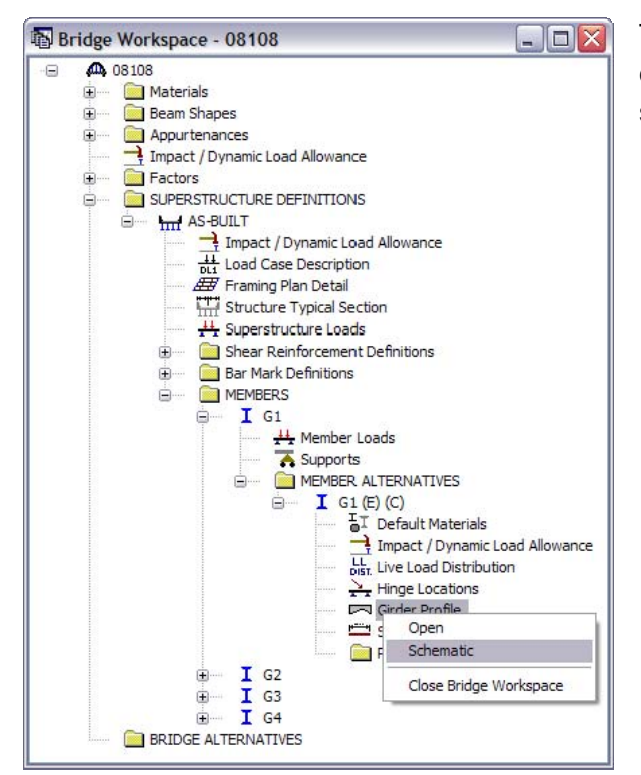

The user can compare the entered data to the design plans by right clicking **Girder Profile** and selecting **Schematic**.

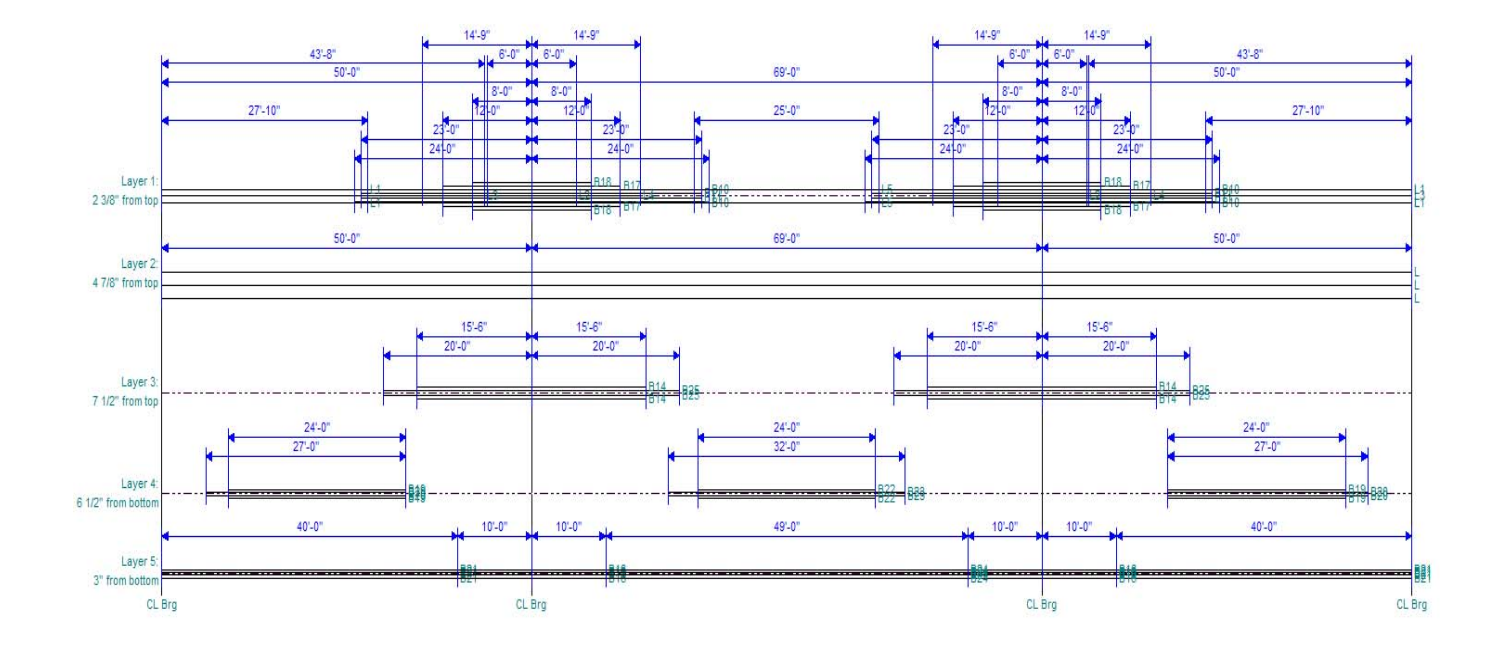

VDDT Virginia Department of Transportation

### **DEFINE SHEAR REINFORCEMENT RANGES**

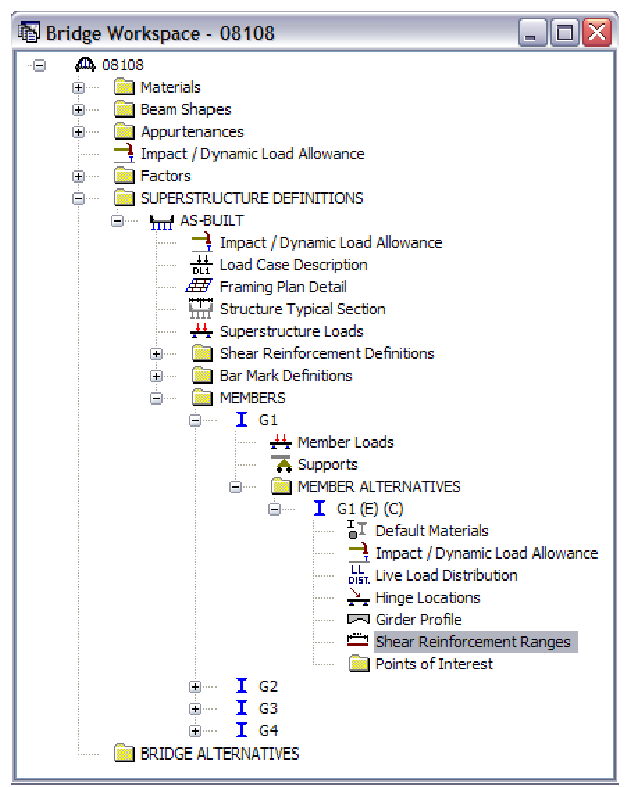

Double click Shear Reinforcement Ranges.

Left click **New** to define a shear reinforcement set.

Name: Select the appropriate shear reinforcement definition from the drop down menu.

Support Number: Select the number of the support from which the range will be dimensioned.

**Start Distance (ft):** Enter the distance from the selected support to the left end of the range. The selected shear reinforcement for this range is not located at the start distance. However, it is located at all other locations within the range, including the end distance.

For example, if the user defines a reinforcement range starting at 0.00 ft from support 1 with 3 spaces at 4 inches. The first vertical shear bar will be located at 0.33 ft from support 1, not at 0.00 ft.

**Number of Spaces:** Enter the number of spaces, beginning at the start distance, that are of equal spacing and that define the location of the selected shear reinforcement.

**Spacing (in):** Enter the spacing between adjacent shear reinforcement within the given range. Spacings must be equal within a given range.

**Length (ft):** This value is calculated by Virtis. It is the total length of the shear reinforcement range.

**End Distance (ft):** This value is calculated by Virtis. It is the end distance of the shear reinforcement range.

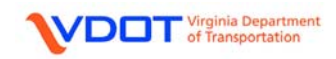

|        |           | 4             | Start      | Distance                  | ▶ <mark> </mark>    |                  | 2              | Z.                      |
|--------|-----------|---------------|------------|---------------------------|---------------------|------------------|----------------|-------------------------|
| Na     | ime       | Supp<br>Numb  | ort<br>xer | Start<br>Distance<br>(ft) | Number of<br>Spaces | Spacing<br>(in)  | Length<br>(ft) | End<br>Distance<br>(ft) |
| S      | <u>×</u>  | 1             | ~          | 0.00                      | 1                   | 0.0000           | 0.00           | 0.00                    |
| S      | ~         | 1             | ~          | 0.00                      | 12                  | 15.0000          | 15.00          | 15.00                   |
| 5      | ~         | 1             | ~          | 15.00                     | 6                   | 12.0000          | 6.00           | 21.00                   |
| 5      | <u> </u>  | 1             | <b>×</b>   | 21.00                     | 6                   | 10.0000          | 5.00           | 26.00                   |
| 5<br>- | <u> </u>  | 1             | <u>×</u>   | 26.00                     | 6                   | 8.0000           | 4.00           | 30.00                   |
| 5      |           | 1             | <u> </u>   | 30.00                     | 18                  | 7.0000           | 10.50          | 40.50                   |
| ><br>2 | <u>×</u>  | <u>।</u><br>ज | <u>×</u>   | 40.50                     |                     | 8.0000           | 2.00           | 42.50                   |
| ,<br>; |           | 1             |            | 42.00                     | <u>۲</u>            | 10,0000          | 1.00           | 44.00                   |
| ,<br>, | v v       | 1             | v          | 49.00                     | 1                   | 12,0000          | 1.00           | 49.00                   |
| -<br>5 | ~         | 2             | ~          | 0.00                      | 1                   | 12.0000          | 1.00           | 1 00                    |
| 5      | ~         | 2             | ~          | 1.00                      | 16                  | 10.0000          | 13.33          | 14.33                   |
| 5      | ~         | 2             | ~          | 14.33                     | 4                   | 11.0000          | 3.67           | 18.00                   |
| 5      | ~         | 2             | ~          | 18.00                     | 5                   | 12.0000          | 5.00           | 23.00                   |
| 5      | ~         | 2             | ~          | 23.00                     | 5                   | 15.0000          | 6.25           | 29.25                   |
| 5      | ~         | 2             | ~          | 29.25                     | 7                   | 18.0000          | 10.50          | 39.75                   |
| 3      | ~         | 2             | ~          | 39.75                     | 5                   | 15.0000          | 6.25           | 46.00                   |
| 3      | <u> </u>  | 2             | ~          | 46.00                     | 5                   | 12.0000          | 5.00           | 51.00                   |
| 5      | <u>~</u>  | 2             | ~          | 51.00                     | 4                   | 11.0000          | 3.67           | 54.67                   |
| 5      | <u>×</u>  | 2             | ~          | 54.67                     | 16                  | 10.0000          | 13.33          | 68.00                   |
| 5      | <u> </u>  | 2             | ~          | 68.00                     | 1                   | 12.0000          | 1.00           | 69.00                   |
| 5      | <u>×</u>  | 3             | <b>×</b>   | 0.00                      | 1                   | 12.0000          | 1.00           | 1.00                    |
| 5<br>- | <u> </u>  | 3             | <u>×</u>   | 1.00                      | 6                   | 10.0000          | 5.00           | 6.00                    |
| 5<br>• | <u> </u>  | 3             | <u> </u>   | 6.00                      | 2                   | 9.0000           | 1.50           | /.50                    |
| >      |           | ა<br>ი        |            | 1.50                      | 40                  | 8.0000<br>7.0000 | 2.00           | 9.50                    |
| -<br>- |           | <u>২</u>      |            | 9.00<br>20.00             | 01                  | 8 0000           | 4.00           | 20.00                   |
| -<br>  |           | 3             | V          | 20.00                     | <u>ہ</u>            | 10 0000          | 5.00           | 29.00                   |
| -<br>3 |           | 3             | ~          | 29.00                     | 6                   | 12 0000          | 6.00           | 35.00                   |
| 3      | ~         | 3             | ~          | 35.00                     | 12                  | 15.0000          | 15.00          | 50.00                   |
| Stirn  | up Wizard | ±             |            |                           |                     | New              | Duplicate      | Delete                  |

Enter the fields as shown and left click **OK** to accept and close.

\*\*\*INPUT FOR MEMBER G1 IS COMPLETE. PROCEED TO G2

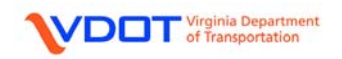

#### **MEMBER G2**

Member loads are not required for G2.

#### DEFINING SUPPORTS

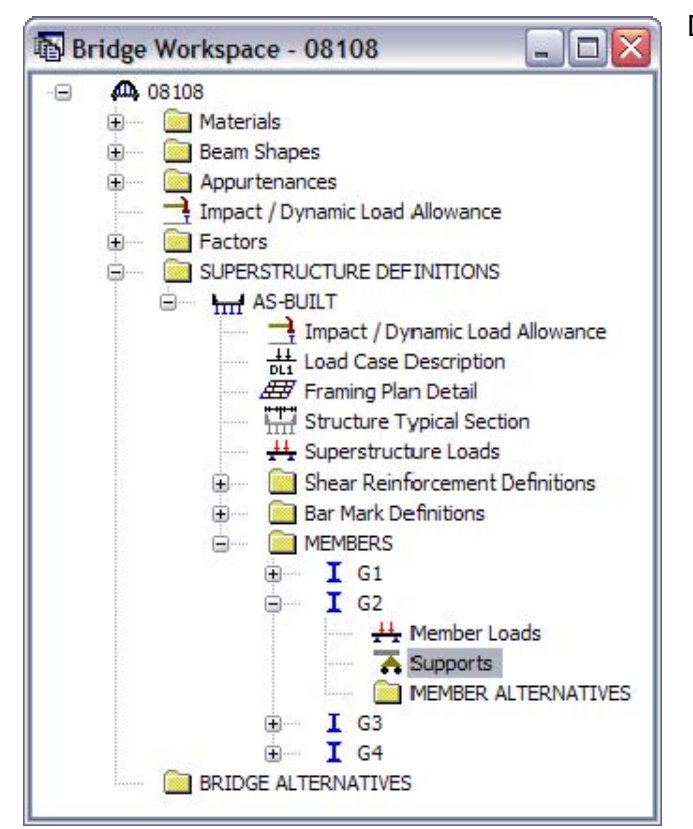

Double click **Supports**.

| <b>A</b> 5 | Support   | 5       |                       |                 |          |                      | _ 🗆 🛛  |
|------------|-----------|---------|-----------------------|-----------------|----------|----------------------|--------|
|            | ieneral [ |         | <u></u>               |                 |          | 2                    |        |
|            | Support   | Support |                       | Translation Cor | straints | Rotation Constraints |        |
|            | Number    | Туре    |                       | х               | Y        | z                    |        |
|            | 1         | Roller  | ~                     |                 | <b>v</b> |                      |        |
|            | 2         | Roller  | <u>×</u>              |                 | <b>V</b> |                      |        |
|            | 3         | Pinned  | $\mathbf{\mathbf{x}}$ | <b>V</b>        | <b>V</b> |                      |        |
|            | 4         | Roller  | <u>×</u>              |                 | <b>v</b> |                      |        |
|            |           |         |                       |                 |          |                      |        |
|            |           |         |                       |                 |          | OK Apply             | Cancel |

General Tab:

Select a **Roller** support type for supports 1, 2, and 4 since they are expansion supports.

Select a **Pinned** support type for support 3 since it is a fixed support.

No input is required for the Elastic tab.

Left click **OK** to accept and close.

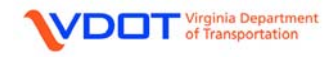

#### **CREATING A MEMBER ALTERNATIVE: G2**

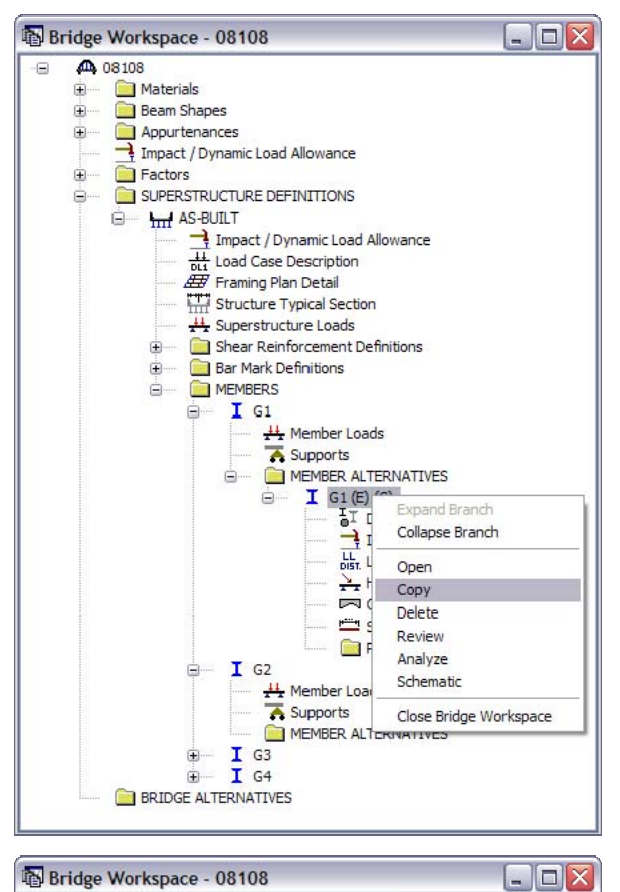

Right click **MEMBER ALTERNATIVE G1** and select **Copy**.

Right click the **MEMBER ALTERNATIVE** folder for **G2** and select **Paste**.

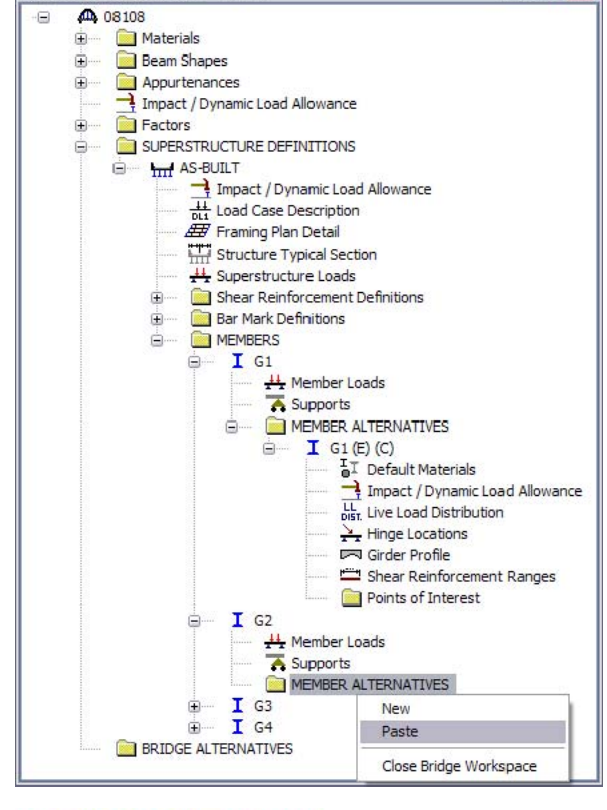

VDDT Virginia Department of Transportation

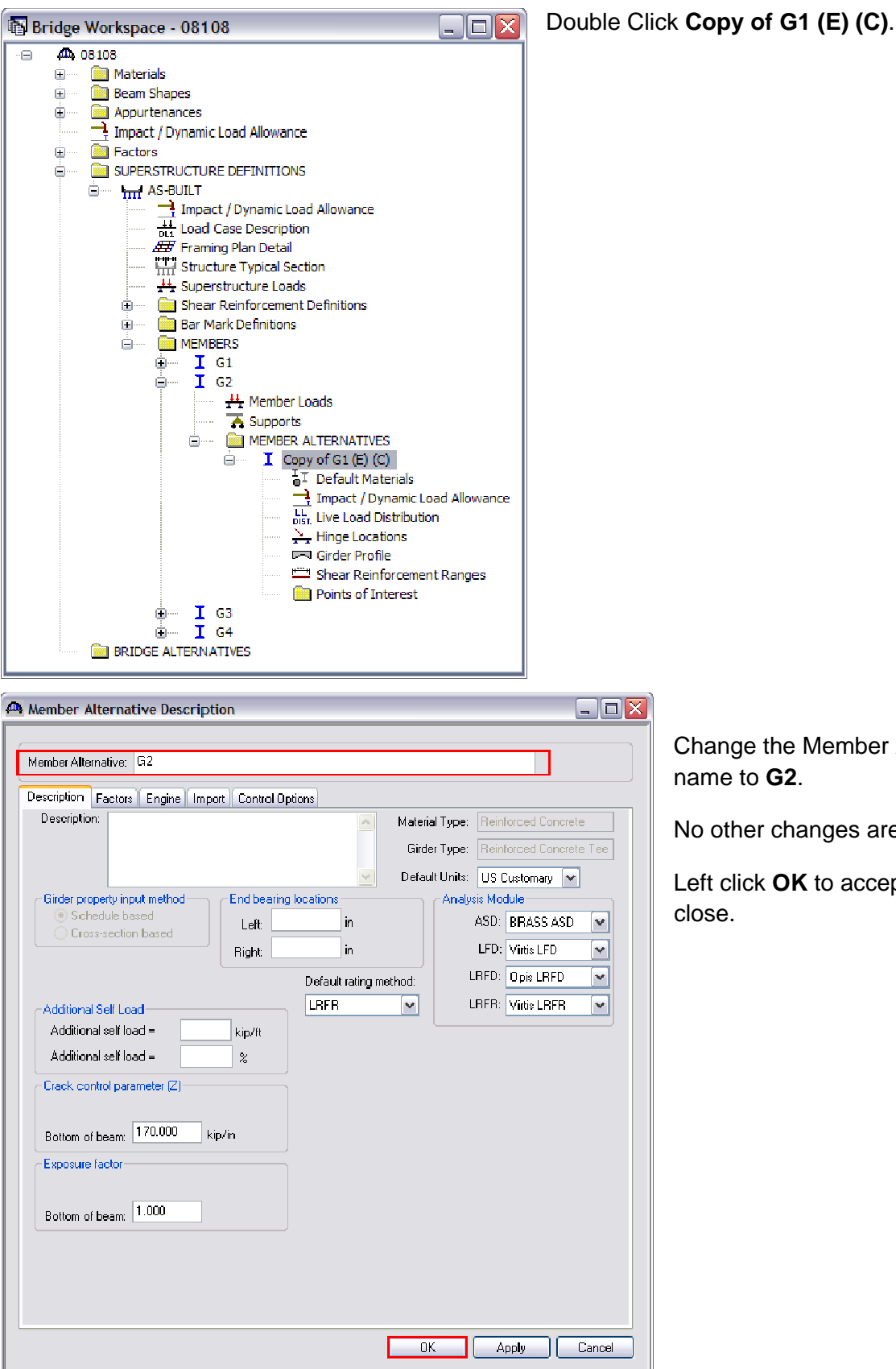

Change the Member Alterative name to G2.

No other changes are required.

Left click OK to accept and

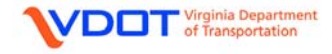

#### **DEFINE LIVE LOAD DISTRIBUTION FACTORS**

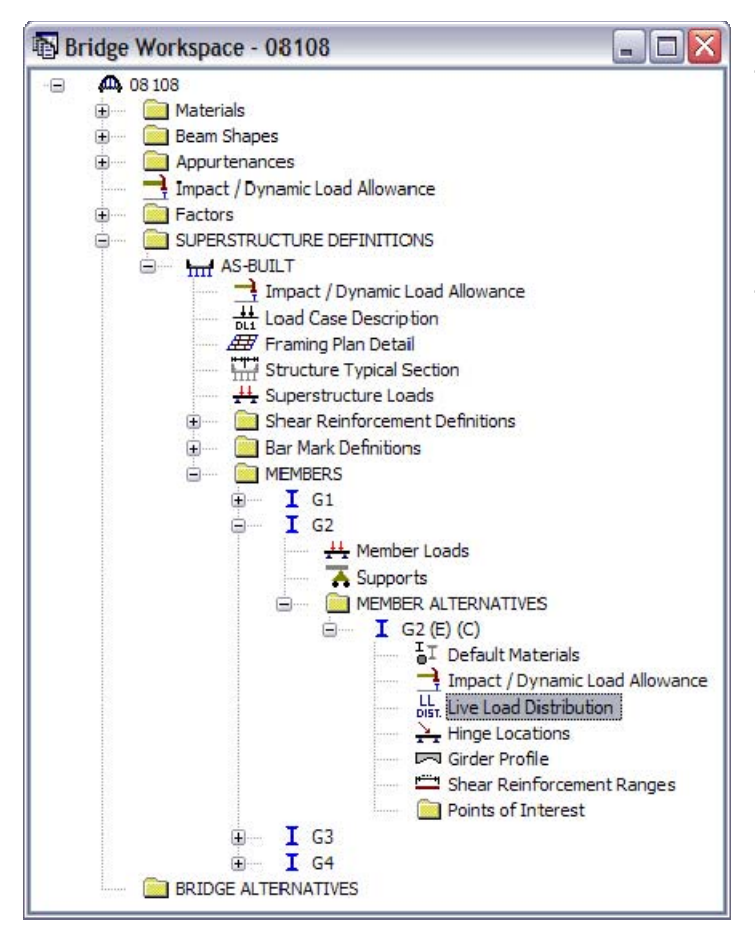

Expand the **MEMBER ALTERNATIVE** for **G2**.

G2 LRFR live load distribution factors cannot be computed from the typical section until the entire cross-section is defined. Continue with the other input for G2.

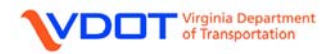

## **DEFINE THE GIRDER PROFILE**

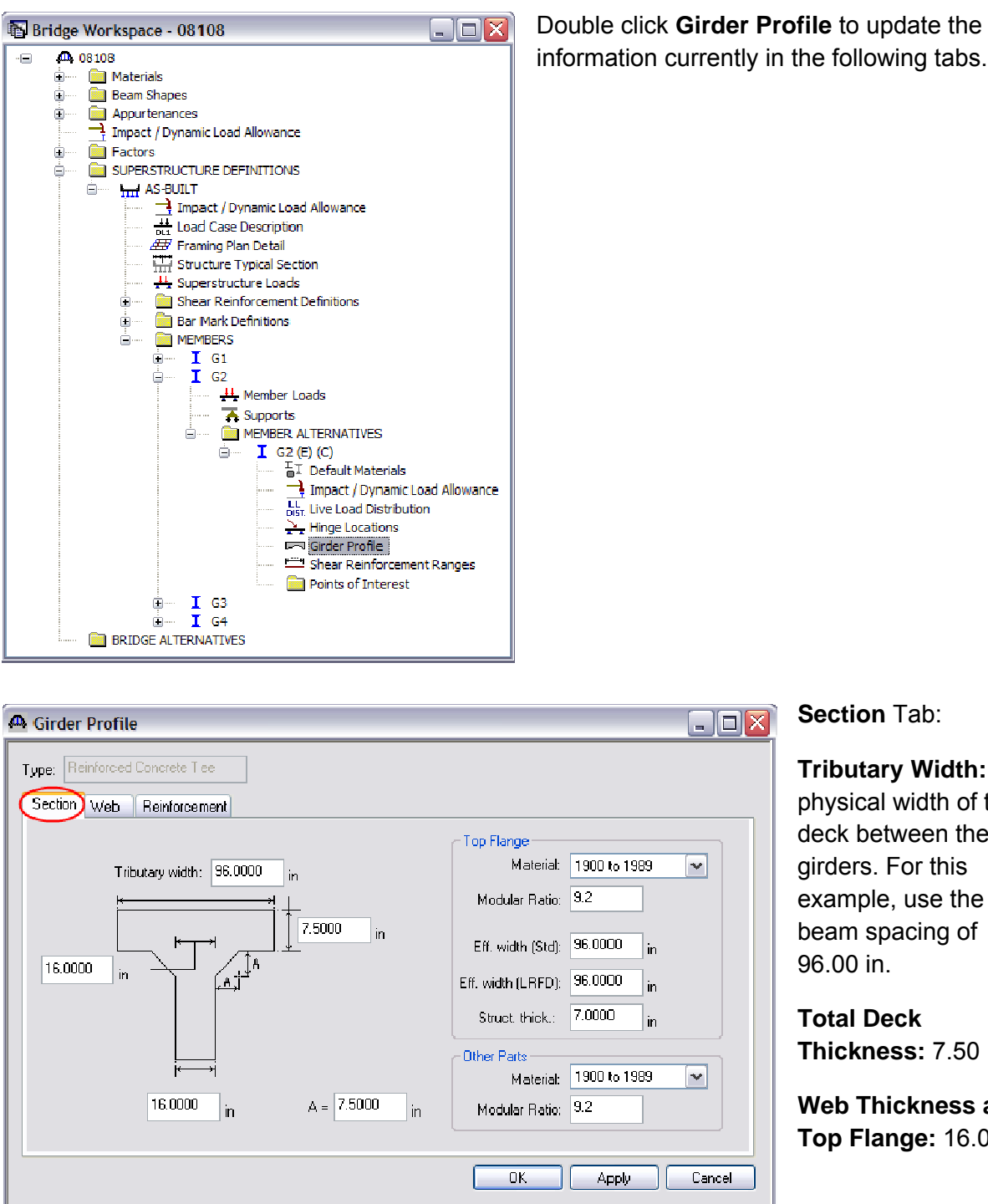

Tributary Width: The physical width of the deck between the girders. For this example, use the beam spacing of

**Total Deck** Thickness: 7.50 in.

Web Thickness at Top Flange: 16.00 in.

Web Thickness at Bottom of Beam: 16.00 in.

Chamfer Dimension, A: 7.5 in. (Average of vertical and horizontal chamfer dimensions).

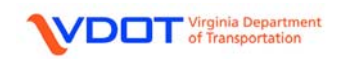

### Top Flange:

Material: Select the appropriate material from the drop down menu.

Modular Ratio: 9.2 (See calculation below)

**Eff. Width (Std):** The effective flange width for LFD. For this example, enter 96.00 in. See Appendix C for sample calculation.

**Eff. Width (LRFD):** The effective flange width for LRFR. For this example, enter 96.00 in. This value will equal the tributary width per AASHTO 2007 with 2008 Interims, *LRFD Bridge Design Specifications*, 4<sup>th</sup> Edition, section 4.6.2.6.

**Struct. Thick.:** Typically, 0.50 in. is removed from the actual thickness of the top flange. Therefore, enter 7.00 in. for this example.

Other Parts: (Other than the top flange)

Material: Select the appropriate material from the drop down menu.

Modular Ratio: 9.2 (See calculation below)

#### Modular Ratio Calculation

Note: References from AASHTO LRFD Bridge Design Spefications, 2007 with 2008 int.

| Unit Weight of Concrete, w <sub>c</sub> =      | 0.145    | kip/ft <sup>3</sup>                        |               |
|------------------------------------------------|----------|--------------------------------------------|---------------|
| Compressive Strength of Concrete, f $'_{c}$ =  | 3.00     | ksi                                        |               |
| Modulus of Elasticity of Reinf. Steel, $E_s$ = | 29000    | ksi                                        |               |
| Modulus of Elasticity of Concrete, $E_c$ =     | 33,000 * | Wc <sup>1.5</sup> * f'c <sup>0.5</sup>     | Eq. 5.4.2.4-1 |
| E <sub>c</sub> =                               | 33,000 * | 0.145 <sup>1.5</sup> * 3.00 <sup>0.5</sup> |               |
| E <sub>c</sub> =                               | 3155.92  | ksi                                        |               |
| Modular Ratio, n =<br>n =                      | 3,155.92 | 5.7.1                                      |               |
| n =                                            | 9.2      |                                            |               |

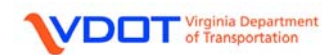

# Web Tab:

Update the Begin and End Depths as shown.

| <mark>ጫ</mark> G | 🗳 Girder Profile 📃 🗖 🔀 |                   |   |                      |             |             |                           |                |                         |  |
|------------------|------------------------|-------------------|---|----------------------|-------------|-------------|---------------------------|----------------|-------------------------|--|
| Typ<br>Se        | e: Reinforce           | d Concrete Tee    |   |                      |             |             |                           |                |                         |  |
|                  | Begin<br>Depth<br>(in) | Depth Vary        |   | End<br>Depth<br>(in) | Sup;<br>Num | bort<br>ber | Start<br>Distance<br>(ft) | Length<br>(ft) | End<br>Distance<br>(ft) |  |
|                  | 76.7500                | None              | > | 76.75                | 1           | ¥           | 0.000                     | 0.500          | 0.500                   |  |
|                  | 76.7500                | Parabolic Concave | 4 | 37.50                | 1           | Y           | 0.500                     | 24.375         | 24.875                  |  |
|                  | 37.5000                | Parabolic Concave | ¥ | 76.75                | 1           | Y           | 24.875                    | 24.375         | 49.250                  |  |
|                  | 76.7500                | None              | Y | 76.75                | 1           | Y           | 49.250                    | 1.500          | 50.750                  |  |
|                  | 76.7500                | Parabolic Concave | ¥ | 37.50                | 2           | Y           | 0.750                     | 33.750         | 34.500                  |  |
|                  | 37.5000                | Parabolic Concave | ~ | 76.75                | 2           | ¥           | 34.500                    | 33.750         | 68.250                  |  |
|                  | 76.7500                | None              | ¥ | 76.75                | 2           | Y           | 68.250                    | 1.500          | 69.750                  |  |
|                  | 76.7500                | Parabolic Concave | ~ | 37.50                | 3           | ~           | 0.750                     | 24.375         | 25.125                  |  |
|                  | 37.5000                | Parabolic Concave | Y | 76.75                | 3           | Y           | 25.125                    | 24.375         | 49.500                  |  |
|                  | 76.7500                | None              | ~ | 76.75                | 3           | ~           | 49.500                    | 0.500          | 50.000                  |  |
|                  | New Duplicate Delete   |                   |   |                      |             |             |                           |                |                         |  |
|                  | OK Apply Cancel        |                   |   |                      |             |             |                           |                |                         |  |

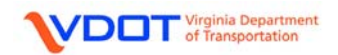

### Reinforcement Tab:

Update the reinforcement sets as shown below.

| tion     | Web        | K            | Reinfo | cement   |          |        |        |                 |                |            |           |                  |                |                  |                                                                                                    |
|----------|------------|--------------|--------|----------|----------|--------|--------|-----------------|----------------|------------|-----------|------------------|----------------|------------------|----------------------------------------------------------------------------------------------------|
|          | Ba         | r            |        | Measured | Distance | Std    | LRFD   | Bar             | Side           | Support    |           | Start            | Straight       | End              | Fully                                                                                                    |
| Set      | Ма         | k            | Invert | From     | (in)     | Number | Number | Spacing<br>(in) | Cover<br>(in)  | Number     | Direction | Distance<br>(ft) | Length<br>(ff) | Distance<br>(ff) | Devel                                                                                                    |
| 1        | B4         | $\mathbf{v}$ |        | Bottom 💙 | 3.0000   | 4.00   | 4.00   | 3,5000          | 2.750          | 1 🗸        | Right 💌   | 0.000            | 40,000         | 40,000           |                                                                                                    |
| 2        | <b>B4</b>  | ~            |        | Bottom 🖌 | 3.0000   | 4.00   | 4.00   | 3.5000          | 2.750          | 3 🗸        | Right 💌   | 10.000           | 40.000         | 50.000           |                                                                                                    |
| 3        | B16        | <b>×</b>     |        | Bottom 🚩 | 3.0000   | 4.00   | 4.00   | 3.5000          | 2.750          | 2 💙        | Left ⊻    | 10.000           | 20.000         | 10.000           |                                                                                                    |
| 4        | B16        | Y            |        | Bottom ⊻ | 3.0000   | 4.00   | 4.00   | 3.5000          | 2.750          | 3 🚩        | Left 🚩    | 10.000           | 20.000         | 10.000           | <b>V</b>                                                                                                    |
| 5        | <b>B</b> 3 | ~            |        | Bottom 🚩 | 6.5000   | 2.00   | 2.00   | 10.5000         | 2.750          | 1 🚩        | Right 🚩   | 2.000            | 37.000         | 39.000           | <b>V</b>                                                                                                    |
| 6        | <b>B</b> 3 | <b>×</b>     |        | Bottom 🚩 | 6.5000   | 2.00   | 2.00   | 10.5000         | 2.750          | 3 🗡        | Right 👱   | 11.000           | 37.000         | 48.000           | <ul> <li>Image: A set of the set of the</li></ul> |
| 7        | B2         | ~            |        | Bottom 🚩 | 6.5000   | 2.00   | 2.00   | 3.5000          | 6.250          | 1 🗡        | Right 🗡   | 5.000            | 31.000         | 36.000           | Image: A start of the start of the start          |
| 8        | B2         | ¥            |        | Bottom 🚩 | 6.5000   | 2.00   | 2.00   | 3.5000          | 6.250          | 3 🗡        | Right 🚩   | 14.000           | 31.000         | 45.000           |                                                                                                    |
| 9        | B1         | <b>×</b>     |        | Bottom 🗡 | 10.0000  | 2.00   | 2.00   | 3.5000          | 6.250          | 1 🗡        | Right 🗡   | 8.000            | 25.000         | 33.000           | Image: A state of the state of the state          |
| 10       | B1         | 4            |        | Bottom 🚩 | 10.0000  | 2.00   | 2.00   | 3.5000          | 6.250          | 3 🚩        | Right 🗡   | 17.000           | 25.000         | 42.000           |                                                                                                    |
| 11       | B          |              |        | Bottom M | 10.0000  | 2.00   | 2.00   | 10.5000         | 2.750          | 1 🚩        | Right 🗡   | 11.000           | 19.000         | 30.000           |                                                                                                    |
| 12       | В          |              |        | Bottom Y | 10.0000  | 2.00   | 2.00   | 10.5000         | 2.750          | 3 🚩        | Right 🗡   | 20.000           | 19.000         | 39.000           |                                                                                                    |
| 13       | 89         |              |        | Bottom Y | 3.0000   | 4.00   | 4.00   | 3.5000          | 2.750          | 2 🗡        | Right 🗡   | 10.000           | 49.000         | 59.000           |                                                                                                    |
| 14       | 88         |              |        | Bottom Y | 6.5000   | 2.00   | 2.00   | 10.5000         | 2.750          | 2 ¥        | Right 💌   | 15.000           | 39.000         | 54.000           |                                                                                                    |
| 10       | D/<br>DC   |              |        | Bottom M | 0.0000   | 2.00   | 2.00   | 3.5000          | 6.200<br>e 260 | 2 💌        | Right M   | 20,000           | 20,000         | 40.000           |                                                                                                    |
| 10       | BS         |              |        | Bottom V | 10.0000  | 2.00   | 2.00   | 10 5000         | 2 750          | 2 1        | Dight 💉   | 24.000           | 24.000         | 45.000           |                                                                                                    |
| 18       | B11        |              |        | Top of Y | 2 3750   | 2.00   | 2.00   | 6.0000          | 3,000          | 2 .        | Left V    | 24.000           | 46.000         | 23.000           |                                                                                                    |
| 19       | B11        | <u> </u>     |        | Top of Y | 2 3750   | 2.00   | 2.00   | 6.0000          | 3,000          | 2 <u>v</u> | Left ¥    | 23,000           | 46.000         | 23,000           |                                                                                                    |
| 20       | B10        | ~            |        | Top of Y | 2 3750   | 2.00   | 2.00   | 15 5000         | 3 000          | 2 🗸        | Left Y    | 24 000           | 48 000         | 24 000           |                                                                                                    |
| 21       | B10        | V            |        | Top of Y | 2.3750   | 2.00   | 2.00   | 15.5000         | 3.000          | 3 🗸        | Left Y    | 24.000           | 48.000         | 24.000           |                                                                                                    |
| 22       | B14        | V            |        | Top of 💙 | 2.3750   | 2.00   | 2.00   | 27.5000         | 3.000          | 2 🗸        | Left 💙    | 15.500           | 31.000         | 15.500           |                                                                                                    |
| 23       | B14        | $\mathbf{v}$ |        | Top of 💌 | 2.3750   | 2.00   | 2.00   | 27.5000         | 3.000          | 3 🔽        | Left 💌    | 15.500           | 31.000         | 15.500           |                                                                                                    |
| 24       | B15        | Y            |        | Top of ⊻ | 2.3750   | 2.00   | 2.00   | 39.5000         | 3.000          | 2 💙        | Left 💌    | 11.000           | 22.000         | 11.000           |                                                                                                    |
| 25       | B15        | Y            |        | Top of 🚩 | 2.3750   | 2.00   | 2.00   | 39.5000         | 3.000          | 3 💙        | Left 🗹    | 11.000           | 22.000         | 11.000           |                                                                                                    |
| 26       | B12        | ~            |        | Top of 🚩 | 7.5000   | 2.00   | 2.00   | 6.0000          | 3.000          | 1 🚩        | Right 💌   | 29.000           | 42.000         | 71.000           |                                                                                                    |
| 27       | B12        | ~            |        | Top of 🗡 | 7.5000   | 2.00   | 2.00   | 6.0000          | 3.000          | 2 🎽        | Right 🗡   | 48.000           | 42.000         | 90.000           | <b>V</b>                                                                                                    |
| 28       | B13        | ~            |        | Top of 🗡 | 7.5000   | 2.00   | 2.00   | 15.5000         | 3.000          | 1 🗡        | Right 🗡   | 31.000           | 38.000         | 69.000           |                                                                                                    |
| 29       | B13        | 2            |        | Top of 🗡 | 7.5000   | 2.00   | 2.00   | 15.5000         | 3.000          | 2 🚩        | Right 🗡   | 50.000           | 38.000         | 88.000           | <b>V</b>                                                                                                    |
| 30       | L1         | <b>×</b>     |        | Top of 🗡 | 2.3750   | 2.00   | 2.00   | 8.2500          | 3.000          | 1 🗡        | Right 🗡   | 0.000            | 27.833         | 27.833           |                                                                                                    |
| 31       | L1         | 4            |        | Top of 🚩 | 2.3750   | 2.00   | 2.00   | 8.2500          | 3.000          | 3 🗡        | Right 🗡   | 22.167           | 27.833         | 50.000           |                                                                                                    |
| 32       | L5         | <b>×</b>     |        | Top of 🚩 | 2.3750   | 2.00   | 2.00   | 8.2500          | 3.000          | 2 🚩        | Right 🗡   | 22.000           | 25.000         | 47.000           |                                                                                                    |
| 33       | L          |              |        | Tee of 💌 | 2.3750   | 4.00   | 4.00   | 5.2500          | 3.000          | 1 📉        | Right 🚩   | 0.000            | 169.00         | 169.000          |                                                                                                    |
| 34<br>96 | 12         |              |        |          | 2.3750   | 2.00   | 2.00   | 24.7500         | 3.000          | 1 <u>×</u> | Right 💌   | 44.000           | 12.000         | 75.000           |                                                                                                    |
| 00<br>36 | 1          |              |        | Top of 💌 | 2.3750   | 2.00   | 2.00   | 24.7500         | 3,000          | 2 🗡<br>1 😼 | Right 💌   | 0.000            | 12.000         | 169,000          |                                                                                                    |
| -00      | L          |              |        |          | 2.3750   | 6.00   | 6.00   | 5.2500          | 5.000          | 1 💌        | Right 💌   | 0.000            | 169.00         | 169.000          |                                                                                                    |
|          |            |              |        |          |          |        |        |                 |                |            | N         | ew C             | Duclica        | ate              | Delete                                                                                                    |

Left click **OK** to accept and close.

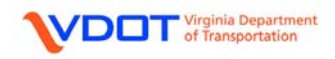

#### **DEFINE SHEAR REINFORCEMENT RANGES**

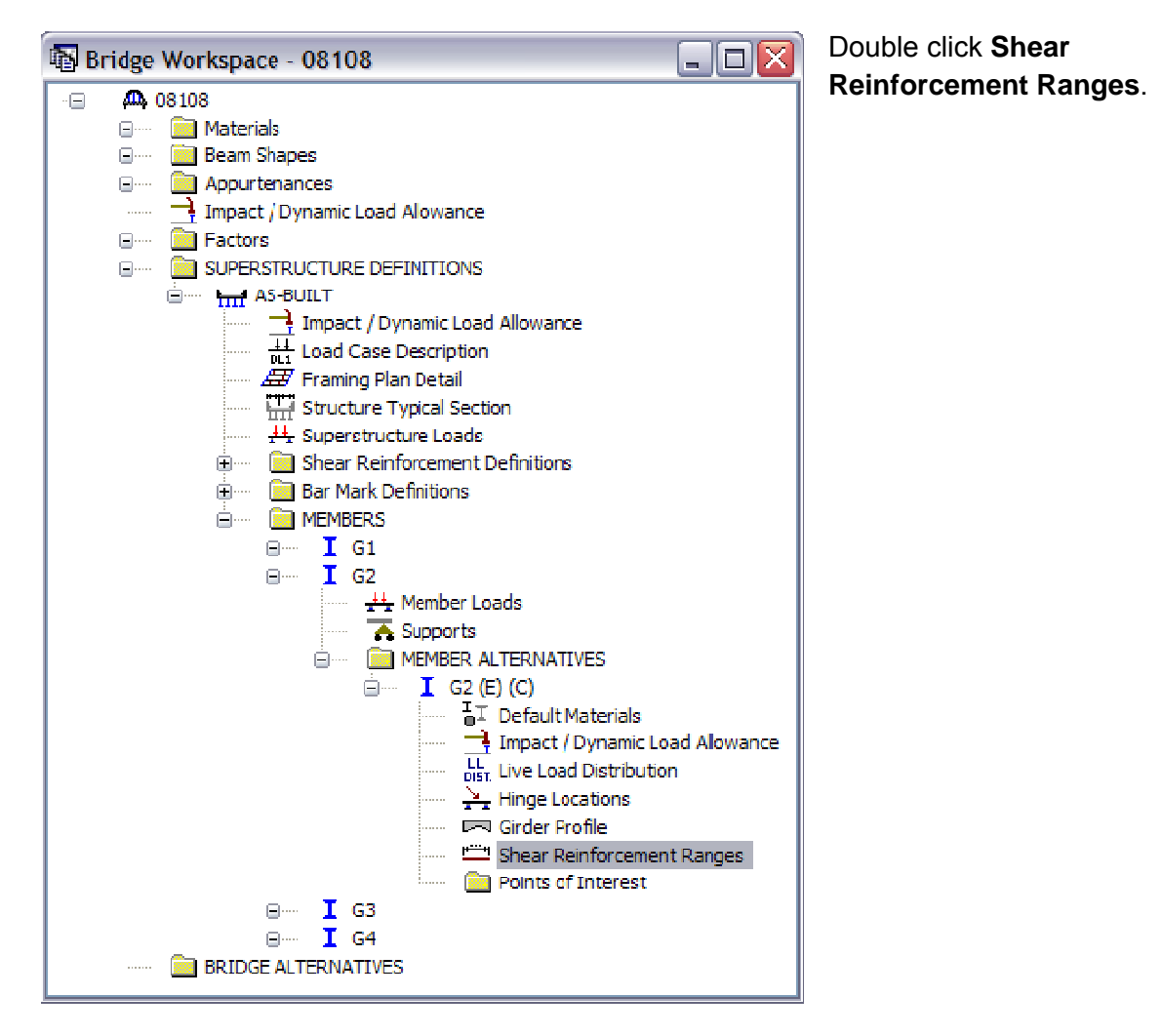

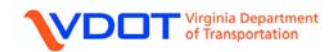

|        |          | 4                 | <u>Start</u> | Distance                  | ▶ Spacing           |                 | 2              | 7                       |  |
|--------|----------|-------------------|--------------|---------------------------|---------------------|-----------------|----------------|-------------------------|--|
| Na     | ime      | Support<br>Number |              | Start<br>Distance<br>(ft) | Number of<br>Spaces | Spacing<br>(in) | Length<br>(ft) | End<br>Distance<br>(ft) |  |
| S      | ~        | 1                 | ~            | 0.00                      | 1                   | 0.0000          | 0.00           | 0.00                    |  |
| s      | ~        | 1                 | ¥            | 0.00                      | 12                  | 15.0000         | 15.00          | 15.00                   |  |
| s      | ~        | 1                 | ×            | 15.00                     | 6                   | 12.0000         | 6.00           | 21.00                   |  |
| S      | <b>Y</b> | 1                 | ~            | 21.00                     | 6                   | 10.0000         | 5.00           | 26.00                   |  |
| S      | ~        | 1                 | V            | 26.00                     | 6                   | 8.0000          | 4.00           | 30.00                   |  |
| S      | ¥        | 1                 | Y            | 30.00                     | 18                  | 7.0000          | 10.50          | 40.50                   |  |
| S      | *        | 1                 | ~            | 40.50                     | 3                   | 8.0000          | 2.00           | 42.50                   |  |
| s      | ~        | 1                 | ~            | 42.50                     | 2                   | 9.0000          | 1.50           | 44.00                   |  |
| S      | ~        | 1                 | ~            | 44.00                     | 6                   | 10.0000         | 5.00           | 49.00                   |  |
| S      | <b>Y</b> | 1                 | ~            | 49.00                     | 1                   | 12.0000         | 1.00           | 50.00                   |  |
| S      | <b>v</b> | 2                 | ×            | 0.00                      | 1                   | 12.0000         | 1.00           | 1.00                    |  |
| S      | <u>×</u> | 2                 | ~            | 1.00                      | 16                  | 10.0000         | 13.33          | 14.33                   |  |
| S      | ~        | 2                 | ~            | 14.33                     | 4                   | 11.0000         | 3.67           | 18.00                   |  |
| S      | ~        | 2                 | ~            | 18.00                     | 5                   | 12.0000         | 5.00           | 23.00                   |  |
| S      | <u>×</u> | 2                 | ~            | 23.00                     | 5                   | 15.0000         | 6.25           | 29.25                   |  |
| S      | <u>×</u> | 2                 | ~            | 29.25                     | 7                   | 18.0000         | 10.50          | 39.75                   |  |
| S      | ~        | 2                 | ~            | 39.75                     | 5                   | 15.0000         | 6.25           | 46.00                   |  |
| S      | <u>×</u> | 2                 | ~            | 46.00                     | 5                   | 12.0000         | 5.00           | 51.00                   |  |
| S      | <u>×</u> | 2                 | ~            | 51.00                     | 4                   | 11.0000         | 3.67           | 54.67                   |  |
| s      | <u>×</u> | 2                 | ~            | 54.67                     | 16                  | 10.0000         | 13.33          | 68.00                   |  |
| S      | <u> </u> | 2                 | ~            | 68.00                     | 1                   | 12.0000         | 1.00           | 69.00                   |  |
| s<br>- | <u>×</u> | 3                 | ~            | 0.00                      | 1                   | 12.0000         | 1.00           | 1.00                    |  |
| 5<br>- | <u>×</u> | 3                 | ~            | 1.00                      | 6                   | 10.0000         | 5.00           | 6.00                    |  |
| 5      | <u>×</u> | 3                 | <b>×</b>     | 6.00                      | 2                   | 9.0000          | 1.50           | 7.50                    |  |
| ទ<br>ក | <u>×</u> | 3                 | <u>×</u>     | 7.50                      | 3                   | 8.0000          | 2.00           | 9.50                    |  |
| ა<br>ი | <u>×</u> | 3                 | ×            | 9.50                      | 18                  | 7.0000          | 10.50          | 20.00                   |  |
| a<br>e | ×        | <u>ن</u>          | <b>*</b>     | 20.00                     | 6                   | 8.0000          | 4.00           | 24.00                   |  |
| 5<br>0 | <u>×</u> | 3                 | <u>×</u>     | 24.00                     | 6                   | 10.0000         | 5.00           | 29.00                   |  |
| ১<br>০ | <u>×</u> | 3                 | ×            | 29.00                     | 6                   | 12.0000         | 6.00           | 35.00                   |  |
| 3      | <b>_</b> | 3                 | <b></b>      | 35.00                     | 12                  | 15.0000         | 15.00          | 50.00                   |  |
| Stim   | up Wizar | d                 |              |                           |                     | New             | Duplicate      | Delete                  |  |

The shear reinforcement ranges for G2 are identical to G1. Therefore, left click **OK** to accept and close.

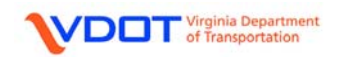

Once MEMBER G2 is complete, other MEMBERS can be linked with G1 and G2 since the beams are identical and the girder spacing and overhangs are equal.

#### LINK MEMBERS

When a bridge has members that are identical, the user can specify a link to members that have already been entered to save both input and analysis time. Once a member is linked to a previously defined member, no other input is required.

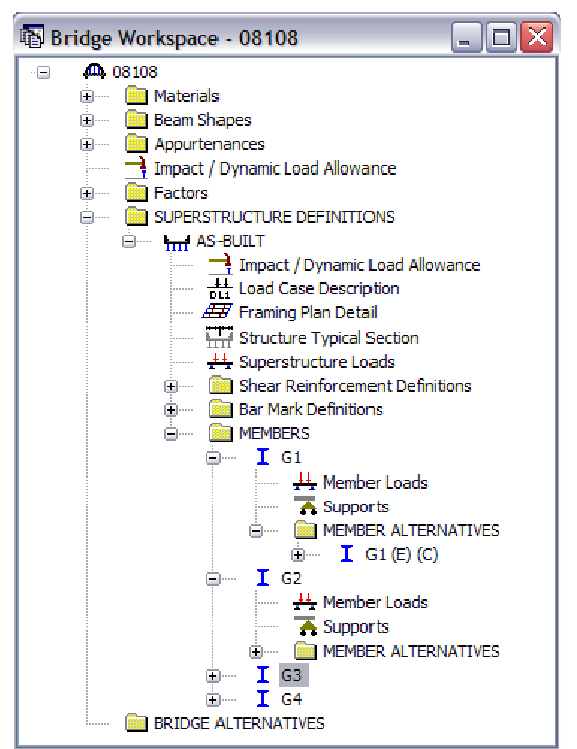

For the example, the interior beams are identical to each other and both exterior beams are identical to each other.

Double click member G3.

| ▲ Member         ■ ■ ▼           Member name:         63         Link with:         62         ▼           Description:         61         62         ■ | Select <b>G2</b> from the Link with: drop down menu.                    |
|----------------------------------------------------------------------------------------------------|-------------------------------------------------------------------------|
| G4       None       Existing Current Member Alternative Name Description       V     G2                                                                 | Left click <b>OK</b> to accept and close.                               |
| Number of spans: 3<br>Span Span Length (ft)<br>1 50.00                                                                                                  | Use this process for member <b>G4</b> . Link <b>G4</b> with <b>G1</b> . |
| 2 69.00<br>3 50.00<br>OK Apply Cancel                                                                                                    | Click <b>Continue</b> each time the warning message appears.            |

**<u>Note</u>**: Engineering judgment should always be used to determine if linking girders is appropriate for a particular bridge.

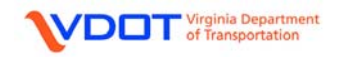

| 🚯 Bridge | Workspace - 08108 📃 🗖 🔀                                                                                                    |
|----------|----------------------------------------------------------------------------------------------------|
| ····     | 08108<br>Materials<br>Beam Shapes<br>Appurtenances                                                                                                    |
|          | Impact / Dynamic Load Allowance Factors SUPERSTRUCTURE DEFINITIONS Impact / Dynamic Load Allowance Impact / Dynamic Load Allowance Impac |

The screen shot to the left demonstrates how Virtis displays linked members.

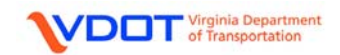

### **DEFINE LIVE LOAD DISTRIBUTION FACTORS**

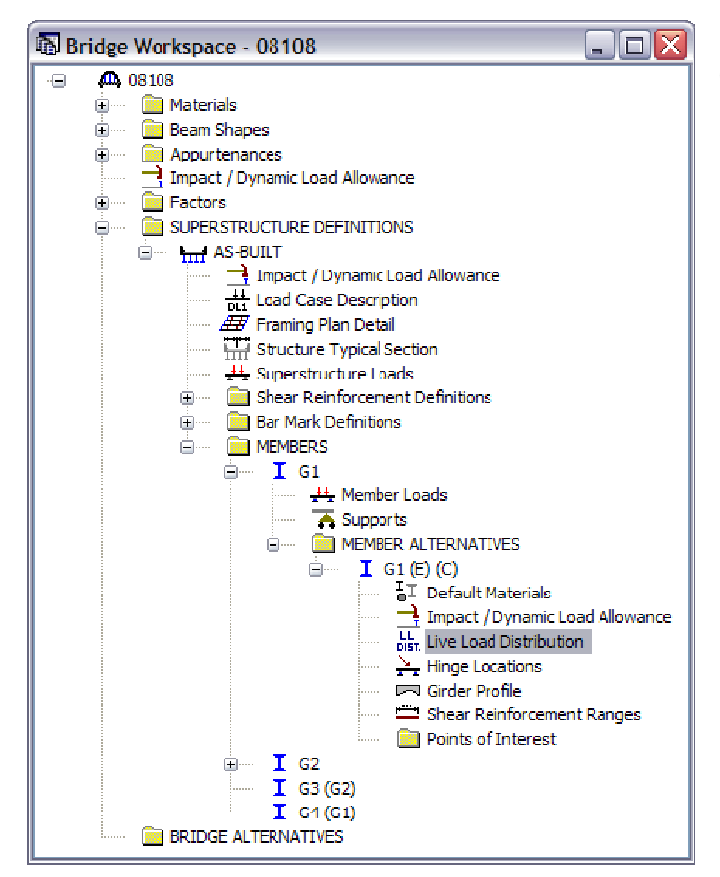

Expand the **MEMBER ALTERNATIVE** for **G1**.

Double click Live Load Distribution.

| • | Live Load I               | Distribution                                       |                      |              |            |       | - | . 🗆 🗙 | Standard Tab:                                             |
|---|---------------------------|----------------------------------------------------|----------------------|--------------|------------|-------|---|-------|-----------------------------------------------------------|
|   | Distribution              | RFD<br>h Factor Input Metho<br>e Simplified Method | d<br>O Use Adva      | anced Method |            |       |   |       | Distribution<br>Factor Input<br>Method: Use<br>Simplified |
|   | Lanes                     | Distribution Factor                                |                      |              |            |       |   |       | Method.                                                   |
|   | Loaded                    | Shear                                              | Shear at<br>Supports | Moment       | Deflection |       |   |       | Left click                                                |
|   | 1 Lane                    | 1.000000                                           | 1.000000             | 1.000000     | 0.500000   |       |   |       | Compute from                                              |
|   | Multi-Lane                | 1.000000                                           | 1.000000             | 1.000000     | 1.000000   |       |   |       | Typical<br>Section.                                       |
|   | Compute fr<br>Typical Sec | rom<br>stion                                       |                      |              |            | οκ ΓΑ |   | ancel |                                                           |
|   |                           |                                                    |                      |              |            |       |   |       |                                                           |

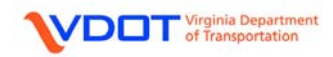

| A Live Load Distribution |                 |                     |        |                 |                   |                    |     |        |       |        | X | LRFD Tab:           |
|--------------------------|-----------------|---------------------|--------|-----------------|-------------------|--------------------|-----|--------|-------|--------|---|---------------------|
|                          | Standard 🤇      | LRFD                |        |                 |                   |                    |     |        |       |        |   | Left click          |
|                          | Action:         | Deflection          | ~      |                 |                   |                    |     |        |       |        |   | Compute from        |
|                          | Support         | Start Distance      | Length | End<br>Distance | Distributi<br>(La | ion Factor<br>nes) |     |        |       |        |   | Typical<br>Section. |
|                          | Number          | (ft)                | (ft)   | (ft)            | 1 Lane            | Multi-Lane         |     |        |       |        |   |                     |
|                          |                 |                     |        |                 |                   |                    |     |        |       |        |   |                     |
|                          |                 |                     |        |                 |                   |                    |     |        |       |        |   |                     |
|                          |                 |                     |        |                 |                   |                    |     |        |       |        |   |                     |
|                          |                 |                     |        |                 |                   |                    |     |        |       |        |   |                     |
|                          |                 |                     |        |                 |                   |                    |     |        |       |        |   |                     |
|                          | Comp<br>Typical | ute from<br>Section | View ( | Cales           |                   |                    | New | Duplic | ate   | Delete |   |                     |
|                          |                 |                     |        |                 |                   |                    | OK  | ) [    | vpply | Cancel | ] |                     |

| Lrfd Distribution Factor Progress                                                                                                    |
|----------------------------------------------------------------------------------------------------|
| Generating Stage 3 Model Span superstructure finite element model         Finished generating Stage 3 Vodel Span superstructure finite element model         Computing contraflexure ranges         Initiating finite element analysis         FEA - Building model         FEA - Creating rodes         FEA - Creating elements         FEA - Creating constraints         FEA - Creating load cases         Verifying finite element model         Performing linear solution         Successful finite element analysis.         Computing LRFD live load distribution factors         Finished computing LRFD live load distribution factors         Analysis completed! |
| Print OK                                                                                                    |

The LRFD Distribution Factor **Progress** window will appear.

Left click **OK** to close the **LRFD Distribution Factor Progress** window once the analysis is complete.

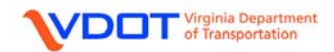

| 🕰 Live Load Distribution                                          | This will compute                                                                                     |
|-------------------------------------------------------------------|----------------------------------------------------------------------------------------------------|
| Live Load Distribution                                            | This will compute<br>live load<br>distribution<br>factors for<br>deflection,<br>moment, and<br>shear. |
| Compute from<br>Typical Section         View Dates         Delete |                                                                                                    |
| OK Apply Cancel                                                   |                                                                                                    |

The screen shots for moment and shear are as follows:

| Action: Moment |      |                |        |             |                                |            |
|----------------|------|----------------|--------|-------------|--------------------------------|------------|
| Sup            | port | Start Distance | Length | End         | Distribution Factor<br>(Lanes) |            |
| Num            | iber | (ft)           | (ft)   | (ft) 1 Lane |                                | Multi-Lane |
| 1              | ~    | 0.00           | 30.90  | 30.90       | 0.660                          | 0.660      |
| 1              | ~    | 30.90          | 38.32  | 69.22       | 0.660                          | 0.723      |
| 2              | ~    | 19.22          | 30.55  | 49.78       | 0.660                          | 0.660      |
| 2              | ~    | 49.78          | 38.32  | 88.10       | 0.660                          | 0.723      |
| 3              | ¥    | 19.10          | 30.90  | 50.00       | 0.660                          | 0.660      |

| 4 | Actio             | n: | Shear                  | ✓              |                         |                                |            |
|---|-------------------|----|------------------------|----------------|-------------------------|--------------------------------|------------|
|   | Support<br>Number |    | Start Distance<br>(ft) | Length<br>(ft) | End<br>Distance<br>(ft) | Distribution Factor<br>(Lanes) |            |
|   |                   |    |                        |                |                         | 1 Lane                         | Multi-Lane |
| ľ | 1                 | Y  | 0.00                   | 50.00          | 50.00                   | 0.660                          | 0.660      |
| I | 2                 | ¥  | 0.00                   | 69.00          | 69.00                   | 0.660                          | 0.660      |
| I | 3                 | Y  | 0.00                   | 50.00          | 50.00                   | 0.660                          | 0.660      |

Left click **OK** to accept and close.

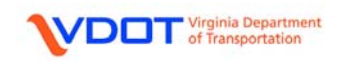

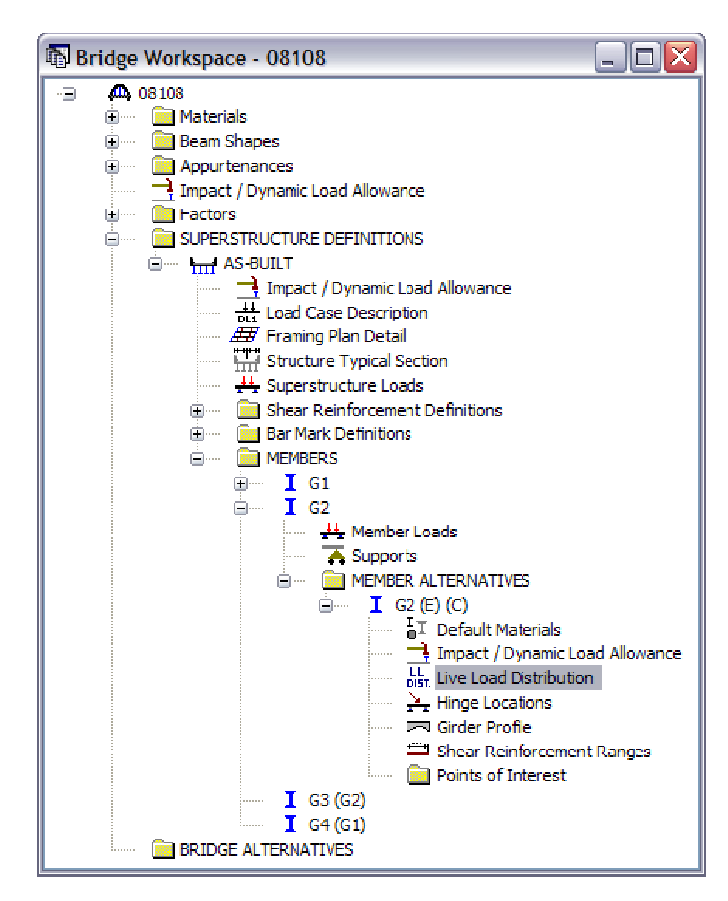

Expand the **MEMBER ALTERNATIVE** for **G2**.

Double click Live Load Distribution.

| andard I RF<br>- Distribution F<br>O Use S | n<br>actor Input Metho<br>implified Method | d<br>O Use Adva      | inced Method |            | Distribution<br>Factor Input<br>Method: Use<br>Simplified<br>Method. |
|--------------------------------------------|--------------------------------------------|----------------------|--------------|------------|----------------------------------------------------------------------|
| Lanes                                      | Distribution Factor<br>(Wheels)            |                      |              |            |                                                                      |
| Loaded                                     | Shear                                      | Shear at<br>Supports | Moment       | Deflection | Left click                                                           |
| 1 Lane                                     | 1.250000                                   | 1.250000             | 1.250000     | 0.500000   | Compute from                                                         |
| Multi-Lane                                 | 1.333333                                   | 1.625000             | 1.333333     | 1.000000   | Typical Section                                                      |
| Compute from                               | n<br>pr                                    |                      |              |            |                                                                      |

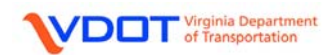

| A Live Load Distribution                                        | LRFD Tab:    |
|-----------------------------------------------------------------|--------------|
| Standard LRFD                                                   | Left click   |
| Action: Deflection                                              | Compute from |
| Support Start Distance Length End (Lanes)                       | Section.     |
| Number (ft) (ft) (ft) 1 Lane Multi-Lane                         |              |
|                                                                 |              |
|                                                                 |              |
|                                                                 |              |
|                                                                 |              |
|                                                                 |              |
| Compute from<br>Typical Section View Calcs New Duplicate Delete |              |
| OK Apply Cancel                                                 |              |

| Lrfd Distribution Factor Progress                                                                                                    |
|----------------------------------------------------------------------------------------------------|
| Generating Stage 3 Model Span superstructure finite element model         Finished generating Stage 3 Vodel Span superstructure finite element model         Computing contraflexure ranges         Initiating finite element analysis         FEA - Building model         FEA - Creating rodes         FEA - Creating constraints         FEA - Creating constraints         FEA - Creating constraints         FEA - Adding load cases         Verifying finite element model         Performing linear solution         Successful finite element analysis.         Computing LRFD live load distribution factors         Finished computing LRFD live load distribution factors         Analysis completed! |
| Print OK                                                                                                    |

The LRFD Distribution Factor **Progress** window will appear.

Left click **OK** to close the **LRFD Distribution Factor Progress** window once the analysis is complete.

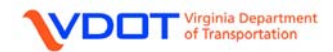

| 🕰 Live Load Distribution                                          | This will compute                                                                                     |
|-------------------------------------------------------------------|----------------------------------------------------------------------------------------------------|
| Live Load Distribution                                            | This will compute<br>live load<br>distribution<br>factors for<br>deflection,<br>moment, and<br>shear. |
| Compute from<br>Typical Section         View Dates         Delete |                                                                                                    |
| OK Apply Cancel                                                   |                                                                                                    |

The screen shots for moment and shear are as follows:

| Action            | n:       | Moment         | ~              |                         |                                |            |
|-------------------|----------|----------------|----------------|-------------------------|--------------------------------|------------|
| Support<br>Number |          | Start Distance | Length<br>(ft) | End<br>Distance<br>(ft) | Distribution Factor<br>(Lanes) |            |
|                   |          | (ft)           |                |                         | 1 Lane                         | Multi-Lane |
| 1                 | Y        | 0.00           | 30.96          | 30.96                   | 0.543                          | 0.730      |
| 1                 | Y        | 30.96          | 38.18          | 69.14                   | 0.602                          | 0.822      |
| 2                 | Y        | 19.14          | 30.72          | 49.86                   | 0.465                          | 0.642      |
| 2                 | Y        | 49.86          | 38.18          | 88.04                   | 0.602                          | 0.822      |
| 3                 | <b>Y</b> | 19.04          | 30.96          | 50.00                   | 0.543                          | 0.730      |

Action: Shear

| Support |    | port | Start Distance | Length | End<br>Distance | Distribution Factor<br>(Lanes) |            |  |
|---------|----|------|----------------|--------|-----------------|--------------------------------|------------|--|
| Nu      | Im | ber  | (ft)           | (ft)   | (ft)            | 1 Lane                         | Multi-Lane |  |
| 1       | 1  | ~    | 0.00           | 50.00  | 50.00           | 0.680                          | 0.814      |  |
| 2       | 2  | ~    | 0.00           | 69.00  | 69.00           | 0.680                          | 0.814      |  |
| 3       | 3  | ~    | 0.00           | 50.00  | 50.00           | 0.680                          | 0.814      |  |

Left click **OK** to accept and close.

~

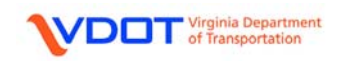

### **CREATE A BRIDGE ALTERNATIVE**

A bridge can have several unique bridge alternatives. Each bridge alternative must include the entire bridge but can consist of a different layout of superstructures. The number of spans, the span lengths, and the pier locations are defined within the bridge alternative (and its accompanying windows). Entering different bridge alternatives can be useful when comparing various alternatives for a preliminary study.

**BRIDGE ALTERNATIVES** permit the user to determine which spans to include in an analysis. For a three span structure with identical exterior spans, the user can decide to only include AS-BUILT Spans 1 and 3 in the analysis and exclude AS-BUILT Span 2. The rating summary will then only have results from Spans 1 and 3 rather than comparing Spans 1 and 3 to Span 2. Typically however, every span entered will be included in a **BRIDGE ALTERNATIVE**.

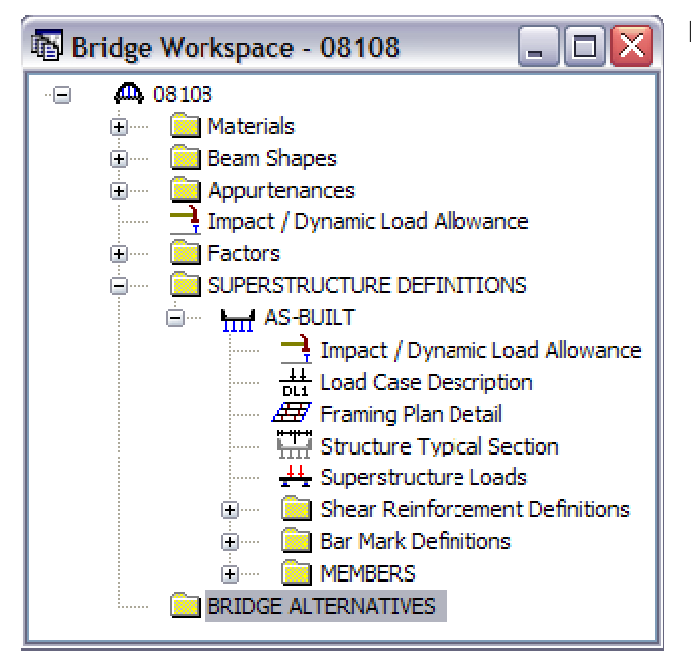

Double click **BRIDGE ALTERNATIVES.** 

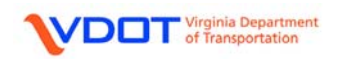

| 🕮 Bridge Alternative        |                      | Alternative Name:                         |
|-----------------------------|----------------------|-------------------------------------------|
| Alternative Narre: AS-BUILT |                      | AS-BUILT                                  |
| Description                 |                      | Left click <b>OK</b> to accept and close. |
| Description                 |                      |                                           |
|                             | ← Global Positioning |                                           |
| Reference Line Length =ft   | Distance =ft         |                                           |
| Stating Station =ft         | Offset =ft           |                                           |
| Bearing = N 90^ 0' 0.00'' E | Elevation =ft        |                                           |
| Superstructure<br>Wizard    |                      |                                           |
|                             | OK Apply Cancel      |                                           |

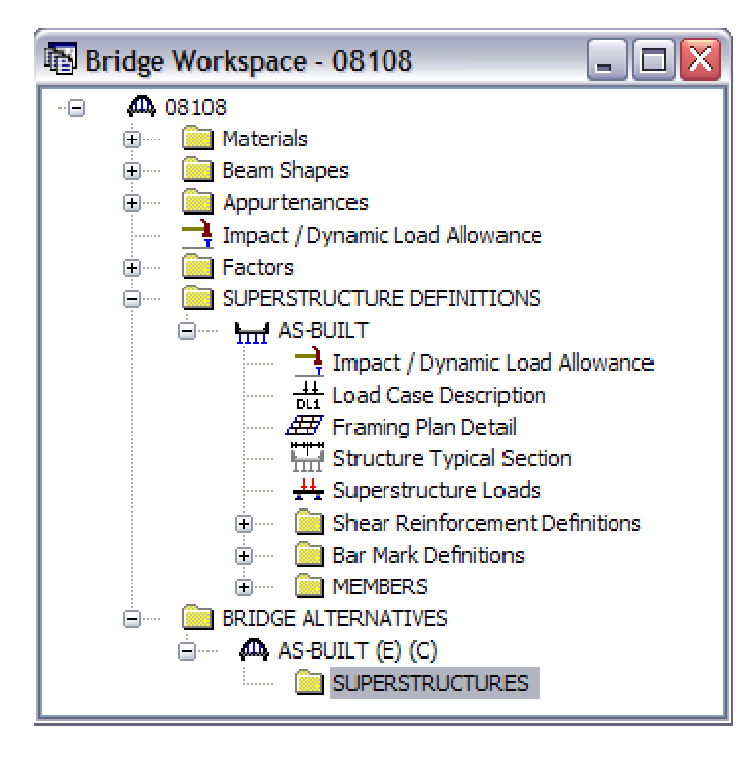

Expand **BRIDGE ALTERNATIVES** and **AS-BUILT** folders.

Double click **SUPERSTRUCTURES.** 

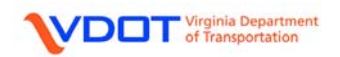

| A Superstructure                             | Superstructure                            |
|----------------------------------------------|-------------------------------------------|
| Superstructure Name: AS-BUILT                | Name: AS-BUILT                            |
| Description Alternatives Vehicle Path Engine | Left click <b>OK</b> to accept and close. |
| Description:                                 |                                           |
|                                              |                                           |
| Distance = ft                                |                                           |
| Offset = ft                                  |                                           |
| Angle = 0.00 Degrees                         |                                           |
| Starting Station = ft                        |                                           |
|                                              |                                           |
|                                              |                                           |
| OK Apply Cancel                              |                                           |

Expand **SUPERSTRUCTURES** and **AS-BUILT** folders.

Double click SUPERSTRUCTURE ALTERNATIVES.

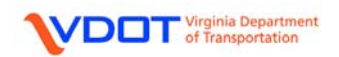
| A Superstructure Alternative    | Alternative                                      |
|---------------------------------|--------------------------------------------------|
| Alternative Name: 65-BLIII T    | Name: AS-BUILT                                   |
| Description:                    | Superstructure<br>Definition:<br>Select AS-BUILT |
| Superstructure Definition: None | from the drop<br>down menu.                      |
|                                 | Left click <b>OK</b> to accept and close.        |
|                                 |                                                  |
| OK Apply Cancel                 |                                                  |

| 🚯 Bridge Workspace - 08108 📃 🗖 🔀      |
|---------------------------------------|
| ··· 🗛 08108                           |
| 🕀 🚥 Materials                         |
| 🕀 🚾 🛅 Beam Shapes                     |
| 🕀 🚾 Appurtenances                     |
|                                       |
| 🕀 🚾 Factors                           |
| 📮 ····· 🧰 SUPERSTRUCTURE DEFINITIONS  |
| 😑 🚥 📊 AS-BUILT                        |
| Impact / Dynamic Load Allowance       |
| +++ Load Case Description             |
| 🛲 Framing Plan Detail                 |
| Structure Typical Section             |
| 👫 Superstructure Loads                |
| 🕀 👘 🦲 Shear Reinforcement Definitions |
| 😟 🚥 🧰 Bar Mark Definitions            |
|                                       |
|                                       |
| 🖻 ····· 🗛 AS-BUILT                    |
| 😑 🚥 🧰 superstructures                 |
| i⊟····· ∓≭ AS-BUILT                   |
|                                       |
| AS-BUILT (E) (C) (AS-BUILT)           |
|                                       |

\*\*\*THE INPUT FOR THE BRIDGE IS NOW COMPLETE. MAKE SURE THE FILE IS SAVED PRIOR TO ANALYSIS.

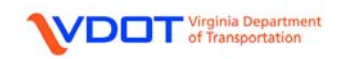

### **ANALYSIS**

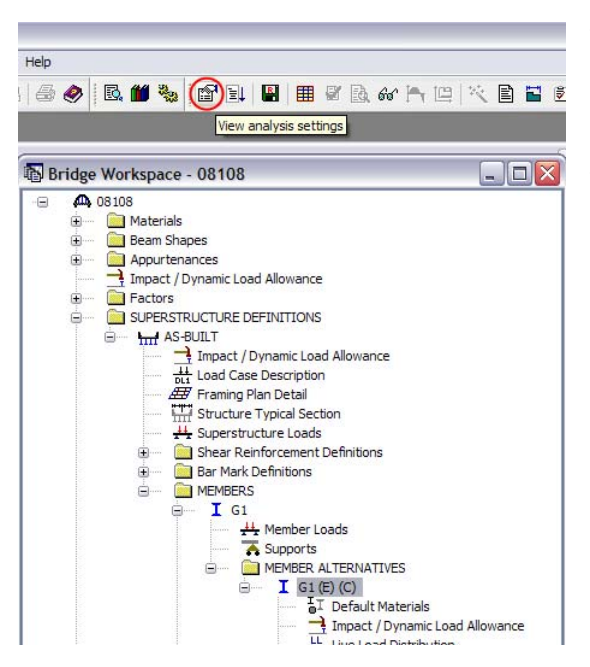

The file is now ready to be analyzed. The user can either analyze individual members with the file open or analyze the entire bridge with the file closed.

To analyze a single member, highlight an individual member and left click the **View Analysis Settings** icon.

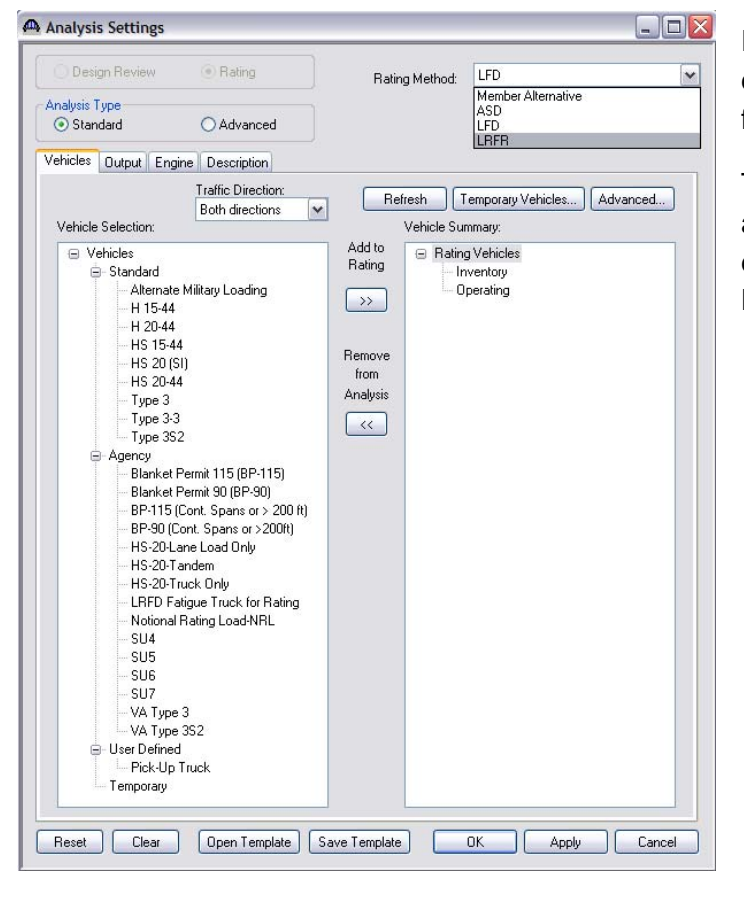

Either select **Open Template** from the database OR create a new template by following these instructions:

The **Analysis Settings** window will appear. On the **Rating Method** dropdown menu, change the method to **LRFR**.

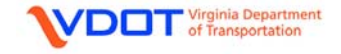

Add the vehicles shown in the screen shot to the Vehicle Summary list.

This is done by first left clicking the destination such as Design Load Rating, Legal Load Rating, and Permit Load Rating in the right column. Then, left click the desired vehicle from the left column and left click the **Add to Rating >>** Button.

Once all vehicles for the LRFR Continuous Span (Run 1 of 2) template have been entered, this can be saved as a Template for future ratings.

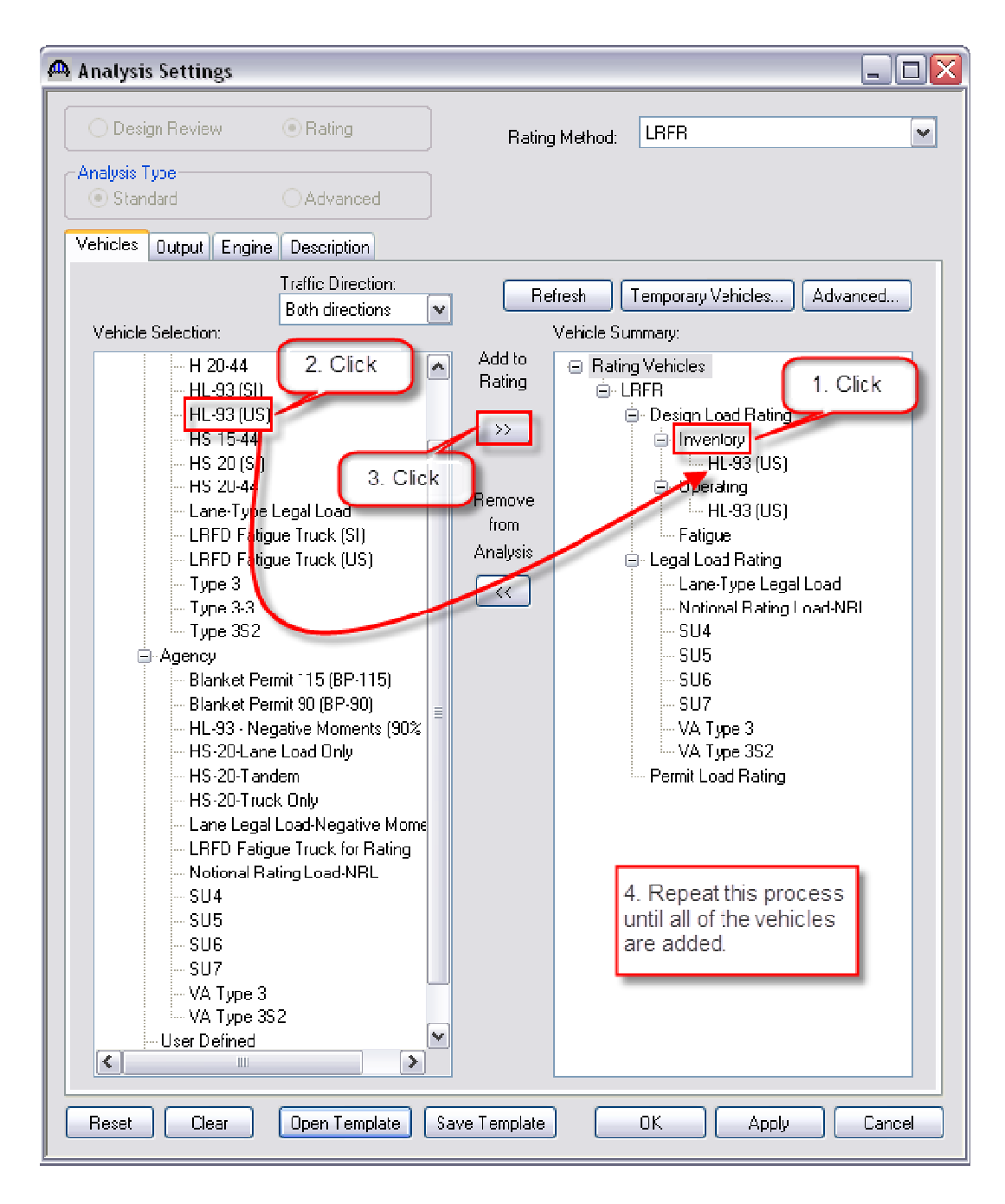

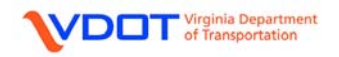

| Save Template                                                                                                    |                                                                                                    |                                                                                          | ×                                                                                                    |
|----------------------------------------------------------------------------------------------------|----------------------------------------------------------------------------------------------------|------------------------------------------------------------------------------------------|----------------------------------------------------------------------------------------------------|
| Templates<br>Continuous Span (Run 1 of 2)<br>Continuous Span (Run 2 of 2)<br>HL 93 Design Review<br>HS 20 Rating<br>LFD<br>LRFR Design Load Rating<br>LRFR Legal Load Rating<br>LRFR Virtis Engine SS < 200 ft. | Description<br>Virtis' new analysis event<br>Virtis' new analysis event<br>HL 93 Design Review<br>HS 20 Rating<br>Virtis' new analysis event<br>LRFR Design Load Rating<br>LRFR Legal Load Rating<br>Virtis' new analysis event | Analysis<br>Rating<br>Rating<br>Rating<br>Rating<br>Rating<br>Rating<br>Rating<br>Rating | 0wner Public/Private<br>Public<br>Public<br>Public<br>Public<br>Public<br>Public<br>Public<br>Public<br>Public |
| Public/Private <ul> <li>Public</li> <li>Private</li> </ul> Delete                                                                                                    |                                                                                                    | Template name                                                                            | e: Continuous Span (Run 1 of 2)                                                                                |

Left click the Save Template button.

Template Name: Continuous Span (Run 1 of 2)

Left Click the **Save** button.

Left click **OK** on the **Analysis Settings** window to accept and close.

NOTE: TO REDUCE THE ANALYSIS TIME AND TO PREVENT ERROR GENERATION DURING THE ANALYSIS, THE LIVE LOAD ANALYSIS FOR CONTINUOUS SPANS IS DIVIDED INTO TWO SEPARATE RUNS.

FOLLOW THE DIRECTIONS BELOW TO CREATE THE SECOND RUN.

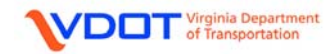

Add the vehicles shown in the screen shot to the Vehicle Summary list.

This is done by first left clicking the destination such as Design Load Rating, Legal Load Rating, and Permit Load Rating in the right column. Then, left click the desired vehicle from the left column and left click the **Add to Rating >>** Button.

| 🗅 Analysis Settings                                                                                                    |                                                                                                    |
|----------------------------------------------------------------------------------------------------|----------------------------------------------------------------------------------------------------|
| O Design Review   Rating Rating                                                                                                    | Method: LRFR                                                                                                    |
| Analysis Type<br>Standard Advanced                                                                                                    |                                                                                                    |
| Vehicles Output Engine Description                                                                                                    |                                                                                                    |
| Traffic Direction:     He       Both directions     Ye                                                                                                    | Iresh Temporary Vehicles Advanced                                                                                                    |
| Add to<br>Rating<br>HL93 (SI)<br>HL93 (US)<br>HS 15-44<br>HS 20 (SI)<br>HS 20-44<br>Cane-Type Legal Load<br>LRFD Fatigue Truck (SI)<br>LRFD Fatigue Truck (US)<br>Type 3<br>Type 3.3<br>Type 3.3<br>Type 3.3<br>Type 3.3<br>Type 3.3<br>Type 3.3<br>Type 3.3<br>Type 3.3<br>Type 3.2<br>Blanket Permit 115 (BP-115)<br>Blanket Permit 90 (BP-90)<br>HL-33 · Negative Mometries (UK<br>HS-20-Truck Only<br>HS-20-Truck Only<br>Lane Legal Load-Negative Mome<br>LRFD Fatigue Truck for Rating<br>Notional Rating Load-NRL<br>SU4<br>SU5<br>SU6<br>SU7<br>VA Type 3<br>VA Type 3<br>VA Type 3S2 | <ul> <li>Rating Vehicles         <ul> <li>LRFR</li> <li>Design Load Rating</li> <li>Inventory</li> <li>HS-20-Lane Load Only</li> <li>HS-20-Truck Only</li> <li>Operating</li> <li>HS-20-Truck Only</li> <li>Operating</li> <li>HS-20-Truck Only</li> <li>S-20-Truck Only</li> <li>HS-20-Truck Only</li> <li>HS</li></ul></li></ul> |
| Reset Clear Open Template Save Template                                                                                                    | OK Apply Cancel                                                                                                    |

Once all vehicles for the LRFR Continuous Span (Run 2 of 2) template have been entered, left click the **Advanced** button above the right column.

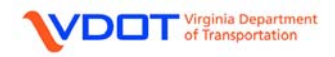

VERSION 6.2

| ehicle Properties                             |                 |                 |        |                          |               |                                   |     |                      |          |                             |   |              |
|-----------------------------------------------|-----------------|-----------------|--------|--------------------------|---------------|-----------------------------------|-----|----------------------|----------|-----------------------------|---|--------------|
| Vehicle                                       | Tandem<br>Train | Scale<br>Factor | Impact | Single<br>Lane<br>Loaded | Legal<br>Pair | Frequency                         |     | Loading<br>Condition |          | Override Live Los<br>Factor |   | OK<br>Cancel |
| Lane-Type Legal Load                          |                 | 1               |        |                          | <b>V</b>      | Single Trip 📃                     | Y   | Mixed with traffic   | Y        |                             | _ |              |
| Blanket Permit 115 (BP-115)                   |                 | 1               |        |                          |               | Unlimited Crossing 👌              | Y   | Mixed with traffic   | Y        |                             |   |              |
| Blanket Permit 90 (BP-90)                     |                 | 1               |        |                          |               | Unlimited Crossing                | Ý   | Mixed with traffic   | ۷        |                             | _ |              |
| HS-20-Lane Load Only                          |                 | 1               |        |                          |               | Multiple: Trips (<100 c           | DI. | Mixed with traffic   | ٧        |                             |   |              |
| HS-20-Tandem                                  |                 | 1               |        |                          |               | Single Trip<br>Unlimited Crossing |     | Mixed with traffic   | ٧        |                             |   |              |
| HS-2D-Truck Only                              |                 | 1               |        |                          |               | Single Trip                       | Y   | Mixed with traffic   | v        |                             |   |              |
| HS-20-Truck Only                              |                 | 1               |        |                          |               | isingle trip <u>n</u>             | *   | Mitxed with traffic  | <u>×</u> |                             | - |              |
|                                               |                 |                 |        |                          |               |                                   |     |                      |          |                             |   |              |
|                                               |                 |                 |        |                          |               |                                   |     |                      |          |                             |   |              |
|                                               |                 |                 |        |                          |               |                                   |     |                      |          |                             |   |              |
| 1.41                                          |                 |                 |        |                          |               |                                   |     |                      |          |                             | - |              |
| <u>×                                     </u> |                 |                 |        |                          | IIII          |                                   |     |                      | _        |                             |   |              |

For the Lane-Type Legal Load, left click the Legal Pair box.

For the two Blanket Permit vehicles, change the Frequency to Unlimited Crossings.

Left click **OK** to accept and close.

Once complete, this can be saved as a Template for future ratings. Left click the **Save Template** button.

| Save Template                                                                                                    |                                                                                                    |                                                                                     | ×                                                                            |
|----------------------------------------------------------------------------------------------------|----------------------------------------------------------------------------------------------------|-------------------------------------------------------------------------------------|------------------------------------------------------------------------------|
| Templates                                                                                                    | Description                                                                                                    | Analysis C                                                                          | )wner Public/Private                                                         |
| Continuous Span (Run 1 of 2)<br>Continuous Span (Run 2 of 2)<br>HL 93 Design Review<br>HS 20 Rating<br>LFD<br>LRFR Design Load Rating<br>LRFR Legal Load Rating<br>LRFR Virtis Engine SS < 200 fl. | Virtis' new analysis event<br>Virtis' new analysis event<br>HL 93 Design Review<br>HS 20 Rating<br>Virtis' new analysis event<br>LRFR Design Load Rating<br>LRFR Legal Load Rating<br>Virtis' new analysis event | Rating<br>Rating<br>Design-Review<br>Rating<br>Rating<br>Rating<br>Rating<br>Rating | Public<br>Public<br>Public<br>Public<br>Public<br>Public<br>Public<br>Public |
| Public/Private <ul> <li>Public</li> <li>Public</li> <li>Private</li> </ul> Delete                                                                                                    |                                                                                                    | Template name: Cor                                                                  | ntinuous Span (Run 2 of 2)                                                   |

Template Name: Continuous Span (Run 2 of 2)

Left Click the **Save** button.

Left click **OK** on the **Analysis Settings** window to accept and close.

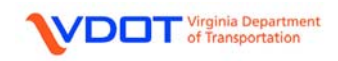

### ANALYZE MEMBER

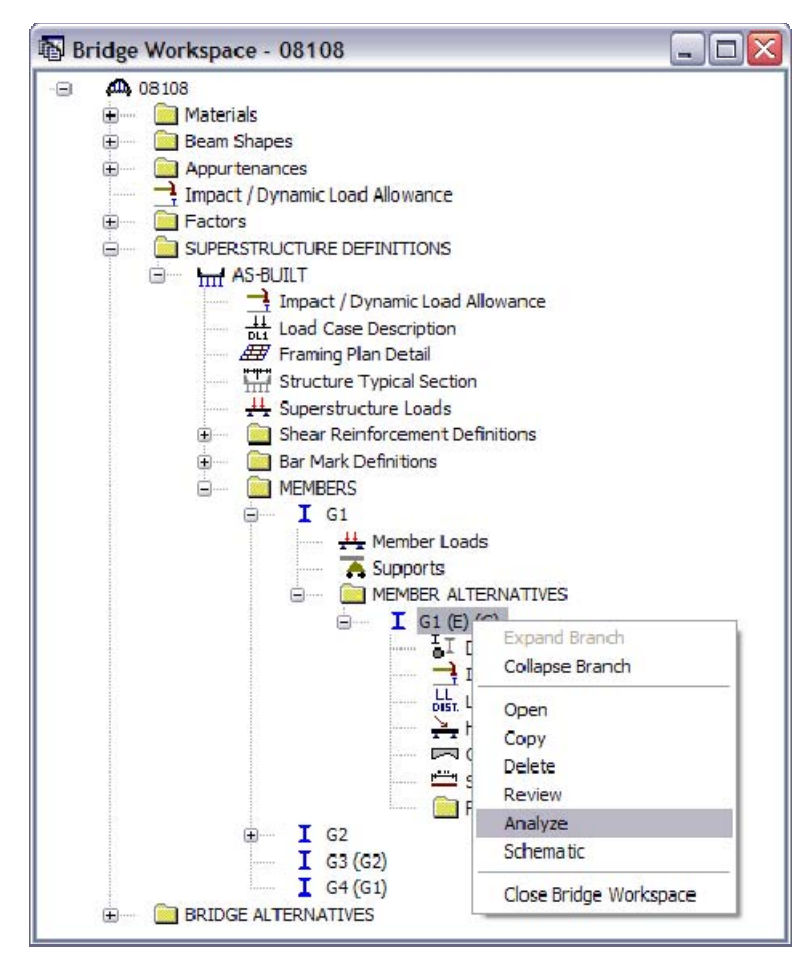

Once the Analysis Settings have been set, to analyze a specific member, right click the desired **MEMBER ALTERNATIVE** and select **Analyze**.

Note: Left click the **View Analysis Settings** icon and open the "Continuous Span (Run 1 of 2)" template prior to running the analysis.

| Analysis Progress | - Location - 164.0000 (ft)<br>- Location - 167.9997 (ft)<br>- Location - 168.0000 (ft)<br>- Location - 168.0003 (ft)<br>- Location - 168.5000 (ft)<br>- Location - 5.9810 (ft)<br>- Location - 44.5813 (ft)<br>- Location - 113.5813 (ft)<br>- Location - 124.4188 (ft)<br>- Location - 163.0192 (ft)<br>Completed Specification Check.<br>Info - Finished LRFR specification checking |    |
|-------------------|----------------------------------------------------------------------------------------------------|----|
| View Rating Log   | Info - Finished populating specification checking results Info - Analysis completed!    Print                                                                                                    | OK |

Allow the program to analyze the beam.

After the analysis is completed, the user can read any warnings or errors by scrolling up the **Analysis Progress** window.

Click **OK** to proceed to view results.

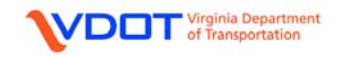

| w He | lp                              |
|------|---------------------------------|
| 8 4  | 5 🤣 🖪 🛍 🗞 🖆 🗉 🛯 🗑 🗑 🖬 🐟 🐂 🕮 📉 🖻 |
| В    | ridge Workspace - 08108         |
| -8   | •••••••••••••••••••••••••••••   |

To view the results keep the analyzed **MEMBER ALTERNATIVE** selected.

Left click the View Analysis Report icon.

The **Analysis Results** window will appear. To view a more compact version of the results, select **Single rating level per row** under the Display Format Window drop down menu.

| Hepoti Type Lane/Inpact Loading Type Display Format Display Format |                        |               |                      |                                   |                               |                                |                           |                            |                     |
|----------------------------------------------------------------------------------------------------|------------------------|---------------|----------------------|-----------------------------------|-------------------------------|--------------------------------|---------------------------|----------------------------|---------------------|
|                                                                                                    | 1                      | Sing          | le rating leve       | per row                           |                               |                                | 1                         |                            |                     |
| Live Load                                                                                                    | Live Load<br>Type      | Rating Method | Load Rating<br>(Ton) | Operating<br>Load Rating<br>(Ton) | Legal<br>Load Rating<br>(Ton) | Permit<br>Load Rating<br>(Ton) | hventory<br>Rating Factor | Operating<br>Rating Factor | Legal<br>Rating Fac |
| HL-93 (US)                                                                                                    | Truck + Lane           | LRFR          | 17.94                | 23.26                             |                               |                                | 0.498                     | 0.646                      |                     |
| HL-93 (US)                                                                                                    | Tandem + Lane          | LRFR          | 14.63                | 18. <b>97</b>                     |                               |                                | 0.585                     | 0.759                      |                     |
| HL-93 (US)                                                                                                    | 90%(Truck Pair + Lane) | LRFR          | 57.74                | 74.85                             |                               |                                | 0.802                     | 1.040                      |                     |
| Notional Rating Load-NRL                                                                                                    | Axe Load               | LRFR          |                      |                                   | 28.50                         |                                |                           |                            | 0.7                 |
| SU4                                                                                                    | Axe Load               | LRFR          |                      |                                   | 26.91                         |                                |                           |                            | 0.9                 |
| SU5                                                                                                    | Axe Load               | LRFR          |                      |                                   | 28.20                         |                                |                           |                            | 0.9                 |
| SU6                                                                                                    | Axe Load               | LRFR          |                      |                                   | 28.39                         |                                |                           |                            | 0.0                 |
| SU7                                                                                                    | Axe Load               | LRFR          |                      |                                   | 28.89                         |                                |                           |                            | 0.3                 |
| VA Type 3S2                                                                                                    | Axe Load               | LRFR          |                      |                                   | 43.77                         |                                |                           |                            | 1.0                 |
| VA Type 3                                                                                                    | Axe Load               | LRFR          |                      |                                   | 30.37                         |                                |                           |                            | 1.1                 |
| < )                                                                                                    |                        |               |                      |                                   |                               |                                |                           |                            | >                   |
| /irts LRFR Engine Version 6.2.0.                                                                                                    | 300-                   |               |                      |                                   |                               |                                |                           |                            |                     |

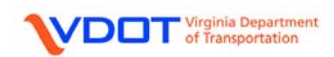

| 🕰 Analysis Results - G1               |                   |                        |                 |                      |                  |                           |                      |                             |              |              |
|---------------------------------------|-------------------|------------------------|-----------------|----------------------|------------------|---------------------------|----------------------|-----------------------------|--------------|--------------|
| Report Type<br>Rating Result: Summary |                   | :/Inpact l<br>s Feques | .oading<br>ted  | Type<br>O Detaied    | Displ.<br>Sing   | ay Format<br>le rating le | vel per row          | <b>v</b>                    |              |              |
| Live Load                             | Live Load<br>Type | Rating<br>Method       | Rating<br>Level | Load Rating<br>(Ton) | Rating<br>Factor | Location<br>(ft)          | Location<br>Span-(%) | Limit State                 | Impact       | Lane         |
| HL-93 (US)                            | Truck + Lane      | LRFR                   | Invent          | 17.94                | 0.498            | 143.00                    | 3 - ( 48.0)          | STRENGTH-I Concrete Flexure | As Requested | As Requested |
| HL-93 (US)                            | Truck + Lane      | LRFR                   | Opera           | 23.26                | 0.646            | 143.00                    | 3 - ( 48.0)          | STRENGTH-I Concrete Flexure | As Requested | As Requested |
| HL-93 (US)                            | Tandem + Lane     | LRFR                   | Invent          | 14.63                | 0.585            | 84.50                     | 2 - ( 50.0)          | STRENGTH-I Concrete Flexure | As Requested | As Recuested |
| HL-93 (US)                            | Tandem + Lane     | LRFR                   | Opera           | 18.97                | 0.759            | 84.50                     | 2 - ( 50.0)          | STRENGTH-I Concrete Flexure | As Requested | As Requested |
| HL-93 (US)                            | 90%(Truck Pair    | LRFR                   | Invent          | 57.74                | 0.802            | 134.50                    | 3 - ( 31.0)          | STRENGTH-I Concrete Flexure | As Requested | As Requested |
| HL-93 (US)                            | 90%(Truck Pair    | LRFR                   | Opera           | 74.85                | 1.040            | 134.50                    | 3 - ( 31.0)          | STRENGTH-I Concrete Flexure | As Requested | As Requested |
| Notional Rating Load-NRL              | Axle Load         | LRFR                   | Legal           | 28.50                | 0.713            | 143.00                    | 3 - ( 48.0)          | STRENGTH-I Concrete Flexure | As Requested | As Requested |
| SU4                                   | Axle Load         | LRFR                   | Legal           | 26.91                | 0.997            | 84.50                     | 2 - ( 50.0)          | STRENGTH-I Concrete Flexure | As Requested | As Requested |
| SU5                                   | Axle Load         | LRFR                   | Legal           | 28.20                | 0.910            | 143.00                    | 3 - (48.0)           | STRENGTH-I Concrete Flexure | As Requested | As Requested |
| SU6                                   | Axle Load         | LRFR                   | Legal           | 28.39                | 0.817            | 143.00                    | 3 - (48.0)           | STRENGTH-I Concrete Flexure | As Requested | As Recuested |
| SU7                                   | Axle Load         | LRFR                   | Legal           | 28.89                | 0.745            | 143.00                    | 3 - ( 48.0)          | STRENGTH-I Concrete Flexure | As Requested | As Requested |
| VA Type 3S2                           | Axle Load         | LRFR                   | Legal           | 43.77                | 1.094            | 143.00                    | 3 - ( 48.0)          | STRENGTH-I Concrete Flexure | As Requested | As Requested |
| VA Type 3                             | Axle Load         | LRFR                   | Legal           | 30.37                | 1.125            | 143.00                    | 3 - (48.0)           | STRENGTH-I Concrete Flexure | As Requested | As Requested |
| Virts LRFR Engine Version 6           | 2.0.300           |                        |                 |                      |                  |                           |                      |                             | Δ            | Close        |

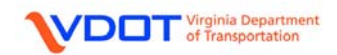

#### ANALYZE FILE FROM BRIDGE EXPLORER

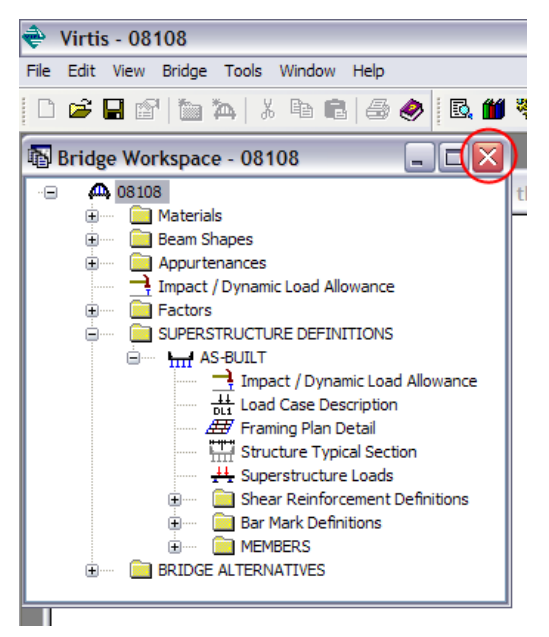

To analyze the entire file at once, first **Save** and then **Close** the bridge.

In the Bridge Explorer window, select the bridge, right click, and select Rate.

| Bridge Explorer (11 Virtis bridges retrieved for the c | urrent fo | lder, al | ll rows retrieved) |             |          |        |
|--------------------------------------------------------|-----------|----------|--------------------|-------------|----------|--------|
| All Bridges                                            | BID       |          | Bridge Id          | Bridge Name | District | County |
|                                                        | 123       | 02975    |                    | 02975       | 01       | 021    |
|                                                        | 124       | 22360    |                    | 22360       | 01       | 197    |
| LOA 14 Slabs                                           | 170       | 24167    |                    | 24167       | 01       | 191    |
| LOA15                                                  | 198       | 07323    |                    | 07323       | 07       | 061    |
| 📄 LOA15 - ALA                                          | 199       | 08704    |                    | 08704       | 01       | 077    |
|                                                        | 209       | 15793    |                    | 15793       | 08       | 165    |
| 🗄 💼 Sample Bridges                                     | 210       | 12076    |                    | 12076       | 04       | 117    |
| 🔤 Deleted Bridges                                      | 236       | 06165    |                    | 06165       | 06       | 057    |
|                                                        | 265       | 12415    |                    | 12415       | 03       | 125    |
|                                                        | 270       | 11968    |                    | 11968       | 04       | 117    |
|                                                        | 276       | 08108    | Open               | Ctrl+O      |          | 069    |
|                                                        |           |          |                    |             | -11      |        |
|                                                        |           |          | Сору               | Ctri+C      |          |        |
|                                                        |           |          | Delete             |             |          |        |
|                                                        |           |          | Remove From Folde  | er          | - 11     |        |
|                                                        |           |          | Rate               |             |          |        |
|                                                        |           |          | Rating Results     |             |          |        |
|                                                        |           |          | Manage Analysis Ev | vents       |          |        |
|                                                        |           |          | Report Tool        |             |          |        |
|                                                        |           |          | Attachments        |             |          |        |
|                                                        |           | L        |                    |             |          |        |
|                                                        |           |          |                    |             |          |        |
|                                                        |           |          |                    |             |          |        |
|                                                        |           |          |                    |             |          |        |
|                                                        |           |          |                    |             |          |        |
|                                                        |           |          |                    |             |          |        |
|                                                        |           |          |                    |             |          |        |
|                                                        | <         | 1111     |                    |             |          |        |
|                                                        | ,,,       | _        |                    |             |          |        |

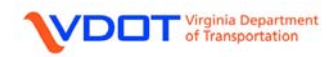

| Design Review ● Rating     Analysis Type     ③ Standad        Vehicles   Output Ingine   Description     Vehicles   Output Ingine   Description        Vehicle Selection:     Vehicle Selection:        Vehicle Selection:     Vehicle Selection:     Vehicle Selection:     Vehicle Selection:     Vehicle Selection:     Vehicle Selection:     Vehicle Selection:        Vehicle Selection:     Vehicle Selection:        Vehicle Selection:     Vehicle Selection:     Vehicle Selection:     Vehicle Selection:     Vehicle Selection:        Vehicle Selection:        Vehicle Selection:                                                                  Vehicle Selection:   Vehicle Selection:   Vehicle Selection:   Pation:   Perior:   Pation:                                                                                                    | Analysis Settings                                                                                                    |                                                                                                    |
|----------------------------------------------------------------------------------------------------|----------------------------------------------------------------------------------------------------|----------------------------------------------------------------------------------------------------|
| Vehicles Dutput Engine Description  Traffic Direction: Both directions Vehicle Selection:  H 15-44 H 2-44 H 5-44 H 5-44 H 5-44 H 5-44 H 5-20 (SI) H 5-44 H 5-20 (SI) H 5-20 (SI) H 5-20 (S | Design Review     Standard     Advanced                                                                                                    | Rating Method: LFD v<br>Save Analysis Results                                                                                                  |
| Vehicles     Taffic Direction:     Both directions     Both directions     Vehicle Selection:     Vehicle Selection:     Vehicle Selection:     Vehicle Selection:     Vehicle Summay:     Add to   Rating     H15:44   H5:244   H5:20:10)   H5:20:10)   H5:20:44   Type 33   Type 33:   Type 33:   Type 33:   Type 33:   Blancet Permit 115 (BP 115)   Blancet Permit 90 (BP-90)   BP-115 (Cont. Spans or > 200 ft)   BS:20:Tanden   H5:20:Tanden   H5:20:Tanden   H5:20:Tanden   H5:20:Tanden   H5:20:Tandek Only   SU6   SU7   VA Type 33:   Va Type 33:   User Defined   PickUp Truck                                                                                                    | Vehicles Duant Tanin Description                                                                                                    |                                                                                                    |
|                                                                                                    | Vehicle Selection:<br>Traffic Direction:<br>Both directions Vehicle Selection: Vehicle Selection: Vehicle Select | Refresh Temporary Vehicles   Vehicle Summary:     Add to   Rating   Pating Vehicles   Inventory   Operating     Remove   from   Analysis     < |

The **Analysis Settings** window will appear.

Left click the **Open Template** button or create the vehicle summary by following the steps previously explained.

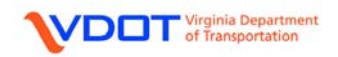

Left click Continuous Span (Run 1 of 2) and left click the Open button.

| 0 | pen Template                                                 |                                                                                        |                            |       | ×                          |
|---|--------------------------------------------------------------|----------------------------------------------------------------------------------------|----------------------------|-------|----------------------------|
|   | Templates                                                    | Description                                                                            | Analysis                   | Owner | Public/Priv                |
|   | Continuous Span (Run 1 of 2)<br>Continuous Span (Run 2 of 2) | Virtis' new analysis event<br>Virtis' new analysis event<br>Virtis' new analysis event | nating<br>Rating<br>Rating |       | Public<br>Public<br>Public |
|   | HL 93 Design Review<br>HS 20 Rating                          | HL 93 Design Řeview<br>HS 20 Rating                                                    | Design-Review<br>Rating    |       | Public<br>Public           |
|   | LRFR Design Load Rating<br>LRFR Legal Load Rating            | LRFR Design Load Rating                                                                | naung<br>Rating<br>Rating  |       | Public<br>Public           |
|   | LRFR Virtis Engine SS < 20<br>LRFR Virtis Engine SS > 20     | Virtis' new analysis event<br>Virtis' new analysis event                               | Rating<br>Rating           |       | Public<br>Public           |
|   |                                                              |                                                                                        |                            |       |                            |
|   |                                                              |                                                                                        |                            |       |                            |
|   | Delete                                                       |                                                                                        |                            | Open  | Cancel                     |

Left click **OK** to accept the template and rate.

| Analysis Progress                                                                                                    |                                                                                                    |
|----------------------------------------------------------------------------------------------------|----------------------------------------------------------------------------------------------------|
| Analysis Event<br>Analysis Event<br>Graden STRUCTURES<br>Graden AS-BUILT [A<br>Graden Graden<br>Graden<br>Graden | <ul> <li>Location - 164.0000 (ft)</li> <li>Location - 167.0000 (ft)</li> <li>Location - 168.0000 (ft)</li> <li>Location - 168.0003 (ft)</li> <li>Location - 168.5000 (ft)</li> <li>Location - 6.0807 (ft)</li> <li>Location - 44.5063 (ft)</li> <li>Location - 55.4938 (ft)</li> <li>Location - 113.5063 (ft)</li> <li>Location - 124.4938 (ft)</li> <li>Location - 162.9195 (ft)</li> <li>Completed Specification Check.</li> <li>Info - Finished LRFR specification checking</li> <li>Info - Finished populating specification checking results</li> </ul> |
| View Rating Log                                                                                                    | Info - Analysis completed!                                                                                                    |

Allow the bridge to run. Once the analysis is completed, the user can read any warnings or errors by scrolling up on the **Analysis Progress** window.

Left click **OK** to view results.

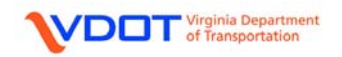

The **Bridge Rating Results** window will appear. To view a more compact set of results, select **Single Rating Level per Row**.

| US Custo  | many OSI/Metric          |                            | quested                    | ) Detailed             | Display Forma<br>Mutiple ratin | at<br>g levels per row                             | ~                  |                        |                         |                                |                               |
|-----------|--------------------------|----------------------------|----------------------------|------------------------|--------------------------------|----------------------------------------------------|--------------------|------------------------|-------------------------|--------------------------------|-------------------------------|
| Bridge Id | Vehicle                  | Inventory<br>Rating Factor | Operating<br>Rating Factor | Legal<br>Rating Factor | Single rating<br>Rating Factor | g levels per row<br>level per row<br>Rating Method | g<br>Rating Method | Legal<br>Rating Method | Permit<br>Rating Method | Inventory<br>Capacity<br>(Ton) | Operatin<br>Capacity<br>(Ton) |
| 08108     | HL-93 (US)               | 0.498                      | 0.646                      |                        |                                | LRFR                                               | LRFR               |                        |                         | 17.94                          | 23.2                          |
| 08108     | Notional Rating Load-NRL |                            |                            | 0.713                  |                                |                                                    |                    | LRFR                   |                         |                                |                               |
| 08108     | SU4                      |                            |                            | 0.997                  |                                |                                                    | []                 | LRFR                   |                         |                                |                               |
| 08108     | SU5                      |                            |                            | 0.910                  |                                |                                                    |                    | LRFR                   |                         |                                |                               |
| 08108     | SU6                      |                            |                            | 0.817                  |                                | 1                                                  |                    | LRFR                   |                         |                                |                               |
| 08108     | SU7                      |                            |                            | 0.745                  |                                |                                                    |                    | LRFR                   |                         |                                |                               |
| 08108     | VA Type 3S2              |                            |                            | 1.094                  |                                |                                                    |                    | LRFR                   |                         |                                |                               |
| 08108     | VA Type 3                |                            |                            | 1.125                  |                                | 2                                                  |                    | LRFR                   |                         |                                |                               |
|           |                          | <i></i>                    | 100                        |                        |                                |                                                    |                    |                        | 49                      |                                |                               |

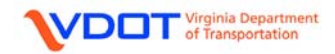

# FINAL STRUCTURE RATINGS

## Continuous Span (Run 1 of 2)

| Bridge Id | Vehicle                  | Rating    | Rating<br>Factor | Rating<br>Method | Capacity<br>(Ton) | Time Stamp                        | Rated By | Impact       | Lane         | Up To<br>Date                                                                                                    | DB | Vehicl<br>Path |
|-----------|--------------------------|-----------|------------------|------------------|-------------------|-----------------------------------|----------|--------------|--------------|----------------------------------------------------------------------------------------------------|----|----------------|
| 08108     | HL-93 (US)               | Inventory | 0.498            | LRFR             | 17.94             | Tuesday, November 15, 2011 14:00: | virtis   | As Requested | As Requested |                                                                                                    |    |                |
| 08108     | HL-93 (US)               | Operating | 0.646            | LRFR             | 23.26             | Tuesday, November 15, 2011 14:00: | virtis   | As Requested | As Requested | ~                                                                                                    |    |                |
| 08108     | Notional Rating Load-NRL | Legal     | 0.713            | LRFR             | 28.50             | Tuesday, November 15, 2011 14:00: | virtis   | As Requested | As Requested | <ul> <li>Image: A start of the start of the start of</li></ul> |    |                |
| 08108     | SU4                      | Legal     | 0.997            | LRFR             | 26.91             | Tuesday, November 15, 2011 14:00: | virtis   | As Requested | As Requested | ~                                                                                                    |    |                |
| 08108     | SU5                      | Legal     | 0.910            | LRFR             | 28.20             | Tuesday, November 15, 2011 14:00: | virtis   | As Requested | As Requested | ~                                                                                                    |    |                |
| 08108     | SU6                      | Legal     | 0.817            | LRFR             | 28.39             | Tuesday, November 15, 2011 14:00: | virtis   | As Requested | As Requested | <b>V</b>                                                                                                    |    |                |
| 08108     | SU7                      | Legal     | 0.745            | LRFR             | 28.89             | Tuesday, November 15, 2011 14:00: | virtis   | As Requested | As Requested | ~                                                                                                    |    |                |
| 08108     | VA Type 3S2              | Legal     | 1.094            | LRFR             | 43.77             | Tuesday, November 15, 2011 14:00: | virtis   | As Requested | As Requested | ~                                                                                                    |    |                |
| 08108     | VA Type 3                | Legal     | 1.125            | LRFR             | 30.37             | Tuesday, November 15, 2011 14:00: | virtis   | As Requested | As Requested | ~                                                                                                    |    |                |

## Continuous Span (Run 2 of 2)

| US Custo  | omary 🔘 SI / Metric         | ⊙ As            | Reques           | ted              | 🔿 Detaile         | d Single rating level per row     | ~        |              |              |               |    |               |
|-----------|-----------------------------|-----------------|------------------|------------------|-------------------|-----------------------------------|----------|--------------|--------------|---------------|----|---------------|
| Bridge Id | Vehicle                     | Rating<br>Level | Rating<br>Factor | Rating<br>Method | Capacity<br>(Ton) | Time Stamp                        | Rated By | Impact       | Lane         | Up To<br>Date | DB | Vehic<br>Path |
| 08108     | HS-20-Lane Load Only        | Inventory       | 1.260            | LRFR             | 0.00              | Tuesday, November 15, 2011 14:05: | virtis   | As Requested | As Requested |               |    |               |
| 08108     | HS-20-Lane Load Only        | Operating       | 1.633            | LRFR             | 0.00              | Tuesday, November 15, 2011 14:05: | virtis   | As Requested | As Requested | ~             |    |               |
| 08108     | HS-20-Truck Only            | Inventory       | 0.650            | LRFR             | 23.41             | Tuesday, November 15, 2011 14:05: | virtis   | As Requested | As Requested | ~             |    |               |
| 08108     | HS-20-Truck Only            | Operating       | 0.843            | LRFR             | 30.34             | Tuesday, November 15, 2011 14:05: | virtis   | As Requested | As Requested | ~             |    |               |
| 08108     | HS-20-Tandem                | Inventory       | 0.787            | LRFR             | 18.89             | Tuesday, November 15, 2011 14:05: | virtis   | As Requested | As Requested | ~             |    |               |
| 08108     | HS-20-Tandem                | Operating       | 1.021            | LRFR             | 24.49             | Tuesday, November 15, 2011 14:05: | virtis   | As Requested | As Requested | ~             |    |               |
| 08108     | Lane-Type Legal Load        | Legal           | 1.679            | LRFR             | 67.16             | Tuesday, November 15, 2011 14:05: | virtis   | As Requested | As Requested | ~             |    |               |
| 08108     | Blanket Permit 115 (BP-115) | Permit          | 1.002            | LRFR             | 57.64             | Tuesday, November 15, 2011 14:05: | virtis   | As Requested | As Requested | ~             |    |               |
| 08108     | Blanket Permit 90 (BP-90)   | Permit          | 0.824            | LRFR             | 37.08             | Tuesday, November 15, 2011 14:05: | virtis   | As Requested | As Requested | ~             |    |               |

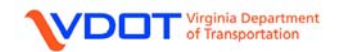

#### **REVIEWING SPECIFICATION CHECKS AND RATING FACTORS**

To review the specification checks and to find the rating factors follow these steps:

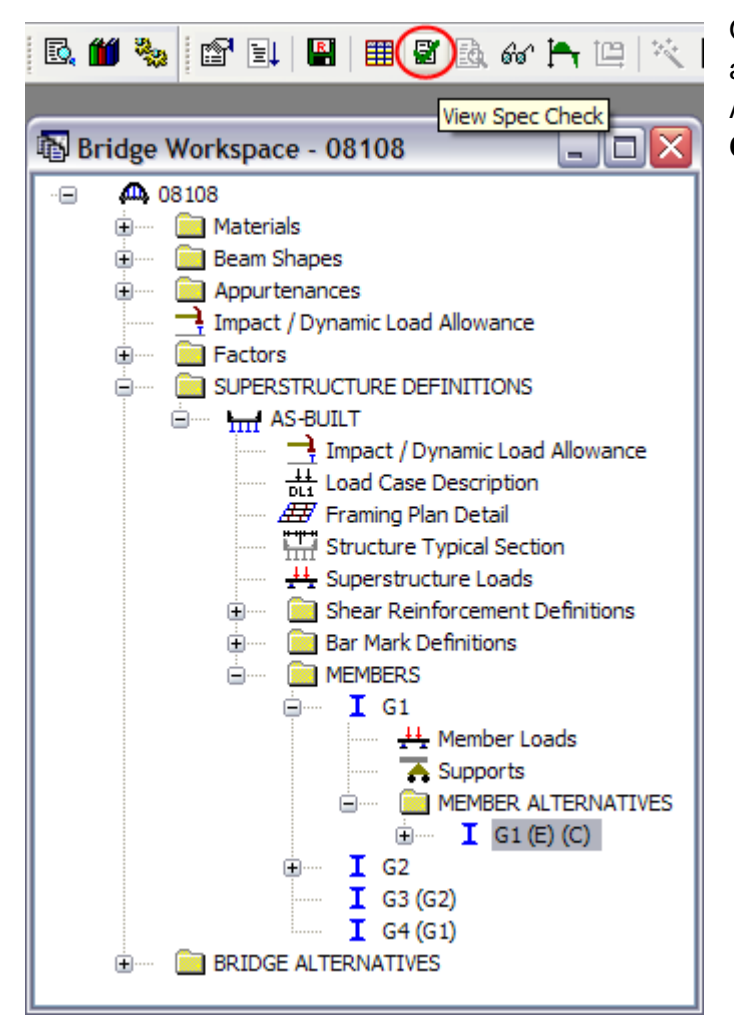

Once the member of interest has been analyzed, highlight the Member Alternative. Left click the **View Spec Check** icon.

Expand the **Superstructure Component** folder. Expand the **Stage 3** folder. Expand the **G1** folder to display the points of analysis for each span.

| Specification Checks for G1      |                         |                         |
|----------------------------------|-------------------------|-------------------------|
| 🖃 🧰 Superstructure Component 🛛 🖌 | Specification Reference | Flex. Sense   Pass/Fail |
| 📄 💼 Stage 3                      |                         |                         |
| 📄 🚖 G1                           |                         |                         |
| 🦳 🧰 Span 1 - 0.00 ft.            |                         |                         |
|                                  |                         |                         |
| 💼 Span 1 - 1.00 ft.              |                         |                         |
| 🛄 Span 1 - 5.00 ft.              |                         |                         |
| 📄 Span 1 - 5.98 ft.              |                         |                         |
| 🔚 🛄 Span 1 - 6.00 ft.            |                         |                         |
| 🛁 Span 1 - 9.00 ft.              |                         |                         |
| 🛄 Span 1 - 10.00 ft.             |                         |                         |
|                                  |                         |                         |
| 📄 Span 1 - 20.00 ft. 🛽           |                         |                         |

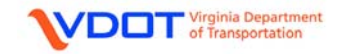

For this example, the controlling member is G1. One of the controlling locations is in Span 3 at distance 24.00 ft. Scroll down to this location and left click on the associated folder.

| Specification Checks for G1 - 18 of the second second s | f 1734                                                                     |             | _ 🗆 🔀         |
|----------------------------------------------------------------------------------------------------|----------------------------------------------------------------------------|-------------|---------------|
| Span 3 - 14.75 ft.  🔺                                                                                                    | Specification Reference                                                    | Flex. Sense | Pass/Fail     |
| Span 3 - 15.00 ft.                                                                                                    | 2.5.2.6.2 Criteria for Deflection                                          | N/A         | Passed        |
|                                                                                                    | 🖹 5.4.2.5 Poisson's Ratio                                                  | N/A         | General Comp. |
|                                                                                                    | 5.4.2.6 Modulus of Rupture                                                 | N/A         | General Comp. |
| Span 3 - 20.00 ft.                                                                                                    | NA 5.5.3.2 Reinforcing Bars                                                | N/A         | Not Required  |
|                                                                                                    | 5.7.2.2 Rectangular Stress Distribution                                    | N/A         | General Comp. |
| 🦳 Span 3 - 23.00 ft.                                                                                                    | X 5.7.3.2 Flexural Resistance (Reinforced Concrete)                        | N/A         | Failed        |
| 🦳 🔚 Span 3 - 23.17 ft.                                                                                                    | × 5.7.3.3.2 Minimum Reinforcement                                          | N/A         | Failed        |
|                                                                                                    | NA 5.7.3.4 Control of Cracking by Distribution of Reinforcement            | N/A         | Not Required  |
| Span 3 - 25.00 ft.                                                                                                    | 5.8.2.5 Minimum Transverse Reinforcement                                   | N/A         | Passed        |
|                                                                                                    | 5.8.2.7 Maximum Spacing of Transverse Reinforcement                        | N/A         | Passed        |
|                                                                                                    | ✓ 5.8.3.3 Nominal Shear Resistance                                         | N/A         | Passed        |
| 🔚 Span 3 - 35.00 ft.                                                                                                    | 5.8.3.4 Procedures for Determining Shear Resistance                        | N/A         | General Comp. |
|                                                                                                    | × 5.8.3.5 Longitudinal Reinforcement                                       | N/A         | Failed        |
|                                                                                                    | X 6.4.2.1.Concrete Flexure General Load Rating Equation - Concrete Flexure | N/A         | Failed        |
| 📄 Span 3 - 44.00 ft.                                                                                                    | 6.4.2.1.Concrete Shear General Load Rating Equation - Concrete Shear       | N/A         | Passed        |
| 📄 Span 3 - 44.02 ft. 📄                                                                                                    | NA 6.5.4.2.2.2 Permit Load Rating                                          | N/A         | Not Required  |
| Span 3 - 45.00 ft.                                                                                                    | Cracked_Moment_of_Inertia Section Property Calculations                    | Positive Fl | General Comp. |
|                                                                                                    | Cracked_Moment_of_Inertia Section Property Calculations                    | Negative    | General Comp. |

Double click **6.4.2.1 Concrete Flexure General Rating Equation – Concrete Flexure** from the "Specification Reference" column. A new window will appear for this specification check.

The information provided for this specification check looks to the adjacent section to the left and right at this specific location. The ratings for each load and vehicle combination are displayed.

The controlling rating for the section at this specific location is summarized at the bottom for each type of load (Design inventory, Design Operating, Legal Load, Permit Load).

The rating factor and capacity is displayed in the right columns.

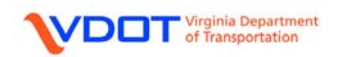

Screenshots of this window can be seen below:

| Spec Check D                                                                                                    | etail for 6.4.2.1.Concrete Flexure                                                                                                    | General Lo | ad Rating Equation | n - Concre | te Flexure |      |      |                |      |       |                   |
|----------------------------------------------------------------------------------------------------|----------------------------------------------------------------------------------------------------|------------|--------------------|------------|------------|------|------|----------------|------|-------|-------------------|
| 6 Load and<br>6.4 Load Ra<br>6.4.2 Gene:<br>6.4.2.1 Con<br>(AASHTO Mar<br>Rating (IJ<br>RC T-Beam -<br>Input:<br>Condition H<br>System Fact<br>Dystem Fact<br>DW Moment | Load and Resignation Structure       A: denotesting Spreadness       A: denotesting Spreadness         4.2 Sectoral Load-Rating Equation       A: 1: Concrete Flexure General         SHIO Monuel for Condition Fullation and Load and Resignance Factor string (LRR) of Highway Bridges, First Faller       A: denotesting - 2003, 3005 Interims)         T-Beam - At Location = 143.0000 (ft) - Left           put:           addition Factor = 1.0000           stem Factor = 0.0000 (kip-ft)           meant = 0.1000           stem Factor = 0.0000 (kip-ft)           add Vehicle       State LL (kip-ft)          signifue Hi-93 (05) - Truck + Lane STR-1 (47.22 1.25 1.50 1.75 0.90 E13.09 1.00 0.76 27.42         signifue Hi-93 (05) - Truck + Lane STR-1 (47.22 1.25 1.50 1.35 0.90 E13.09 1.00 0.97 Sister         signifue Hi-93 (05) - Truck + Lane STR-1 (47.22 1.25 1.50 1.35 0.90 E13.09 1.00 0.97 Sister         signifue Hi-93 (05) - Truck + Lane STR-1 (42.21 1.25 1.50 1.35 0.90 E13.09 1.00 0.97 Sister         signifue Hi-93 (05) - Truck + Lane STR-1 (42.21 1.25 1.50 1.35 0.90 E13.09 1.00 0.97 Sister         signifue Hi-93 (05) - Truck + Lane STR-1 (42.21 1.25 1.50 1.35 0.90 E13.09 1.00 0.97 Sister         signifue Hi-93 (05) - Truck + Lane STR-1 (24.21 1.25 1.50 1.35 0.90 E13.09 1.00 0.98 Sister         signifue Hi-93 (05) - Truck + Lan |            |                    |            |            |      |      |                |      |       |                   |
|                                                                                                    |                                                                                                    | Limit      |                    |            | Load Fac   | tors |      |                |      |       |                   |
| Load                                                                                                    | Vehicle                                                                                                    | State      | LL<br>(kip-ft)     | DC         | DW         | LL   | Phi  | Mn<br>(kip-ft) | K    | RF    | Capacity<br>(Ton) |
| DesignInv                                                                                                    | HL-93 (US) - Truck + Lane                                                                                                    | STR-I      | 467.29             | 1.25       | 1.50       | 1.75 | 0.90 | 813.09         | 1.00 | 0.76  | 27.42             |
| Designinv                                                                                                    | HL-93 (US) - Truck + Lane                                                                                                    | STR-1      | -321.12            | 1.25       | 1.50       | 1.75 | 0.90 | -358.19        | 0.54 | 0.77  | 27.63             |
| DesignOp                                                                                                    | HL-93 (US) - Truck + Lane                                                                                                    | STR-I      | 467.29             | 1.25       | 1.50       | 1.35 | 0.90 | 813.09         | 1.00 | 0.99  | 35.54             |
| DesignOp                                                                                                    | HL-93 (US) - Truck + Lane                                                                                                    | STR-I      | -321.12            | 1.25       | 1.50       | 1.35 | 0.90 | -358.19        | 0.75 | 0.99  | 35.82             |
| DesignInv                                                                                                    | HL 93 (US) Tandem   Lane                                                                                                    | STR I      | 448.96             | 1.25       | 1.50       | 1.75 | 0.90 | 813.09         | 1.00 | 0.79  | 19.82             |
| DesignInv                                                                                                    | HL-93 (US) - Tandem + Lane                                                                                                    | STR-I      | -264.37            | 1.25       | 1.50       | 1.75 | 0.90 | -358.19        | 0.69 | 0.93  | 23.31             |
| DesignOp                                                                                                    | HL-93 (US) - Tandem + Lane                                                                                                    | STR-I      | 448.96             | 1.25       | 1.50       | 1.35 | 0.90 | 813.09         | 1.00 | 1.03  | 25.69             |
| DesignOp                                                                                                    | HL-93 (US) - Tandem + Lane                                                                                                    | STR-I      | -264.37            | 1.25       | 1.50       | 1.35 | 0.90 | -358.19        | 0.98 | 1.21  | 30.21             |
| Designinv                                                                                                    | HL-93 (US) - 90%(Truck Pair +                                                                                                    | ~ STR-1    | 0.00               | 1.25       | 1.50       | 1.75 | 0.90 | 813.09         | 1.00 | 99.00 | 7128.00           |
| Designinv                                                                                                    | HL 93 (US) 90% (Truck Pair )                                                                                                    | - STR I    | 0.00               | 1.25       | 1.50       | 1.75 | 0.90 | 813.09         | 1.00 | 99.00 | 7128.00           |
| Designop                                                                                                    | HL-93 (US) - 90-8 (IFUCk Pair +                                                                                                    | CTD T      | 0.00               | 1.25       | 1.50       | 1.35 | 0.90 | 013.09         | 1.00 | 99.00 | 7120.00           |
| Leggl                                                                                                    | IL-93 (05) - 90% (Iruck Pair +                                                                                                    | SIR-1      | 0.00               | 1.25       | 1.50       | 1.35 | 0.90 | 912 00         | 1.00 | 99.00 | 2050.00           |
| Legal                                                                                                    | Isne-Type Legal Load - Legal                                                                                                    | ~ STR-I    | 0.00               | 1 25       | 1.50       | 1 42 | 0.50 | 813.09         | 1.00 | 99.00 | 3960.00           |
| Legal                                                                                                    | Notional Bating Load-NBL - Tr                                                                                                    | ~ STR-T    | 423.02             | 1.25       | 1.50       | 1.42 | 0.90 | 013.09         | 1.00 | 1.04  | 41.53             |
| Legal                                                                                                    | Notional Rating Load-NRL - Tr                                                                                                    | ~ STR-T    | -277.70            | 1.25       | 1.50       | 1.42 | 0.90 | -358.19        | 0.85 | 1.10  | 43.90             |
| Legal                                                                                                    | SU4 - Truck                                                                                                    | STR-I      | 318.17             | 1.25       | 1.50       | 1.42 | 0.90 | 813.09         | 1.00 | 1.38  | 37.34             |
| Legal                                                                                                    | SU4 - Truck                                                                                                    | STR-I      | -193.60            | 1.25       | 1.50       | 1.42 | 0.90 | -358.19        | 1.00 | 1.57  | 42.50             |
| Legal                                                                                                    | SU5 - Truck                                                                                                    | STR-I      | 344.02             | 1.25       | 1.50       | 1.42 | 0.90 | 813.09         | 1.00 | 1.28  | 39.66             |
| Legal                                                                                                    | SU5 - Truck                                                                                                    | STR-I      | -217.54            | 1.25       | 1.50       | 1.42 | 0.90 | -358.19        | 1.00 | 1.40  | 43.43             |
| Legal                                                                                                    | SU6 - Truck                                                                                                    | STR-I      | 378.53             | 1.25       | 1.50       | 1.42 | 0.90 | 813.09         | 1.00 | 1.16  | 40.40             |
| Legal                                                                                                    | SU6 - Truck                                                                                                    | STR-I      | -242.24            | 1.25       | 1.50       | 1.42 | 0.90 | -358.19        | 1.00 | 1.26  | 43.72             |
| Legal                                                                                                    | SU7 - Truck                                                                                                    | STR-T      | 405.15             | 1.25       | 1.50       | 1.42 | 0.90 | 813.09         | 1.00 | 1.09  | 42.09             |
| Legal                                                                                                    | SU7 - Truck                                                                                                    | STR-I      | -265.45            | 1.25       | 1.50       | 1.42 | 0.90 | -358.19        | 0.91 | 1.15  | 44.49             |
| Legal                                                                                                    | VA Type 352 - Truck                                                                                                    | STR-I      | 280.22             | 1.25       | 1.50       | 1.42 | 0.90 | 813.09         | 1.00 | 1.57  | 62.82             |
| Legal                                                                                                    | VA Type 352 - Truck                                                                                                    | SIR-I      | -180.84            | 1.25       | 1.50       | 1.42 | 0.90 | -358.19        | 1.00 | 1.69  | 67.41             |
| Legal                                                                                                    | VA Type 3 - Truck                                                                                                    | SIR-I      | 261.09             | 1.25       | 1.50       | 1.42 | 0.90 | 813.09         | 1.00 | 1.69  | 45.51             |
| Legend:<br>NA - Resist                                                                                                    | tance and live load are of oppo                                                                                                    | site sign  | so rating facto:   | r is not   | applicabl  | e.   | 0.50 | -336.13        | 1.00 | 1.75  |                   |
|                                                                                                    |                                                                                                    |            |                    |            |            |      |      |                |      |       | ×                 |
| <u> </u>                                                                                                    |                                                                                                    |            | ш                  |            |            |      |      |                |      | _     | >                 |
|                                                                                                    |                                                                                                    |            |                    |            |            |      |      |                |      |       | UK                |

| Spec Check Detail for 6.4.2.1.Concrete Flexure Gen                                                                                                    | eral Load Kating Equatio                                                                                                    | n - Concre                                                   | ete Flexure                                                  |                                                                                                    |                                                              |                                                                                                    |                                                              |                                                                                                    |                                                                                                    |
|----------------------------------------------------------------------------------------------------|----------------------------------------------------------------------------------------------------|--------------------------------------------------------------|--------------------------------------------------------------|----------------------------------------------------------------------------------------------------|--------------------------------------------------------------|----------------------------------------------------------------------------------------------------|--------------------------------------------------------------|----------------------------------------------------------------------------------------------------|----------------------------------------------------------------------------------------------------|
| 6 Load and Resistance Factor Rating<br>6.4 Load Rating Procedures<br>6.4.2 General Load-Rating Equation<br>6.4.2.1 Concrete Flexure General<br>(AAOHTO Manual For Condition Evaluation and<br>Rating (LRER) of Highway Bridges, First Edi<br>RC T-Ream - At Location = 143.0000 (ft) - Le                                                                                                    | Load and Resistance Fe<br>tion - 2003, 2005 Inte<br>fr.                                                                                                    | ctor<br>rims)                                                |                                                              |                                                                                                    |                                                              |                                                                                                    |                                                              |                                                                                                    |                                                                                                    |
| Input:                                                                                                    |                                                                                                    |                                                              |                                                              |                                                                                                    |                                                              |                                                                                                    |                                                              |                                                                                                    | =                                                                                                    |
| Condition Factor = 1.0000<br>System Factor = 1.0000<br>DC Moment = 07.1645 (klp-ft)<br>DW Moment = 0.0000 (klp-ft)                                                                                                    |                                                                                                    |                                                              | T                                                            |                                                                                                    |                                                              |                                                                                                    |                                                              |                                                                                                    |                                                                                                    |
| Load Vehicle S                                                                                                    | imit<br>tate LL<br>(kip-it)                                                                                                    | DC                                                           | DW DW                                                        | LL                                                                                                    | Phi                                                          | Mn<br>(kip-it)                                                                                                    | ĸ                                                            | RF                                                                                                    | Capacity<br>(Ion)                                                                                                    |
| Legal Lane-Type Legal Load - Legal - S<br>Legal Lane-Type Legal Load - (Legal - S<br>Legal Lane-Type Legal Load - (Legal - S<br>Legal Lane-Type Legal Load - (Legal - S<br>Designiny HS-20-Lane Load Only - Lane S<br>DesignOp HS-20-Lane Load Only - Lane S<br>DesignOp HS-20-Lane Load Only - Lane S<br>DesignOp HS-20-Lane Load Only - Lane S<br>DesignOp HS-20-Lane Load Only - Lane S<br>DesignOp HS-20-Landem - Tandem S<br>DesignIny HS-20-Tandem - Tandem S<br>DesignIny HS-20-Tandem - Tandem S<br>DesignIny HS-20-Tandem - Tandem S<br>DesignIny HS-20-Tandem - Tandem S<br>DesignIny HS-20-Tandem - Tandem S<br>DesignOp HS-20-Tandem - Tandem S<br>DesignOp HS-20-Tandem - Tandem S<br>DesignOp HS-20-Tandem - Tandem S<br>DesignOp HS-20-Tande Only - Truck S<br>DesignOp HS-20-Tande Only - Truck S<br>DesignOp HS-20-Tande Only - Truck S<br>DesignOp HS-20-Tande Only - Truck S<br>DesignOp HS-20-Tande Only - Truck S<br>Permit Blanket Permit 15 (BP-115) S<br>Permit Blanket Permit 190 (BP-90) - T - S<br>Permit Blanket Permit 90 (BP-90) - T - S<br>DesignOp (BS-20-Tandem 1) - S DesignOp (BS-20) - T - S<br>DesignOp (BS-20) - Tandem S<br>DesignOp (BS-20) - Tandem S<br>DesignOp (BS-20) - Tande | IR-I         0.00           IR I         0.00           IR-I         0.00           IR-I         0.00           IR-I         0.00           IR-I         0.00           IR-I         206.42           IR-I         -267.00           IR-I         -267.00           IR-I         -267.00           IR-I         -261.81           IR-I         -81.61           IR-I         -81.61           IR-I         -246.13           IR-I         -246.13           IR-II         390.62           IR-II         390.62           IR-II         -360.34           IR-II         -360.34           IR-II         -246.65 | 1.25<br>1.25<br>1.25<br>1.25<br>1.25<br>1.25<br>1.25<br>1.25 | 1.50<br>1.50<br>1.50<br>1.50<br>1.50<br>1.50<br>1.50<br>1.50 | 1.42<br>1.42<br>1.42<br>1.75<br>1.75<br>1.75<br>1.75<br>1.35<br>1.75<br>1.35<br>1.35<br>1.35<br>1.35<br>1.35<br>1.35<br>1.32<br>1.32 | 0.90<br>0.90<br>0.90<br>0.90<br>0.90<br>0.90<br>0.90<br>0.90 | E13.09<br>613.09<br>E13.09<br>E13.09<br>E13.09<br>-356.19<br>013.09<br>-356.19<br>013.09<br>-356.19<br>E13.09<br>-356.19<br>E13.09<br>-356.19<br>E13.09<br>-356.19<br>E13.09<br>-356.19<br>E13.09<br>-356.19<br>E13.09<br>-356.19<br>E13.09<br>-356.19<br>E13.09<br>-356.19<br>E13.09<br>-356.19<br>E13.09<br>-356.19<br>E13.09<br>-356.19<br>E13.09<br>E13.09 | 1.00<br>1.00<br>1.00<br>1.00<br>1.00<br>1.00<br>1.00<br>1.00 | 99.00<br>99.00<br>99.00<br>1.72<br>1.72<br>1.36<br>1.39<br>1.76<br>0.98<br>1.07<br>1.26<br>1.39<br>1.76<br>0.98<br>1.00<br>1.26<br>1.35<br>1.21<br>1.55<br>1.22 | 3960.00<br>3960.00<br>3960.00<br>0.00<br>0.00<br>0.00<br>0.00<br>0.00<br>25.68<br>32.54<br>33.29<br>42.18<br>35.13<br>36.05<br>45.13<br>36.45<br>45.45<br>45.45<br>45.45<br>45.50<br>57.11 |
| <                                                                                                    |                                                                                                    |                                                              |                                                              |                                                                                                    |                                                              |                                                                                                    |                                                              |                                                                                                    |                                                                                                    |
|                                                                                                    |                                                                                                    |                                                              |                                                              |                                                                                                    |                                                              |                                                                                                    |                                                              |                                                                                                    | ОК                                                                                                    |

# Continuous Span (Run 2 of 2)

Continuous Span (Run 1 of 2)

## **COMPLETING VDOT LRFR RATING FORM**

Complete the information fields at the top portion of rating form. Information can be obtained from the current inspection report for the bridge.

|                                                                                  | nd Bridge        |
|----------------------------------------------------------------------------------|------------------|
| Rte.: 00055, John Marshall Highway                                               |                  |
| Over: Cedar Creek<br>Va. Str. No.: 1996<br>Fed. ID: 08108                        |                  |
| County: Frederick<br>District: Staunton                                          |                  |
| Rated By: ABC Date: 10/15/11<br>Checked By: DEF Date: 10/19/11<br>VDOT Reviewer: | Signature: Date: |

The VDOT Reviewer line should be left blank.

The box in the upper right hand corner of the rating form is for the seal and signature of a professional engineer licensed in the state of Virginia.

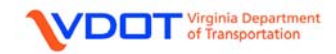

DESIGN LOAD: HL-93

Gross Vehicle Weight

|                | $\sim$ |        |             |               |             |
|----------------|--------|--------|-------------|---------------|-------------|
|                | (GVW)  | RATING | CONTROLLING | CONTROLLING   | CONTROLLING |
|                | (TONS) |        | MEMBERS     | LOCATION (FT) | FORCE       |
| DESIGN LOAD    |        | FACTOR |             |               |             |
| ***HL-93 (INV) | N/A    |        |             |               |             |
| ***HL-93 (OPR) | N/A    |        |             |               |             |

To fill out the rating information for the HL-93 vehicle, first highlight the **HL-93 (US) Inventory** and **Operating Rating Level** rows in the **Bridge Rating Results** window.

| System of Ur<br>US Custo   | nits<br>mary OSI / Metric                   | ⊂Lane/Ir<br>⊙As | mpact Lo<br>Reques | bading Ty<br>ted | ype<br>O Dietaile | d Display Format Single rating level per row | *        |              |              |               |    |              |
|----------------------------|---------------------------------------------|-----------------|--------------------|------------------|-------------------|----------------------------------------------|----------|--------------|--------------|---------------|----|--------------|
| Bridge Id                  | Vehicle                                     | Rating<br>Level | Rating<br>Factor   | Rating<br>Method | Capacity<br>(Ton) | Time Stamp                                   | Rated By | Impa ct      | Lane         | Up To<br>Date | DB | Vehic<br>Pat |
| 08108                      | HL-93 (US)                                  | Inventory       | 0.498              | LIRFR            | 17.94             | Tuesday, November 15, 2011 14:19:            | virtis   | As Requested | As Requested | <b>V</b>      |    |              |
| 08108                      | HL-93 (US)                                  | Operating       | 0.646              | LIRFR            | 23.26             | Tuesday, November 15, 2011 14:19:            | virtis   | As Requested | As Requested | <b>V</b>      |    |              |
| 08108                      | Notional Rating Load-NRL                    | Legal           | 0.713              | LIRFR            | 28.50             | Tuesday, November 15, 2011 14:19:            | virtis   | As Requested | As Requested | <b>V</b>      |    |              |
| 08108                      | SU4                                         | Legal           | 0.997              | LIRFR            | 26.91             | Tuesday, November 15, 2011 14:19:            | virtis   | As Requested | As Requested | <b>~</b>      |    |              |
| 08108                      | SU5                                         | Legal           | 0.910              | LRFR             | 28.20             | Tuesday, November 15, 2011 14:19:            | virtis   | As Requested | As Requested | <b>v</b>      |    |              |
| 08108                      | SU6                                         | Legal           | 0.817              | LIRFR            | 28.39             | Tuesday, November 15, 2011 14:19:            | virtis   | As Requested | As Requested | <b>V</b>      |    |              |
| 08108                      | SU7                                         | Legal           | 0.745              | LIRFR            | 28.89             | Tuesday, November 15, 2011 14:19:            | virtis   | As Requested | As Requested | <b>~</b>      |    |              |
| 08108                      | VA Type 3S2                                 | Legal           | 1.094              | LIRFR            | 43.77             | Tuesday, November 15, 2011 14:19:            | virtis   | As Requested | As Requested | <b>v</b>      |    |              |
| 08108                      | VA Type 3                                   | Legal           | 1.125              | LIRFR            | 30.37             | Tuesday, November 15, 2011 14:19:            | virtis   | As Requested | As Requested | <b>V</b>      |    |              |
| Show up-to<br>Tew Structur | -date results only<br>e Rating Results Save | All             |                    |                  |                   |                                              |          |              |              |               |    | Diose        |

Then, left click the View Structure Rating Results button.

The Structure Rating Results window will appear. Highlight both the Inventory and Operating Rating Level rows for AS-BUILT.

| Structure Ra | tructure Rating Results                                 |            |                         |                   |                  |                   |                                               |          |              |              |            |    |              |  |  |
|--------------|---------------------------------------------------------|------------|-------------------------|-------------------|------------------|-------------------|-----------------------------------------------|----------|--------------|--------------|------------|----|--------------|--|--|
| System of Ur | nits<br>omary 🚫 SI / Metri                              | c L        | ane/Impact<br>) As Requ | Loading<br>iested | і Туре<br>О De   | etailed           | Display Format<br>Single rating level per row | ¥        |              |              |            |    |              |  |  |
| Bridge Id    | Structure                                               | Vehicle    | Rating<br>Level         | Rating<br>Factor  | Rating<br>Method | Capacity<br>(Ton) | Time Stamp                                    | Rated By | Impact       | Lane         | Up To Date | DB | Vehicle Path |  |  |
| 08108        | AS-BUILT                                                | HL-93 (US) | Inventory               | 0.498             | LRFR             | 17.94             | Tuesday, November 15, 2011 14                 | : virtis | As Requested | As Requested | <b>V</b>   |    |              |  |  |
| 08108        | AS-BUILT                                                | HL-93 (US) | Operating               | 0.646             | LRFR             | 23.26             | Tuesday, November 15, 2011 14                 | : virtis | As Requested | As Requested | <b>V</b>   |    |              |  |  |
|              |                                                         |            |                         |                   |                  |                   |                                               |          |              |              |            |    |              |  |  |
| View Membe   | View Member Rating Results View up-to-date results only |            |                         |                   |                  |                   |                                               |          |              |              |            |    |              |  |  |

Left click the View Member Rating Results button.

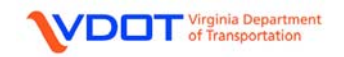

The Member Rating Results window will appear.

| ember Rating Results           System of Units         Lane/Impact Loading Type         Display Format           It is US Customary         SI / Metric         It is a constrained of the constrained of the constrained of th |              |              |           |            |                 |                  |                   |                  |                  |               |    |                                |             |              |              |                 |                        |
|----------------------------------------------------------------------------------------------------|--------------|--------------|-----------|------------|-----------------|------------------|-------------------|------------------|------------------|---------------|----|--------------------------------|-------------|--------------|--------------|-----------------|------------------------|
|                                                                                                    | Bridge<br>Id | Structure    | Member    | Vehicle    | Rating<br>Level | Rating<br>Factor | Capacity<br>(Ton) | Location<br>(ft) | Rating<br>Method | Up To<br>Date | DB | Time Stamp                     | Rated<br>By | Impact       | Lane         | Vehicle<br>Path | Distribution<br>Factor |
|                                                                                                    | 68108        | AS-BUILT     | G1        | HL-93 (US) | Inventory       | 0.498            | 17.94             | 143.00           | LRFR             | <b>V</b>      |    | Tuesday, November 15, 2011 14: | virtis      | As Requested | As Requested |                 |                        |
|                                                                                                    | 68108        | AS-BUILT     | G1        | HL-93 (US) | Operating       | 0.646            | 23.26             | 143.00           | LRFR             | <b>V</b>      |    | Tuesday, November 15, 2011 14: | virtis      | As Requested | As Requested |                 |                        |
|                                                                                                    | (8108        | AS-BUILT     | G2        | HL-93 (US) | Inventory       | 0.676            | 24.35             | 143.00           | LRFR             | <b>V</b>      |    | Tuesday, November 15, 2011 14: | virtis      | As Requested | As Requested |                 |                        |
|                                                                                                    | (8108        | AS-BUILT     | G2        | HL-93 (US) | Operating       | 0.877            | 31.56             | 143.00           | LRFR             | <b>V</b>      |    | Tuesday, November 15, 2011 14: | virtis      | As Requested | As Requested |                 |                        |
| Ub105       AS-BULT       G2       HL-93 (US)       Inventory       U.br/c       24.3b       143.00       LH*H       Image: Comparison of the second second                                       |              |              |           |            |                 |                  |                   |                  |                  |               |    |                                |             |              |              |                 |                        |
| <mark>⊘</mark> SI                                                                                                    | now up I     | to-date resi | ults only |            |                 |                  |                   |                  |                  |               |    |                                |             |              |              |                 | Close                  |

Since **G1** has lower ratings than **G2**, the rating information for **G1** will be recorded on the rating form. The HL-93 vehicle is the only vehicle without a tonnage since it is a truck load combined with a lane load. The **CONTROLLING FORCE** column will be filled in later.

|                | GVW<br>(TONS) | RATING | CONTROLLING<br>MEMBERS | CONTROLLING<br>LOCATION (FT) | CONTROLLING<br>FORCE |
|----------------|---------------|--------|------------------------|------------------------------|----------------------|
| DESIGN LOAD    |               | FACTOR |                        |                              |                      |
| ***HL-93 (INV) | N/A           | 0.49   | G1                     | 143.00                       |                      |
| ***HL-93 (OPR) | N/A           | 0.64   | G1                     | 143.00                       |                      |

Note: For all results, do not round up. Only record 2 significant digits for the rating factor.

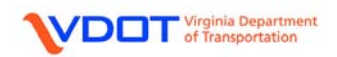

#### DESIGN LOAD: HS-20

|             | GVW<br>(TONS) | RATING | CONTROLLING<br>MEMBERS | CONTROLLING | CONTROLLING<br>FORCE |
|-------------|---------------|--------|------------------------|-------------|----------------------|
|             | (10110)       | TONS   | MEMBERRO               | 200/11011   | TONOL                |
| HS-20 (INV) | 36            |        |                        |             |                      |
| HS-20 (OPR) | 36            |        |                        |             |                      |

To fill out the rating information for the HS-20 vehicle, first highlight the **HS-20 Truck Only Inventory** and **Operating Rating Level** rows in the **Bridge Rating Results** window. The **HS-20 Lane Load Only** and **HS-20 Tandem** ratings are for informational purposes only and are not included on the rating form.

| Br | idge Ratin                   | g Results                                     |                 |                    |                     |                   |                                              |          |               |              |               |    |                 |
|----|------------------------------|-----------------------------------------------|-----------------|--------------------|---------------------|-------------------|----------------------------------------------|----------|---------------|--------------|---------------|----|-----------------|
|    | System of U<br>US Custo      | nits<br>omary OSI / Metric                    | Lane/Ir<br>As   | mpact Lo<br>Reques | bading Ty<br>≋ted   | /pe<br>O Detaile  | d Display Format Single rating level per row | ¥        |               |              |               |    |                 |
|    | Bridge Id                    | Vehicle                                       | Rating<br>Level | Rating<br>Factor   | Rating<br>Method    | Capacity<br>(Ton) | Time Stamp                                   | Rated By | Impact        | Lane         | Up To<br>Date | DB | Vehicle<br>Path |
|    | 08108                        | HS-20-Lane Load Only                          | Inventory       | 1.260              | LIRFR               | 0.00              | Tuesday, November 15, 2011 14:59:            | virtis   | As Requested  | As Requested | -             |    |                 |
|    | 08108                        | HS-20-Lane Load Only                          | Operating       | 1.633              | L <mark>IRFR</mark> | 0.00              | Tuesday, November 15, 2011 14:59:            | virtis   | As Requested  | As Requested | <b>~</b>      |    |                 |
|    | 08108                        | HS-20-Truck Only                              | Inventory       | 0.650              | LIRFR               | 23.41             | Tuesday, November 15, 2011 14:59:            | virtis   | As Requested  | As Requested | <b>V</b>      |    |                 |
|    | 08108                        | HS-20-Truck Only                              | Operating       | 0.843              | LIRFR               | 30.34             | Tuesday, November 15, 2011 14:59:            | virtis   | As Requested  | As Requested | <b>~</b>      |    |                 |
|    | 08108                        | HS-20-Tandem                                  | Inventory       | 0.787              | LIRFR               | 18.89             | Tuesday, November 15, 2011 14:59:            | virtis   | As Requested  | As Requested | -             |    |                 |
|    | 08108                        | HS-20-Tandem                                  | Operating       | 1.021              | LIRFR               | 24.49             | Tuesday, November 15, 2011 14:59:            | virtis   | A.s Requested | As Requested | <b>&gt;</b>   |    |                 |
|    | 08108                        | Lane-Type Legal Load                          | Legal           | 1.679              | LIRFR               | 67.16             | Tuesday, November 15, 2011 14:59:            | virtis   | As Requested  | As Requested | V             |    |                 |
|    | 08108                        | Blanket Permit 115 (BP-115)                   | Permit          | 1.002              | LIRFR               | 57.64             | Tuesday, November 15, 2011 14:59:            | virtis   | A.s Requested | As Requested | ~             |    |                 |
|    | 08108                        | Blanket Permit 90 (BP-90)                     | Permit          | 0.824              | LIRFR               | 37.08             | Tuesday, November 15, 2011 14:59:            | virtis   | A.s Requested | As Requested | <b>V</b>      |    |                 |
|    | ☑ Show up-to<br>View Structu | o-date results only<br>re Rating Results Save | All             |                    |                     |                   |                                              |          |               |              |               |    | Close           |

Then, left click the View Structure Rating Results button.

The Structure Rating Results window will appear. Highlight both the Inventory and Operating Rating Level rows for AS-BUILT.

| Structure Ra | structure Rating Results    |            |                         |                     |                  |                   |                                               |          |              |              |            |    |              |  |  |
|--------------|-----------------------------|------------|-------------------------|---------------------|------------------|-------------------|-----------------------------------------------|----------|--------------|--------------|------------|----|--------------|--|--|
| System of Un | nits<br>omary 🔿 SI / Metric | • [L       | ane/Impact<br>• As Requ | : Loading<br>Jested | Туре<br>О De     | atailed           | Display Format<br>Single rating level per row | v        |              |              |            |    |              |  |  |
| Bridge Id    | Structure                   | Vehicle    | Rating<br>Level         | Rating<br>Factor    | Rating<br>Method | Capacity<br>(Ton) | Time Stamp                                    | Rated By | Impact       | Lane         | Up To Date | DB | Vehicle Path |  |  |
| 08108        | AS-BUILT                    | HS-20-Truc | Inventory               | 0.650               | LRFR             | 23.41             | Tuesday, November 15, 2011 14                 | : virtis | As Requested | As Requested | <b>V</b>   |    |              |  |  |
| 08108        | AS-BUILT                    | HS-20-Truc | Operating               | 0.843               | LRFR             | 30.34             | Tuesday, November 15, 2011 14                 | : virtis | As Requested | As Requested | <b>V</b>   |    |              |  |  |
|              |                             |            |                         |                     |                  |                   |                                               |          |              |              |            |    |              |  |  |
| View Memb    | er Rating Results 🛛 🔽       | Show up to | -date result:           | s only              |                  |                   |                                               |          |              |              |            | (  | Close        |  |  |

Left click the View Member Rating Results button.

The Member Rating Results window will appear.

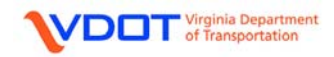

| M | embe  | er Rat            | ting Resu         | ılts       |             |                 |                      |                   |                  |                   |                         |        |                                |             |              |              |                 |                        |
|---|-------|-------------------|-------------------|------------|-------------|-----------------|----------------------|-------------------|------------------|-------------------|-------------------------|--------|--------------------------------|-------------|--------------|--------------|-----------------|------------------------|
|   | Syste | em of L<br>IS Cus | Jnits<br>tomary ( | 🔾 SI 7 M   | etric       | Lane/Impa       | ot Loadir<br>quested | ng Type<br>O De   | ailed            | Display<br>Single | v Format<br>e rating ev | /el pe | r 10W                          |             |              |              |                 |                        |
|   | B     | ridge<br>Id       | Structure         | Member     | Vehicle     | Rating<br>Level | Rating<br>Factor     | Capacity<br>(Ton) | Location<br>(ft) | Rating<br>Method  | Up To<br>Date           | DB     | Time Stamp                     | Rated<br>By | Impact       | Lane         | Vehicle<br>Path | Distribution<br>Factor |
|   | 6     | 8108              | AS-BUILT          | G1         | HS-20-Truck | Inventory       | 0.650                | 23.41             | 143.00           | LRFR              | <b>V</b>                |        | Tuesday, November 15, 2011 14: | virtis      | As Requested | As Requested |                 |                        |
|   | Q     | 8108              | AS-BUILT          | G1         | HS-20-Truck | Operating       | 0.843                | 30.34             | 143.00           | LRFR              | <b>~</b>                |        | Tuesday, November 15 2011 14:  | virtis      | As Requested | As Requested |                 |                        |
|   | 0     | 8108              | AS-BUILT          | <b>G</b> 2 | HS-20-Truck | Inventory       | 0.882                | 31.77             | 143.00           | LRFR              | <b>~</b>                |        | Tuesday, November 15, 2011 14: | virtis      | As Requested | As Requested |                 |                        |
|   | 6     | 8108              | AS-BUILT          | G2         | HS-20-Truck | Operating       | 1.144                | 41.18             | 143.00           | LRFR              | <b>~</b>                |        | Tuesday, November 15, 2011 14: | virtis      | As Requested | As Requested |                 |                        |
|   |       |                   |                   |            |             |                 |                      |                   |                  |                   |                         |        |                                |             |              |              |                 |                        |
|   |       |                   |                   |            |             |                 |                      |                   |                  |                   |                         |        |                                |             |              |              |                 |                        |
|   |       |                   |                   |            |             |                 |                      |                   |                  |                   |                         |        |                                |             |              |              |                 |                        |
|   |       |                   |                   |            |             |                 |                      |                   |                  |                   |                         |        |                                |             |              |              |                 |                        |
|   |       |                   |                   |            |             |                 |                      |                   |                  |                   |                         |        |                                |             |              |              |                 |                        |
|   |       |                   |                   |            |             |                 |                      |                   |                  |                   |                         |        |                                |             |              |              |                 |                        |
|   |       |                   |                   |            |             |                 |                      |                   |                  |                   |                         |        |                                |             |              |              |                 |                        |
| E | 🖌 Sho | ow up I           | to-date resi      | ults only  |             |                 |                      |                   |                  |                   |                         |        |                                |             |              |              |                 | Close                  |

Since **G1** has lower ratings than **G2**, the rating information for **G1** will be recorded on the rating form. The **CONTROLLING FORCE** column will be filled in later.

|             | GVW    | RATING | CONTROLLING | CONTROLLING   | CONTROLLING |
|-------------|--------|--------|-------------|---------------|-------------|
|             | (TONS) |        | MEMBERS     | LOCATION (FT) | FORCE       |
|             |        | TONS   |             |               |             |
| HS-20 (INV) | 36     | 23     | G1          | 143.00        |             |
| HS-20 (OPR) | 36     | 30     | G1          | 143.00        |             |

Note: For all tonnages, do not round up. Instead, round down to the nearest ton.

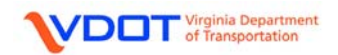

### LEGAL LOAD: VA TYPE 3

|                        | GVW<br>(TONS) | RATING | CONTROLLING<br>MEMBERS | CONTROLLING<br>LOCATION (FT) | CONTROLLING<br>FORCE |
|------------------------|---------------|--------|------------------------|------------------------------|----------------------|
| LEGAL LOADS            |               | TONS   | **                     |                              |                      |
| VA Type 3              | 27            |        |                        |                              |                      |
| VA Type 3S2            | 40            |        |                        |                              |                      |
| * <sup>,</sup> ***LANE | 40            |        |                        |                              |                      |

To fill out the rating information for the VA-Type 3 vehicle, first highlight the **VA Type 3** row in the **Bridge Rating Results** window.

| າມລາວແຜ່ນເປ | mary 🔘 SI / Metric       | • As            | Reques           | ted (            | 🔵 Detaile         | d Single rating level per row     | ¥        |               |              |               |    |             |
|-------------|--------------------------|-----------------|------------------|------------------|-------------------|-----------------------------------|----------|---------------|--------------|---------------|----|-------------|
| Bridge Id   | Vehicle                  | Rating<br>Level | Rating<br>Factor | Rating<br>Method | Capacity<br>(Ton) | Time Stamp                        | Rated By | Impact        | Lane         | Up To<br>Date | DB | Vehi<br>Pat |
| 08108       | HL-93 (US)               | Inventory       | 0.498            | LIRF <b>R</b>    | 17.94             | Tuesday, November 15, 2011 14:19: | virtis   | As Requested  | As Requested | <b>&gt;</b>   |    |             |
| 08108       | HL-93 (US)               | Operating       | 0.646            | LIRFR            | 23.26             | Tuesday, November 15, 2011 14:19: | virtis   | As Requested  | As Requested | <b>~</b>      |    |             |
| 08108       | Notional Rating Load-NRL | Legal           | 0.713            | LIRFR            | 28.50             | Tuesday, November 15, 2011 14:19: | virtis   | As Requested  | As Requested | <b>V</b>      |    |             |
| 08108       | SU4                      | Legal           | 0.997            | LIRFR            | 26.91             | Tuesday, November 15, 2011 14:19: | virtis   | As Requested  | As Requested | <b>~</b>      |    |             |
| 08108       | SU5                      | Legal           | 0.910            | LIRFR            | 28.20             | Tuesday, November 15, 2011 14:19: | virtis   | As Requested  | As Requested | <b>~</b>      |    |             |
| 08108       | SU6                      | Legal           | 0.817            | LIRFR            | 28.39             | Tuesday, November 15, 2011 14:19: | virtis   | As Requested  | As Requested | <b>V</b>      |    |             |
| 08108       | SU7                      | Legal           | 0.745            | LIRF <b>R</b>    | 28.89             | Tuesday, November 15, 2011 14:19: | virtis   | A.s Requested | As Requested | <b>V</b>      |    |             |
| 08108       | VA Type 3S2              | Legal           | 1.094            | LIRFR            | 43.77             | Tuesday, November 15, 2011 14:19: | virtis   | As Requested  | As Requested | ~             |    |             |
| 08108       | VA Type 3                | Legal           | 1.125            | LIRFR            | 30.37             | Tuesday, November 15, 2011 14:19: | virtis   | As Requested  | As Requested | <b>~</b>      |    |             |

Then, left click the View Structure Rating Results button.

The Structure Rating Results window will appear. Highlight the row for AS-BUILT.

| Structure Ra                                                                                                    | Structure Rating Results |            |                 |                  |                  |                   |                                |          |              |              |                                                                                                    |    |              |  |  |
|----------------------------------------------------------------------------------------------------|--------------------------|------------|-----------------|------------------|------------------|-------------------|--------------------------------|----------|--------------|--------------|----------------------------------------------------------------------------------------------------|----|--------------|--|--|
| System of Units<br>US Customary SI / Metric As Requested Detailed Display Format<br>As Requested Detailed Single rating level per row |                          |            |                 |                  |                  |                   |                                |          |              |              |                                                                                                    |    |              |  |  |
| Bridge Id                                                                                                    | Structure                | Vehicle    | Rating<br>Level | Rating<br>Factor | Rating<br>Method | Capacity<br>(Ton) | Time Stamp                     | Rated By | Impact       | Lane         | Up To Date                                                                                                    | DB | Vehicle Path |  |  |
| 08108                                                                                                    | AS-BUILT                 | VA Type 3  | Legal           | 1.125            | LRFR             | 30.37             | Tuesday, November 15, 2011 14: | virtis   | As Requested | As Requested | <ul> <li>Image: A start of the start of the start of</li></ul> |    |              |  |  |
|                                                                                                    |                          |            |                 |                  |                  |                   |                                |          |              |              |                                                                                                    |    |              |  |  |
| View Membe                                                                                                    | er Rating Results        | Show up-to | date result:    | s only           |                  |                   |                                |          |              |              |                                                                                                    | (  | Close        |  |  |

Left click the View Member Rating Results button.

The Member Rating Results window will appear.

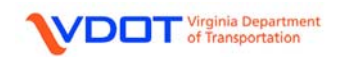

| M                                                                                                    | ember              | Rating Res            | ults       |           |                      |                      |                   |                  |                  |                         |        |                                |             |              |              |                 |                        |
|----------------------------------------------------------------------------------------------------|--------------------|-----------------------|------------|-----------|----------------------|----------------------|-------------------|------------------|------------------|-------------------------|--------|--------------------------------|-------------|--------------|--------------|-----------------|------------------------|
|                                                                                                    | System             | of Units<br>Customary | 🔿 SI 7 M   | letric    | Lane/Impa<br>④ As Re | ct Loadii<br>quested | ng Type<br>O De   | aled             | Displa<br>Single | y Format<br>e rating ev | vel pe | r 10W                          |             |              |              |                 |                        |
|                                                                                                    | Brid<br>Id         | e Structur            | Member     | Vehicle   | Rating<br>Level      | Rating<br>Factor     | Capacity<br>(Ton) | Location<br>(ft) | Rating<br>Method | Up To<br>Date           | DB     | Time Stamp                     | Rated<br>By | Impact       | Lane         | Vehicle<br>Path | Distribution<br>Factor |
|                                                                                                    | (810               | 8 AS-BUIL             | F G1       | VA Type 3 | Legal                | 1.125                | 30.37             | 143.00           | LRFR             | <b>V</b>                |        | Tuesday, November 15 2011 14:  | virtis      | As Requested | As Requested |                 |                        |
|                                                                                                    | <mark>(81</mark> 0 | 8 AS-BUIL             | r G2       | VA Type 3 | Legal                | 1.526                | 41.21             | 143.00           | LRFR             | <b>V</b>                |        | Tuesday, November 15, 2011 14: | virtis      | As Requested | As Requested |                 |                        |
| C8108     AS-BULT     G2     VA Type 3     Legal     1.526     41.21     143.00     LRFR     V     Tuesday, November 15 2011 14: virtis     As Requested As Requested |                    |                       |            |           |                      |                      |                   |                  |                  |                         |        |                                |             |              |              |                 |                        |
| E                                                                                                    | Z Show             | up•to•date re         | sults only |           |                      |                      |                   |                  |                  |                         |        |                                |             |              |              |                 | Close                  |

Since **G1** has lower ratings than **G2**, the rating information for **G1** will be recorded on the rating form. The **CONTROLLING FORCE** column will be filled in later.

|             | GVW    | RATING | CONTROLLING | CONTROLLING   | CONTROLLING |
|-------------|--------|--------|-------------|---------------|-------------|
|             | (TONS) |        | MEMBERS     | LOCATION (FT) | FORCE       |
| LEGAL LOADS |        | IONS   | XX          |               |             |
| VA Type 3   | 27     | 30     | G1          | 143.00        |             |
| VA Type 3S2 | 40     |        |             |               |             |
| *, ***LANE  | 40     |        |             |               |             |

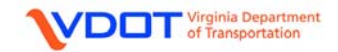

| LEGAL | LOAD: | VA T | <b>YPE 3S2</b> |
|-------|-------|------|----------------|
|       |       |      |                |

|             | GVW<br>(TONS) | RATING | CONTROLLING<br>MEMBERS | CONTROLLING<br>LOCATION (FT) | CONTROLLING<br>FORCE |
|-------------|---------------|--------|------------------------|------------------------------|----------------------|
| LEGAL LOADS |               | TONS   | **                     |                              |                      |
| VA Type 3   | 27            | 30     | G1                     | 143.00                       |                      |
| VA Type 3S2 | 40            |        |                        |                              |                      |
| *, ***LANE  | 40            |        |                        |                              |                      |

To fill out the rating information for the VA-Type 3S2 vehicle, first highlight the **VA Type 3S2** row in the **Bridge Rating Results** window.

|                                  |                                                        |                                       | Tieques                              | ted (                        | 🔿 Detaile               | d Single rating level per row                                                                               | *                          |                                              |                                              |                                                                                                    |    |             |
|----------------------------------|--------------------------------------------------------|---------------------------------------|--------------------------------------|------------------------------|-------------------------|----------------------------------------------------------------------------------------------------|----------------------------|----------------------------------------------|----------------------------------------------|----------------------------------------------------------------------------------------------------|----|-------------|
| Bridge Id                        | Vehicle                                                | Rating<br>Level                       | Rating<br>Factor                     | Rating<br>Method             | Capacity<br>(Ton)       | Time Stamp                                                                                                  | Rated By                   | Impact                                       | Lane                                         | Up To<br>Date                                                                                                    | DB | Vehi<br>Pat |
| 08108                            | HL-93 (US)                                             | Inventory                             | 0.498                                | LIRFR                        | 17.94                   | Tuesday, November 15, 2011 14:19:                                                                           | virtis                     | As Requested                                 | As Requested                                 | <b>V</b>                                                                                                    |    |             |
| 08108                            | HL-93 (US)                                             | Operating                             | 0.646                                | LIRFR                        | 23.26                   | Tuesday, November 15, 2011 14:19:                                                                           | virtis                     | As Requested                                 | As Requested                                 | V                                                                                                    |    |             |
| 08108                            | Notional Rating Load-NRL                               | Legal                                 | 0.713                                | LIRFIR                       | 28.50                   | Tuesday, November 15, 2011 14:19:                                                                           | virtis                     | As Requested                                 | As Requested                                 | <b>V</b>                                                                                                    |    |             |
| 08108                            | SU4                                                    | Legal                                 | 0.997                                | LIRFR                        | 26.91                   | Tuesday, November 15, 2011 14:19:                                                                           | virtis                     | As Requested                                 | As Requested                                 | <b>V</b>                                                                                                    |    |             |
| 08108                            | SU5                                                    | Legal                                 | 0.910                                | LIRFR                        | 28.20                   | Tuesday, November 15, 2011 14:19:                                                                           | virtis                     | As Requested                                 | As Requested                                 | <b>v</b>                                                                                                    |    |             |
| 08108                            | SU6                                                    | Legal                                 | 0.817                                | LIRFR                        | 28.39                   | Tuesday, November 15, 2011 14:19:                                                                           | virtis                     | As Requested                                 | As Requested                                 | Image: A start of the start of the start          |    |             |
| 08108                            | SU7                                                    | Legal                                 | 0.745                                | LIRFR                        | 28.89                   | Tuesday, November 15, 2011 14:19:                                                                           | virtis                     | As Requested                                 | As Requested                                 | <b>V</b>                                                                                                    |    |             |
| 08108                            | VA Type 3S2                                            | Legal                                 | 1.094                                | LIRFR                        | 43.77                   | Tuesday, November 15, 2011 14:19:                                                                           | virtis                     | As Requested                                 | As Requested                                 | <ul> <li>Image: A set of the set of the</li></ul> |    |             |
| 08108                            | VA Type 3                                              | Legal                                 | 1.125                                | LIRFR                        | 30.37                   | Tuesday, November 15, 2011 14:19:                                                                           | virtis                     | As Requested                                 | As Requested                                 | <b>~</b>                                                                                                    |    |             |
| 08108<br>08108<br>08108<br>08108 | SU7<br>VA Type 3S2<br>VA Type 3<br>r-date results only | Legal<br>Legal<br>Legal<br>most recen | 0.745<br>1.094<br>1.125<br>t results | LRFR<br>LRFR<br>LRFR<br>only | 28.89<br>43.77<br>30.37 | Tuesday, November 15, 2011 14:19:<br>Tuesday, November 15, 2011 14:19:<br>Tuesday, November 15, 2011 14:19: | virtis<br>virtis<br>virtis | As Requested<br>As Requested<br>As Requested | As Requested<br>As Requested<br>As Requested |                                                                                                    |    |             |

Then, left click the View Structure Rating Results button.

The Structure Rating Results window will appear. Highlight the row for AS-BUILT.

| Structure R              | tructure Rating Results                                                                                                    |             |                 |                  |                  |                   |                                |          |              |              |            |    |              |  |
|--------------------------|----------------------------------------------------------------------------------------------------|-------------|-----------------|------------------|------------------|-------------------|--------------------------------|----------|--------------|--------------|------------|----|--------------|--|
| System of L<br>O US Cust | System of Units       Lane/Impact Loading Type       Display Formet         US Customary       SI / Metric       As Requested       Detailed         Single rating level per row       Image: Compared level per row       Image: Compared level per row |             |                 |                  |                  |                   |                                |          |              |              |            |    |              |  |
| Bridge k                 | d Structure                                                                                                    | Vehicle     | Rating<br>Level | Rating<br>Factor | Rating<br>Method | Capacity<br>(Ton) | Time Stamp                     | Rated By | Impact       | Lane         | Up To Date | DB | Vehicle Path |  |
| 08108                    | AS-BUILT                                                                                                    | VA Type 3S  | Legal           | 1.094            | LRFR             | 43.77             | Tuesday, November 15, 2011 14: | virtis   | As Requested | As Requested | <b>v</b>   |    |              |  |
|                          |                                                                                                    |             |                 |                  |                  |                   |                                |          |              |              |            |    |              |  |
| View Memb                | er Rating Results                                                                                                    | Show up to- | date result:    | s only           |                  |                   |                                |          |              |              |            | (  | Close        |  |

Left click the View Member Rating Results button.

The Member Rating Results window will appear.

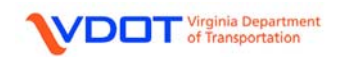

| M | ember Rating Results                                                                                                    |             |          |             |                 |                  |                   |                  |                  |               |    |                                |             |              |              |                 |                        |
|---|----------------------------------------------------------------------------------------------------|-------------|----------|-------------|-----------------|------------------|-------------------|------------------|------------------|---------------|----|--------------------------------|-------------|--------------|--------------|-----------------|------------------------|
|   | - System of Units US Dustomary OSI / Metric                                                                                                    |             |          |             |                 |                  |                   |                  |                  |               |    |                                |             |              |              |                 |                        |
|   | Bride                                                                                                    | e Structure | e Member | Vehicle     | Rating<br>Level | Rating<br>Factor | Capacity<br>(Ton) | Location<br>(ft) | Rating<br>Method | Up To<br>Date | DB | Time Stamp                     | Rated<br>By | Impact       | Lane         | Vehicle<br>Path | Distribution<br>Factor |
|   | 0810                                                                                                    | 8 AS-BUILT  | G1       | VA Type 3S2 | Legal           | 1.094            | 43.77             | 143.00           | LRFR             | <b>~</b>      |    | Tuesday, November 15, 2011 14: | virtis      | As Requested | As Requested |                 |                        |
|   | (810                                                                                                    | 8 AS-BUILT  | G2       | VA Type 3S2 | Legal           | 1.464            | 58.54             | 20.00            | LRFR             | <b>~</b>      |    | Tuesday, November 15, 2011 14: | virtis      | As Requested | As Requested |                 |                        |
|   | C8108   AS-BUILT   G2   VA Type 3S2   Legal   1.464   58.54   20.00   LRFR   🖓   🔲   Tuesday, November 15 2011 14:   virtis   As Requested   As Requested |             |          |             |                 |                  |                   |                  |                  |               |    |                                |             |              |              |                 |                        |
| E | Show up-to-date results only                                                                                                    |             |          |             |                 |                  |                   |                  |                  |               |    |                                |             |              |              |                 |                        |

Since **G1** has lower ratings than **G2**, the rating information for **G1** will be recorded on the rating form. The **CONTROLLING FORCE** column will be filled in later.

|             | GVW    | RATING | CONTROLLING | CONTROLLING   | CONTROLLING |
|-------------|--------|--------|-------------|---------------|-------------|
|             | (TONS) |        | MEMBERS     | LOCATION (FT) | FORCE       |
| LEGAL LOADS |        | IONS   | XX          |               |             |
| VA Type 3   | 27     | 30     | G1          | 143.00        |             |
| VA Type 3S2 | 40     | 43     | G1          | 143.00        |             |
| *, ***LANE  | 40     |        |             |               |             |

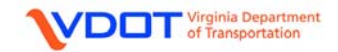

#### LEGAL LOAD: LANE

|             | GVW<br>(TONS) | RATING | CONTROLLING<br>MEMBERS | CONTROLLING<br>LOCATION (FT) | CONTROLLING<br>FORCE |
|-------------|---------------|--------|------------------------|------------------------------|----------------------|
| LEGAL LOADS |               | TONS   | **                     |                              |                      |
| VA Type 3   | 27            | 30     | G1                     | 143.00                       |                      |
| VA Type 3S2 | 40            | 43     | C1                     | 1 <b>4</b> 3.00              |                      |
| *, ***LANE  | 40            |        |                        |                              |                      |

To fill out the rating information for the Lane-Type Legal Load vehicle, first highlight the **Lane-Type Legal Load** row in the **Bridge Rating Results** window.

| stem of Ur<br>US Custo | nits<br>omary 🚫 SI / Metric | CLane/Ir<br>As  | Reques           | ted<br>ted       | ype<br>O Detaile  | d Display Format<br>Single rating level per row | ¥        |               |              |               |    |             |
|------------------------|-----------------------------|-----------------|------------------|------------------|-------------------|-------------------------------------------------|----------|---------------|--------------|---------------|----|-------------|
| Bridge Id              | Vehicle                     | Rating<br>Level | Rating<br>Factor | Rating<br>Method | Capacity<br>(Ton) | Time Stamp                                      | Rated By | Impact        | Lane         | Up To<br>Date | DB | Vehi<br>Pat |
| 08108                  | HS-20-Lane Load Only        | Inventory       | 1.260            | LIRFR            | 0.00              | Tuesday, November 15, 2011 14:59:               | virtis   | As Requested  | As Requested | <b>V</b>      |    |             |
| 08108                  | HS-20-Lane Load Only        | Operating       | 1.633            | LIRFR            | 0.00              | Tuesday, November 15, 2011 14:59:               | virtis   | As Requested  | As Requested | <b>V</b>      |    |             |
| 08108                  | HS-20-Truck Only            | Inventory       | 0.650            | LIRFR:           | 23.41             | Tuesday, November 15, 2011 14:59:               | virtis   | As Requested  | As Requested | <b>V</b>      |    |             |
| 08108                  | HS-20-Truck Only            | Operating       | 0.843            | LIRFR            | 30.34             | Tuesday, November 15, 2011 14:59:               | virtis   | As Requested  | As Requested | ~             |    |             |
| 08108                  | HS-20-Tandem                | Inventory       | 0.787            | LIRFR            | 18.89             | Tuesday, November 15, 2011 14:59:               | virtis   | As Requested  | As Requested | ~             |    |             |
| 08108                  | HS-20-Tandem                | Operating       | 1.021            | LIRFR:           | 24.49             | Tuesday, November 15, 2011 14:59:               | virtis   | As Requested  | As Requested | <b>V</b>      |    |             |
| 08108                  | Lane-Type Legal Load        | Legal           | 1.679            | LIRFR            | 67.16             | Tuesday, November 15, 2011 14:59:               | virtis   | As Requested  | As Requested |               |    |             |
| 08108                  | Blanket Permit 115 (BP-115) | Permit          | 1.002            | LIRFR            | 57.64             | Tuesday, November 15, 2011 14:59:               | virtis   | As Requested  | As Requested | ~             |    |             |
| 08108                  | Blanket Permit 90 (BP-90)   | Permit          | 0.824            | LIRFR            | 37.08             | Tuesday, November 15, 2011 14:59:               | virtis   | A.s Requested | As Requested | <b>v</b>      |    |             |
| 08108                  | Blanket Permit 90 (BP-90)   | Permit          | 0.824            | LRFR             | 37.08             | Tuesday, November 15, 2011 14:59:               | virtis   | As Requested  | As Requested |               |    |             |

Then, left click the View Structure Rating Results button.

The Structure Rating Results window will appear. Highlight the row for AS-BUILT.

| 5 | itructure Rating Results                                                                                                    |                   |            |                 |                  |                  |                   |                               |          |              |              |            |    |              |
|---|----------------------------------------------------------------------------------------------------|-------------------|------------|-----------------|------------------|------------------|-------------------|-------------------------------|----------|--------------|--------------|------------|----|--------------|
|   | System of Units       Lane/Impact Loading Type       Display Format         Structure       As Requested       Detailed         Single rating level per row       Image: Single rating level per row |                   |            |                 |                  |                  |                   |                               |          |              |              |            |    |              |
|   | Bridge k                                                                                                    | I Structure       | Vehicle    | Rating<br>Level | Rating<br>Factor | Rating<br>Method | Capacity<br>(Ton) | Time Stamp                    | Rated By | Impact       | Lane         | Up To Date | DB | Vehicle Path |
|   | 08108                                                                                                    | AS-BUILT          | Lane-Type  | Legal           | 1.679            | LRFR             | 67.16             | Tuesday, November 15, 2011 14 | virtis   | As Requested | As Requested | <b>v</b>   |    |              |
|   |                                                                                                    |                   |            |                 |                  |                  |                   |                               |          |              |              |            |    |              |
|   | View Memb                                                                                                    | er Rating Results | Show up to | -date result    | s only           |                  |                   |                               |          |              |              |            | (  | Close        |

Left click the View Member Rating Results button.

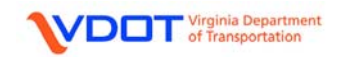

The Member Rating Results window will appear.

| M | ember Rating Results                                                                                                    |                  |                  |           |              |                 |                      |                   |                  |                   |                     |        |                                |             |              |              |                 |                        |
|---|----------------------------------------------------------------------------------------------------|------------------|------------------|-----------|--------------|-----------------|----------------------|-------------------|------------------|-------------------|---------------------|--------|--------------------------------|-------------|--------------|--------------|-----------------|------------------------|
|   | Sys<br>()                                                                                                    | tem of<br>US Cu- | Units<br>stomary | 🔿 SI / M  | etric        | Lane/Impa       | ot Loadin<br>quested | g Type<br>O De    | tailed           | Display<br>Single | Format<br>rating ev | vel pe | r 10/4                         |             |              |              |                 |                        |
|   | 1                                                                                                    | Bridge<br>Id     | Structure        | Member    | Vehicle      | Rating<br>Level | Rating<br>Factor     | Capacity<br>(Ton) | Location<br>(ft) | Rating<br>Method  | Up To<br>Date       | DB     | Time Stamp                     | Rated<br>By | Impact       | Lane         | Vehicle<br>Path | Distribution<br>Factor |
|   | (                                                                                                    | (8108            | AS-BUILT         | G1        | Lane-Type Le | Legal           | 1.804                | 72.15             | 50.00            | LRFR              | <b>V</b>            |        | Tuesday, November 15 2011 14:  | virtis      | As Requested | As Requested |                 |                        |
|   | (                                                                                                    | 08108            | AS-BUILT         | G2        | Lane-Type Le | Legal           | 1.679                | 67.16             | 119.00           | LRFR              | <b>~</b>            |        | Tuesday, November 15, 2011 14: | virtis      | As Requested | As Requested |                 |                        |
|   | Corros AS-BULT G2 Lane-Type Le Legal 1.679 67.16 119.00 LRFR V Tuesday, November 15 2011 14: virtis As Requested As Requested |                  |                  |           |              |                 |                      |                   |                  |                   |                     |        |                                |             |              |              |                 |                        |
| [ | Z Sł                                                                                                    | now up           | -to-date res     | ults only |              |                 |                      |                   |                  |                   |                     |        |                                |             |              |              |                 | Close                  |

Since **G2** has lower ratings than **G1**, the rating information for **G2** will be recorded on the rating form. The **CONTROLLING FORCE** column will be filled in later.

|                        | GVW    | RATING | CONTROLLING | CONTROLLING   | CONTROLLING |
|------------------------|--------|--------|-------------|---------------|-------------|
|                        | (TONS) |        | MEMBERS     | LOCATION (FT) | FORCE       |
| LEGAL LOADS            |        | TONS   | **          |               |             |
| VA Type 3              | 27     | 30     | G1          | 143.00        |             |
| VA Type 3S2            | 40     | 43     | G1          | 143.00        |             |
| * <sup>,</sup> ***LANE | 40     | 67     | G2          | 119.00        |             |

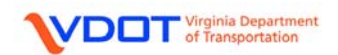

#### PERMIT LOAD: BP-90

|            | GVW<br>(TONS) | RATING | CONTROLLING<br>MEMBERS | CONTROLLING<br>LOCATION (FT) | CONTROLLING<br>FORCE |
|------------|---------------|--------|------------------------|------------------------------|----------------------|
| PERMITLOAD |               | TONS   |                        |                              |                      |
| BP-90      | 45            |        |                        | 143.00                       |                      |
| BP-115     | 57.5          |        |                        | 04.50                        |                      |

To fill out the rating information for the BP-90 vehicle, first highlight the **Blanket Permit 90 (BP-90)** row in the **Bridge Rating Results** window.

| Bri | lge Ratin                  | g Results                                    |                 |                    |                  |                   |                                                 |          |              |              |               |    |                 |
|-----|----------------------------|----------------------------------------------|-----------------|--------------------|------------------|-------------------|-------------------------------------------------|----------|--------------|--------------|---------------|----|-----------------|
|     | stem of Ur<br>US Custo     | nits<br>mary OSI / Metric                    | Lane/II         | npact Lo<br>Reques | bading Ty<br>ted | pe<br>O Dietaile  | d Display Format<br>Single rating level per row | v        |              |              |               |    |                 |
|     | Bridge Id                  | Vehicle                                      | Rating<br>Level | Rating<br>Factor   | Rating<br>Method | Capacity<br>(Ton) | Time Stamp                                      | Rated By | Impact       | Lane         | Up To<br>Date | DB | Vehicle<br>Path |
|     | 08108                      | HS-20-Lane Load Only                         | Inventory       | 1.260              | LRFR             | 0.00              | Tuesday, November 15, 2011 14:59:               | virtis   | As Requested | As Requested | <b>V</b>      |    |                 |
|     | 08108                      | HS-20-Lane Load Only                         | Operating       | 1.633              | LIRFR            | 0.00              | Tuesday, November 15, 2011 14:59:               | virtis   | As Requested | As Requested | <b>v</b>      |    |                 |
|     | 08108                      | HS-20-Truck Only                             | Inventory       | 0.650              | LIRFR            | 23.41             | Tuesday, November 15, 2011 14:59:               | virtis   | As Requested | As Requested | <b>~</b>      |    |                 |
|     | 08108                      | HS-20-Truck Only                             | Operating       | 0.843              | LIRFR            | 30.34             | Tuesday, November 15, 2011 14:59:               | virtis   | As Requested | As Requested | <b>~</b>      |    |                 |
|     | 08108                      | HS-20-Tandem                                 | Inventory       | 0.787              | LIRFR            | 18.89             | Tuesday, November 15, 2011 14:59:               | virtis   | As Requested | As Requested | <b>~</b>      |    |                 |
|     | 08108                      | HS-20-Tandem                                 | Operating       | 1.021              | LIRFR            | 24.49             | Tuesday, November 15, 2011 14:59:               | virtis   | As Requested | As Requested | 4             |    |                 |
|     | 08108                      | Lane-Type Legal Load                         | Legal           | 1.679              | LIRFR            | 67.16             | Tuesday, November 15, 2011 14:59:               | virtis   | As Requested | As Requested | ~             |    |                 |
|     | 08108                      | Blanket Permit 115 (BP-115)                  | Permit          | 1.002              | LIRFR            | 57.64             | Tuesday, November 15, 2011 14:59:               | virtis   | As Requested | As Requested | ~             |    |                 |
|     | 08108                      | Blanket Permit 90 (BP-90)                    | Permit          | 0.824              | LIRFR            | 37.08             | Tuesday, November 15, 2011 14:59:               | virtis   | As Requested | As Requested | <b>V</b>      |    |                 |
|     | Show up to<br>ïew Structur | -date results only<br>re Rating Results Save | All             |                    |                  |                   |                                                 |          |              |              |               |    | Close           |

Then, left click the View Structure Rating Results button.

The Structure Rating Results window will appear. Highlight the row for AS-BUILT.

| Structure R              | ating Results              |             |                          |                   |                  |                   |                                               |          |              |              |            |    |              |
|--------------------------|----------------------------|-------------|--------------------------|-------------------|------------------|-------------------|-----------------------------------------------|----------|--------------|--------------|------------|----|--------------|
| System of U<br>O US Cust | inits<br>comary OSI/Metric | • [Li       | ene/Impact<br>() As Requ | Loading<br>iested | De               | stailed           | Display Format<br>Single rating level per row | v        |              |              |            |    |              |
| Bridge k                 | d Structure                | Vehicle     | Rating<br>Level          | Rating<br>Factor  | Rating<br>Method | Capacity<br>(Ton) | Time Stamp                                    | Rated By | Impact       | Lane         | Up To Date | DB | Vehicle Path |
| 08108                    | AS-BUILT                   | Blanket Per | Permit                   | 0.824             | LRFR             | 37.08             | Tuesday, November 15, 2011 14                 | virtis   | As Requested | As Requested | <b>V</b>   |    |              |
|                          |                            |             |                          |                   |                  |                   |                                               |          |              |              |            |    |              |
| View Memb                | er Rating Results          | ]Show up to | date result:             | s only            |                  |                   |                                               |          |              |              |            | (  | Close        |

Left click the View Member Rating Results button.

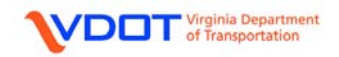

The Member Rating Results window will appear.

| Men | nber Ra              | ting Res         | ults      |                |                 |                                   |                   |                  |                   |                     |        |                                |             |              |              |                 |                        |
|-----|----------------------|------------------|-----------|----------------|-----------------|-----------------------------------|-------------------|------------------|-------------------|---------------------|--------|--------------------------------|-------------|--------------|--------------|-----------------|------------------------|
|     | ystem of I<br>US Cus | Units<br>rtomary | 🔿 SI / M  | etric          | Lane/Impa       | <mark>ct Loadin</mark><br>quested | g Type<br>O De    | tailed           | Display<br>Single | Format<br>rating ev | /el pe | 10W                            |             |              |              |                 |                        |
|     | Bridge<br>Id         | Structure        | Member    | Vehicle        | Rating<br>Level | Rating<br>Factor                  | Capacity<br>(Ton) | Location<br>(ft) | Rating<br>Method  | Up To<br>Date       | DB     | Time Stamp                     | Rated<br>By | Impact       | Lane         | Vehicle<br>Path | Distribution<br>Factor |
|     | (8108                | AS-BUILT         | G1        | Blanket Permit | t Permit        | 0.824                             | 37.08             | 143.00           | LRFR              | <b>V</b>            |        | Tuesday, November 15, 2011 14: | virtis      | As Requested | As Requested |                 |                        |
|     | (8108                | AS-BUILT         | G2        | Blanket Permi  | t Permit        | 1.118                             | 50.31             | 143.00           | LRFR              | <b>V</b>            |        | Tuesday, November 15, 2011 14: | virtis      | As Requested | As Requested |                 |                        |
|     |                      |                  |           |                |                 |                                   |                   |                  |                   |                     |        |                                |             |              |              |                 |                        |
|     | Show up              | to-date resi     | ults only |                |                 |                                   |                   |                  |                   |                     |        |                                |             |              |              |                 | Close                  |

Since **G1** has lower ratings than **G2**, the rating information for **G1** will be recorded on the rating form. The **CONTROLLING FORCE** column will be filled in later.

|            | GVW    | RATING | CONTROLLING | CONTROLLING   | CONTROLLING |
|------------|--------|--------|-------------|---------------|-------------|
|            | (TONS) |        | MEMBERS     | LOCATION (FT) | FORCE       |
| PERMITLOAD |        | TONS   |             |               |             |
| BP-90      | 45     | 37     | G1          | 143.00        |             |
| BP-115     | 57.5   |        | G1          | 04.50         |             |

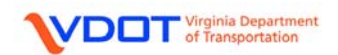

#### PERMIT LOAD: BP-115

|            | GVW<br>(TONS) | RATING | CONTROLLING<br>MEMBERS | CONTROLLING<br>LOCATION (FT) | CONTROLLING<br>FORCE |
|------------|---------------|--------|------------------------|------------------------------|----------------------|
| PERMITLOAD |               | TONS   |                        |                              |                      |
| BP-90      | 45            | 37     | G1                     | 143.00                       |                      |
| BP-115     | 57.5          | 220    | - 01                   | 04.50                        |                      |

To fill out the rating information for the BP-115 vehicle, first highlight the **Blanket Permit 115** (BP-115) row in the **Bridge Rating Results** window.

| Bridg        | e Ratin                                                                           | g Results                   |                 |                    |                  |                   |                                                 |          |               |              |               |    |                 |
|--------------|-----------------------------------------------------------------------------------|-----------------------------|-----------------|--------------------|------------------|-------------------|-------------------------------------------------|----------|---------------|--------------|---------------|----|-----------------|
| Sys          | tem of Ur<br>US Custo                                                             | iits<br>mary OSI / Metric   | ⊂Lane/Ir<br>⊙As | npact Lo<br>Reques | ading Ty<br>ted  | ∩pe<br>◯ Detaile  | d Display Format<br>Single rating level per row | v        |               |              |               |    |                 |
|              | Bridge Id                                                                         | Vehicle                     | Rating<br>Level | Rating<br>Factor   | Rating<br>Method | Capacity<br>(Ton) | Time Stamp                                      | Rated By | Impact        | Lane         | Up To<br>Date | DB | Vehicle<br>Path |
|              | 08108                                                                             | HS-20-Lane Load Only        | Inventory       | 1.260              | LIRFR            | 0.00              | Tuesday, November 15, 2011 14:59:               | virtis   | As Requested  | As Requested | <b>~</b>      |    |                 |
|              | 08108                                                                             | HS-20-Lane Load Only        | Operating       | 1.633              | LIRFR            | 0.00              | Tuesday, November 15, 2011 14:59:               | virtis   | As Requested  | As Requested | <b>v</b>      |    |                 |
|              | 08108                                                                             | HS-20-Truck Only            | Inventory       | 0.650              | LIRFR            | 23.41             | Tuesday, November 15, 2011 14:59:               | virtis   | As Requested  | As Requested | 4             |    |                 |
|              | 08108                                                                             | HS-20-Truck Only            | Operating       | 0.843              | LIRFR            | 30.34             | Tuesday, November 15, 2011 14:59:               | virtis   | As Requested  | As Requested | <b>~</b>      |    |                 |
|              | 08108                                                                             | HS-20-Tandem                | Inventory       | 0.787              | LIRFR            | 18.89             | Tuesday, November 15, 2011 14:59:               | virtis   | As Requested  | As Requested | ~             |    |                 |
|              | 08108                                                                             | HS-20-Tandem                | Operating       | 1.021              | LIRFR            | 24.49             | Tuesday, November 15, 2011 14:59:               | virtis   | As Requested  | As Requested | 4             |    |                 |
|              | 08108                                                                             | Lane-Type Legal Load        | Legal           | 1.679              | LIRFR            | 67.16             | Tuesday, November 15, 2011 14:59:               | virtis   | As Requested  | As Requested | ~             |    |                 |
|              | 08108                                                                             | Blanket Permit 115 (BP-115) | Permit          | 1.002              | LIRFR            | 57.64             | Tuesday, November 15, 2011 14:59:               | virtis   | A.s Requested | As Requested | <b>~</b>      |    |                 |
|              | 08108                                                                             | Blanket Permit 90 (BP-90)   | Permit          | 0.824              | LIRFR            | 37.08             | Tuesday, November 15, 2011 14:59:               | virtis   | As Requested  | As Requested | <b>v</b>      |    |                 |
| ☑ SH<br>Viet | ✓ Show up-to-date results only       View Structure Rating Results       Save All |                             |                 |                    |                  |                   |                                                 |          |               |              |               |    |                 |

Then, left click the View Structure Rating Results button.

The Structure Rating Results window will appear. Highlight the row for AS-BUILT.

| Structure R | ating Results           |             |                          |                     |                  |                   |                                               |          |              |              |            |    |              |
|-------------|-------------------------|-------------|--------------------------|---------------------|------------------|-------------------|-----------------------------------------------|----------|--------------|--------------|------------|----|--------------|
| System of U | nits<br>omary OSI/Metri | • [Li       | ene/Impact<br>() As Requ | : Loading<br>uested | De<br>O De       | tailed            | Display Format<br>Single rating level per row | v        |              |              |            |    |              |
| Bridge k    | I Structure             | Vehicle     | Rating<br>Level          | Rating<br>Factor    | Rating<br>Method | Capacity<br>(Ton) | Time Stamp                                    | Rated By | Impact       | Lane         | Up To Date | DB | Vehicle Path |
| 08108       | AS-BUILT                | Blanket Per | Permit                   | 1.002               | LRFR             | 57.64             | Tuesday, November 15, 2011 14:                | virtis   | As Requested | As Requested | <b>V</b>   |    |              |
|             |                         |             |                          |                     |                  |                   |                                               |          |              |              |            |    |              |
| View Memb   | er Rating Results       | ]Show up to | date result:             | s only              |                  |                   |                                               |          |              |              |            | (  | Close        |

Left click the View Member Rating Results button.

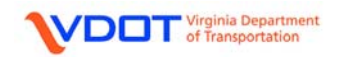

The Member Rating Results window will appear.

| Mei | mber Ra              | iting Resi       | ults      |                |                 |                      |                   |                  |                   |                     |        |                                |             |              |              |                 |                        |
|-----|----------------------|------------------|-----------|----------------|-----------------|----------------------|-------------------|------------------|-------------------|---------------------|--------|--------------------------------|-------------|--------------|--------------|-----------------|------------------------|
|     | iystem of<br>OUS Cu- | Units<br>stomary | 🔿 SI / M  | etric          | Lane/Impa       | ot Loadin<br>quested | g Type<br>O De    | tailed           | Display<br>Single | Format<br>rating ev | /el pe | 10W                            |             |              |              |                 |                        |
|     | Bridge<br>Id         | Structure        | Member    | Vehicle        | Rating<br>Level | Rating<br>Factor     | Capacity<br>(Ton) | Location<br>(ft) | Rating<br>Method  | Up To<br>Date       | DB     | Time Stamp                     | Rated<br>By | Impact       | Lane         | Vehicle<br>Path | Distribution<br>Factor |
|     | 08108                | AS-BUILT         | G1        | Blanket Permit | t Permit        | 1.002                | 57.64             | 20.00            | LRFR              | <b>V</b>            |        | Tuesday, November 15 2011 14:  | virtis      | As Requested | As Requested |                 |                        |
|     | 68108                | AS-BUILT         | G2        | Blanket Permi  | Permit          | 1.115                | 64.14             | 20.00            | LRFR              | <b>V</b>            |        | Tuesday, November 15, 2011 14: | virtis      | As Requested | As Requested |                 |                        |
|     |                      |                  |           |                |                 |                      |                   |                  |                   |                     |        |                                |             |              |              |                 |                        |
|     | Show up              | •to•date resi    | ults only |                |                 |                      |                   |                  |                   |                     |        |                                |             |              |              |                 | Close                  |

Since **G1** has lower ratings than **G2**, the rating information for **G1** will be recorded on the rating form. The **CONTROLLING FORCE** column will be filled in later.

|            | GVW    | RATING | CONTROLLING | CONTROLLING   | CONTROLLING |
|------------|--------|--------|-------------|---------------|-------------|
|            | (TONS) |        | MEMBERS     | LOCATION (FT) | FORCE       |
| PERMITLOAD |        | TONS   |             |               |             |
| BP-90      | 45     | 37     | G1          | 143.00        |             |
| BP-115     | 57.5   | 57     | G1          | 20.00         |             |

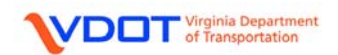

|             | GVW    | RATING | CONTROLLING | CONTROLLING   | CONTROLLING |
|-------------|--------|--------|-------------|---------------|-------------|
|             | (TONS) |        | MEMBERS     | LOCATION (FT) | FORCE       |
| SH VEHICLES |        | TONS   | **          |               |             |
| NRL         | 40     |        |             |               |             |
| SU4         | 27     |        |             |               |             |
| SU5         | 31     |        |             |               |             |
| SU6         | 34.75  |        |             |               |             |
| SU7         | 38.75  |        |             |               |             |

#### SH VEHICLE: NRL

To fill out the rating information for the NRL vehicle, first highlight the **Notional Rating Load-NRL** row in the **Bridge Rating Results** window.

| Brid | lge Ratin                                                              | g Results                 |                 |                    |                   |                   |                                                 |          |              |              |               |    |                 |
|------|------------------------------------------------------------------------|---------------------------|-----------------|--------------------|-------------------|-------------------|-------------------------------------------------|----------|--------------|--------------|---------------|----|-----------------|
| 6    | ystem of Ur<br>) US Custo                                              | nits<br>mary OSI / Metric | ⊂Lane/Ir<br>⊙As | npact Lo<br>Reques | bading Ty<br>sted | ype<br>O Dietaile | d Display Format<br>Single rating level per row | ¥        |              |              |               |    |                 |
|      | Bridge Id                                                              | Vehicle                   | Rating<br>Level | Rating<br>Factor   | Rating<br>Method  | Capacity<br>(Ton) | Time Stamp                                      | Rated By | Impact       | Lane         | Up To<br>Date | DB | Vehicle<br>Path |
|      | 08108                                                                  | HL-93 (US)                | Inventory       | 0.498              | LIRFR             | 17.94             | Tuesday, November 15, 2011 14:19:               | virtis   | As Requested | As Requested |               |    |                 |
|      | 08108                                                                  | HL-93 (US)                | Operating       | 0.646              | LIRFR             | 23.26             | Tuesday, November 15, 2011 14:19:               | virtis   | As Requested | As Requested | <b>V</b>      |    |                 |
|      | 08108                                                                  | Notional Rating Load-NRL  | Legal           | 0.713              | LIRFR             | 28.50             | Tuesday, November 15, 2011 14:19:               | virtis   | As Requested | As Requested | <b>~</b>      |    |                 |
|      | 08108                                                                  | SU4                       | Legal           | 0.997              | LIRFR             | 26.91             | Tuesday, November 15, 2011 14:19:               | virtis   | As Requested | As Requested | <b>V</b>      |    |                 |
|      | 08108                                                                  | SU5                       | Legal           | 0.910              | LIRFR             | 28.20             | Tuesday, November 15, 2011 14:19:               | virtis   | As Requested | As Requested | ~             |    |                 |
|      | 08108                                                                  | SU6                       | Legal           | 0.817              | LIRFR             | 28.39             | Tuesday, November 15, 2011 14:19:               | virtis   | As Requested | As Requested | <b>V</b>      |    |                 |
|      | 08108                                                                  | SU7                       | Legal           | 0.745              | LIRFR             | 28.89             | Tuesday, November 15, 2011 14:19:               | virtis   | As Requested | As Requested | <b>V</b>      |    |                 |
|      | 08108                                                                  | VA Type 3S2               | Legal           | 1.094              | LIRFR             | 43.77             | Tuesday, November 15, 2011 14:19:               | virtis   | As Requested | As Requested | <b>v</b>      |    |                 |
|      | 08108                                                                  | VA Type 3                 | Legal           | 1.125              | LIRFR             | 30.37             | Tuesday, November 15, 2011 14:19:               | virtis   | As Requested | As Requested | <b>~</b>      |    |                 |
|      | Show up-to-date results only Show most recent results only Close Close |                           |                 |                    |                   |                   |                                                 |          |              |              |               |    |                 |

Then, left click the View Structure Rating Results button.

The Structure Rating Results window will appear. Highlight the row for AS-BUILT.

| S | tructure R                                                                                                    | ating Results     |               |                 |                  |                  |                   |                                |          |              |              |            |    |              |
|---|----------------------------------------------------------------------------------------------------|-------------------|---------------|-----------------|------------------|------------------|-------------------|--------------------------------|----------|--------------|--------------|------------|----|--------------|
|   | System of Units       Lane/Impact Loading Type       Display Format         Image: System of Units       Image: System of Units       Single rating level per row         Image: System of Units       Image: System of Units       Single rating level per row |                   |               |                 |                  |                  |                   |                                |          |              |              |            |    |              |
|   | Bridge k                                                                                                    | I Structure       | Vehicle       | Rating<br>Level | Rating<br>Factor | Rating<br>Method | Capacity<br>(Ton) | Time Stamp                     | Rated By | Impact       | Lane         | Up To Date | DB | Vehicle Path |
|   | 08108                                                                                                    | AS-BUILT          | Notional Rati | Legal           | 0.713            | LRFR             | 28.50             | Tuesday, November 15, 2011 14: | virtis   | As Requested | As Requested | <b>V</b>   |    |              |
|   |                                                                                                    |                   |               |                 |                  |                  |                   |                                |          |              |              |            |    |              |
|   | View Memb                                                                                                    | er Rating Results | Show up-to-   | date result:    | s only           |                  |                   |                                |          |              |              |            | (  | Close        |

Left click the View Member Rating Results button.

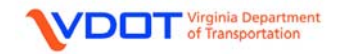

The Member Rating Results window will appear.

| Member Rating Resu                                                                                                    | Member Rating Results |                |                 |                  |                   |                  |                  |               |    |                                |             |              |              |                 |                        |
|----------------------------------------------------------------------------------------------------|-----------------------|----------------|-----------------|------------------|-------------------|------------------|------------------|---------------|----|--------------------------------|-------------|--------------|--------------|-----------------|------------------------|
| System of Units       Lane/Impact Loading Type       Display Format         O US Cuvtomary       O SI / Metric       O Detailed       Single rating evel per row |                       |                |                 |                  |                   |                  |                  |               |    |                                |             |              |              |                 |                        |
| Bridge<br>Id Structure                                                                                                    | Member                | Vehicle        | Rating<br>Level | Rating<br>Factor | Capacity<br>(Ton) | Location<br>(ft) | Rating<br>Method | Up To<br>Date | DB | Time Stamp                     | Rated<br>By | Impact       | Lane         | Vehicle<br>Path | Distribution<br>Factor |
| 08108 AS-BUILT                                                                                                    | G1 I                  | Notional Ratin | Legal           | 0.713            | 28.50             | 143.00           | LRFR             | <b>V</b>      |    | Tuesday, November 15 2011 14:  | virtis      | As Requested | As Requested |                 |                        |
| C8108 AS-BUILT                                                                                                    | G2                    | Notional Ratin | Legal           | 0.967            | 38.69             | 143.00           | LRFR             | <b>~</b>      |    | Tuesday, November 15, 2011 14: | virtis      | As Requested | As Requested |                 |                        |
|                                                                                                    |                       |                |                 |                  |                   |                  |                  |               |    |                                |             |              |              |                 |                        |
| Show up to-date resu                                                                                                    | ilts only             |                |                 |                  |                   |                  |                  |               |    |                                |             |              |              |                 | Close                  |

Since **G1** has lower ratings than **G2**, the rating information for **G1** will be recorded on the rating form. The **CONTROLLING FORCE** column will be filled in later.

|             | GVW    | RATING | CONTROLLING | CONTROLLING   | CONTROLLING |
|-------------|--------|--------|-------------|---------------|-------------|
|             | (TONS) |        | MEMBERS     | LOCATION (FT) | FORCE       |
| SH VEHICLES |        | TONS   | **          |               |             |
| NRL         | 40     | 28     | G1          | 143.00        |             |
| SU4         | 27     |        |             |               |             |
| SU5         | 31     |        |             |               |             |
| SU6         | 34.75  |        |             |               |             |
| SU/         | 38.75  |        |             |               |             |

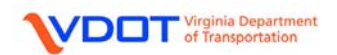

|             | GVW<br>(TONS) | RATING | CONTROLLING<br>MEMBERS | CONTROLLING<br>LOCATION (FT) | CONTROLLING<br>FORCE |
|-------------|---------------|--------|------------------------|------------------------------|----------------------|
| SH VEHICLES |               | TONS   | **                     |                              |                      |
| NRL         | 40            | 28     | G1                     | 143.00                       |                      |
| SU4         | 27            |        |                        |                              |                      |
| SU5         | 31            |        |                        |                              |                      |
| SU6         | 34.75         |        |                        |                              |                      |
| SU7         | 38.75         |        |                        |                              |                      |

#### SH VEHICLE: SU4

To fill out the rating information for the SU4 vehicle, first highlight the **SU4** row in the **Bridge Rating Results** window.

| Br                                                                                                    | idge Ratin                                                                                                    | g Results                                       |            |            |       |       |                                   |        |               |              |                                                                                                    |    |                 |  |
|----------------------------------------------------------------------------------------------------|----------------------------------------------------------------------------------------------------|-------------------------------------------------|------------|------------|-------|-------|-----------------------------------|--------|---------------|--------------|----------------------------------------------------------------------------------------------------|----|-----------------|--|
| System of Units       Lane/Impact Loading Type       Display Format         O US Customary       O SI / Metric       O Detailed       Single rating level per row |                                                                                                    |                                                 |            |            |       |       |                                   |        |               |              |                                                                                                    |    |                 |  |
|                                                                                                    | Bridge Id         Vehicle         Rating<br>Level         Rating<br>Factor         Rating<br>(Ton)         Capacity<br>Time Stamp         Rated By         Impact         Lane |                                                 |            |            |       |       |                                   |        |               |              |                                                                                                    | DB | Vehicle<br>Path |  |
|                                                                                                    | 08108                                                                                                    | HL-93 (US)                                      | Inventory  | 0.498      | LIRFR | 17.94 | Tuesday, November 15, 2011 14:19: | virtis | As Requested  | As Requested |                                                                                                    |    |                 |  |
|                                                                                                    | 08108                                                                                                    | HL-93 (US)                                      | Operating  | 0.646      | LIRFR | 23.26 | Tuesday, November 15, 2011 14:19: | virtis | As Requested  | As Requested | <b>V</b>                                                                                                    |    |                 |  |
|                                                                                                    | 08108                                                                                                    | Notional Rating Load-NRL                        | Legal      | 0.713      | LIRFR | 28.50 | Tuesday, November 15, 2011 14:19: | virtis | As Requested  | As Requested | <b>V</b>                                                                                                    |    |                 |  |
|                                                                                                    | 08108                                                                                                    | SU4                                             | Legal      | 0.997      | LIRFR | 26.91 | Tuesday, November 15, 2011 14:19: | virtis | A.s Requested | As Requested | <b>V</b>                                                                                                    |    |                 |  |
|                                                                                                    | 08108                                                                                                    | SU5                                             | Legal      | 0.910      | LIRFR | 28.20 | Tuesday, November 15, 2011 14:19: | virtis | As Requested  | As Requested | <b>v</b>                                                                                                    |    |                 |  |
|                                                                                                    | 08108                                                                                                    | SU6                                             | Legal      | 0.817      | LIRFR | 28.39 | Tuesday, November 15, 2011 14:19: | virtis | As Requested  | As Requested | <b>V</b>                                                                                                    |    |                 |  |
|                                                                                                    | 08108                                                                                                    | SU7                                             | Legal      | 0.745      | LIRFR | 28.89 | Tuesday, November 15, 2011 14:19: | virtis | As Requested  | As Requested | <b>V</b>                                                                                                    |    |                 |  |
|                                                                                                    | 08108                                                                                                    | VA Type 3S2                                     | Legal      | 1.094      | LIRFR | 43.77 | Tuesday, November 15, 2011 14:19: | virtis | As Requested  | As Requested | <b>v</b>                                                                                                    |    |                 |  |
|                                                                                                    | 08108                                                                                                    | VA Type 3                                       | Legal      | 1.125      | LIRFR | 30.37 | Tuesday, November 15, 2011 14:19: | virtis | As Requested  | As Requested | <ul> <li>Image: A set of the set of the</li></ul> |    |                 |  |
|                                                                                                    | Show up-to<br>View Structu                                                                                                    | o-date results only 📃 Show<br>re Rating Results | most recer | it results | only  |       |                                   |        |               |              |                                                                                                    | [[ | Close           |  |

Then, left click the View Structure Rating Results button.

The Structure Rating Results window will appear. Highlight the row for AS-BUILT.

| Stru | icture Ra               | ting Results            |            |                        |                     |                  |                   |                                               |          |              |              |            |    |              |
|------|-------------------------|-------------------------|------------|------------------------|---------------------|------------------|-------------------|-----------------------------------------------|----------|--------------|--------------|------------|----|--------------|
| S    | ystem of Ur<br>US Custo | nits<br>omary 🔿 SI/Metr | c L        | ane/Impac<br>• As Requ | t Loading<br>uested | ∣Type<br>O De    | tailed            | Display Format<br>Single rating level per row | v        |              |              |            |    |              |
|      | Bridge Id               | Structure               | Vehicle    | Rating<br>Level        | Rating<br>Factor    | Rating<br>Method | Capacity<br>(Ton) | Time Stamp                                    | Rated By | Impact       | Lane         | Up To Date | DB | Vehicle Path |
|      | 08108                   | AS-BUILT                | SU4        | Legal                  | 0.997               | LRFR             | 26.91             | Tuesday, November 15, 2011 14:                | virtis   | As Requested | As Requested | <b>V</b>   |    |              |
|      |                         |                         |            |                        |                     |                  |                   |                                               |          |              |              |            |    |              |
|      | fiew Membe              | er Rating Results       | Show up to | -date result           | s only              |                  |                   |                                               |          |              |              |            | (  | Close        |

Left click the View Member Rating Results button.

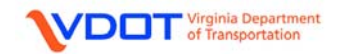

The Member Rating Results window will appear.

| N | Member Rating Results                                                                                                    |               |            |         |                 |                  |                   |                  |                  |               |    |                                |             |              |              |                 |                        |
|---|----------------------------------------------------------------------------------------------------|---------------|------------|---------|-----------------|------------------|-------------------|------------------|------------------|---------------|----|--------------------------------|-------------|--------------|--------------|-----------------|------------------------|
|   | System of Units       Current Loading Type       Display Format         Its Current Water       A & Requested       Detailed       Single rating evel per row |               |            |         |                 |                  |                   |                  |                  |               |    |                                |             |              |              |                 |                        |
|   | Brid<br>k                                                                                                    | ge Structur   | e Member   | Vehicle | Rating<br>Level | Rating<br>Factor | Capacity<br>(Ton) | Location<br>(ft) | Rating<br>Method | Up To<br>Date | DB | Time Stamp                     | Rated<br>By | Impact       | Lane         | Vehicle<br>Path | Distribution<br>Factor |
|   | 681                                                                                                    | 08 AS-BUIL    | T G1       | SU4     | Legal           | 0.997            | 26.91             | 84.50            | LRFR             | <b>V</b>      |    | Tuesday, November 15 2011 14:  | virtis      | As Requested | As Requested |                 |                        |
|   | 681                                                                                                    | 08 AS-BUIL    | T G2       | SU4     | Legal           | 1.296            | 34.99             | 20.00            | LRFR             | <b>V</b>      |    | Tuesday, November 15, 2011 14: | virtis      | As Requested | As Requested |                 |                        |
|   | C8108 AS-BULT G2 SU4 Legal 1.296 34.99 20.00 LRFR 🔽 Tuesday, November 15 2011 14: virtis As Requested As Requested                                            |               |            |         |                 |                  |                   |                  |                  |               |    |                                |             |              |              |                 |                        |
|   | 🗹 Show                                                                                                    | up•to•date re | sults only |         |                 |                  |                   |                  |                  |               |    |                                |             |              |              |                 | Close                  |

Since **G1** has lower ratings than **G2**, the rating information for **G1** will be recorded on the rating form. The **CONTROLLING FORCE** column will be filled in later.

|             | GVW    | RATING | CONTROLLING | CONTROLLING   | CONTROLLING |
|-------------|--------|--------|-------------|---------------|-------------|
|             | (TONS) |        | MEMBERS     | LOCATION (FT) | FORCE       |
| SH VEHICLES |        | TONS   | **          |               |             |
| NRL         | 40     | 28     | G1          | 143.00        |             |
| SU4         | 27     | 26     | G1          | 84.50         |             |
| SU5         | 31     |        |             |               |             |
| SU6         | 34.75  |        |             |               |             |
| SU/         | 38.75  |        |             |               |             |

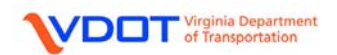
|             | GVW<br>(TONS) | RATING | CONTROLLING<br>MEMBERS | CONTROLLING<br>LOCATION (FT) | CONTROLLING<br>FORCE |
|-------------|---------------|--------|------------------------|------------------------------|----------------------|
| SH VEHICLES |               | TONS   | **                     |                              |                      |
| NRL         | 40            | 28     | G1                     | 143.00                       |                      |
| SU4         | 27            | 26     | C1                     | 84.50                        |                      |
| SU5         | 31            |        |                        |                              |                      |
| SU6         | 34.75         |        |                        |                              |                      |
| SU7         | 38.75         |        |                        |                              |                      |

#### SH VEHICLE: SU5

To fill out the rating information for the SU5 vehicle, first highlight the **SU5** row in the **Bridge Rating Results** window.

| Bri                                                                                                    | ridge Rating Results                                                   |                            |                 |                    |                  |                   |                                               |          |              |              |                                                                                                    |    |                 |  |
|----------------------------------------------------------------------------------------------------|------------------------------------------------------------------------|----------------------------|-----------------|--------------------|------------------|-------------------|-----------------------------------------------|----------|--------------|--------------|----------------------------------------------------------------------------------------------------|----|-----------------|--|
|                                                                                                    | ystem of Ur                                                            | nits<br>omary OSI / Metric | ⊂Lane/Ir<br>⊙As | npact Lo<br>Reques | bading Ty<br>ted | ype<br>O Dietaile | Display Format<br>Single rating level per row | ¥        |              |              |                                                                                                    |    |                 |  |
|                                                                                                    | Bridge Id                                                              | Vehicle                    | Rating<br>Level | Rating<br>Factor   | Rating<br>Method | Capacity<br>(Ton) | Time Stamp                                    | Rated By | Impact       | Lane         | Up To<br>Date                                                                                                    | DB | Vehicle<br>Path |  |
|                                                                                                    | 08108                                                                  | HL-93 (US)                 | Inventory       | 0.498              | LIRFR            | 17.94             | Tuesday, November 15, 2011 14:19:             | virtis   | As Requested | As Requested |                                                                                                    |    |                 |  |
| 08108 HL-93 (US) Operating 0.646 LRFR 23.26 Tuesday, November 15, 2011 14:19: virtis As Requested As Requested 🔽 🔲 |                                                                        |                            |                 |                    |                  |                   |                                               |          |              |              |                                                                                                    |    |                 |  |
|                                                                                                    | 08108                                                                  | Notional Rating Load-NRL   | Legal           | 0.713              | LIRFR            | 28.50             | Tuesday, November 15, 2011 14:19:             | virtis   | As Requested | As Requested | <b>V</b>                                                                                                    |    |                 |  |
|                                                                                                    | 08108                                                                  | SU4                        | Legal           | 0.997              | LIRFR            | 26.91             | Tuesday, November 15, 2011 14:19:             | virtis   | As Requested | As Requested | <b>V</b>                                                                                                    |    |                 |  |
|                                                                                                    | 08108                                                                  | SU5                        | Legal           | 0.910              | LIRFR            | 28.20             | Tuesday, November 15, 2011 14:19:             | virtis   | As Requested | As Requested | <b>~</b>                                                                                                    |    |                 |  |
|                                                                                                    | 08108                                                                  | SU6                        | Legal           | 0.817              | LIRFR            | 28.39             | Tuesday, November 15, 2011 14:19:             | virtis   | As Requested | As Requested | <b>V</b>                                                                                                    |    |                 |  |
|                                                                                                    | 08108                                                                  | SU7                        | Legal           | 0.745              | LIRFR            | 28.89             | Tuesday, November 15, 2011 14:19:             | virtis   | As Requested | As Requested | <b>V</b>                                                                                                    |    |                 |  |
|                                                                                                    | 08108                                                                  | VA Type 3S2                | Legal           | 1.094              | LIRFR            | 43.77             | Tuesday, November 15, 2011 14:19:             | virtis   | As Requested | As Requested | <b>v</b>                                                                                                    |    |                 |  |
|                                                                                                    | 08108                                                                  | VA Type 3                  | Legal           | 1.125              | LIRFR            | 30.37             | Tuesday, November 15, 2011 14:19:             | virtis   | As Requested | As Requested | Image: A start of the start of the start |    |                 |  |
|                                                                                                    | Show up-to-date results only Show most recent results only Close Close |                            |                 |                    |                  |                   |                                               |          |              |              |                                                                                                    |    |                 |  |

Then, left click the View Structure Rating Results button.

The Structure Rating Results window will appear. Highlight the row for AS-BUILT.

| Str | Structure Rating Results                                                                                                    |           |         |                 |                  |                  |                   |                                |          |              |              |            |    |              |
|-----|----------------------------------------------------------------------------------------------------|-----------|---------|-----------------|------------------|------------------|-------------------|--------------------------------|----------|--------------|--------------|------------|----|--------------|
|     | System of Units       Lane/Impact Loading Type       Display Format         O US Customary       SI / Metric       As Requested       Detailed         Single rating level per row       Image: Single rating level per row       Image: Single rating level per row |           |         |                 |                  |                  |                   |                                |          |              |              |            |    |              |
|     | Bridge Id                                                                                                    | Structure | Vehicle | Rating<br>Level | Rating<br>Factor | Rating<br>Method | Capacity<br>(Ton) | Time Stamp                     | Rated By | Impact       | Lane         | Up To Date | DB | Vehicle Path |
|     | 08108                                                                                                    | AS-BUILT  | SU5     | Legal           | 0.910            | LRFR             | 28.20             | Tuesday, November 15, 2011 14: | virtis   | As Requested | As Requested | <b>V</b>   |    |              |
|     |                                                                                                    |           |         |                 |                  |                  |                   |                                |          |              |              |            |    |              |
|     | View Member Rating Results Show up-to-date results only                                                                                                    |           |         |                 |                  |                  |                   |                                |          |              |              |            |    |              |

Left click the View Member Rating Results button.

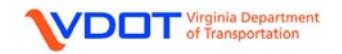

The Member Rating Results window will appear.

| N | Nember Rating Results                                                                                                    |           |        |           |         |                 |                  |                   |                  |                  |               |    |                                |             |              |              |                 |                        |
|---|----------------------------------------------------------------------------------------------------|-----------|--------|-----------|---------|-----------------|------------------|-------------------|------------------|------------------|---------------|----|--------------------------------|-------------|--------------|--------------|-----------------|------------------------|
|   | System of Units       Lane/Impact Loading Type       Display Format         Image: Strain Strain Strai |           |        |           |         |                 |                  |                   |                  |                  |               |    |                                |             |              |              |                 |                        |
|   | Bric                                                                                                    | ge Stru   | cture  | Member    | Vehicle | Rating<br>Level | Rating<br>Factor | Capacity<br>(Ton) | Location<br>(ft) | Rating<br>Method | Up To<br>Date | DB | Time Stamp                     | Rated<br>By | Impact       | Lane         | Vehicle<br>Path | Distribution<br>Factor |
|   | (81                                                                                                    | 08 AS-B   | ULT    | G1        | SU5     | Legal           | 0.910            | 28.20             | 143.00           | LRFR             | <b>V</b>      |    | Tuesday, November 15, 2011 14: | virtis      | As Requested | As Requested |                 |                        |
|   | (81                                                                                                    | 08 AS-E   | ULT    | G2        | SU5     | Legal           | 1.192            | 36.97             | 20.00            | LRFR             | <b>V</b>      |    | Tuesday, November 15, 2011 14: | virtis      | As Requested | As Requested |                 |                        |
|   | (8108       AS-BULT       G1       SU5       Legal       0.910       28.20       143.00       LRFR       Image: Truesday, November 15       2011 14:       virtis       As Requested       As Requested         (8108       AS-BULT       G2       SU5       Legal       1.192       36.97       20.00       LRFR       Image: Truesday, November 15       2011 14:       virtis       As Requested       As Requested         (8108       AS-BULT       G2       SU5       Legal       1.192       36.97       20.00       LRFR       Image: Truesday, November 15       2011 14:       virtis       As Requested       As Requested                                                                                                    |           |        |           |         |                 |                  |                   |                  |                  |               |    |                                |             |              |              |                 |                        |
|   | 🖌 Show                                                                                                    | up•to-dat | e resu | ults only |         |                 |                  |                   |                  |                  |               |    |                                |             |              |              |                 | Close                  |

Since **G1** has lower ratings than **G2**, the rating information for **G1** will be recorded on the rating form. The **CONTROLLING FORCE** column will be filled in later.

|             | GVW    | RATING | CONTROLLING | CONTROLLING   | CONTROLLING |
|-------------|--------|--------|-------------|---------------|-------------|
|             | (TONS) |        | MEMBERS     | LOCATION (FT) | FORCE       |
| SH VEHICLES |        | TONS   | **          |               |             |
| NRL         | 40     | 28     | G1          | 143.00        |             |
| SU4         | 27     | 26     | G1          | 84.50         |             |
| SU5         | 31     | 28     | G1          | 143.00        |             |
| SU6         | 34.75  |        |             |               |             |
| SU/         | 38.75  |        |             |               |             |

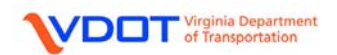

|             | GVW<br>(TONS) | RATING | CONTROLLING<br>MEMBERS | CONTROLLING<br>LOCATION (FT) | CONTROLLING<br>FORCE |
|-------------|---------------|--------|------------------------|------------------------------|----------------------|
| SH VEHICLES |               | TONS   | **                     |                              |                      |
| NRL         | 40            | 28     | G1                     | 143.00                       |                      |
| SU4         | 27            | 26     | C1                     | 84.50                        |                      |
| SU5         | 31            | 28     | G1                     | 143.00                       |                      |
| SU6         | 34.75         |        |                        |                              |                      |
| SU7         | 38.75         |        |                        |                              |                      |

#### SH VEHICLE: SU6

To fill out the rating information for the SU6 vehicle, first highlight the **SU6** row in the **Bridge Rating Results** window.

| Bric | Bridge Rating Results                                                                                                    |                            |                 |                    |                   |                   |                                                 |          |               |              |                                                                                                    |    |                 |  |
|------|----------------------------------------------------------------------------------------------------|----------------------------|-----------------|--------------------|-------------------|-------------------|-------------------------------------------------|----------|---------------|--------------|----------------------------------------------------------------------------------------------------|----|-----------------|--|
| (S   | ystem of Ur<br>US Custo                                                                                                    | nits<br>omary OSI / Metric | ⊂Lane/Ir<br>⊙As | npact Lo<br>Reques | bading Ty<br>sted | ype<br>O Dietaile | d Display Format<br>Single rating level per row | *        |               |              |                                                                                                    |    |                 |  |
|      | Bridge Id                                                                                                    | Vehicle                    | Rating<br>Level | Rating<br>Factor   | Rating<br>Method  | Capacity<br>(Ton) | Time Stamp                                      | Rated By | Impaict       | Lane         | Up To<br>Date                                                                                                    | DB | Vehicle<br>Path |  |
|      | 08108                                                                                                    | HL-93 (US)                 | Inventory       | 0.498              | LIRFR             | 17.94             | Tuesday, November 15, 2011 14:19:               | virtis   | A.s Requested | As Requested |                                                                                                    |    |                 |  |
|      | 08108                                                                                                    | HL-93 (US)                 | Operating       | 0.646              | LIRFR             | 23.26             | Tuesday, November 15, 2011 14:19:               | virtis   | A.s Requested | As Requested | <b>V</b>                                                                                                    |    |                 |  |
|      | 08108                                                                                                    | Notional Rating Load-NRL   | Legal           | 0.713              | LIRFR             | 28.50             | Tuesday, November 15, 2011 14:19:               | virtis   | As Requested  | As Requested | <b>V</b>                                                                                                    |    |                 |  |
|      | 08108                                                                                                    | SU4                        | Legal           | 0.997              | LIRFR             | 26.91             | Tuesday, November 15, 2011 14:19:               | virtis   | As Requested  | As Requested | <b>V</b>                                                                                                    |    |                 |  |
|      | 08108                                                                                                    | SU5                        | Legal           | 0.910              | LIRFR             | 28.20             | Tuesday, November 15, 2011 14:19:               | virtis   | A.s Requested | As Requested | <b>v</b>                                                                                                    |    |                 |  |
|      | 08108                                                                                                    | SU6                        | Legal           | 0.817              | LIRFR             | 28.39             | Tuesday, November 15, 2011 14:19:               | virtis   | As Requested  | As Requested | <b>V</b>                                                                                                    |    |                 |  |
|      | 08108                                                                                                    | SU7                        | Legal           | 0.745              | LIRFR             | 28.89             | Tuesday, November 15, 2011 14:19:               | virtis   | As Requested  | As Requested | <b>V</b>                                                                                                    |    |                 |  |
|      | 08108                                                                                                    | VA Type 3S2                | Legal           | 1.094              | LIRFR             | 43.77             | Tuesday, November 15, 2011 14:19:               | virtis   | As Requested  | As Requested | <b>v</b>                                                                                                    |    |                 |  |
|      | 08108                                                                                                    | VA Type 3                  | Legal           | 1.125              | LIRFR             | 30.37             | Tuesday, November 15, 2011 14:19:               | virtis   | As Requested  | As Requested | <ul> <li>Image: A set of the set of the</li></ul> |    |                 |  |
|      | Image: Show up-to-date results only     Image: Show most recent results only       View Structure Rating Results     Close |                            |                 |                    |                   |                   |                                                 |          |               |              |                                                                                                    |    |                 |  |

Then, left click the View Structure Rating Results button.

The Structure Rating Results window will appear. Highlight the row for AS-BUILT.

| St                                                                                                    | itructure Rating Results                                |    |           |         |                 |                  |                  |                   |                                |          |              |              |            |       |              |
|----------------------------------------------------------------------------------------------------|---------------------------------------------------------|----|-----------|---------|-----------------|------------------|------------------|-------------------|--------------------------------|----------|--------------|--------------|------------|-------|--------------|
| System of Units       Lane/Impact Loading Type         Image: US Customary       SI / Metric         As Requested       Detailed |                                                         |    |           |         |                 |                  |                  |                   |                                |          |              |              |            |       |              |
|                                                                                                    | Bridge                                                  | Id | Structure | Vehicle | Rating<br>Level | Rating<br>Factor | Rating<br>Method | Capacity<br>(Ton) | Time Stamp                     | Rated By | Impact       | Lane         | Up To Date | DB    | Vehicle Path |
|                                                                                                    | 08108                                                   | A  | S-BUILT   | SU6     | Legal           | 0.817            | LRFR             | 28.39             | Tuesday, November 15, 2011 14: | virtis   | As Requested | As Requested | <b>V</b>   |       |              |
|                                                                                                    |                                                         |    |           |         |                 |                  |                  |                   |                                |          |              |              |            |       |              |
|                                                                                                    | View Member Rating Results View up to-date results only |    |           |         |                 |                  |                  |                   |                                |          |              |              |            | Close |              |

Left click the View Member Rating Results button.

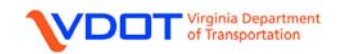

The Member Rating Results window will appear.

| N                                                                                                    | ember R                                                                                                    | lating Res    | ults      |     |       |       |       |        |      |          |  |                        |              |        |              |              |  |       |
|----------------------------------------------------------------------------------------------------|----------------------------------------------------------------------------------------------------|---------------|-----------|-----|-------|-------|-------|--------|------|----------|--|------------------------|--------------|--------|--------------|--------------|--|-------|
|                                                                                                    | System of Units       Image: System of Units     Image: Lane/Image: Lane/Image: La |               |           |     |       |       |       |        |      |          |  |                        |              |        |              |              |  |       |
| Bridge Id Structure Member Vehicle Rating Level Factor (Ton) (ft) Method Date DB Time Stamp Rated By Impact Lane Vehicle Distribut Path Factor (Ton) (ft) Method Date DB Time Stamp Rated By Impact Lane Vehicle Distribut Path Factor |                                                                                                    |               |           |     |       |       |       |        |      |          |  | Distribution<br>Factor |              |        |              |              |  |       |
|                                                                                                    | (8108                                                                                                    | AS-BUILT      | G1        | SU6 | Legal | 0.817 | 28.39 | 143.00 | LRFR | <b>V</b> |  | Tuesday, November      | 15, 2011 14: | virtis | As Requested | As Requested |  |       |
|                                                                                                    | <mark>(81</mark> 08                                                                                                    | 3 AS-BUILT    | G2        | SU6 | Legal | 1.084 | 37.67 | 20.00  | LRFR | <b>~</b> |  | Tuesday, November      | 15, 2011 14: | virtis | As Requested | As Requested |  |       |
|                                                                                                    | (\$108       AS-BULT       G1       SU6       Legal       0.817       28.39       143.00       LRFR       Image: Control of the second second s                                                                                            |               |           |     |       |       |       |        |      |          |  |                        |              |        |              |              |  |       |
|                                                                                                    | 🛃 Show u                                                                                                    | p•to-date res | ults only |     |       |       |       |        |      |          |  |                        |              |        |              |              |  | Close |

Since **G1** has lower ratings than **G2**, the rating information for **G1** will be recorded on the rating form. The **CONTROLLING FORCE** column will be filled in later.

|             | GVW    | RATING | CONTROLLING | CONTROLLING   | CONTROLLING |
|-------------|--------|--------|-------------|---------------|-------------|
|             | (TONS) |        | MEMBERS     | LOCATION (FT) | FORCE       |
| SH VEHICLES |        | TONS   | **          |               |             |
| NRL         | 40     | 28     | G1          | 143.00        |             |
| SU4         | 27     | 26     | G1          | 84.50         |             |
| SU5         | 31     | 28     | G1          | 143.00        |             |
| SU6         | 34.75  | 28     | G1          | 143.00        |             |
| SU7         | 38.75  |        |             |               |             |

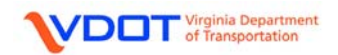

|             | GVW<br>(TONS) | RATING | CONTROLLING<br>MEMBERS | CONTROLLING<br>LOCATION (FT) | CONTROLLING<br>FORCE |
|-------------|---------------|--------|------------------------|------------------------------|----------------------|
| SH VEHICLES |               | TONS   | **                     |                              |                      |
| NRL         | 40            | 28     | G1                     | 143.00                       |                      |
| SU4         | 27            | 26     | G1                     | 84.50                        |                      |
| SU5         | 31            | 28     | G1                     | 143.00                       |                      |
| SU6         | 34.75         | 28     | G1                     | 143.00                       |                      |
| SU7         | 38.75         |        |                        |                              |                      |

#### SH VEHICLE: SU7

To fill out the rating information for the SU7 vehicle, first highlight the **SU7** row in the **Bridge Rating Results** window.

| Br                                                                                                    | Bridge Rating Results                                                      |                            |                 |                    |                   |                   |                                                 |          |               |              |               |    |                 |  |
|----------------------------------------------------------------------------------------------------|----------------------------------------------------------------------------|----------------------------|-----------------|--------------------|-------------------|-------------------|-------------------------------------------------|----------|---------------|--------------|---------------|----|-----------------|--|
|                                                                                                    | System of Ur<br>US Custo                                                   | nits<br>omary OSI / Metric | ⊂Lane/I<br>⊙As  | mpact Lo<br>Reques | pading Ty<br>sted | ype<br>O Dietaile | d Display Format<br>Single rating level per row | *        |               |              |               |    |                 |  |
|                                                                                                    | Bridge Id                                                                  | Vehicle                    | Rating<br>Level | Rating<br>Factor   | Rating<br>Method  | Capacity<br>(Ton) | Time Stamp                                      | Rated By | Impaict       | Lane         | Up To<br>Date | DB | Vehicle<br>Path |  |
|                                                                                                    | 08108                                                                      | HL-93 (US)                 | Inventory       | 0.498              | LIRFR             | 17.94             | Tuesday, November 15, 2011 14:19:               | virtis   | As Requested  | As Requested | <b>V</b>      |    |                 |  |
| 08108 HL-93 (US) Operating 0.646 LRFR 23.26 Tuesday, November 15, 2011 14:19: virtis As Requested As Requested V           |                                                                            |                            |                 |                    |                   |                   |                                                 |          |               |              |               |    |                 |  |
| 08108 Notional Rating Load-NRL Legal 0.713 LRFR 28.50 Tuesday, November 15, 2011 14:19: virtis As Requested As Requested V |                                                                            |                            |                 |                    |                   |                   |                                                 |          |               |              |               |    |                 |  |
|                                                                                                    | 08108                                                                      | SU4                        | Legal           | 0.997              | LIRFR             | 26.91             | Tuesday, November 15, 2011 14:19:               | virtis   | As Requested  | As Requested | -             |    |                 |  |
|                                                                                                    | 08108                                                                      | SU5                        | Legal           | 0.910              | LIRFR             | 28.20             | Tuesday, November 15, 2011 14:19:               | virtis   | As Requested  | As Requested | ~             |    |                 |  |
|                                                                                                    | 08108                                                                      | SU6                        | Legal           | 0.817              | LIRFR             | 28.39             | Tuesday, November 15, 2011 14:19:               | virtis   | As Requested  | As Requested | <b>V</b>      |    |                 |  |
|                                                                                                    | 08108                                                                      | SU7                        | Legal           | 0.745              | LIRFR             | 28.89             | Tuesday, November 15, 2011 14:19:               | virtis   | As Requested  | As Requested | <b>V</b>      |    |                 |  |
|                                                                                                    | 08108                                                                      | VA Type 3S2                | Legal           | 1.094              | LIRFR             | 43.77             | Tuesday, November 15, 2011 14:19:               | virtis   | As Requested  | As Requested | ~             |    |                 |  |
|                                                                                                    | 08108                                                                      | VA Type 3                  | Legal           | 1.125              | LIRFR             | 30.37             | Tuesday, November 15, 2011 14:19:               | virtis   | A.s Requested | As Requested | <b>~</b>      |    |                 |  |
|                                                                                                    | Show up-to-date results only      View Structure Rating Results      Close |                            |                 |                    |                   |                   |                                                 |          |               |              |               |    |                 |  |

Then, left click the View Structure Rating Results button.

The Structure Rating Results window will appear. Highlight the row for AS-BUILT.

| St | tructure Rating Results                                                                                                    |                   |            |                 |                  |                  |                   |                                |          |              |              |            |    |              |
|----|----------------------------------------------------------------------------------------------------|-------------------|------------|-----------------|------------------|------------------|-------------------|--------------------------------|----------|--------------|--------------|------------|----|--------------|
|    | System of Units       Lane/Impact Loading Type       Display Format         Image: Structure of Units       As Requested       Detailed         Single rating level per row       Image: Structure of Units |                   |            |                 |                  |                  |                   |                                |          |              |              |            |    |              |
|    | Bridge Id                                                                                                    | Structure         | Vehicle    | Rating<br>Level | Rating<br>Factor | Rating<br>Method | Capacity<br>(Ton) | Time Stamp                     | Rated By | Impact       | Lane         | Up To Date | DB | Vehicle Path |
|    | 08108                                                                                                    | AS-BUILT          | SU7        | Legal           | 0.745            | LRFR             | 28.89             | Tuesday, November 15, 2011 14: | virtis   | As Requested | As Requested | <b>V</b>   |    |              |
|    |                                                                                                    |                   |            |                 |                  |                  |                   |                                |          |              |              |            |    |              |
|    | View Memb                                                                                                    | er Rating Results | Show up to | -date results   | s only           |                  |                   |                                |          |              |              |            | (  | Close        |

Left click the View Member Rating Results button.

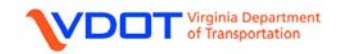

The Member Rating Results window will appear.

| N | lember Rating Results                                                                                                    |               |             |         |                 |                  |                   |                  |                  |               |    |                                |             |              |              |                 |                        |
|---|----------------------------------------------------------------------------------------------------|---------------|-------------|---------|-----------------|------------------|-------------------|------------------|------------------|---------------|----|--------------------------------|-------------|--------------|--------------|-----------------|------------------------|
|   | System of Units       Lane/Impact Loading Type       Display Format         Image: Straight of Units       Image: Straight of Comparison of Comparison of Co |               |             |         |                 |                  |                   |                  |                  |               |    |                                |             |              |              |                 |                        |
|   | Brid<br>k                                                                                                    | ge Structu    | e Member    | Vehicle | Rating<br>Level | Rating<br>Factor | Capacity<br>(Ton) | Location<br>(ft) | Rating<br>Method | Up To<br>Date | DB | Time Stamp                     | Rated<br>By | Impact       | Lane         | Vehicle<br>Path | Distribution<br>Factor |
|   | (81                                                                                                    | 08 AS-BUI     | .T G1       | SU7     | Legal           | 0.745            | 28.89             | 143.00           | LRFR             | <b>V</b>      |    | Tuesday, November 15, 2011 14: | virtis      | As Requested | As Requested |                 |                        |
|   | (81                                                                                                    | 08 AS-BUIL    | .T G2       | SU7     | Legal           | 1.012            | 39.21             | 143.00           | LRFR             | <b>V</b>      |    | Tuesday, November 15, 2011 14: | virtis      | As Requested | As Requested |                 |                        |
|   |                                                                                                    |               |             |         |                 |                  |                   |                  |                  |               |    |                                |             |              |              |                 |                        |
|   | 🗹 Show                                                                                                    | up•to-date re | esults only |         |                 |                  |                   |                  |                  |               |    |                                |             |              |              |                 | Close                  |

Since **G1** has lower ratings than **G2**, the rating information for **G1** will be recorded on the rating form. The **CONTROLLING FORCE** column will be filled in later.

|             | GVW    | RATING | CONTROLLING | CONTROLLING   | CONTROLLING |
|-------------|--------|--------|-------------|---------------|-------------|
|             | (TONS) |        | MEMBERS     | LOCATION (FT) | FORCE       |
| SH VEHICLES |        | TONS   | **          |               |             |
| NRL         | 40     | 28     | G1          | 143.00        |             |
| SU4         | 27     | 26     | G1          | 84.50         |             |
| SU5         | 31     | 28     | G1          | 143.00        |             |
| SU6         | 34.75  | 28     | G1          | 143.00        |             |
| SU/         | 38.75  | 28     | G1          | 143.00        |             |

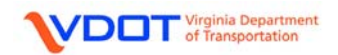

#### **COMPLETING THE VDOT RATING FORM: CONTROLLING FORCE**

| Virtis -                                     |                                          |               |          |        |
|----------------------------------------------|------------------------------------------|---------------|----------|--------|
| Edit View Bridge Tools Window Help           |                                          |               |          |        |
| 📽 🖬 🖆 🖄 👗 🖻 🖻 🎒 🤣 🖪                          | 📶 🎭 🔛 📄 🖬 🖬 🖬 🖓 😚                        | ALL NXT 🛛 🛃 🕕 | US C     | Custon |
|                                              |                                          |               |          |        |
| Bridge Explorer (11 Virtis bridges retrieved | for the current folder, all rows retriev | ved)          |          |        |
| 🖃 💼 All Bridges                              | BID Bridge Id                            | Bridge Name   | District | Count  |
| LOA13                                        | 123 02975                                | 02975         | 01       | 021    |
| - 🛅 LOA14                                    | 124 22360                                | 22360         | 01       | 197    |
| LOA14 ALA                                    | 170 24167                                | 24167         | 01       | 191    |
| LOA14 Slabs                                  | 198 07323                                | 07323         | 07       | 061    |
| - DA15                                       | 199 08704                                | 08704         | 01       | 077    |
| LOA15 - ALA                                  | 209 15793                                | 15793         | 08       | 165    |
|                                              | 210 12076                                | 12076         | 04       | 117    |
| 😟 💼 Sample Bridges                           | 236 06165                                | 06165         | 06       | 057    |
| Deleted Bridges                              | 265 12415                                | 12415         | 03       | 125    |
|                                              | 270 11968                                | 11968         | 04       | 117    |
|                                              |                                          |               |          |        |

Once the controlling member(s) is known, the user can obtain the controlling force for each vehicle by double clicking the bridge in the Bridge Explorer window to open the file.

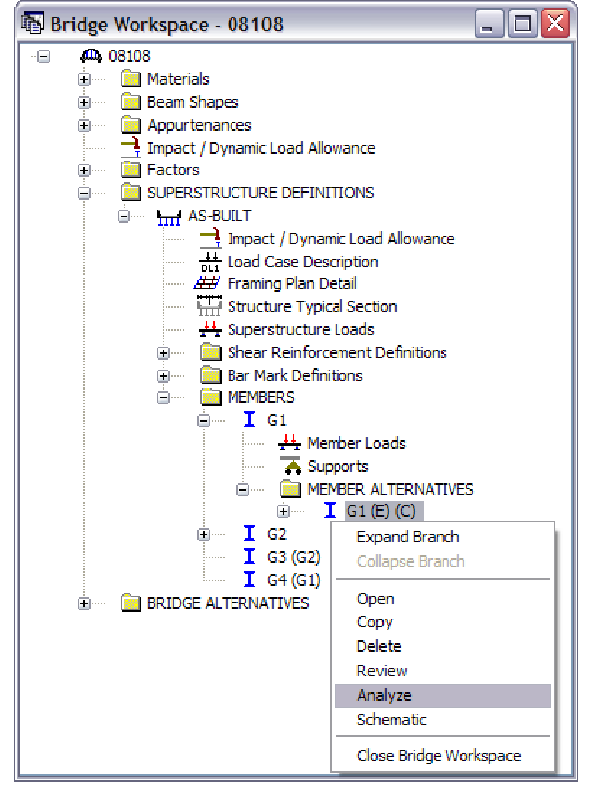

For this example, **G1** is the controlling member for the majority of the vehicles. Expand the folders to get to the controlling **MEMBER ALTERNATIVE**.

Select the **Continuous Span (Run 1 of 2)** template and right click **G1 (E) (C)** and select **Analyze**.

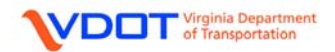

| Analysis Progress  |                                                                                                    |    |
|--------------------|----------------------------------------------------------------------------------------------------|----|
| ⊡ 🗹 Analysis Event | - Location - 164.0000 (ft)     - Location - 167.9997 (ft)     - Location - 168.0000 (ft)     - Location - 168.0003 (ft)     - Location - 168.5000 (ft)     - Location - 168.5000 (ft)     - Location - 5.9810 (ft)     - Location - 44.5813 (ft)     - Location - 113.5813 (ft)     - Location - 113.5813 (ft)     - Location - 163.0192 (ft)     Completed Specification Check. Info - Finished LRFR specification checking Info - Populating specification checking results Info - Finished populating specification checking results |    |
|                    | Info - Analysis completed!                                                                                                    | Ì  |
| View Rating Log    | Print OK                                                                                                    | ונ |

Left click **OK** on the **Analysis Progress** window when the analysis is complete.

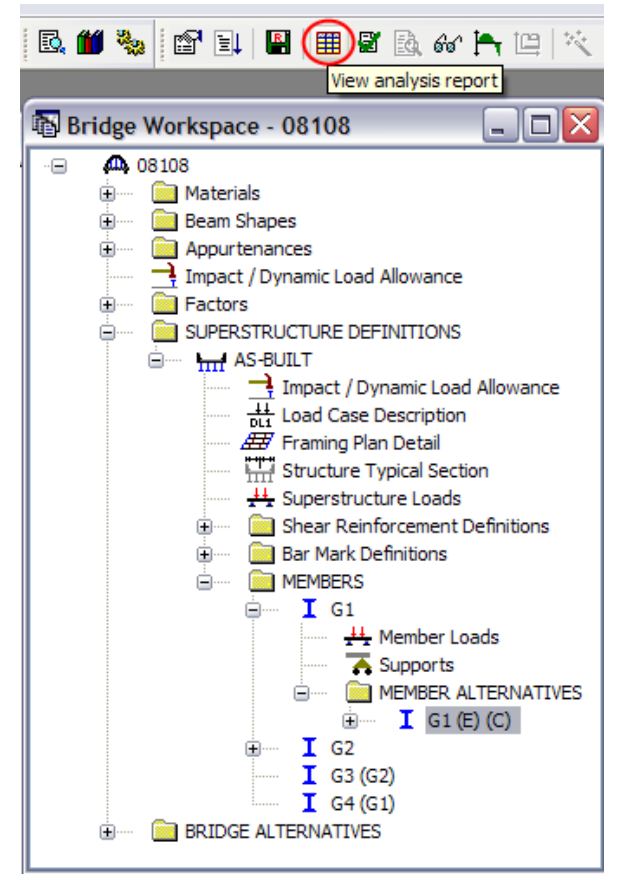

Highlight G1 (E) (C) and left click the View analysis report icon.

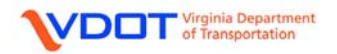

The Analysis Results – G1 window will appear. Select Single rating level per row from the **Display Format** drop down menu.

| <b>A</b> / | nalysis Results - G1                   |                                       |                                      |                                                                    |                                       |                               |                                |                           |                            | _ 🗆 🔀                |
|------------|----------------------------------------|---------------------------------------|--------------------------------------|--------------------------------------------------------------------|---------------------------------------|-------------------------------|--------------------------------|---------------------------|----------------------------|----------------------|
| Re         | port Type<br>sting Results Summary 🛛 👻 | Lane/Inpact Loading Type As Fequested | etaied Displ<br>Muti<br>Muti<br>Sina | ay Format<br>ple rating leve<br>ple rating leve<br>le rating level | els per row<br>els per row<br>ner row |                               | <b>v</b>                       |                           |                            |                      |
|            | Live Load                              | Live Load<br>Type                     | Rating Method                        | Inventory<br>Load Rating<br>(Ton)                                  | Operating<br>Load Rating<br>(Ton)     | Legal<br>Load Rating<br>(Ton) | Permit<br>Load Rating<br>(Ton) | hventory<br>Rating Factor | Operating<br>Rating Factor | Legal<br>Rating Fact |
| HI         | -93 (US)                               | Truck + Lane                          | LRFR                                 | 17.94                                                              | 23.26                                 |                               |                                | 0.498                     | 0.646                      |                      |
| H          | -93 (US)                               | Tandem + Lane                         | LRFR                                 | 14.63                                                              | 18.97                                 |                               |                                | 0.585                     | 0.759                      |                      |
| HI         | -93 (US)                               | 90%(Truck Pair + Lane)                | LRFR                                 | 57.74                                                              | 74.85                                 |                               |                                | 0.802                     | 1.040                      |                      |
| N          | tional Rating Load-NRL                 | Axe Load                              | LRFR                                 |                                                                    |                                       | 28.50                         |                                |                           |                            | 0.71                 |
| SI         | 4                                      | Axe Load                              | LRFR                                 |                                                                    |                                       | 26.91                         |                                |                           |                            | 0.99                 |
| SI         | 5                                      | Axe Load                              | LRFR                                 |                                                                    |                                       | 28.20                         |                                |                           |                            | 0.91                 |
| SI         | 6                                      | Axe Load                              | LRFR                                 |                                                                    |                                       | 28.39                         |                                |                           |                            | 0.81                 |
| SI         | 7                                      | Axie Load                             | LRFR                                 |                                                                    |                                       | 28.89                         |                                |                           |                            | 0.74                 |
| V.         | A Type 3S2                             | Axe Load                              | LRFR                                 |                                                                    |                                       | 43.77                         |                                |                           |                            | 1.05                 |
| <u>v</u> . | A Type 3                               | Axe Load                              | LRFR                                 |                                                                    |                                       | 30.37                         |                                |                           |                            | 1.12                 |
|            |                                        | -                                     |                                      |                                                                    |                                       |                               |                                |                           |                            | >                    |
|            | s En in Engine YBISION 6.2.0.300       |                                       |                                      |                                                                    |                                       |                               |                                |                           |                            | Close                |

| Rating Results Summary   | Lane              | rinpact<br>s Feques | Loading<br>sted | O Detaied            | Sing             | ay Format<br>le rating le | vel per row          | ~                           |              |              |
|--------------------------|-------------------|---------------------|-----------------|----------------------|------------------|---------------------------|----------------------|-----------------------------|--------------|--------------|
|                          |                   |                     |                 |                      |                  |                           |                      | ·                           |              |              |
| Live Load                | Live Load<br>Type | Rating<br>Method    | Rating<br>Level | Load Rating<br>(Ton) | Rating<br>Factor | Location<br>(ft)          | Location<br>Span-(%) | Limit State                 | Impact       | Lane         |
| HL-93 (US)               | Truck + Lane      | LRFR                | Invent          | 17.94                | 0.498            | 143.00                    | 3 - ( 48.0)          | STRENGTH-I Concrete Flexure | As Requested | As Requested |
| HL-93 (US)               | Truck + Lane      | LRFR                | Opera           | 23.26                | 0.646            | 143.00                    | 3 - ( 48.0)          | STRENGTH-I Concrete Flexure | As Requested | As Requested |
| HL-93 (US)               | Tandem + Lane     | LRFR                | Invent          | 14.63                | 0.585            | 84.50                     | 2 - ( 50.0)          | STRENGTH-I Concrete Flexure | As Requested | As Requested |
| HL-93 (US)               | Tandem + Lane     | LRFR                | Opera           | 18.97                | 0.759            | 84.50                     | 2 - ( 50.0)          | STRENGTH-I Concrete Flexure | As Requested | As Requested |
| HL-93 (US)               | 90%(Truck Pair    | LRFR                | Invent          | 57.74                | 0.802            | 134.50                    | 3 - ( 31.0)          | STRENGTH-I Concrete Flexure | As Requested | As Requested |
| HL-93 (US)               | 90%(Truck Pair    | LRFR                | Opera           | 74.85                | 1.040            | 134.50                    | 3 - ( 31.0)          | STRENGTH-I Concrete Flexure | As Requested | As Recuested |
| Notional Rating Load-NRL | Axle Load         | LRFR                | Legal           | 28.50                | 0.713            | 143.00                    | 3 - ( 48.0)          | STRENGTH-I Concrete Flexure | As Requested | As Requested |
| SU4                      | Axle Load         | LRFR                | Legal           | 26.91                | 0.997            | 84.50                     | 2 - ( 50.0)          | STRENGTH-I Concrete Flexure | As Requested | As Requested |
| SU5                      | Axle Load         | LRFR                | Legal           | 28.20                | 0.910            | 143.00                    | 3 - ( 48.0)          | STRENGTH-I Concrete Flexure | As Requested | As Requested |
| SU6                      | Axle Load         | LRFR                | Legal           | 28.39                | 0.817            | 143.00                    | 3 - ( 48.0)          | STRENGTH-I Concrete Flexure | As Requested | As Requested |
| SU7                      | Axle Load         | LRFR                | Legal           | 28.89                | 0.745            | 143.00                    | 3 - ( 48.0)          | STRENGTH-I Concrete Flexure | As Requested | As Requested |
| VA Type 3S2              | Axle Load         | LRFR                | Legal           | 43.77                | 1.094            | 143.00                    | 3 - ( 48.0)          | STRENGTH-I Concrete Flexure | As Requested | As Requested |
| <del>.</del> .           | Avle Load         | I RFR               | Leoal           | 30,37                | 1.125            | 143.00                    | 3 - (48.0)           | STRENGTH-I Concrete Flexure | As Requested | As Recuested |

The controlling force can be obtained from the Limit State column. Fill in the rating form as appropriate for each vehicle.

Follow the same process with the Continuous Span (Run 2 of 2) vehicle template.

See Appendix D for the completed rating form.

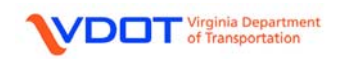

#### **COMPLETING THE RATING FORM: ASSUMPTIONS/COMMENTS**

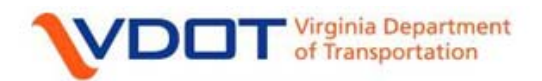

# Structure and Bridge

LOAD RATING SUMMARY FORM FOR STRUCTURES

INSPECTION REPORT USED FOR THIS RATING: 0341996-0000000008108 06/01/2010

#### ASSUMPTIONS/COMMENTS BY LOAD RATING ENGINEER:

Bridge No. 08108 – Three Span Continuous Reinforced Concrete Tee-Beam Bridge

- 1. Plan 079-18 was used for the rating.
- 2. Sacrificial wearing surface = 0.50 in.

The bridge identification data and latest inspection date can be found at the top of the most recent inspection report.

- Based on year built 1942 and using the information contained in the VDOT BARS Custom Data:
  - a. Reinforcing steel yield point = 33 ksi.
  - b. Concrete compressive strength of 3.0 ksi.

The second page of the rating form provides space for assumption and comments. Some common assumptions and comments are for material strengths, which plan was used, wearing surface thicknesses, and any deterioration or other changes and assumptions applied to the structure.

If the current inspection report indicates that there is deterioration, the user will have to create an IR (inspection report) structure in addition to the AS-BUILT. For continuous span reinforced concrete tee beam bridges, the typical deterioration that warrants an IR structure is section loss to the longitudinal or vertical reinforcement.

#### \*\*\*RATING FOR THE BRIDGE IS NOW COMPLETE.

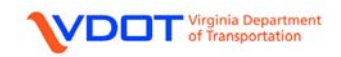

# **APPENDIX A: DESIGN PLANS**

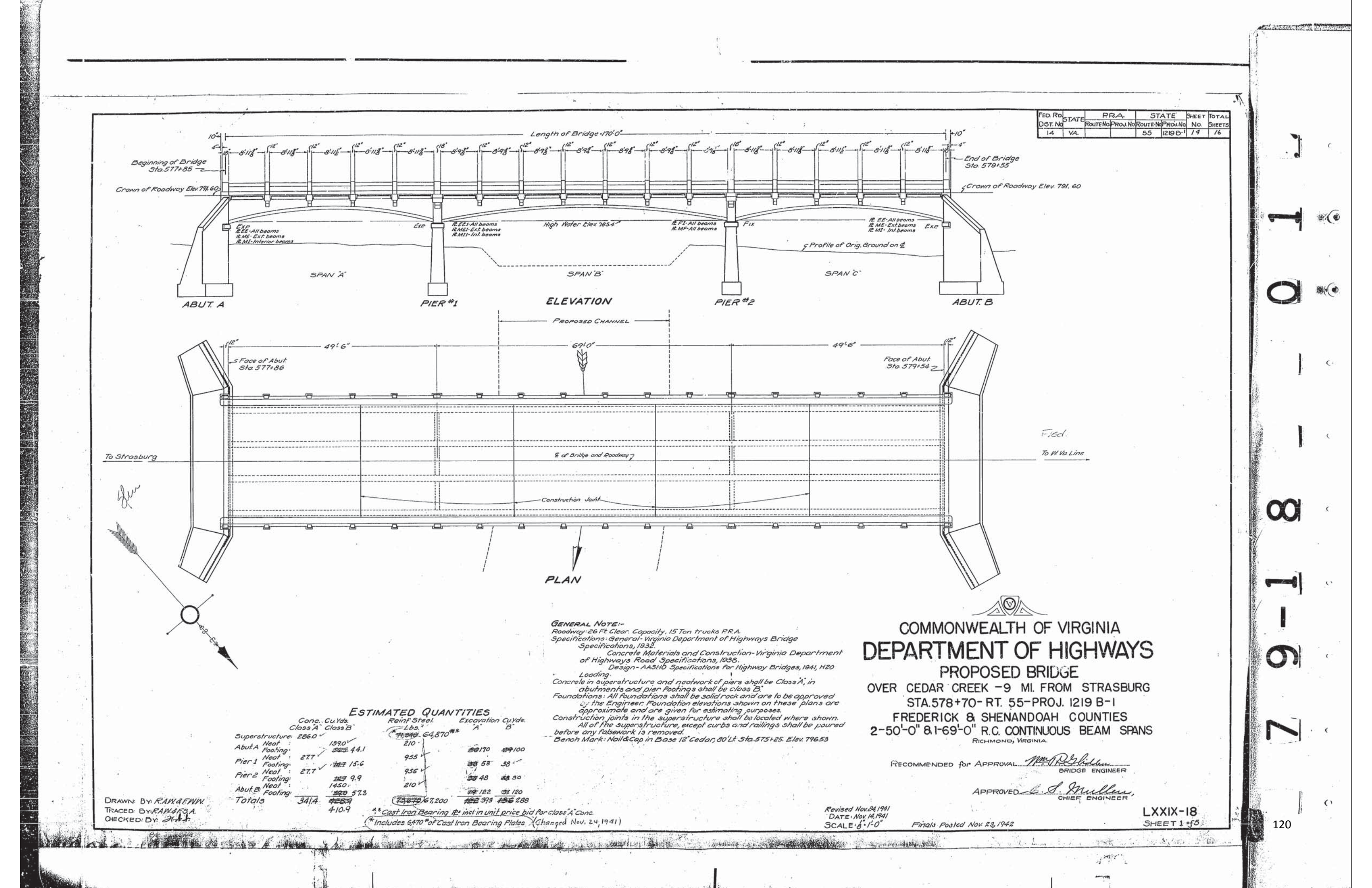

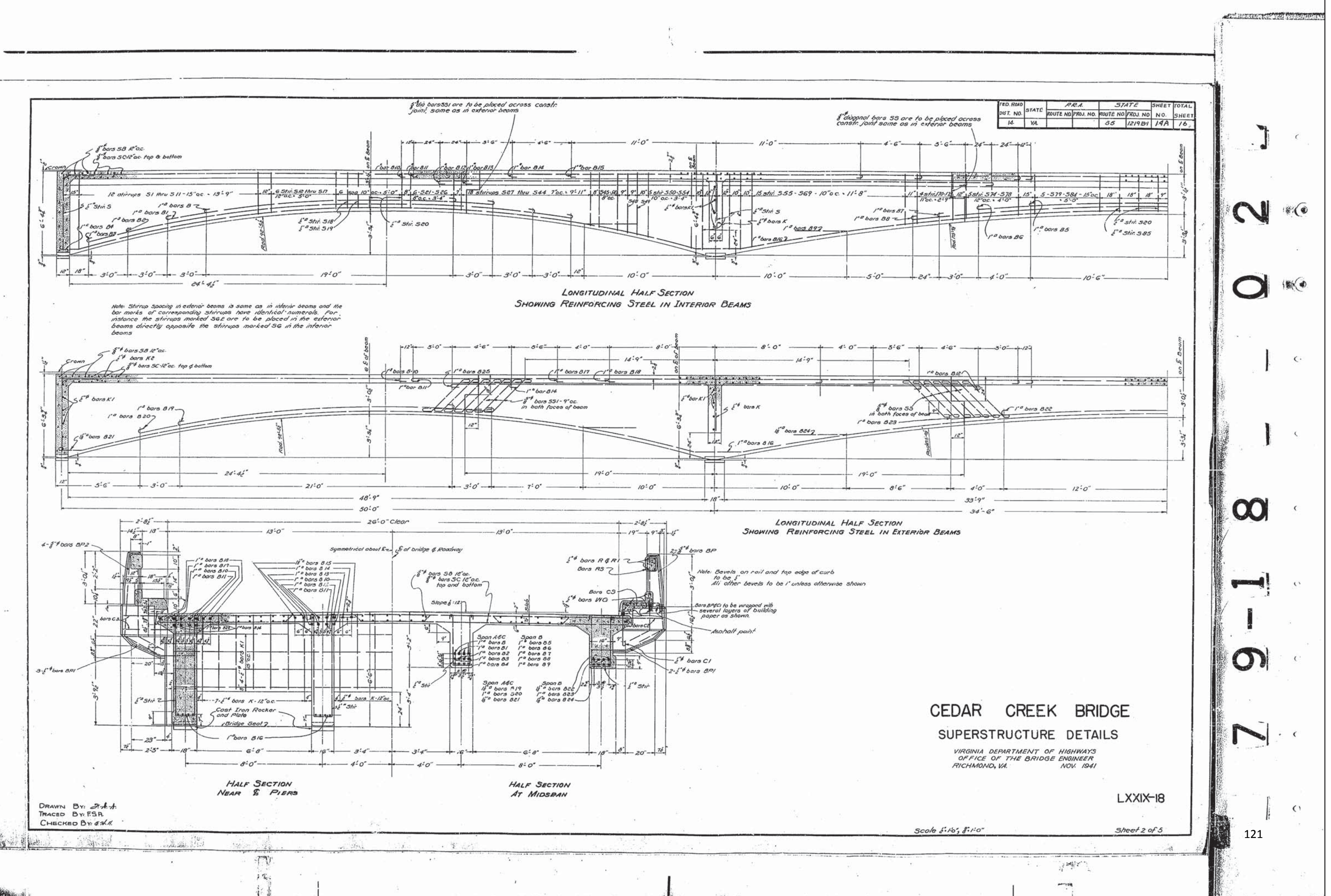

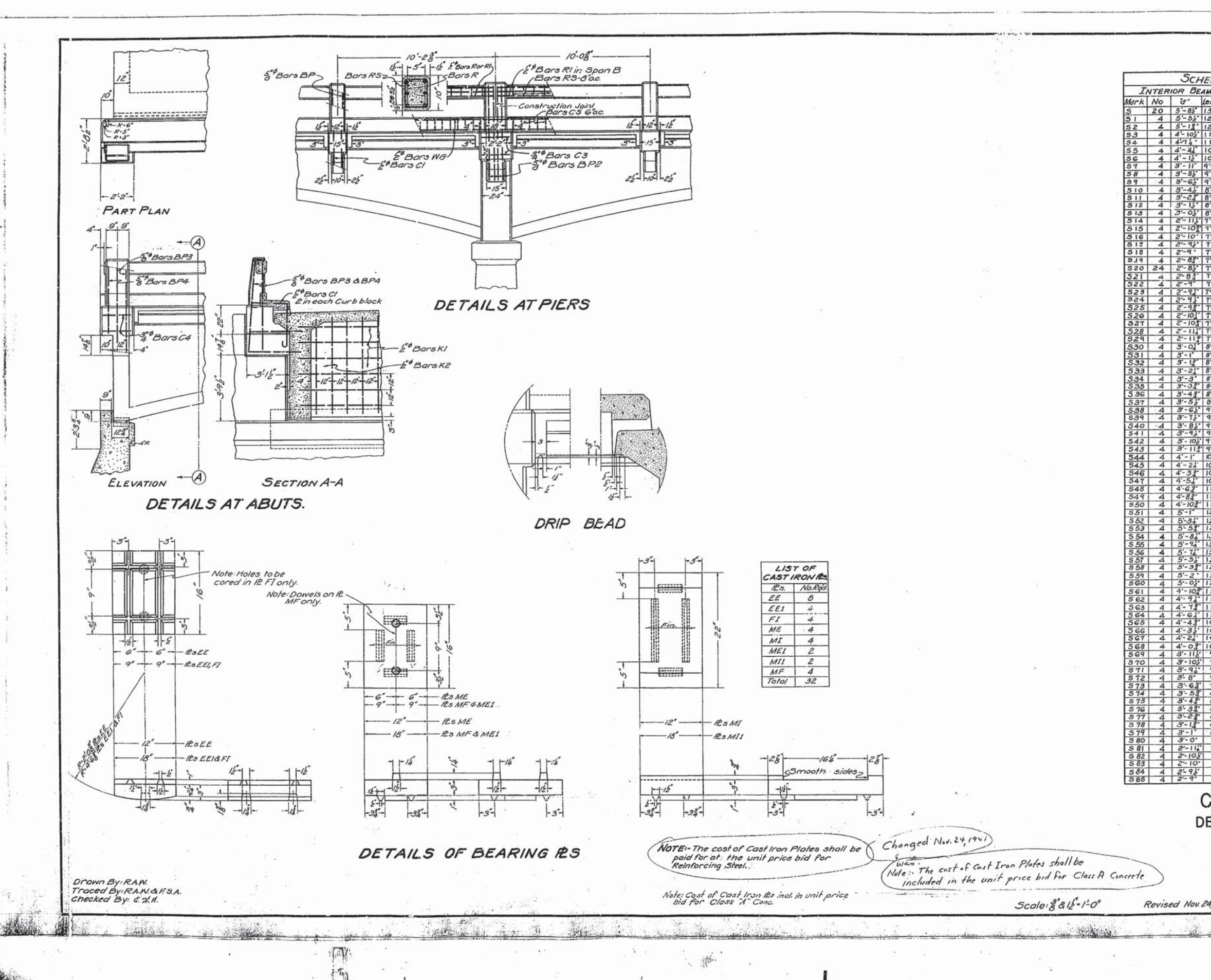

|                                                              |                                                                                                    |                                       | en norman a          | onymeta (na kontrasti |
|--------------------------------------------------------------|----------------------------------------------------------------------------------------------------|---------------------------------------|----------------------|-----------------------|
|                                                              |                                                                                                    |                                       |                      |                       |
|                                                              |                                                                                                    |                                       |                      | 20                    |
|                                                              |                                                                                                    |                                       |                      |                       |
| FED. ROAD STATE PR                                           | A STATE SHEE                                                                                                    | TOTAL                                 |                      |                       |
| 14 VA                                                        | 55 121981 191                                                                                                    | 3 16                                  |                      |                       |
| HEDULE OF 2" STIR                                            | RUPS<br>Exterior BEAMS                                                                                                    |                                       |                      | c                     |
| Length Bending Diagram                                       | Mark No. 8 Leng<br>SE 20 5-75 13-3                                                                                                    | <i>th</i>                             |                      |                       |
|                                                              | $\begin{array}{c ccccccccccccccccccccccccccccccccccc$                                                                                                    |                                       |                      |                       |
| 10-82<br>10-82<br>10-3                                       | S4 E         4         A - 64         11 - 0           S5 E         4         A - 54         10 - 6           S6 E         4         4 - 02         10 - 1                             |                                       |                      |                       |
| 19'-10'<br>19'-5'<br>19'-1'                                  | S7 E 4 3'- 10" 9'- 8<br>S8 E 4 3'- 72" 9'- 3<br>S9 E 4 3'- 52" 8'- 1                                                                                                    |                                       | $\mathcal{M}$        | *(•                   |
| 8-9* [1013]                                                  | SIOE         4         3'-3''         8'-1           SIIE         4         3'-1''         8'-3           SI2E         4         3'-0''         8'-3                                   | ·                                     |                      |                       |
| * 8-1*<br>5* 7'-11<br>#1 7'-95                               | $\begin{array}{c ccccccccccccccccccccccccccccccccccc$                                                                                                    |                                       | to restanting (proto |                       |
| - 7-6-<br>- 7-7-<br>7-6-                                     | SIGE         4         2'-9"         7-6           SITE         4         2'-8"         7-5           SI8E         4         2'-8"         7-4                                         |                                       |                      | (3)                   |
| · 7-52·                                                      | $\begin{array}{c ccccccccccccccccccccccccccccccccccc$                                                                                                    |                                       | O                    |                       |
| 7'-6'<br>7-6'                                                | 522 E         4         2'-8'         7'-4           \$23 E         4         2'-84''         7'-4           \$24 E         4         2'-84''         7'-4                             |                                       |                      |                       |
| · 7-7:<br>· 7-8:<br>· 7-8:                                   | S25 E 4 2'-84 7'-2<br>S26 E 4 2'-94" 7'-0<br>S27 E 4 2'-94" 7'-0                                                                                                    | 24<br>14<br>12<br>12                  |                      |                       |
| 1 7-102*<br>1 7-102*<br>1 7-112*                             | $\begin{array}{cccccccccccccccccccccccccccccccccccc$                                                                                                    |                                       |                      |                       |
| 8'-2"<br>8'-3 <u>'</u>                                       | $\begin{array}{cccccccccccccccccccccccccccccccccccc$                                                                                                    |                                       |                      | C.                    |
| 8-42<br>8-6<br>8-6                                           | S33 E         4         3'-14'         8-2           S34 E         4         3'-2"         8'-4           S35 E         4         3'-2"         8'-5                                   | <u>.</u><br><u>.</u>                  |                      |                       |
| 8' 8'-9'-<br>5' 8'-11''<br>5' 9'-1''                         | S36 E         4         5'-33"         8'-7           S37 E         4         5'-42"         8'-9           S38 E         4         3'-52"         8'-1                                |                                       |                      |                       |
| * 9-3*<br>* 9-5*<br>* 9-7*                                   | S39 E         4         3'-62"         9'-1           S40 E         4         3'-72"         9'-3           S41 E         4         3'-85"         9'-4                                | * * * * * * * * * * * * * * * * * * * |                      |                       |
| 1 9-9-<br>1 9-112<br>1 9-112                                 | S42 E 4 3'-95' 9'-7<br>S43 E 4 3'-103 9-9<br>S44 F 4 4'-0" 10-0                                                                                                    |                                       |                      | ¢                     |
| 10-45"<br>10-45"                                             | $\begin{array}{cccccccccccccccccccccccccccccccccccc$                                                                                                    |                                       |                      |                       |
| 11-12<br>11-12<br>11-52                                      | $\begin{array}{cccccccccccccccccccccccccccccccccccc$                                                                                                    |                                       |                      |                       |
| 12'-2"<br>12'-2"<br>12'-6"                                   | $\begin{array}{c ccccccccccccccccccccccccccccccccccc$                                                                                                    |                                       |                      |                       |
| 12'11'<br>13'42'<br>13'42'                                   | S53 E         4         5'-4 <sup>*</sup> / <sub>2</sub> "         12'-9           S54 E         4         5'-74"         13'-2           S55 E         4         5'-84"         13'-4 |                                       |                      | ¢                     |
| 13-25-<br>12-11-<br>12-11-                                   | S56 E 4 5 - 64 13 - 0<br>S57 E 4 5 - 42 12 - 9<br>S58 E 4 5 - 42 12 - 9                                                                                                    |                                       |                      |                       |
| 12'-4'<br>12'-4'                                             | S59 E 4 5'-1' 12'-2<br>S60 E 4 4'-112'' 11'-1                                                                                                    |                                       |                      | 85                    |
| 11-48<br>11-65<br>11-35                                      | SG2E 4 4'- 64' 11'- 4<br>SG3E 4 4'- 64' 11'- 4                                                                                                    |                                       |                      |                       |
| 11-02<br>10-92<br>10-77                                      | $\begin{array}{c ccccccccccccccccccccccccccccccccccc$                                                                                                    |                                       | 4                    | <u>,</u> C +          |
| 10'-4 <u>2'</u><br>                                          | SG7E 4 4'-14" 10'-2<br>SG8E 4 3'-114" 9'-1<br>SG9E 4 3'-105 9'-9                                                                                                    |                                       |                      |                       |
| 2 9 - 9 - 9                                                  | STOE 4 3'-9'" 9'-1<br>STIE 4 3'-84' 9'-4<br>ST2E 4 3'-7" 9'-2                                                                                                    |                                       |                      | 80                    |
| 2 9-12<br>2 8-112<br>3 8-112                                 | ST3E 4 3'-54 8'-1<br>ST4E 4 3'-44' 8'-0<br>ST5E 4 3'-44' 8'-0                                                                                                    |                                       |                      |                       |
| 2 - 72+<br>2 - 72+<br>2 - 8 - 52+                            | S76E 4 3'-24" 8-3<br>S77E 4 3'-13" 8-3                                                                                                    |                                       | O                    | C.                    |
| 8-2'<br>8-2'<br>8-0'                                         | S79 E 4 3'-0 8'-0<br>S79 E 4 2'-11" 7'-1<br>S80 E 4 2'-11" 7'-1                                                                                                    |                                       |                      | S                     |
| <u>1-102</u><br><u>1-102</u><br><u>1-102</u><br><u>1-102</u> | $\begin{array}{cccccccccccccccccccccccccccccccccccc$                                                                                                    |                                       | -<br>-               |                       |
| 7-7-                                                         | 584 E 4 2'-8" 7-3<br>585 E 4 2'-8" 7-4                                                                                                    |                                       | · · ·                | ~                     |
| CEDAR CREE                                                   | K BRIDGE                                                                                                    |                                       |                      | • (                   |
| DETAILS OF SUF                                               | ERSTRUCTUR                                                                                                    | E                                     |                      |                       |
| VIRGINIA DEPARTMEN<br>OFFICE OF THE BR<br>RICHMOND VIRGINIA  | DGE ENGINEER<br>NOV. 1941                                                                                                    |                                       | even and the         |                       |
|                                                              |                                                                                                    |                                       | k – k                | •d <sup>21</sup>      |
| v. 24, 1941                                                  | LXX                                                                                                    | X-18                                  | 2. I                 | <u>e</u>              |
| La di shiyaking                                              | Sile of the second second second second second second second second second second second second second second s                                                                        | 38: 1                                 | 122                  | ♥ 65<br>111           |
|                                                              | ••••                                                                                                    | ·                                     |                      |                       |
| 1                                                            |                                                                                                    |                                       |                      |                       |
|                                                              |                                                                                                    |                                       | 1 Ball Steam         | and assessed          |

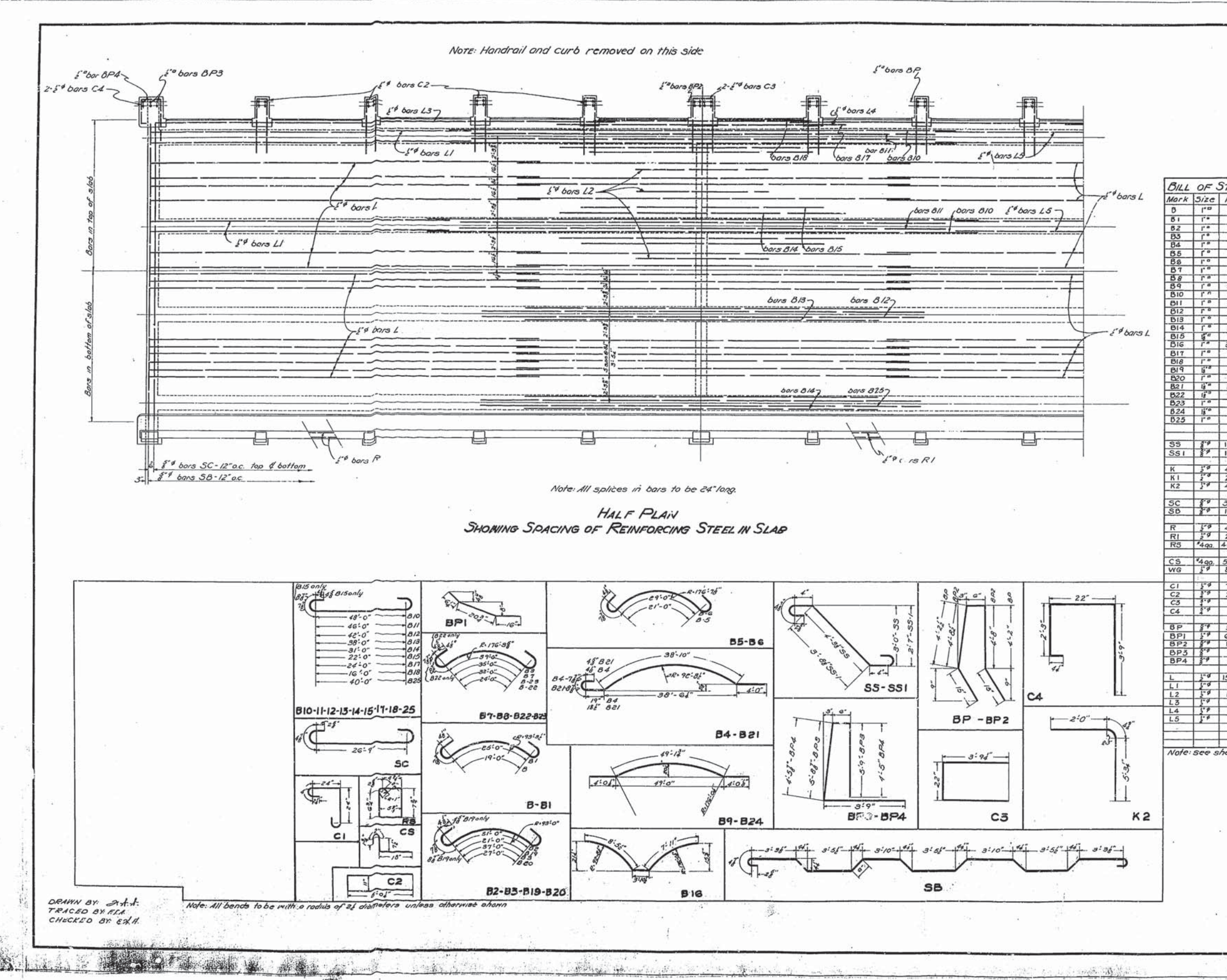

|                                                            |                                                                 |                      |                                                                                  |                                                        | - Palanta        | NICESSE  |                     |
|------------------------------------------------------------|-----------------------------------------------------------------|----------------------|----------------------------------------------------------------------------------|--------------------------------------------------------|------------------|----------|---------------------|
|                                                            |                                                                 |                      |                                                                                  |                                                        |                  |          | i sourainto per per |
|                                                            |                                                                 |                      |                                                                                  |                                                        |                  |          |                     |
|                                                            | FED. ROAD<br>DIST. NO<br>14                                     | STATE<br>VA          | P.R.A ST<br>OUTE NO PROJ. NO RT NO<br>55                                         | TATE SHEET TOTAL<br>PROJ NO NO SHETS<br>1219B-1 14C 16 |                  | .]       | ¢ .                 |
|                                                            | S                                                               |                      |                                                                                  |                                                        | ~                | <b>t</b> |                     |
| No.                                                        | Length<br>21'-0"                                                | Shape<br>Bent        | Location<br>Int. Beam Span A&C                                                   |                                                        | م<br>ويصدينيا ول |          |                     |
| 8<br>8<br>16<br>:4<br>4                                    | 33'-0"<br>39'-0"<br>45'-5"<br>23'-0"<br>31'-0"                  | •                    | Int. Beam Spon*8"                                                                |                                                        | C                |          |                     |
| 4<br>18<br>16<br>13                                        | 41:-0<br>51'-2<br>50'-0<br>48'-0<br>44'-0                       |                      | All. Beam over support                                                           |                                                        |                  |          |                     |
| 8<br>16<br>8<br>32<br>8<br>8<br>8<br>8<br>8<br>8<br>8<br>8 | 40-0<br>35-0<br>24'-3<br>20-3<br>26-0<br>18-0<br>23'-3<br>29'-0 | *                    | All<br>Int<br>All<br>Ext.<br>Ext.<br>Ext. Beam Spons A'GC<br>Ext. Beam SpontA'GC |                                                        |                  | ļ        | ¢.                  |
| 16<br>4<br>4<br>8<br>8                                     | 45'-6"<br>26'-3"<br>34'-0'<br>57'-2"<br>42'-0"                  |                      | ext. Beam over support                                                           | 3                                                      |                  |          |                     |
| 112                                                        | 6'-2"<br>5'-7"                                                  | Bent                 | All beam span. "B"<br>"X&C"                                                      |                                                        | A.C.             |          | ¢                   |
| 42<br>20<br>42                                             | 4-0"<br>24'-0"<br>7'-8"                                         | Bent                 | Strut over pier<br>Strut ond endwalls<br>End walls                               | 2                                                      |                  |          |                     |
| 110<br>48<br>24                                            | 28'-9 "<br>26'-5"<br>35'-5"                                     | str.                 | Rail spons A"&c<br>" span "B"                                                    |                                                        |                  |          | c                   |
| 462<br>598<br>80                                           | 2'-9"<br>2'-5"<br>35'-11"                                       | Bent<br>Bent<br>Str. | "<br>Curb                                                                        |                                                        | V                | U        |                     |
| 12<br>28<br>8<br>8                                         | 5'-0"<br>10'-10"<br>9'-5'<br>8'-0"                              | Bent<br>-            | Curb blocks<br>Interm. brack.<br>Brack. over Piers<br>" " Abut.                  |                                                        |                  |          |                     |
| 56<br>68<br>16<br>8<br>4                                   | 11'-3"<br>3'-7"<br>12'-3"<br>15'-7<br>13'-0"                    | Bent                 | Inter Post.<br>Brackets<br>Posts@ Piers<br>" * Abut.<br>" * *                    | alı -                                                  | C-               |          | <u>.</u> 0          |
| 150<br>16<br>12<br>4<br>4                                  | 35' 6'<br>28'-4'<br>12'-0"<br>44'-2'<br>29'-6'                  | -<br>str.<br>-<br>-  | Slab                                                                             |                                                        |                  |          | *                   |
| o<br>heet                                                  | No.3 for sci                                                    | hedule               | of stirrups.                                                                     |                                                        | C                |          | ( ·                 |
|                                                            | CEDA                                                            | R                    | CREEK B                                                                          | RIDGE                                                  | die sta          | •        |                     |
|                                                            | DETAILS                                                         | S OF                 | REINFORCING                                                                      | STEEL                                                  |                  |          | ¢                   |
|                                                            | VIRGINIA<br>OFFICE<br>RICHMON                                   | DEP.<br>OF T         | ARTMENT OF HIG<br>THE BRIDGE ENGINE                                              | GHWAYS<br>INEER<br>IOV. 1941                           |                  | an "     |                     |
|                                                            |                                                                 | 1                    | i.<br>See<br>See                                                                 | LXXIX-18                                               |                  |          | <u>c</u> i          |
| S                                                          | cale 4" 1'-0"                                                   |                      |                                                                                  | SHEET 4 of 5                                           | 1                | 23       |                     |
|                                                            |                                                                 |                      |                                                                                  | an an an an an an an an an an an an an a               | ſ                | 8        | 14                  |
|                                                            | 1.000                                                           |                      |                                                                                  |                                                        |                  | 81       | Sec. Sec. Sec.      |

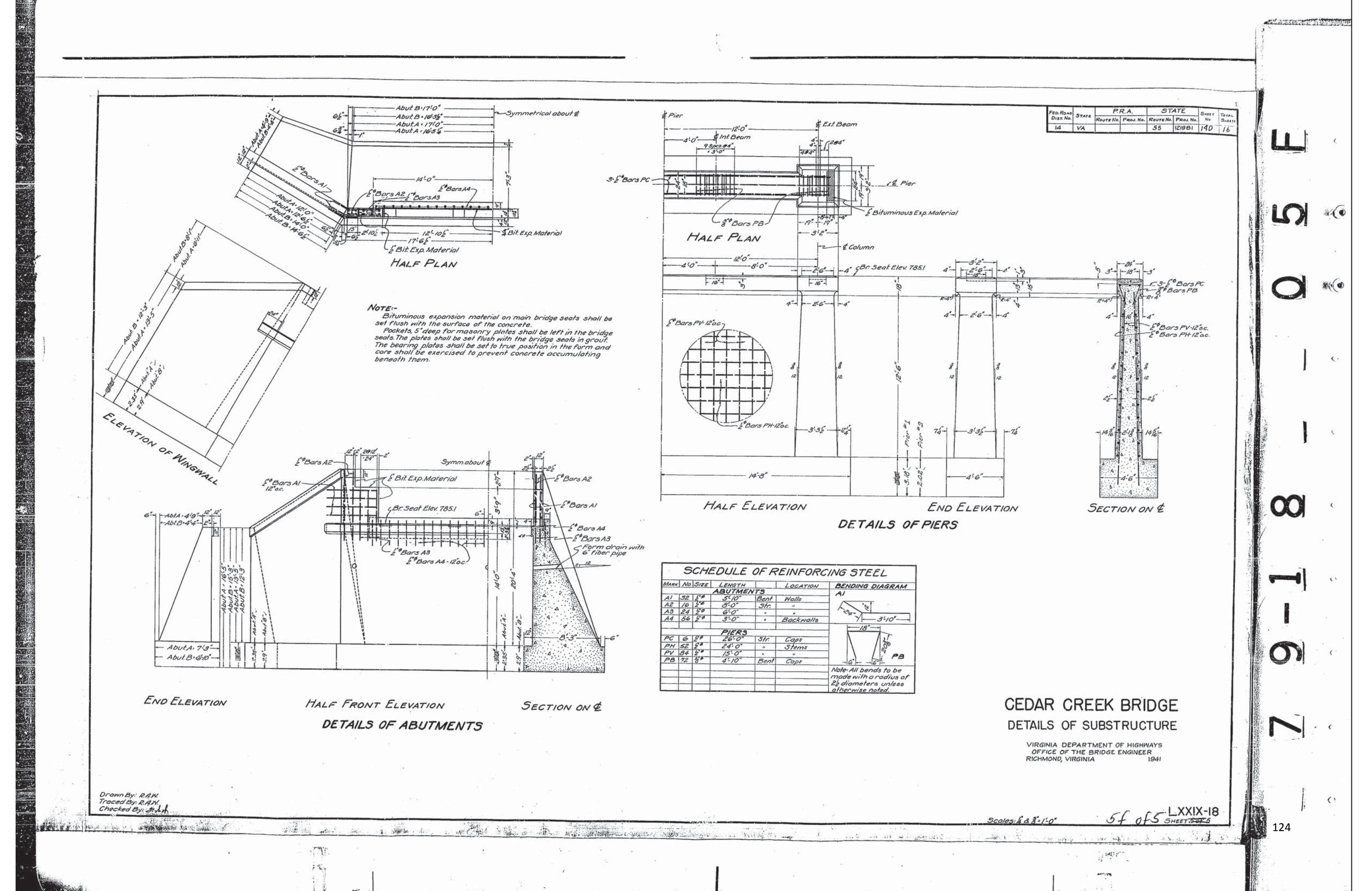

# APPENDIX B: BARRIER WEIGHT CALCULATION

#### **Concrete Rail and Post Load**

*Note:* Shaded areas denote railing. Non-shaded areas denote post.

| $\gamma_{conc} =$     | 150    | pcf   |
|-----------------------|--------|-------|
| Length of Bridge =    | 169.00 | ft    |
| No.of Posts at Pier = | 2      | posts |
| No.of Int. Posts =    | 14     | posts |

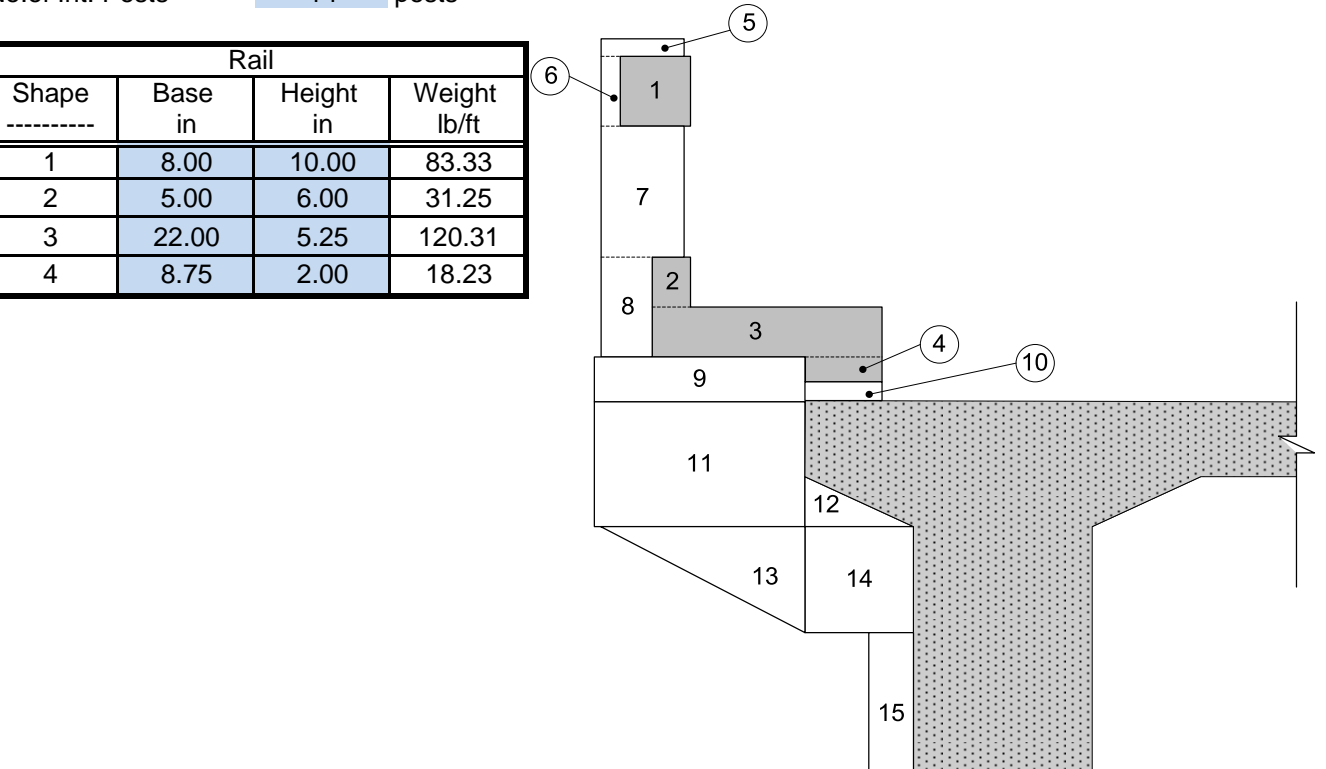

|       | Post at Pier |        |       |        |        |  |  |  |  |  |
|-------|--------------|--------|-------|--------|--------|--|--|--|--|--|
| Shape | Base         | Height | Width | Weight | Weight |  |  |  |  |  |
|       | in           | in     | in    | lb/ft  | lb     |  |  |  |  |  |
| 5     | 9.00         | 2.00   | 18    | 18.75  | 28.13  |  |  |  |  |  |
| 6     | 3.00         | 10.00  | 18    | 31.25  | 46.88  |  |  |  |  |  |
| 7     | 12.00        | 14.00  | 18    | 175.00 | 262.50 |  |  |  |  |  |
| 8     | 8.00         | 10.25  | 18    | 85.42  | 128.13 |  |  |  |  |  |
| 9     | 23.00        | 5.13   | 26    | 122.79 | 266.04 |  |  |  |  |  |
| 10    | 8.75         | 3.13   | 26    | 28.48  | 61.71  |  |  |  |  |  |
| 11    | 23.00        | 15.88  | 26    | 380.34 | 824.07 |  |  |  |  |  |
| 12    | 13.50        | 8.50   | 26    | 119.53 | 258.98 |  |  |  |  |  |
| 13    | 23.00        | 14.88  | 15    | 356.38 | 445.48 |  |  |  |  |  |
| 14    | 13.50        | 14.88  | 15    | 209.18 | 261.47 |  |  |  |  |  |
| 15    | 4.38         | 45.50  | 24    | 207.36 | 414.71 |  |  |  |  |  |

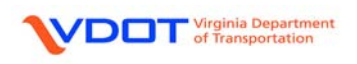

|       | Intermediate Post |        |       |        |        |  |  |  |  |  |  |
|-------|-------------------|--------|-------|--------|--------|--|--|--|--|--|--|
| Shape | Base              | Height | Width | Weight | Weight |  |  |  |  |  |  |
|       | in                | in     | in    | lb/ft  | lb     |  |  |  |  |  |  |
| 5     | 9.00              | 2.00   | 12    | 18.75  | 18.75  |  |  |  |  |  |  |
| 6     | 3.00              | 10.00  | 12    | 31.25  | 31.25  |  |  |  |  |  |  |
| 7     | 12.00             | 14.00  | 12    | 175.00 | 175.00 |  |  |  |  |  |  |
| 8     | 8.00              | 10.25  | 12    | 85.42  | 85.42  |  |  |  |  |  |  |
| 9     | 23.00             | 5.13   | 15    | 122.79 | 153.48 |  |  |  |  |  |  |
| 10    | 8.75              | 3.13   | 15    | 28.48  | 35.60  |  |  |  |  |  |  |
| 11    | 24.50             | 11.38  | 15    | 290.30 | 362.87 |  |  |  |  |  |  |
| 12    | 0.00              | 0.00   | 0     | 0.00   | 0.00   |  |  |  |  |  |  |
| 13    | 27.50             | 14.88  | 10    | 426.11 | 355.09 |  |  |  |  |  |  |
| 14    | 10.00             | 14.88  | 10    | 154.95 | 129.12 |  |  |  |  |  |  |
| 15    | 0.00              | 0.00   | 0     | 0.00   | 0.00   |  |  |  |  |  |  |

# Summary

| Weight of Rail as Distributed Load =               |   | 253.13 lb/ft |  |
|----------------------------------------------------|---|--------------|--|
| Weight of Posts at Pier as Distributed Load =      |   | 35.48 lb/ft  |  |
| Weight of Intermediate Posts as Distributed Load = | + | 111.55 lb/ft |  |

| Weight of Rail and Post as Distributed Load = | 0.400 kip/ft |
|-----------------------------------------------|--------------|

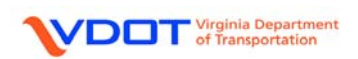

٦

# APPENDIX C: LFD EFFECTIVE FLANGE WIDTH

# LFD Effective Flange Width (AASHTO 8.10)

|                                            |            |       |       |       | -  |
|--------------------------------------------|------------|-------|-------|-------|----|
|                                            | Span 1 & 3 |       | Spa   | an 2  |    |
| GIRDERS                                    | G1         | G2    | G1    | G2    |    |
| EFFECTIVE SPAN LENGTH, S <sub>EFF</sub>    | 50.00      | 50.00 | 69.00 | 69.00 | FΤ |
| EFFECTIVE SLAB THICKNESS, T <sub>EFF</sub> | 7.00       | 7.00  | 7.00  | 7.00  | IN |
| WEB THICKNESS, T <sub>WEB</sub>            | 16.00      | 16.00 | 16.00 | 16.00 | IN |
| AVG BEAM SPACING                           | 8.00       | 8.00  | 8.00  | 8.00  | FΤ |
| W <sub>OVERHANG</sub>                      | 1.79       |       | 1.79  |       | FΤ |

INTERIOR BEAM EFFECTIVE FLANGE WIDTH; THE LEAST OF:

| B <sub>INTEFF</sub> =              | 96.00  | 96.00  | IN |
|------------------------------------|--------|--------|----|
|                                    |        |        | •  |
| AVG BEAM SPACING =                 | 96.00  | 96.00  | IN |
| 12 ( $T_{EFF}$ ) + MAX $T_{WEB}$ = | 100.00 | 100.00 | IN |
| 1/4 ( S <sub>EFF</sub> ) =         | 150.00 | 207.00 | IN |

EXTERIOR BEAM EFFECTIVE FLANGE WIDTH; THE LEAST OF:

| B <sub>exteff</sub> =                      | 69.50  | 69.50  | IN |
|--------------------------------------------|--------|--------|----|
|                                            |        |        |    |
| W <sub>OVERHANG</sub> + AVG BM SPACING/2 = | 69.50  | 69.50  | IN |
| 12 ( $T_{EFF}$ ) + MAX $T_{WEB}$ =         | 100.00 | 100.00 | IN |
| 1/4 ( S <sub>EFF</sub> ) =                 | 150.00 | 207.00 | IN |

| VD | Virginia Department<br>of Transportation |
|----|------------------------------------------|
|----|------------------------------------------|

# **APPENDIX D: LRFR RATING FORM**

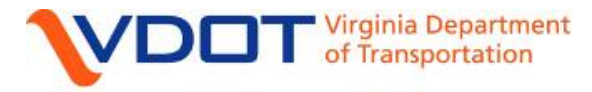

# Structure and Bridge

# LOAD RATING SUMMARY FORM FOR STRUCTURES

Rte.: 00055, John Marshall Highway

Over: Cedar Creek

Va. Str. No.: 1996 Fed. ID: 08108

County: Frederick District: Staunton

| Signature: _<br>Name: | <br>Date: |
|-----------------------|-----------|

Calculation Tools/Method Used: Virtis 6.2 – Virtis LRFR Engine Basis for Rating: Conversion to LRFR

|                        | GVW<br>(TONS) | RATING   | CONTROLLING |               | CONTROLLING             |
|------------------------|---------------|----------|-------------|---------------|-------------------------|
|                        | (10NS)        |          | IVIEIVIBERS | LOCATION (FT) | FURCE                   |
| DESIGN LOAD            |               | FACTOR   |             |               |                         |
| ***HL-93 (INV)         | N/A           | 0.49**** | G1          | 143.00        | STR-I Concrete Flexure  |
| ***HL-93 (OPR)         | N/A           | 0.64**** | G1          | 143.00        | STR-I Concrete Flexure  |
|                        |               | TONS     |             |               |                         |
| HS-20 (INV)            | 36            | 23****   | G1          | 143.00        | STR-I Concrete Flexure  |
| HS-20 (OPR)            | 36            | 30****   | G1          | 143.00        | STR-I Concrete Flexure  |
| LEGAL LOADS            |               | TONS     | **          |               |                         |
| VA Type 3              | 27            | 30       | G1          | 143.00        | STR-I Concrete Flexure  |
| VA Type 3S2            | 40            | 43       | G1          | 143.00        | STR-I Concrete Flexure  |
| * <sup>,</sup> ***LANE | 40            | 67       | G2          | 119.00        | STR-I Concrete Flexure  |
| PERMIT LOAD            |               | TONS     |             |               |                         |
| BP-90                  | 45            | 37****   | G1          | 143.00        | STR-II Concrete Flexure |
| BP-115                 | 57.5          | 57****   | G1          | 20.00         | STR-II Concrete Flexure |
| SH VEHICLES            |               | TONS     | **          |               |                         |
| NRL                    | 40            | 28****   | G1          | 143.00        | STR-I Concrete Flexure  |
| SU4                    | 27            | 26****   | G1          | 84.50         | STR-I Concrete Flexure  |
| SU5                    | 31            | 28****   | G1          | 143.00        | STR-I Concrete Flexure  |
| SU6                    | 34.75         | 28****   | G1          | 143.00        | STR-I Concrete Flexure  |
| SU7                    | 38.75         | 28****   | G1          | 143.00        | STR-I Concrete Flexure  |

\* Not applicable for single spans less than and equal to 200 feet.

\*\* FOR LFR or ASD: Denote if it is a mid range or operating level for posting and provide the safe posting load.

\*\*\* Not applicable for LF/AS rating methods.

\*\*\*\* Denotes does not meet the rating requirements.

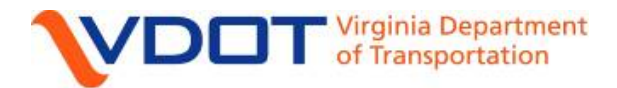

**Structure and Bridge** 

# LOAD RATING SUMMARY FORM FOR STRUCTURES

# **INSPECTION REPORT USED FOR THIS RATING:** 0341996-0000000008108 06/01/2010

# ASSUMPTIONS/COMMENTS BY LOAD RATING ENGINEER:

Bridge No. 08108 – Three Span Continuous Reinforced Concrete Tee-Beam Bridge

- 1. Plan 079-18 was used for the rating.
- 2. Sacrificial wearing surface = 0.50 in.
- 3. Based on year built 1942 and using the information contained in the VDOT BARS Custom Data:
  - a. Reinforcing steel yield point = 33 ksi.
  - b. Concrete compressive strength of 3.0 ksi.